## TOSHIBA

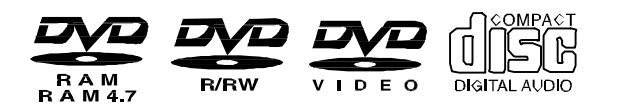

## рекордер HDD/DVD RD-XS64SG

## РУКОВОДСТВО ПОЛЬЗОВАТЕЛЯ

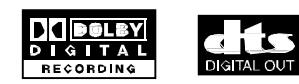

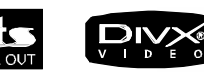

Перед началом эксплуатации ознакомьтесь с данным руководством.

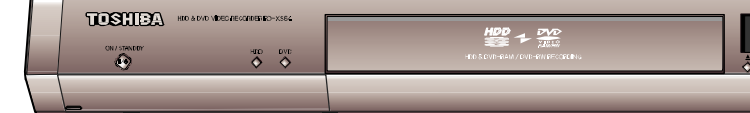

© 2005 г. Toshiba Corporation

## 50 Страница 2

## Предупреждение

В ЦЕЛЯХ СНИЖЕНИЯ РИСКА ПОРАЖЕНИЯ ЭЛЕКТРИЧЕСКИМ ТОКОМ, НЕ СНИМАЙТЕ КРЫШКУ (ИЛИ ЗАДНЮЮ ПАНЕЛЬ).

ВНУТРИ ОТСУТСТВУЮТ ДЕТАЛИ, ОБСЛУЖИВАЕМЫЕ ПОЛЬЗОВАТЕЛЕМ. ОБРАШАЙТЕСЬ ЗА ТЕХОБСЛУЖИВАНИЕМ К КВАЛИФИЦИРОВАННЫМ СПЕЦИАЛИСТАМ.

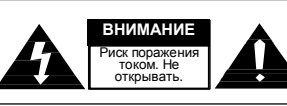

Данный символ обозначает присутствие "опасного напряжения" внутри изделия, представляющего опасность поражения электрическим током или получения травм.

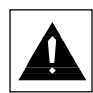

Начало работы

Данный символ обозначает важные инструкции в отношении изделия.

Не устанавливайте данное оборудование в закрытом пространстве, таком, как книжная полка и другие аналогичные предметы.

Предупреждение: Во избежание возгорания или поражения электрическим током не подвергайте данное устройство воздействию дождя или влаги.

ВНИМАНИЕ: В DVD-РЕКОРДЕРЕ ИСПОЛЬЗУЕТСЯ НЕВИДИМЫЙ ЛАЗЕРНЫЙ ЛУЧ, ВОЗДЕЙСТВИЕ КОТОРОГО МОЖЕТ ПРИВЕСТИ К ОПАСНОМУ ОБЛУЧЕНИЮ. ЭКСПЛУАТАЦИЯ РЕКОРДЕРА ДОЛЖНА ОБЯЗАТЕЛЬНО ОСУЩЕСТВЛЯТЬСЯ В СООТВЕТСТВИИ С ИНСТРУКЦИЯМИ.

#### внимание

В ДАННОМ ИЗДЕЛИИ ИСПОЛЬЗУЕТСЯ ЛАЗЕР. ИСПОЛЬЗОВАНИЕ ОРГАНОВ УПРАВЛЕНИЯ, НАСТРОЕК ИЛИ ОСУЩЕСТВЛЕНИЕ ПРОЦЕДУР, НЕ УКАЗАННЫХ В НАСТОЯЩЕМ РУКОВОДСТВЕ, МОГУТ ПРИВЕСТИ К ОПАСНОМУ ОБЛУЧЕНИЮ. НЕ СНИМАЙТЕ КРЫШКУ И НЕ ОСУЩЕСТВЛЯЙТЕ САМОСТОЯТЕЛЬНО РЕМОНТ. ОБРАЩАЙТЕСЬ ЗА ТЕХОБСЛУЖИВАНИЕМ К КВАЛИФИЦИРОВАННЫМ СПЕЦИАЛИСТАМ.

Данное изделие соответствует нормам СЕ при использовании экранированных кабелей и разъемов для подключения устройства к другому оборудованию. Во избежание электромагнитных помех, связанных с электроприборами, такими, как радиоприемники и телевизоры, используйте для подключений экранированные кабели и разъемы.

#### ВАЖНОЕ ПРИМЕЧАНИЕ

Электрический кабель на данном оборудовании снабжен литым штепселем, содержащим плавкий предохранитель. Номинал плавкого предохранителя указан на штепселе со стороны контактов. В случае необходимости замены предохранителя, может быть использован плавкий предохранитель с аналогичными характеристиками, соответствующий BS1362.

Не используйте штепсель без крышки предохранителя, в случае, если крышка является съемной. Если требуется заменить крышку предохранителя, сменная крышка должна быть того же цвета, что и сторона штепселя с контактами. Сменные крышки имеются в наличии у вашего дилера.

Если прилагаемый штепсель не подходит для розетки в вашем доме или если кабель не достаточно длинный, чтобы достать до розетки, вы должны приобрести подходящий, соответствующий нормам безопасности удлинительный кабель или обратиться за помощью к вашему дилеру.

Тем не менее, при отсутствии альтернативы отрезанию штепселя, вытащите плавкий предохранитель и после этого безопасно удалите штепсель. Не подключайте штепсель к сетевой розетке, так как существует опасность поражения электрическим током вследствие оголенного шнура.

- Запись телевизионных программ, фильмов, видеолент и других материалов разрешается только в том случае, если не нарушаются авторские права третьих лиц и другие права.
- Запрещается законом копирование, трансляция, демонстрация, передача по кабелю, публичное воспроизведение и прокат материалов, охраняемых авторским правом, без разрешения.
- Некоторые диски DVD-video защищены от копирования, и все записи, осуществленные с данных дисков, будут искажены.
- Компания "Toshiba" не несет ответственность за какие-либо повреждения, вызванные пожарами, стихийными бедствиями (такими, как молния, землетрясение и т.д.), действиями третьих лиц, несчастными случаями, умышленным или неумышленным неправильным использованием оборудования пользователем, а также использованием в других ненадлежащих условиях.
- Компания "Toshiba" не несет ответственность за случайные убытки (такие, как потеря прибыли или приостановка коммерческой деятельности, изменение или стирание записанных данных и т.д.), вызванные использованием данного изделия или неспособностью его использовать.
- Компания "Toshiba" не несет ответственность за какие-либо повреждения, вызванные несоблюдением инструкций, описанных в руководстве пользователя.
- Компания "Toshiba" не несет ответственность за какие-либо повреждения, вызванные неисправной работой изделия, которая явилась результатом подключения оборудования или использования программного обеспечения, не указанного компанией "Toshiba".
- Компания "Toshiba" не возмещает убытки за материалы, которые не были записаны/отредактированы вследствие какой-либо неисправности данного изделия или дисков во время эксплуатации, и не несет ответственность за случайные убытки (такие, как потеря прибыли или приостановка коммерческой деятельности и т.д.), вызванные данными условиями.

2-Русский

Единица продукции, к которой прилагается данное руководство пользователя, лицензирована в соответствии с определенными правами интеллектуальной собственности определенных третьих лиц. Настоящая лицензия ограничивается частным некоммерческим использованием конечными потребителями для лицензированных материалов. Никакие права для коммерческого использования не предоставляются. Настоящая лицензия не распространяется на какую-либо другую единицу продукции, помимо данной единицы, лицензия также не распространяется на какую-либо нелицензированную единицу продукции или процесс, соответствующий ISO/IEC 11172-3 или ISO/IEC 13818-3, использующиеся или продающиеся в комплекте с данной единицей продукции. Настоящая лицензия распространяется только на использование данной единицы продукции для кодирования и/или декодирования аудио файлов, соответствующих ISO/IEC 11172-3 или ISO/IEC 13818-3. На основании настоящей лицензии не предоставляются никакие права в отношении характеристик или функций изделия, не соответствующих ISO/IEC 11172-3 или ISO/IEC 13818-3.

| внимание  | - ПРИ ОТКРЫТИИ, ВИДИМОЕ И НЕВИДИМОЕ ЛАЗЕРНОЕ<br>ИЗЛУЧЕНИЕ. ИЗБЕГАЙТЕ ПРЯМОГО ВОЗДЕЙСТВИЯ<br>ЛУЧА                           |
|-----------|----------------------------------------------------------------------------------------------------|
| ATTENTION | <ul> <li>RAYONNEMENT LASER VISIBLE ET INVISIBLE EN CAS D'OUVERTURE.</li> <li>EXPOSITION DANGEREUSE AU FAISCEAU.</li> </ul> |
| ADVAR\$EL | <ul> <li>SYNLIG OG USYNLIG LASERSTRÅLING VED ÅBNING.</li> <li>UNDGÅ UDSÆTTELSE FOR STRÅLING.</li> </ul>                    |
| VAROL     | <ul> <li>AVATTAESSA OLET ALTTIINA NÄKYVÄÄ JA NÄKYMÄTÖN<br/>LASERSÄTEILYLLE, ÄLÄ KATSO SÄTEESEEN.</li> </ul>                |
| VARNING   | <ul> <li>SYNLIG OCH OSYNLIG LASERSTRÅLNING NÄR DENNA DEL<br/>ÄR ÖPPNAD. BETRAKTA EJ STRÅLEN.</li> </ul>                    |
| ADVAR\$EL | <ul> <li>SYNLIG OG USYNLIG LASERSTRÅLING NÅR DEKSEL ÅPNES<br/>UNNGÅ EKSPONERING FOR STRÅLEN.</li> </ul>                    |
| VORSICHT  | <ul> <li>SIGHTBARE UND UNSIGHTBARE LASERSTRAHLUNG, WENN ABDECKUNG<br/>GEÖFFNET. NICHT DEM STRAHL AUSSETZEN.</li> </ul>     |
| 注意        | - 打开时有可见及不可见激光辐射。避免激光束照射。                                                                                                  |
| 注意        | - ここを開くと可視及び不可視のレーザー光が出ます。<br>ビームを直接見たり、触れたりしないでください。                                                                      |

## Меры предосторожности

 $\bigcirc)$ 

## Важные инструкции по технике безопасности

ВНИМАНИЕ: ПОЖАЛУЙСТА, ПРОЧТИТЕ НАСТОЯЩЕЕ РУКОВОДСТВО ПОЛЬЗОВАТЕЛЯ И СОБЛЮДАЙТЕ ВСЕ ПРЕДУПРЕЖДЕНИЯ И ИНСТРУКЦИИ, КОТОРЫЕ СОДЕРЖАТСЯ В РУКОВОДСТВЕ И КОТОРЫЕ ОБОЗНАЧЕНЫ НА ИЗДЕЛИИ. СОХРАНИТЕ ДАННЫЙ БУКЛЕТ ДЛЯ ОБРАЩЕНИЯ К НЕМУ В БУДУЩЕМ.

Данное устройство разработано и изготовлено для обеспечения личной безопасности. Ненадлежащее использование может привести к опасности поражения электрическим током или возгорания. Предохранители, встроенные в данное устройство, защитят вас, если вы будете соблюдать приведенные ниже инструкции по установке, использования и техобслуживания. Данное устройство полностью выполнено на транзисторах, и оно не содержит каких-либо компонентов, которые могут быть отремонтированы пользователем.

НЕ СНИМАЙТЕ КРЫШКУ КОРПУСА ВО ИЗБЕЖАНИЕ ВОЗДЕЙСТВИЯ ВЫСОКОГО НАПРЯЖЕНИЯ, ОПАСНОГО ДЛЯ ЖИЗНИ. ОБРАЩАЙТЕСЬ ЗА ТЕХОБСЛУЖИВАНИЕМ ТОЛЬКО К КВАЛИФИЦИРОВАННЫМ СПЕЦИАЛИСТАМ.

- 1) Ознакомьтесь с данными инструкциями.
- 2) Соблюдайте данные инструкции.
- 3) Обращайте внимание на все предупреждения.
- 4) Следуйте всем инструкциям.
- 5) Не используйте данное устройство вблизи воды.
- Очищайте устройство только при помощи сухой салфетки.
- Не закрывайте вентиляционные отверстия, устанавливайте устройство в соответствии с инструкциями изготовителя.
- Не устанавливайте устройство рядом с источниками тепла, такими, как радиаторы, обогреватели, плиты и другие приборы (включая усилители), излучающие тепло.
- 9) Не пренебрегайте защитным назначением полярной или заземленной вилки. Полярная вилка имеет два контакта, один из которых шире другого. Заземленная вилка имеет два контакта и третий заземляющий штырь. Широкий контакт или третий штырь предусмотрены для вашей безопасности. Если предоставленная вилка не подходит к вашей розетке, обратитесь к электрику для замены устаревшей розетки.
- 10) Не наступайте на шнур питания и не зажимайте его, особенно возле штепселей, розеток и в месте соединения шнура с устройством.
- Используйте только те вспомогательные устройства/крепежные приспособления, которые указаны изготовителем.

- 12) Используйте только с тележкой, стойкой, подставкой, держателем или столом, указанным изготовителем или продающимся с устройством. При использовании тележки соблюдайте осторожность во время перемещения тележки с устройством во избежание телесных повреждений вследствие опрокидывания.
- 13) Отключайте данное устройство от сети электропитания во время грозы, а также в том случае, если устройство не используется в течение длительного периода времени.
- 14) Обращайтесь за техобслуживанием к квалифицированным специалистам. Техобслуживание требуется в случае любых повреждений устройства, таких, как повреждение шнура питания или штепселя, пролитие жидкости или попадание предметов внутрь устройства, воздействие на аппарат дождя или влаги, неправильное функционирование, падение устройства.
- 15) При использовании наушников устанавливайте громкость на средний уровень. Постоянное использование наушников с высоким уровнем громкости может привести к повреждению слуха.
- 16) Не перегружайте электрические розетки, удлинительные шнуры или неразъемные электрические розетки, так как это может привести к возгоранию или поражению электрическим током.
- 17) На устройство не должны попадать капли или брызги, не следует ставить на устройство предметы, наполненные жидкостью, такие, как вазы.
- 18) Убирайте пальцы от лотка с диском во время его закрытия. Невыполнение этого правила может привести к серьезным травмам.
- 19) Не помещайте тяжелые предметы и не вставайте на устройство. Предмет может упасть, став причиной серьезной травмы и повреждения устройства.
- Не помещайте устройство на усилители или другое оборудование, которое может излучать тепло.
- Не закрывайте вентиляционные отверстия для встроенного охлаждающего вентилятора.
- 22) Не используйте треснутые, деформированные или отремонтированные диски. Такие диски легко ломаются, и они могут стать причиной серьезных травм и неисправности устройства.
- 23) В случае появления дыма или запаха, немедленно отключите шнур питания от розетки. Подождите, пока дым или запах не исчезнет, затем обратитесь к вашему дилеру для проверки и ремонта. Невыполнение этого правила может привести к возгоранию.
- 24) Не прикасайтесь к соединительным кабелям и устройству во время грозы.
- 25) Устройство содержит свинец, входящий в состав припоя и являющийся токсичным для людей и окружающей среды веществом. При утилизации устройства соблюдайте правила и инструкции вашего региона.

#### Меры предосторожности при эксплуатации

- Перед подключением к данному рекордеру других компонентов обязательно выключите их.
- Не перемещайте рекордер во время воспроизведения диска, в противном случае диск может быть поцарапан или сломан, а также могут быть повреждены внутренние детали рекордера.
- Не помещайте на рекордер цветочные вазы, наполненные водой, или какие-либо небольшие металлические предметы.
- Соблюдайте осторожность и не помещайте руку в лоток диска.
- Не помещайте какие-либо предметы, помимо дисков, в лоток диска.
- Внешнее воздействие, такое, как молния и статическое электричество, может повлиять на нормальную работу данного рекордера. Если это случилось, выключите и снова включите рекордер при помощи кнопки **ON/STANDBY** (**ВКЛ/ОЖИДАНИЕ**) или отсоедините и снова подсоедините шнур питания переменного тока от сетевой розетки переменного тока и снова его подсоедините. Рекордер будет работать нормально.
- После использования обязательно вынимайте диск и выключайте рекордер.
- Если вы не планируете использовать рекордер в течение длительного периода времени, отключайте шнур питания переменного тока от электрической розетки.
- Очищайте диски, протирая их по прямой от внутренней стороны диска к наружной стороне.

#### Обслуживание корпуса

В целях безопасности обязательно отключайте шнур питания переменного тока от электрической розетки.

- Не используйте для очистки корпуса бензин, разбавитель или другие растворители.
- Протирайте корпус мягкой салфеткой.

#### HDD (жесткий диск)

Жесткий диск (HDD) имеет высокую плотность размещения информации, что обеспечивает большую продолжительность записи и быстрый доступ к записанным данным. Однако, HDD может быть легко поврежден вследствие удара, вибрации или попадания пыли, и он должен располагаться вдали от магнитов. Во избежание потери важной информации, соблюдайте следующие меры предосторожности.

- Не устанавливайте РЕКОРДЕР HDD/DVD в месте, где возможен резкий перепад температуры.
- Не допускайте воздействия сильных ударов на РЕКОРДЕР HDD/DVD.
- Не размещайте РЕКОРДЕР HDD/DVD в месте, подверженном механическим вибрациям, а также на неустойчивой поверхности.
- Не помещайте РЕКОРДЕР HDD/DVD сверху источника тепла.
- Не отсоединяйте шнур питания при включенном питании.

 Не пытайтесь поменять жесткий диск. Это может привести к неисправной работе устройства.

В случае повреждения жесткого диска, вы не сможете восстановить потерянные данные. Жесткий диск представляет собой только пространство временного хранения.

### Обращение с дисками

 Используйте диски стандартной формы. Использование нестандартного диска (диска особой формы) может привести к повреждению данного РЕКОРДЕРА HDD/DVD.

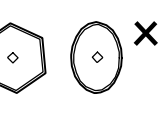

#### Перемещение дисков

 Не прикасайтесь к поверхности диска с записью.

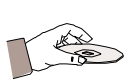

#### Диски DVD-RAM, DVD-RW и DVD-R

 Очищайте при помощи поставляемого по желанию покупателя чистящего средства для дисков DVD-RAM/PD (LF-K200DCA1, когда оно доступно). Не используйте для очистки дисков DVD-RAM/-RW/-R чистящие средства или салфетки для CD-дисков.

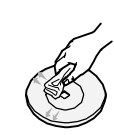

#### Диски DVD-video, audio-CD

 Убирайте загрязнения с диска при помощи мягкой салфетки.

#### Меры предосторожности при обращении с дисками

- Не пишите на стороне с маркировкой шариковой ручкой или карандашом.
- Не используйте очищающие спреи или антистатики. Не используйте также летучие химикаты, такие, как бензин или разбавитель.
- Не наклеивайте на диски ярлыки или этикетки. (Не используйте диски, скрепленные липкой лентой, или диски с не полностью счищенными наклейками.)
- Не используйте чехлы или футляры, защищающие от царапин.
- Не используйте диски с маркировкой, нанесенной при помощи принтера.
- Не используйте деформированные диски или диски с трещинами.

#### Хранение дисков

Соблюдайте осторожность, чтобы не повредить диск, так как информация на данных дисках чрезвычайно чувствительна к условиям окружающей среды.

• Не подвергайте диски воздействию прямых солнечных лучей.

 Храните диски в прохладном, проветриваемом помещении.

- Храните диски в вертикальном положении.
- Храните диски в чистых защитных футлярах.
- При перемещении вашего РЕКОРДЕРА HDD/DVD из холода в тепло на рабочих деталях и линзах может образоваться конденсат, который способен привести к неправильному воспроизведению диска. Если это произошло, вытащите диск и подождите один-два часа, не выключая устройство, а затем снова попробуйте начать воспроизведение.
- Соблюдайте осторожность, чтобы не повредить диск, так как информация на данных дисках чрезвычайно чувствительна к условиям окружающей среды.

#### Спецификация дисков

#### Тип дисков

#### DVD-Video

- Цифровой универсальный диск (DVD) может содержать до 135 минут изображений, 8 языков звуковых дорожек и 32 языков субтитров. Он оснащен сжатием изображения MPEG-2 и кодером Dolby Digital, что позволяется вам получить яркое и четкое изображение с качеством кинотеатра в вашем собственном ломе.
- При переключении с первого слоя на второй слой двуслойного диска DVD Video может возникнуть кратковременное искажение изображения и звука. Это не является неисправностью устройства.
- После финализации диска DVD-RW/-R, записанного в режиме Video он становится диском DVD-Video.

#### Audio CD

- Аудио диск, на котором записан звук в формате ИКМ С частотой дискретизации 44,1 КГц.
- Воспроизводятся диски CD-R формата CD-DA и диски CD-RW.
- Данное устройство может не воспроизводить некоторые диски CD-R или CD- RW по причине состояния записи.

#### CD-RW/-R

- Используйте диск CD-R/RW 700 МБ (80 минут). По возможности, не используйте диски 800 МБ (90 минут) или больше, так как диск может не воспроизводиться.
- Если диск CD-R/RW не был записан с закрытой сессией, может возникнуть задержка во время начала воспроизведения, все записанные файлы могут не воспроизводиться.
- Некоторые диски CD-R/RW могут не воспроизводиться данным рекордером, в зависимости от устройства, на котором они были записаны. Для контента, записанного на носители CD-R/RW с CD-дисков для вашего личного использования, возможность воспроизведения может меняться, в зависимости от контента и дисков.

#### Воспроизведение и запись дисков DVD-R

- После финализации диска DVD-R, записанного в режиме Video, он становится диском DVD-video.
- Вы можете осуществить запись на свободное пространство на диске и выполнить функции редактирования, такие, как присвоение названий дискам и программам и удаление программ, до финализации.
- После удаления программ с диска DVD-R это пространство не становится доступным. После осуществления записи в область диска DVD-R данная область больше не доступна для записи, независимо от того, удалена запись или нет.
- Устройству требуется около 30 секунд для записи управляющей информации после окончания записи.
- Данное устройство оптимизирует диск DVD-R для каждой записи. Оптимизация осуществляется при начале записи после помещения диска в лоток или включения устройства. Запись на диск может стать невозможной, если оптимизация осуществлялась слишком много раз.
- В некоторых случаях воспроизведение может быть невозможным вследствие состояния записи.
- Данное устройство может воспроизводить диски DVD-R, записанные и финализированные при помощи DVDвидеорекордера компании "Toshiba". Воспроизведение некоторых дисков DVD-R может оказаться невозможным, в зависимости от диска и состояния записи.

#### Воспроизведение и запись дисков DVD-RW

- Запись и воспроизведение дисков DVD-RW может осуществляться как в режиме Video, так и в режиме VR.
- После финализации диска DVD-RW, записанного в режимах Video и VR, вы не сможете осуществить дополнительную запись.
- После финализации диска DVD-RW, записанного в режиме Video он становится диском DVD-video.
- В обоих режимах воспроизведение может осуществляться до и после финализации, а дополнительная запись, удаление и редактирование после финализации осуществляться не могут.
- Если вы хотите записать диск в режиме VR, а затем в режиме V, обязательно выполните форматирование. Соблюдайте осторожность при выполнении форматирования, так как все записанные данные могут быть потеряны.
- Чистый диск DVD-RW запускается в режиме VR при первом запуске.

#### Воспроизведение и запись дисков DVD-RAM

- Убедитесь, что режим записи установлен на VR. В противном случае, данное изделие не сможет воспроизвести запись.
- Воспроизведение дисков DVD-RAM невозможно на большинстве DVD-компонентов вследствие проблем совместимости.
- Данное устройство воспроизводит только стандартные диски DVD-RAM Версия 2.0.
- Диски DVD-RAM, записанные на данном устройстве, могут не работать с другими DVD-компонентами. Чтобы определить совместимость с данными дисками DVD-RAM, см. руководство пользователя для проигрывателя.
- Для дисков DVD-RAM с картриджами, снимите картридж и используйте только диск.

#### Копирование дисков

Возможности копирования контента

| Контент                                 | HDD→DVD                                                          | DVD→HDD              |
|-----------------------------------------|------------------------------------------------------------------|----------------------|
| Эпизод<br>записанного<br>изображения    | Поддерживается                                                   | Поддерживается       |
| Эпизод с<br>защитой от<br>копирования   | Не<br>поддерживается                                             | Не<br>поддерживается |
| Эпизод с<br>однократным<br>копированием | Перемещение<br>(Удаление эпизода<br>на HDD после<br>копирования) | Не<br>поддерживается |
| MP3                                     | Не<br>поддерживается                                             | Поддерживается       |
| JPEG<br>(Фотографии)                    | Не<br>поддерживается                                             | Поддерживается       |
| DivX                                    | Не<br>поддерживается                                             | Не<br>поддерживается |

После записи на DVD-диск "Программы с однократным копированием", данный эпизод больше не может быть скопирован на жесткий диск. Но если "Программа с однократным копированием " была записана на жесткий диск, данный эпизод может быть скопирован на диск DVD-RW (режим VR) или диск DVD-RAM.

#### ЗАЩИТА ОТ КОПИРОВАНИЯ

- Многие DVD-диски закодированы при помощи защиты от копирования. По этой причине вы должны подключать PEKOPДEP HDD/DVD только напрямую к вашему телевизору, а не к видеомагнитофону. Подключение к видеомагнитофону приводит к искаженному изображению вследствие защищенных от копирования DVD-дисков.
- Данное изделие содержит технологию защиты авторских прав, защищенную патентными формулами на способ определенных патентов США и другими правами интеллектуальной собственности, принадлежащими компании "Macrovision Corporation" и другим владельцам прав. Использование технологии защиты авторских прав должно быть санкционировано компанией Macrovision, и данная технология предназначается исключительно для домашних и других ограниченных просмотров, за исключением других случаев, санкционированных компанией Macrovision. Запрещается разбор конструкции или демонтаж.

#### Защита

Данный РЕКОРДЕР HDD/DVD может обеспечить защиту содержимого ваших дисков, как описано ниже.

- Защита программ: см. страницу 97 "Блокирование (Защита) эпизода"
- Защита дисков: см. страницу 122 "Защита дисков"
- Диски DVD-RAM/-RW/-R, несовместимые с форматом DVD-VIDEO, не могут воспроизводиться данным устройством.
- Для получения дополнительной информации по совместимости записи на DVD-диски обращайтесь к изготовителю дисков DVD-RAM/-RW/-R.
- \* Использование низкокачественных дисков DVD-RAM/-RW/-R может привести к непредвиденным проблемам, включая, среди прочего, сбой записи, потеря записанных или отредактированных материалов или повреждение рекордера.

**6-** Русский

#### Использование МРЗ-дисков

- Могут воспроизводиться диски CD-R, DVD-R/RW/RAM, HDD с MP3-файлами, записанные в формате UDF, ISO9660 или JOLIET.
- Могут воспроизводиться только МРЗ-файлы с расширением ".mp3" или ".MP3".
- Для МРЗ-файлов, записанных с VBR (Переменная скорость потока данных), от 32 кбит/с до 320 кбит/с, звук может прерываться.
- Воспроизводимым диапазоном кодирования данных является 56-320 кбит/с.
- Данное устройство может обработать максимально
- 1500 файлов и 1000 подпапок в папке.

#### Использование дисков JPEG

- Могут воспроизводиться диски CD-R, DVD-R/RW/RAM, HDD с файлами JPEG, записанные в формате UDF, ISO9660 или JOLIET.
- Могут отображаться только файлы JPEG с расширением ".jpg" или ".JPG".
- Устройство может обработать максимально 4500 файлов и 1000 подпапок в папке.
- Форматы MOTION JPEG и progressive JPEG не поддерживаются.

#### Использование дисков MPEG4

- Диски: CD-RW/-R, DVD-RAM/-RW/-R
- Могут воспроизводиться файлы MPEG4 со следующими расширениями:
- .avi, .divx, .AVI, .DIVX
- Формат кодека MPEG4: DivX 3.11 DivX 4.x DivX 5.x DivX-Pro (без QPEL и GMC)
- Доступный аудио формат: "MP3", "MPEG", "WMA", "LPCM", "AC3"
- Поддерживаемые форматы файлов с субтитрами: .smi, .srt, .sub, .psb, .txt, .ass

#### Диски DVD-RW (режим VR)

- Данный формат используется для записи данных на диски DVD-RAM или DVD-RW. Вы можете записывать разнообразные эпизоды, редактировать, удалять, частично удалять, создавать список воспроизведения и т.д.
- Диск, записанный в данном режиме, может не воспроизводиться настоящим РЕКОРДЕРОМ HDD/DVD.

#### Диск DVD-RW (режим V)

- Данный формат используется для записи данных на диски DVD-RW или DVD-R. Диск может воспроизводиться данным РЕКОРДЕРОМ HDD/DVD после его финализации.
- Если диск был записан в режиме Video на рекордере другого изготовителя, но не был финализирован, он не может быть воспроизведен данным рекордером и на него не может быть осуществлена дополнительная запись на данном рекордере.

#### Не используйте следующие диски!

 При эксплуатации данного изделия не следует использовать диски LD, CD-G, CD-I, CD-ROM, DVD-ROM, DVD+R и DVD+RW.
 [Примечание]

Типы воспроизводимых дисков: CD/CD-RW/-RW/ MP3/JPEG/DVD-Video/DVD-RAM/-RW/-R.

Диски DVD-RW/-R, записанные в режиме Video на другом компоненте, могут воспроизводиться только после финализации.

- Некоторые коммерческие диски и DVD-диски, приобретенные за пределами вашего региона, могут не воспроизводиться данным изделием.
   При попытке воспроизведения таких дисков появится сообщение "No disc" ("Диск отсутствует") или "Please check the regional code of the disc" ("Пожалуйста, проверьте региональный код диска").
- Если диск DVD-RW является незаконной копией или если он не в формате DVD video, он также может не воспроизводиться.
- Мы рекомендуем использовать один из дисков, указанных в таблице, поскольку их совместимость с данным устройством является подтвержденной. Другие диски могут функционировать неправильно.

| Носитель | Диск      | Скорость |
|----------|-----------|----------|
| DVD-R    | TDK       | 4x       |
|          | Beall     | 4x       |
|          | That's    | 4x       |
|          | Maxell    | 4x       |
|          | Panasonic | 4x       |
|          | TDK       | 2x       |
|          | Maxell    | 2x       |
| DVD-RW   | Optodisc  | 2x       |
|          | Radius    | 2x       |
|          | Verbatim  | 2x       |
| DVD-RAM  | Maxell    | 3x       |
|          | Fujifilm  | 3x       |
|          | TDK       | 2x       |
|          | Panasonic | 3x       |

| Максимальное количество записей по |
|------------------------------------|
| типу диска                         |
| 100 000                            |
| 1000                               |
| 1                                  |
|                                    |

 Мы не несем ответственность и не выплачиваем компенсацию за какие-либо сбои записи, потери записанных или отредактированных материалов и/или повреждения рекордера, возникшие вследствие использования нерекомендованных дисков.

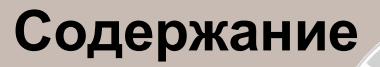

#### Начало работы

#### Подключение и настройка

| Краткий обзор                                  |
|------------------------------------------------|
| декодер + Телевизор 20                         |
| другои тип подключения                         |
| кабеля выхода видеосигнала                     |
| Вариант 1: Подключение к композитному          |
| разъему видео выхода                           |
| Вариант 2: Подключение к выходному             |
| разъему S-Video                                |
| Вариант 3: Разъемы компонентного               |
| видео выхода                                   |
| Другой тип подключения                         |
| кабеля выхода аудиосигнала                     |
| Вариант 1: Подключение к вашему                |
| телевизору                                     |
| Вариант 2: Подключение к стереоусилителю       |
| при помощи выходных разъемов AV                |
| Вариант 3: Подключение к аудио-видео усилителю |
| при помощи цифрового выходного разъема         |
| Подключение HDMI/DVI к телевизору23            |
| Вариант 1: Подключение к телевизору при помощи |
| разъема HDMI23                                 |
| Вариант 2: Подключение к телевизору при помощи |
| разъема DVI23                                  |

#### Подключение к входным разъемам

| А١ | / 3 IN, DV24                                   |
|----|------------------------------------------------|
| I  | Вариант 1: Подключение видеомагнитофона,       |
| į  | декодера каналов кабельного телевидения (STB), |
| I  | DVD-проигрывателя или видеокамеры к разъемам   |
|    | AV3 IN24                                       |
| E  | Вариант 2: Подключение видеокамеры к разъему   |
| [  | DV IN                                          |
|    |                                                |

~ 4

#### Настройка системы

| Перемещение по экранному меню         | 25 |
|---------------------------------------|----|
| Подключение и автоматическая          |    |
| настройка                             | 26 |
| Настройка часов                       | 27 |
| Предварительная настройка каналов при |    |
| помощи функции Автоматической         |    |
| настройки                             | 28 |
| Предварительная настройка каналов при |    |
| помощи функции Ручной настройки       | 30 |
| Настройка опций языка                 | 31 |
| Настройка автоматического             |    |
| выключения                            | 32 |
| Настройка времени пропуска            |    |
| рекламной вставки                     | 33 |
| Настройка времени режима ЕР           | 34 |
| Настройка опций дисплея передней      |    |
| панели                                | 35 |
| Автоматическое создание глав          | 36 |
| Настройка опций NICAM                 | 37 |
| Регистрация DivX(R)                   | 38 |
| Настройка аудио опций                 | 38 |
| Настройка опций отображения           |    |
| видеоизображения                      | 40 |
| Настройка опций вывода                |    |
| изображения                           | 41 |
| Настройка прогрессивной развертки     | 42 |
| Отмена прогрессивной развертки        | 43 |
| Настройка родительского контроля      | 44 |
| Если вы забыли свой пароль            | 44 |
| Об уровне рейтинга                    | 45 |
| Об изменении пароля                   | 45 |

#### Воспроизведение

| Перед началом воспроизведения          | 46  |
|----------------------------------------|-----|
| Воспроизведение диска                  | 47  |
| Использование меню диска               |     |
| и меню эпизода                         | 48  |
| Использование функций поиска и         |     |
| пропуска                               | 48  |
| Замедленное воспроизведение/Покадровое |     |
| воспроизведение                        | .49 |
| О функции QUICK                        | 50  |
| Воспроизведение списка эпизодов        | .52 |
|                                        |     |

| 50 |
|----|
| 53 |
| 56 |
| 58 |
| 60 |
| 61 |
| 62 |
| 62 |
| 64 |
| 64 |
| 65 |
| 71 |
| 74 |
|    |

#### Запись

| Перед началом записи                       | .76 |
|--------------------------------------------|-----|
| Запись текущей телевизионной программы,    |     |
| которую вы смотрите                        | .78 |
| Запись с внешнего оборудования, с которого |     |
| осуществляется просмотр                    | .80 |
| Копирование с видеокамеры                  | 81  |
| Осуществление Записи одним нажатием        |     |
| (30H)                                      | .82 |
| Отложенное воспроизведение                 | .83 |
| Одновременное осуществление записи и       |     |
| воспроизведения                            | .84 |
| Осуществление записи по таймеру            | .85 |
| Гибкая запись                              |     |
| (только для записи по таймеру)             | .87 |
| Редактирование списка записи по таймеру    | .87 |
| Удаление списка записи по таймеру          | .88 |
| Переход к списку предыдущих                |     |
| записей                                    | 89  |
| Использование функции ShowView             | .92 |
| Расширенная функция ShowView               |     |
| Extended                                   | .93 |

| Редактирование сцены для списка         |  |
|-----------------------------------------|--|
| воспроизвеления 105                     |  |
| Улапение строки списка воспроизвеления  |  |
| из списка воспроизведения 109           |  |
| Копирование с НОО на ОУО-лиск 110       |  |
|                                         |  |
| Измононие рожима записи                 |  |
|                                         |  |
| Одновременное копирование               |  |
| нескольких эпизодов113                  |  |
| Удаление ненужного эпизода из списка    |  |
| копирования115                          |  |
| Предварительный просмотр выбранного     |  |
| эпизода из списка копирования115        |  |
| Выбор режима записи для каждого эпизода |  |
| из списка копирования116                |  |
| Изменение режима записи всех эпизодов   |  |
| из списка копирования116                |  |
| Копирование с DVD-диска на HDD117       |  |
| Копирование файлов MP3 или JPEG         |  |
| с диска на HDD118                       |  |
| Копирование файлов 118                  |  |
| Копирование папки                       |  |
| Управление лиском 120                   |  |
| Репактирование имени писка 120          |  |
| Защита лиска 121                        |  |
| Форматирование писка 122                |  |
|                                         |  |
|                                         |  |
| Музыки/списков фотографии123            |  |
| лансписть всех списков эпизодов         |  |
| Финализация диска                       |  |
| Отмена финализации диска (режим V/VR)   |  |

#### Справочная информация

| Выявление неисправностей | 127 |
|--------------------------|-----|
| Спецификация             | 131 |

#### Редактирование

#### Основное редактирование

| (Список эпизодов)                     | 95  |
|---------------------------------------|-----|
| Изменение имени (обозначения) эпизода | 95  |
| Блокирование (защита) эпизода         | 96  |
| Удаление эпизода                      | 97  |
| Разделение фрагмента эпизода          |     |
| (Разбивка)                            | 98  |
| Удаление фрагмента эпизода            |     |
| (частичное удаление)                  | 100 |
| Расширенное редактирование            |     |
| (список воспроизведения)              | 102 |
| Создание списка воспроизведения       | 102 |
| Воспроизведение строк                 |     |
| в списке воспроизведения              | 103 |
| Изменение имени строки                |     |
| списка воспроизведения                | 104 |

Общие функции

РЕКОРДЕР HDD/DVD позволяет вам осуществлять запись высококачественного цифрового видеоизображения на диски DVD-RAM/-RW/-R или жесткий диск (HDD) и воспроизведение видеоизображения с данных дисков. Вы можете также осуществлять редактирование цифровых изображений на дисках DVD-RAM/-RW/-R или HDD.

#### Запись на жесткий диск (HDD)

Вы можете записать до 272 часов видеоизображения (в режиме EP) на внутренний жесткий диск (HDD) объемом 160 ГБ (гигабайт).

Наличие в одном рекордере возможности записи на DVD-диск и HDD большой емкости обеспечивает вам гибкость для хранения записей на HDD для быстрого доступа в любое время или записи на DVD-диск для архивирования или воспроизведения на других DVDпроигрывателях.

## Копирование с HDD на DVD-диск и наоборот

Вы можете копировать записи с HDD на записываемый DVD-диск или с DVD-диска на HDD. Как правило, вы можете использовать функцию высокоскоростного копирования. Вы можете также выбрать копирование материала с качеством записи, отличающимся от оригинала. Например, вы можете скопировать запись, сделанную в режиме XP (самое высокое качество) и хранящуюся на HDD, на DVD-диск с качеством SP (стандартная скорость воспроизведения), для того, чтобы на тот же диск поместились другие записи.

#### Одновременная запись и воспроизведение

Воспроизведение и запись как для DVD-дисков, так и для встроенного жесткого диска (HDD) являются полностью независимыми. Например, вы можете записать телевизионную программу на записываемый DVD-диск или на HDD во время просмотра другой записи, сделанной вами ранее на тот же самый DVDдиск или на HDD.

#### Запись и воспроизведение высококачественного цифрового звука и видеоизображения

Запись до 16 часов видеоизображения на двусторонний диск DVD-RAM 9,4 ГБ, до 8 часов изображений на диск DVD-RAM/-RW/-R 4,7 ГБ, в зависимости от режима записи.

#### Возможность выбора режима записи

Вы можете установить ваш рекордер на одну из четырех различных скоростей записи, каждая из которых отличается качеством и длительностью записи. Режим ЕР (6 ч или 8 ч) обеспечивает наибольшее время записи, режимы LP и SP обеспечивают меньшее время записи, но более высокую скорость записи, режим XP обеспечивает наивысшее качество записи.

## Автоматическая установка качества для записи по таймеру

При выборе режима FR качество видеоизображения устанавливается автоматически, для того, чтобы все видеоизображение в течение запланированного времени могло быть записано на свободное место на диске.

(См. страницу 88)

## Создание эпизода DVD video, используя диск DVD-RW/-R

С РЕКОРДЕРОМ HDD/DVD вы можете создавать собственные эпизоды DVD Video на дисках DVD-RW/-R 4,7 ГБ.

#### Копирование данных с цифровой видеокамеры при помощи входного разъема DV

Запись видео с устройства DV на HDD и диски DVD-RAM/-RW/-R при помощи входного разъема DV (IEEE 1394-4 контакта/4 контакта). (См. страницу 82)

## Высококачественная прогрессивная развертка

Прогрессивная развертка обеспечивает высокое разрешение и немерцающее видеоизображение. 10-битный ЦАП работающий на частоте 54 МГц с двухмерным разделение яркостного и цветового сигнала обеспечивает высочайшее качество воспроизведения и записи видеоизображения. (См. страницы 41~43)

## Ряд функций с простым в применении пользовательским интерфейсом

Комплексная система меню и функция передачи сообщений позволяет вам легко и удобно осуществлять желаемые операции. С HDD и дисками DVD-RAM или DVD-RW вы можете редактировать записанное видеоизображение, создавать список воспроизведения, редактировать видеоизображение в определенной последовательности в соответствии с вашими потребностями.

#### Воспроизведение MPEG4

Данный РЕКОРДЕР HDD/DVD может воспроизводить форматы MPEG4 из файлов avi.

#### Сертификация DivX

DivX, DivX Certified и соответствующие логотипы являются торговыми марками компании "DivX, Inc." и используются по лицензии.

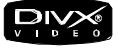

## HDMI (Мультимедийный интерфейс с высокой четкостью)

HDMI уменьшает шум изображения, обеспечивая тракт цифрового видео/аудио сигнала с DVDрекордера на ваш телевизор TV. Данный рекордер HDD/DVD поддерживает только разрешение в 576 строк. Перед прочтением руководства пользователя ознакомьтесь со следующими терминами.

#### Символы, используемые в руководстве

| Символ   | Термин                      | Определение                                                                                                    |
|----------|-----------------------------|----------------------------------------------------------------------------------------------------|
| <b>€</b> | HDD                         | Обозначает функцию,<br>доступную на HDD.                                                                                |
|          | DVD                         | Обозначает функцию,<br>доступную на дисках DVD или<br>DVD-R/DVD-RW, записанных и<br>финализированных в режиме<br>Video. |
|          | RAM                         | Обозначает функцию,<br>доступную на дисках DVD-<br>RAM.                                                                 |
| RW       | RW                          | Обозначает функцию,<br>доступную на дисках DVD-RW.                                                                      |
|          | R                           | Обозначает функцию,<br>доступную на дисках DVD-R.                                                                       |
| 3<br>3   | CD                          | Обозначает функцию,<br>доступную на CD-дисках с<br>данными (CD-R или CD-RW).                                            |
| JPEG     | JPEG                        | Обозначает функцию,<br>доступную на дисках CD-R/-<br>RW или DVD-R/-RW/-RAM.                                             |
| MP3      | MP3                         | Обозначает функцию,<br>доступную на дисках CD-R/-<br>RW или DVD-R/-RW/-RAM.                                             |
| MPEG4    | MPEG4                       | Обозначает функцию,<br>доступную на дисках CD-R/-<br>RW или DVD-R/-RW/-RAM.                                             |
| !        | Вниман<br>ие                | Обозначает ситуацию, когда<br>функция не работает или<br>настройки могут быть<br>отменены.                              |
|          | ПРИМЕ<br>ЧАНИЕ              | Обозначает советы или<br>инструкции, которые помогают<br>работать каждой функции.                                       |
| æ        | В одно<br>нажатие<br>кнопки | Функция, которая приводится<br>в действие при помощи<br>нажатия одной кнопки.                                           |
| ANYKEY   | Кнопка<br>QUICK             | Функция, которая приводится<br>в действие при помощи кнопки<br>QUICK.                                                   |

#### Об использовании данного руководства

- Перед использованием данного изделия обязательно ознакомьтесь с разделом "Правила техники безопасности". (См. страницы 2~7)
- В случае возникновения проблем см. Раздел "Выявление неисправностей". (См. страницы 128~131)

#### Авторское право

#### © 2005 г. Toshiba Electronics Co.

Все права защищены. Настоящее руководство пользователя не может быть воспроизведено или скопировано, полностью или частично, без предварительного письменного разрешения компании "Toshiba Electronics Co."

### Как пользоваться РЕКОРДЕРОМ HDD/DVD

#### Выбор типа <u>диска или HDD</u>

Данное устройство может осуществлять запись на следующие типы дисков. Если вы хотите осуществлять многократную запись на один и тот же диск или редактировать диск после записи, выберите перезаписываемый тип диска DVD-RW или DVD-RAM. Если вы хотите сохранять запись без каких-либо изменений, выберите неперезаписываемый диск DVD-R. Вы можете записывать файлы непосредственно на встроенный HDD или редактировать записанный файл.

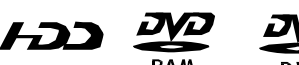

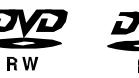

Шаг 2

Шаг 1

Форматирование диска для начала записи

В отличие от видеомагнитофона, данный рекордер автоматически начинает форматирование, после того, как вставлен неиспользованный ранее диск. Это необходимо для подготовки записи на диск. Использование HDD

Форматирование не нужно.

#### Использование диска DVD-RAM

Данный тип диска может быть отформатирован в формате DVD-Video Recording (режим VR). Вы можете редактировать записанное изображение, создавать список воспроизведения и редактировать изображения в определенной последовательности в соответствии с вашими требованиями.

#### Использование диска DVD-RW

Данный тип диска может быть отформатирован в формате DVD-Video (режим V) или в формате DVD-Video Recording (режим VR). Для

неиспользовавшегося ранее диска отображается сообщение с запросом, форматировать ли диск в режиме VR или нет. Вы можете воспроизводить диск в режиме VR или нет. Вы можете воспроизводить диск в режиме VR обеспечивает более разнообразное редактирование.

#### Использование диска DVD-R

Данный тип диска может быть отформатирован в формате DVD-Video. После завершения форматирования вы можете осуществлять запись на диск. Вы можете воспроизводить данный тип дисков на различных DVD-компонентах только после финализации дисков.

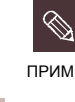

Начало работы

§ Для диска DVD-RW вы можете использовать либо режим VR, либо режим Video, но не оба эти режима одновременно.

§ Вы можете изменить формат DVD-RW на другой формат посредством повторного инициализирования. Необходимо отметить, что при изменении формата данные на диске будут потеряны.

#### Шаг 3 🗍 Запись

Существуют два различных способа записи, Прямая запись и Запись по таймеру. Запись по таймеру делится на категории.

Режим записи: ХР (режим с высоким качеством), SP (режим со стандартным качеством), LP (режим с длительной записью) и EP (режим с более длительной записью) в соответствии с режимом записи. При установке записи в режим FR, записывается изображение с наилучшим качеством с учетом оставшегося времени на диске.

#### Шаг 4 Воспроизведение

Вы можете выбрать в отображаемом меню эпизод, который вы хотите воспроизвести, и после этого сразу же начать воспроизведение.

DVD-диск состоит из разделов, именуемых эпизодами, и подразделов, именуемых главами.

Во время записи эпизод создается между двумя точками начала и остановки записи. Главы будут созданы автоматически при финализации записи на дисках DVD-RW/-R в режиме Video.

Длительность главы (интервал между главами) различается в зависимости от режима записи.

## Шаг 5 Реда

## Редактирование записанного диска

Редактирование на дисках осуществляется легче, чем на традиционных видеолентах. Рекордер поддерживает различные функции редактирования, возможные только при работе с DVD-дисками и HDD.

При помощи простого и удобного меню редактирования вы можете осуществлять для записанного эпизода различные функции редактирования, такие, как удаление, копирование, переименование, блокирование, и т.д.

#### Создание списка воспроизведения (диски DVD-RAM/-RW в режиме VR, HDD)

Данный рекордер позволяет вам создавать новый список воспроизведения на том же диске и редактировать его без изменения исходной записи.

## Шаг 6 🛛

Финализация и воспроизведение на других DVD-компонентах

Для воспроизведения вашего DVD-диска на других DVD-компонентах может быть необходима финализация. Сначала закончите все операции редактирования и записи, затем финализируйте диск.

При использовании диска DVD-RW в режиме VR Хотя финализация обычно не является необходимой при воспроизведении диска на компоненте, поддерживающем режим VR, для воспроизведения на компоненте данного типа следует использовать финализированный диск.

## При использовании диска DVD-RW в режиме Video

Для обеспечения воспроизведения диска на любых других устройствах, помимо данного рекордера, диск должен быть финализирован. После финализации диска на нем больше не может осуществляться редактирование и запись. Чтобы снова обеспечить возможность записи на диск, необходимо отменить финализацию диска.

#### При использовании диска DVD-R

Для воспроизведения диска на других компонентах, помимо данного рекордера, вы должны финализировать диск. После финализации диска вы не сможете больше осуществлять редактирование или запись на диск.

## Распаковка

#### Вспомогательное оборудование

Проверьте наличие следующих аксессуаров.

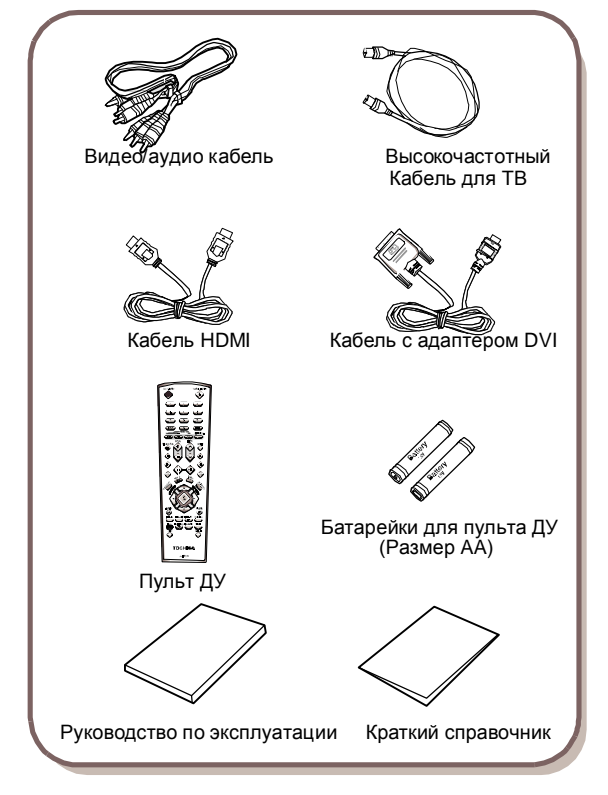

## Подготовка пульта ДУ

#### Установка батареек в пульт ДУ

• Откройте крышку отсека с батарейками на задней стороне пульта ДУ.

• Вставьте две батарейки АА. Убедитесь, что полярность (+ и -) соблюдена правильно.

• Установите на место крышку.

#### Если пульт ДУ не работает надлежащим образом:

- Проверьте полярность (+ -) батареек (сухие элементы).
- Проверьте, не разрядились ли батарейки.
- Проверьте, не заблокирован ли препятствиями дистанционный датчик.
- Проверьте, нет ли поблизости какого-либо люминесцентного освещения.

Избавляйтесь от использованных батареек в соответствии с местным природоохранным законодательством. Не выбрасывайте их вместе с бытовым мусором.

![](_page_12_Picture_16.jpeg)

#### Настройка пульта ДУ

Вы можете управлять некоторыми функциями телевизора другого изготовителя при помощи данного пульта ДУ.

Кнопки управления функциями включают: TV ON/STANDBY, PROG r s, TV VOL + -, кнопки с цифрами, AUDIO, INPUT SEL.

![](_page_12_Picture_20.jpeg)

#### Чтобы определить, является ли ваш телевизор совместимым, следуйте приведенным ниже инструкциям.

- 1. Включите телевизор.
- 2. Направьте на телевизор пульт ДУ.
- Нажмите и удерживайте кнопку TV, одновременно введите код из 4 цифр, соответствующий марке вашего телевизора.
- Если ваш телевизор совместим с пультом ДУ, он выключится. Теперь он запрограммирован для работы с пультом ДУ.

![](_page_12_Figure_26.jpeg)

#### Коды телевизоров с возможностью управления

| Марка             | Код          | марки        | 1    |      |      |      |      |
|-------------------|--------------|--------------|------|------|------|------|------|
| TOSHIBA           | 0001         | 0071         | 0211 | 0571 |      |      |      |
| AIWA              | 0921         |              |      |      |      |      |      |
| AKAI              | 0201         | 0241         | 0311 | 0431 | 0501 | 0521 | 0641 |
| BAIRD             | 0171         | 0241         |      |      |      |      |      |
| BANG &<br>OLUFSEN | 0471         |              |      |      |      |      |      |
| BEKO              | 0181         |              |      |      |      |      |      |
| BLAUPUNKT         | 0071         | 0321         | 0331 |      |      |      |      |
| BRIONVEGA         | 0461         | 0471         | 0651 |      |      |      |      |
| BUSH              | 0071         | 0501         | 0551 | 0571 |      |      |      |
| CROWN             | 0111         | 0131         | 0411 | 0491 | 0501 | 0661 |      |
| DANSAI            | 0501         |              |      |      |      |      |      |
| DEAWOO            | 0401         | 0411         | 0501 |      |      |      |      |
| DECCA             | 0091         | 0141         | 0171 | 0441 | 0451 | 0501 |      |
| FERGUSON          | 0031         | 0071         | 0131 | 0191 | 0291 | 0311 | 0381 |
|                   | 0541         | 0601         |      |      |      |      |      |
| FINLUX            | 0021         | 0041         | 0071 | 0081 | 0091 | 0111 | 0271 |
|                   | 0281         | 0291         | 0301 | 0341 | 0471 |      |      |
| FISHER            | 0041<br>0651 | 0121         | 0181 | 0201 | 0281 | 0471 | 0571 |
| FUNAI             | 0001         | 0191         | 0481 | 0491 | 0891 |      |      |
| GEC               | 0171         | 0221         |      |      |      |      |      |
| GOLDSTAR          | 0201         | 0251         | 0281 | 0411 | 0501 |      |      |
| GOODMANS          | 0171         | 0281         | 0501 | 0571 |      |      |      |
| GRANADA           | 0171         | 0241         | 0271 | 0501 | 0571 | 0651 | 0671 |
| GRUNDIG           | 0011         | 0071         | 0271 | 0321 | 0331 |      |      |
| HINARI            | 0241         | 0411         | 0571 | 0631 |      |      |      |
| HITACHI           | 0021         | 0221         | 0251 | 0351 | 0371 | 0381 | 0431 |
|                   | 0571         | 0641         | 0751 |      |      |      |      |
| INNO HIT          | 0171         | 0281         | 0411 | 0501 | 0631 | 0661 |      |
| ITT               | 0231         | 0241         | 0261 | 0271 | 0401 | 0611 |      |
| ITT-NOKIA         | 0231         | 0241         | 0261 | 0271 | 0401 | 0611 |      |
| JVC               | 0311         | 0431         | 0521 | 0571 |      |      |      |
| LOEWE<br>OPTA     | 0471         | 0501         | 0571 | 0651 |      |      |      |
| LUXOR             | 0241         | 0261         | 0271 | 0281 | 0351 |      |      |
| MAGNAVOX          | 0501         | 0071         | 0191 | 0221 | 0461 | 0471 | 0591 |
|                   | 0611         | 0651         |      |      |      |      |      |
| MARANTZ           | 0201         | 0501         |      |      |      |      |      |
| MATSUI            | 0001         | 0171         | 0191 | 0231 | 0411 | 0441 | 0451 |
|                   | 0501         | 0551         | 0571 |      |      |      |      |
| METZ              | 0041         | 0331         | 0361 | 0461 | 0471 | 0651 |      |
| MITSUBISHI        | 0201<br>0651 | 0321<br>0771 | 0331 | 0451 | 0501 | 0511 | 0571 |
| NATIONAL          | 0371         | 0501         | 0511 | 0531 | 0761 | 0841 | 0911 |
|                   | 1061         |              |      |      |      |      |      |
| NOKIA             | 0231         | 0241         | 0261 | 0271 | 0401 | 0611 |      |
| NORDMENDE         | 0281         | 0351         | 0381 | 0421 | 0431 | 0461 | 0521 |
|                   | 0541         | 0641         | 0671 |      |      |      |      |
| OCEANIC           | 0481         |              |      |      |      |      |      |
| ORION             | 0001         | 0191         | 0231 | 0361 | 0411 | 0441 | 0451 |
| DANASONIC         | 0301         | 0551         | 0511 | 0521 | 0761 | 0944 | 0011 |
| FANASONIC         | 1061         | 0301         | 0311 | 0551 | 0701 | 0041 | 0911 |
| PHILCO            | 0071<br>0501 | 0111<br>0651 | 0181 | 0201 | 0271 | 0301 | 0461 |
| PHILIPS           | 0071<br>0611 | 0191<br>0651 | 0221 | 0461 | 0471 | 0501 | 0591 |
| PIONEFR           | 0381         | 0431         | 0501 | 0831 | 1051 |      |      |
| PROSCAN-          | 0971         | 1041         | 0201 | 0501 |      |      |      |
| THOMSON           |              |              |      |      |      |      |      |
| RCA               | 0971         | 1071         | 1081 | 1091 | 0201 | 1041 | 0501 |
| REALISTIC         | 0631         | 1001         | 1011 | 1021 | 1031 | 0851 | 0201 |
|                   | 0501         | 0481         | 0321 | 0331 | 0501 | 0651 | 0771 |

| SABA       | 0281 | 0351 | 0381 | 0421 | 0431 | 0471 | 0541 |
|------------|------|------|------|------|------|------|------|
|            | 0641 | 0651 | 0661 | 0671 |      |      |      |
| SAISHO     | 0231 | 0411 | 0441 | 0451 | 0551 |      |      |
| SALORA     | 0231 | 0241 | 0351 |      |      |      |      |
| SAMSUNG    | 0171 | 0181 | 0251 | 0281 | 0411 | 0491 | 0501 |
|            | 0631 | 0661 | 0791 | 1101 | 1111 |      |      |
| SANYO      | 0021 | 0041 | 0081 | 0121 | 0171 | 0181 | 0201 |
|            | 0231 | 0241 | 0451 | 0571 | 0651 | 0671 | 0701 |
|            | 0711 | 0721 |      |      |      |      |      |
| SCHNEIDER  | 0011 | 0051 | 0061 | 0281 | 0461 | 0501 | 0581 |
|            | 0591 |      |      |      |      |      |      |
| SEG        | 0091 | 0121 | 0151 |      |      |      |      |
| SELECO     | 0031 | 0051 | 0061 | 0351 | 0501 | 0561 |      |
| SHARP      | 0851 | 0511 | 0571 | 0201 | 0501 |      |      |
| SIEMENS    | 0071 | 0321 | 0331 | 0571 | 0631 |      |      |
| SINGER     | 0091 | 0471 | 0651 |      |      |      |      |
| SINUDYNE   | 0001 | 0091 | 0101 | 0131 | 0191 | 0231 | 0361 |
|            | 0471 | 0501 | 0551 | 0581 | 0651 |      |      |
| SONY       | 0441 | 0451 | 0571 | 0681 |      |      |      |
| TANDBERG   | 0041 | 0301 | 0351 | 0431 | 0461 | 0571 | 0651 |
| TATUNG     | 0091 | 0141 | 0171 | 0441 | 0451 | 0501 |      |
| TECHNICS   | 0371 | 0501 | 0511 | 0531 | 0761 | 0841 | 0911 |
|            | 1061 |      |      |      |      |      |      |
| TELEFUNKEN | 0071 | 0281 | 0381 | 0421 | 0431 | 0521 | 0601 |
|            | 0621 | 0671 |      |      |      |      |      |
| TENSAI     | 0041 |      |      |      |      |      |      |
| THOMSON    | 0281 | 0351 | 0371 | 0381 | 0391 | 0421 | 0461 |
|            | 0521 | 0541 | 0641 | 0971 | 1041 |      |      |
| THORN      | 0041 | 0071 | 0281 | 0291 | 0341 | 0421 | 0491 |
|            | 0601 | 0671 |      |      |      |      |      |
| UNIVERSUM  | 0021 | 0491 |      |      |      |      |      |
| YAMAHA     | 0201 | 0501 | 0321 | 0331 | 0451 | 0511 | 0571 |
|            | 0651 | 0771 |      |      |      |      |      |
| ZANUSSI    | 0031 | 0051 | 0061 | 0351 | 0501 | 0561 |      |
| ZENITH     | 0931 |      |      |      |      |      |      |

![](_page_13_Picture_4.jpeg)

§ Если для марки вашего телевизора указаны несколько кодов, попробуйте каждый по очереди, пока вы не найдете тот, что работает.

§ После замены батареек в пульте ДУ вы должны заново настроить код марки.

Теперь вы можете управлять телевизором при помощи следующих кнопок после нажатия кнопки TV.

| Кнопка           | Функция                      |
|------------------|------------------------------|
| TV ON/STANDBY    | Используется для включения и |
|                  | выключения телевизора.       |
| INPUT SEL.       | Используется для выбора      |
|                  | внешнего источника.          |
| TV VOL (+ -)     | Используется для настройки   |
|                  | громкости телевизора.        |
| PROG(rs)         | Используется для выбора      |
|                  | нужного канала.              |
| Кнопки с цифрами | Используются для             |
|                  | непосредственного ввода      |
|                  | номера.                      |

![](_page_13_Picture_9.jpeg)

§ Различные функции не всегда работают на всех телевизорах. Если вы столкнетесь с проблемами, управляйте телевизором напрямую.

## Описание

#### Передняя панель

![](_page_14_Figure_3.jpeg)

- 1. КНОПКА ON/STANDBY Включение и выключение рекордера.
- КНОПКА DVD Выбор режима DVD.
- **3. КНОПКА НDD** Выбор режима жесткого диска (HDD).
- **4.** ЛОТОК ДИСКА Открывается для доступа к диску.
- 5. ОТОБРАЗИТЬ Отображение статуса воспроизведения, эпизода/главы/времени и т.д.
- 6. ВХОД AV 3 Подключение внешнего оборудования.
- ВХОД DV Подключение внешнего цифрового оборудования с разъемом DV (такого, как видеокамера)

- КНОПКА OPEN/CLOSE Открытие и закрытие лотка диска.
- 9. KHOΠKA P.SCAN Selects the progressive scan mode.
- 10. КНОПКИ PROG г s Выбор предварительно настроенных телевизионных каналов. Данные кнопки аналогичны кнопке PROG на пульте ДУ.
- 11. КНОПКА PLAY/PAUSE Воспроизведение диска или приостановка воспроизведения или записи.
- **12. КНОПКА STOP** Остановка воспроизведения диска.

#### КНОПКА REC Начало записи.

#### Дисплей передней панели

![](_page_14_Picture_18.jpeg)

- 1. Загорается при загрузке диска.
- 2. Загорается в режиме записи.
- 3. Загорается для обозначения режима записи по таймеру.
- 4. Загорается при загрузке диска -R/RW/RAM.

5. Индикатор времени

воспроизведения/часов/текущего состояния.

6. Загорается в режиме прогрессивной развертки.

#### Задняя панель

![](_page_15_Figure_3.jpeg)

#### 1. ЦИФРОВОЙ АУДИО ВЫХОД (ОПТИЧЕСКИЙ)

Подключение к усилителю с разъемом цифрового оптического аудио входа.

#### 2. ЦИФРОВОЙ АУДИО ВЫХОД (КОАКСИАЛЬНЫЙ)

Подключение к усилителю с разъемом цифрового коаксиального аудио входа.

#### 3. АУДИО ВЫХОД

Подключение к аудио входу внешнего оборудования при помощи аудио кабелей.

#### 4. ВИДЕО ВЫХОД

Подключение к входу внешнего оборудования при помощи видео кабеля.

#### 5. ВЫХОД S-VIDEO

Подключение входа внешнего оборудования при помощи кабеля S-Video.

 КОМПОНЕНТНЫЙ ВИДЕО ВЫХОД Подключение к оборудованию с компонентным видео выходом.

#### 7. Выходной разъем AV1(TV) OUTPUT SCART

8. Входной разъем AV2(EXT) INPUT SCART

#### 9. ВЫХОД НDMI

#### 10. 🎢 Вход с антенны

11. 🖵 Выход на антенный разъем телевизора

![](_page_15_Picture_20.jpeg)

Я Подключение к антенному выходу не позволит просматривать DVD. Для просмотра DVD-дисков на вашем телевизоре вы должны подключить аудио/видео кабель или кабель Scart.

![](_page_16_Picture_2.jpeg)

- 1. Кнопка ON/STANDBY
- 2. Кнопки с цифрами
- 3. Кнопка TV/DVD
- Кнопка DVD Нажмите данную кнопку для управления DVD.
- Кнопка HDD Нажмите данную кнопку для управления HDD.
- 6. Кнопка OPEN/CLOSE Открытие и закрытие лотка диска.
- Кнопки REVERSE/FORWARD STEP
   При каждом нажатии изображение будет перемещаться на один кадр вперед или назад.
- Кнопка TV VOL Регулирование громкости телевизора.
- Кнопка REVERSE/FORWARD SKIP Нажмите для пропуска назад или вперед.
- Кнопка REVERSE/FORWARD SEARCH Нажмите для поиска по диску назад или вперед.
- Кнопка STOP Нажмите для остановки диска.

#### Кнопка TITLE LIST/DISC MENU Используйте данную кнопку для входа в список Просмотра записей/меню диска.

#### 13. Кнопка MENU

- Загружает меню настройки РЕКОРДЕРА HDD/DVD.
- 14. Кнопки OK/DIRECTION (кнопки ▲ ▼ ◀ ► )
- 15. Кнопка RETURN
- 16. Кнопка DISPLAY

Данная кнопка отображает текущую настройку или статус диска.

- Кнопка REC Используйте для осуществления записи на диски
- HDD/DVD-RAM/-RW/-R. 18. Кнопка TIME SLIP

#### 19. Кнопка СОРҮ

Используйте данную кнопку при копировании с DVD-диска на HDD или с HDD на DVD-диск. Для начала копирования нажмите кнопку **COPY** на странице списка эпизодов или нажмите кнопку **COPY** во время воспроизведения.

#### 20. Кнопка REC PAUSE

Используйте данную кнопку для приостановки записи.

#### 21. Кнопка TV ON/STANDBY

#### 22. Кнопка AUDIO

Используйте данную кнопку для доступа к различным аудио функциям на диске (режим DVD).

 Кнопка INPUT SEL.
 Выбор входного сигнала с внешнего входа (вход PROG, AV1,AV2, AV3 или DV)

#### 24. Кнопка ТВ

Нажмите данную кнопку для управления телевизором.

#### 25. Кнопка СМ SKIP

Во время воспроизведения программы, записанной на DVD-диске или HDD, устройство может быть настроено на автоматический пропуск части программы.

#### 26. Кнопка PROG

Используйте данную кнопку для выбора телевизионной программы.

#### 27. Кнопка PLAY/PAUSE

Нажмите для воспроизведения диска/приостановки воспроизведения.

#### 28. Кнопка PLAY LIST/TOP MENU

Используйте данную кнопку для возврата в меню Эпизодов или для просмотра списка записанных файлов.

#### 29. Кнопка QUICK

Просмотр и выбор соответствующих функций согласно текущему статусу.

#### 30. Кнопка CANCEL

31. Кнопка SUBTITLE

Нажмите данную кнопку для переключения языка субтитров на DVD-диске.

- Кнопка TIMER Нажмите для непосредственного входа в меню Режима записи по таймеру.
- 33. Кнопка REPEAT A-B Позволяет вам повторять эпизод, главу, дорожку или диск.

#### 34. Кнопка MARKER

Используйте для отметки позиции при воспроизведении диска.

#### 35. Кнопка REC MODE

Используйте для установки нужного времени записи и качества изображения. (XP/SP/LP/EP)

## Подключение и настройка

Подключение и настройка

В данном разделе содержится описание различных способов подключения РЕКОРДЕРА HDD/DVD к другим внешним компонентам и режимов необходимых начальных настроек.

| Подключение РЕКОРДЕРА HDD/DVD 19                     |
|------------------------------------------------------|
| Дополнительные подключения                           |
| Антенна + РЕКОРДЕР HD/ DVD +<br>Внешний декодер + ТВ |
| Другой тип подключения кабеля выхода<br>видеосигнала |
| Другой тип подключения кабеля выхода аудиосигнала    |
| Подключение HDMI/DVI к ТВ                            |
| Подключение к входному разъему AV 3 IN, DV . 24      |
|                                                      |

## Краткий обзор

Краткий обзор, представленный в настоящем руководстве, предоставит вам достаточное количество информации для начала использования рекордера.

#### Подключение РЕКОРДЕРА HDD/DVD

Дополнительные подключения

▼

▼

Антенна + РЕКОРДЕР HDD/DVD + Внешний декодер + ТВ

Другой тип подключения кабеля выхода видеосигнала

▼

Другой тип подключения кабеля выхода аудиосигнала

▼

Подключение HDMI/DVI к TB

#### ▼

Подключение к входному разъему AV 3 IN, DV

## Подключение РЕКОРДЕРА HDD/DVD

Вы можете подключить ваш РЕКОРДЕР HDD/DVD к телевизору с помощью кабеля SCART при наличии соответствующего входа на телевизоре.

1. Подключите высокочастотный кабель, как показано.

- Подключите один конец кабеля SCART к гнезду AV1 на задней стороне РЕКОРДЕРА HDD/DVD.
- Подключите другой конец к соответствующему разъему на телевизоре.
- 4. Вставьте вилки РЕКОРДЕРА HDD/DVD и телевизора в розетку.
- 5. Включите РЕКОРДЕР HDD/DVD и телевизор.
- Нажмите кнопку INPUT SEL. на телевизионном пульте ДУ до появления видеосигнала с РЕКОРДЕРА HDD/DVD на экране телевизора.

![](_page_18_Figure_9.jpeg)

 Кабельное соединение RF данного изделия посылает только сигналы ТВ. Для просмотра DVD-дисков на вашем РЕКОРДЕРЕ HDD/DVD вы должны подключить кабель SCART или аудио/видео кабели.

ПРИМ

 Режим TV: нажмите кнопку TV/DVD на пульте ДУ, после этого на переднем светодиодном дисплее появится надпись "TV" ("TB") (или выключите РЕКОРДЕР HDD/DVD). После этого вы сможете смотреть программы, принимаемые с антенного входа.

# Дополнительные подключения

Вы можете подключить ваш РЕКОРДЕР HDD/DVD к спутниковому или цифровому тюнеру.

![](_page_18_Picture_14.jpeg)

- Режим DVD
- Соедините разъем AV2 РЕКОРДЕРА HDD/DVD и видеомагнитофон/спутниковый приемник или цифровой тюнер при помощи кабеля SCART.
- 2. Подключите разъем AV1 к разъему SCART AV на телевизоре.
- Включите РЕКОРДЕР HDD/DVD, видеомагнитофон/спутниковый приемник или цифровой тюнер и телевизор.
- 4. Установите режим Входа на AV2.

- Режим ТВ

- Нажмите кнопку TV/DVD на пульте ДУ, после этого на переднем светодиодном дисплее появится надпись "TV" ("ТВ") (или выключите РЕКОРДЕР HDD/DVD.)
- Вы можете смотреть программы со спутника или цифрового тюнера, подключенного к данному РЕКОРДЕРУ HDD/DVD, даже если РЕКОРДЕР HDD/DVD выключен.

# Подключение и настройка

## Антенна + РЕКОРДЕР HDD/DVD + Внешний декодер + ТВ

Подключив к РЕКОРДЕРУ HDD/DVD внешний декодер, вы сможете записывать зашифрованные каналы (CANAL+ или Premiere broadcasts), принимаемые встроенным ТВ-тюнером в РЕКОРДЕРЕ HDD/DVD.

![](_page_19_Picture_3.jpeg)

- 1. Подключите антенные кабели RF, как показано на рисунке.
- Подключите разъем AV1 на рекордере к разъему SCART AV на телевизоре при помощи кабеля SCART.
- 3. Подключите разъем AV2 к разъему SCART AV на декодере.
- Для просмотра или записи программ PAY-TV Canal Plus настройте ваш РЕКОРДЕР HDD/DVD для приема каналов при помощи экранного меню (см. страницу 30).

## Другой тип подключения кабеля выхода видеосигнала

Существует несколько способов вывода видеосигнала, не используя кабели Scart. Выберите одно из нижеследующих видео подключений, которое лучше всего вам подходит.

- Вариант 1: Подключение к разъему выхода видеосигнала (композитному)
- Вариант 2: Подключение к выходному разъему S-Video
- Вариант 3: Разъемы компонентного видео выхода

#### Режимы вывода S-Video, Component video и Progressive Output

- Выход S-Video и компонентный видео выход доступны только, если ваш телевизор поддерживает вход S-Video или компонентный видео вход, соответственно. Если выход S-Video или компонентный видео выход не работает, проверьте соединения телевизора и настройки выбора входа телевизора.
- В отличие от стандартного чересстрочного видеоизображения, прогрессивная развертка удваивает количество видео линий, подаваемых на ваш телевизор, что дает в результате более стабильное, немерцающее, четкое изображение по сравнению с чересстрочным видеоизображением. Данная функция доступна только при наличии телевизора с поддержкой прогрессивной развертки.
- Выход прогрессивной развертки (576р) Потребители должны обратить внимание, что не все телевизоры высокой четкости являются полностью совместимыми с данным изделием, и они могут стать причиной искажения изображения, в случае возникновения проблем с изображением прогрессивной развертки 576, рекомендуется, чтобы пользователь переключил соединение на выход "стандартного разрешения". Если у вас есть какиелибо вопросы, касающиеся совместимости вашего телевизора с данной моделью РЕКОРДЕРА HDD/DVD с разрешением 576 строк, пожалуйста, обращайтесь в наш центр сервисного обслуживания.

## Вариант 1: Подключение к композитному разъему видео выхода

- Подключите видео кабель (желтый) между разъемом ВИДЕО ВЫХОДА (желтым) на РЕКОРДЕРЕ HDD/DVD и разъемом VIDEO INPUT SEL (желтым) на вашем телевизоре (или аудио-видео усилителе).
   Вы получите изображение стандартного качества.
- Подключите аудио кабели (белый и красный) между разъемами АУДИО ВЫХОДА на РЕКОРДЕРЕ HDD/DVD и разъемами АУДИО ВХОДА на телевизоре (или аудио-видео усилителе). (См. страницу 22)

![](_page_20_Figure_4.jpeg)

#### Вариант 2: Подключение к выходному разъему S-Video

- Подключите кабель S-Video (не прилагается) между разъемом BblXOДA S-VIDEO на PEKOPДЕРЕ HDD/DVD и разъемом S-VIDEO INPUT SEL. На вашем телевизоре (или аудио-видео усилителе).
   You will enjoy high quality images.
- Подключите аудио кабели (белый и красный) между разъемами АУДИО ВЫХОДА на РЕКОРДЕРЕ HDD/DVD и разъемами АУДИО ВХОДА на телевизоре (или аудио-видео усилителе).

![](_page_20_Figure_8.jpeg)

#### Вариант 3: Разъемы компонентного видео выхода

- Подключите кабели компонентного видеосигнала (не прилагаются) между разъемами КОМПОНЕНТНОГО ВЫХОДА (Y, PB, PR) на РЕКОРДЕРЕ HDD/DVD и разъемами КОМПОНЕНТНОГО ВХОДА (Y, PB, PR) на вашем телевизоре.
  - Вы получите изображение с высоким качеством и правильной цветопередачей.
- 2. Подключите аудио кабели (белый и красный) между разъемами АУДИО ВЫХОДА на РЕКОРДЕРЕ HDD/DVD и разъемами АУДИО ВХОДА на телевизоре (или аудио-видео усилителе). (См. страницу 22). Нажмите выбор входа на вашем телевизионном пульте ДУ до появления на экране телевизора компонентного сигнала с РЕКОРДЕРА HDD/DVD.
- 3. После подключения см. страницы 41~43.

![](_page_20_Figure_14.jpeg)

ПРИМ

- Чтобы узнать, поддерживает ли ваш телевизор прогрессивную развертку, см. руководство пользователя для вашего телевизора. Если прогрессивная развертка поддерживается, следуйте инструкциям, приведенным в руководстве пользователя для телевизора, относительно настроек прогрессивной развертки в системе меню телевизора.
- Убедитесь, что соединения, обозначенные цветом, совпадают. Разъемы компонентного выхода Y, PB, PR вашего РЕКОРДЕРА HDD/DVD должны быть подключены к строго соответствующим разъемам компонентного входа на вашем телевизоре.
- Прогрессивная настройка доступна только в случае, если Видео выход установлен на позицию Компонент. (См. страницы 41~43)

## Другой тип подключения кабеля выхода аудиосигнала

Существует несколько способов для вывода аудио сигнала без использования кабелей scart. Выберите аудио соединение, которое лучше всего вам подходит.

- Вариант 1: Подключение к вашему телевизору
- Вариант 2: Подключение к стереоусилителю при помощи выходных разъемов AV
- Вариант 3: Подключение к аудио-видео
- усилителю при помощи выходного разъема

Изготовлено по лицензии компании "Dolby Laboratories". "Dolby" и символ двойной буквы D являются торговыми марками компании "Dolby Laboratories".

"DTS" и "DTS Digital Out" являются торговыми марками компании "Digital Theater Systems, Inc."

## Вариант 1: Подключение к вашему телевизору

Если у вашего телевизора есть разъемы аудио входа, используйте данное подключение.

![](_page_21_Picture_11.jpeg)

#### Вариант 2: Подключение к стереоусилителю при помощи выходных разъемов AV

Если у вашего стереоусилителя есть только разъемы АУДИО ВХОДА (L и R), используйте разъемы АУДИО ВЫХОДА.

![](_page_21_Picture_14.jpeg)

#### Вариант 3: Подключение к аудиовидео усилителю при помощи цифрового выходного разъема

Если у вашего аудио-видео усилителя есть декодер Dolby Digital, MPEG2 или DTS и цифровой входной разъем, используйте данное подключение. Для получения звука Dolby Digital, MPEG2 или DTS вы должны будете установить аудио настройки. (См. страницу 38)

![](_page_21_Figure_17.jpeg)

Σ

![](_page_22_Picture_1.jpeg)

Если у вашего телевизора есть вход HDMI/DVI, подключите кабель с адаптером HDMI/DVI к телевизору. Вы получите изображение и звук высочайшего качества.

- Вариант 1: Подключение к телевизору при помощи разъема HDMI
- Вариант 2: Подключение к телевизору при помощи разъема DVI

## Вариант 1: Подключение к телевизору при помощи разъема HDMI

- Используя кабель HDMI, соедините разъем ВЫХОДА HDMI на задней стороне РЕКОРДЕРА HDD & DVD с разъемом ВХОДА HDMI на вашем телевизоре.
- Нажмите переключатель входа на пульте вашего телевизора до появления на экране телевизора сигнала HDMI с РЕКОРДЕРА HDD/DVD.

![](_page_22_Picture_8.jpeg)

## Вариант 2: Подключение к телевизору при помощи разъема DVI

- Используя кабель с адаптером DVI, соедините разъем ВЫХОДА HDMI на задней стороне РЕКОРДЕРА HDD & DVD с разъемом ВХОДА DVI на вашем телевизоре.
- Используя аудио кабели, соедините разъемы
   АУДИО ВЫХОДА (красный и белый) на задней
   стороне РЕКОРДЕРА HDD/DVD с разъемами АУДИО
   ВХОДА (красным и белым) вашего телевизора.
   Включите РЕКОРДЕР HDD/DVD и телевизор.
- Нажмите переключатель входа на пульте вашего телевизора до появления на экране телевизора сигнала DVI с РЕКОРДЕРА HDD/DVD.

- внимани
- Э Для использования кабеля HDMI осуществите аудио/видео соединение до подключения шнура питания или после завершения "plug & autosetup" ("подключения и автоматической настройки"). Не подключайте кабель HDMI во время осуществления "plug & autosetup".
- § После подключения HDMI автоматически активизируется прогрессивная развертка
- § Если ваш телевизор не оснащен декодером Візtream, вы должны установить цифровой аудио выход на РСМ в целях просмотра через выход HDMI. (См. страницы 38~39)
- В зависимости от используемого вами устройства HDMI (телевизор/приемник HDMI), звук может не поддерживаться. Если телевизор/приемник HDMI не поддерживает Dolby digital, аудио выход является недоступным при установке цифрового выхода в качестве "Bitstream" в меню Настройки аудио. В этом случае, установите цифровой аудио выход на РСМ. Если телевизор/приемник HDMI не поддерживает DTS, аудио выход является недоступным при воспроизведении диска в формате DTS.
- § Вы можете переключиться с выхода HDMI на другой выход только в режиме остановки.

![](_page_22_Picture_19.jpeg)

![](_page_22_Picture_20.jpeg)

![](_page_22_Picture_21.jpeg)

#### § HDMI (Мультимедийный интерфейс с высокой четкостью)

НDMI является интерфейсом для обеспечения цифровой передачи видео и аудио данных при помощи всего лишь одного разъема. Поскольку HDMI основан на DVI, он является полностью совместимым с DVI. Единственное различие между HDMI и DVI заключается в том, что HDMI поддерживает многоканальный звук. Используя HDMI, РЕКОРДЕР HDD/DVD передает цифровой видео и аудио сигнал и обеспечивает четкое изображение на экране телевизора, оснащенного входным разъемом HDMI.

#### § Описание соединения HDMI

- Разъем HDMI несжатые видео данные и цифровые аудио данные (LPCM или данные Bit Stream).
  - Хотя РЕКОРДЕР HDD/DVD использует кабель HDMI, РЕКОРДЕР HDD/DVD выводит на телевизор только чистый цифровой сигнал.

- Если телевизор не поддерживает HDCP (Защита широкополосного цифрового контента), на экране появляется "снег".

- Почему Toshiba использует HDMI? ş Аналоговые телевизоры требуют аналогового видео/аудио сигнала. Однако при воспроизведении DVD-диска данные, передаваемые на телевизор, являются цифровыми. Вследствие этого необходим цифро-аналоговый преобразователь (в РЕКОРДЕРЕ HDD/DVD) или аналоговоцифровой (в телевизоре). Во время данного преобразования качество изображения снижается по причине шума и потери сигнала. Технология HDMI является лучшей, так как она не требует цифро-аналогового преобразования и представляет собой чистый цифровой сигнал с РЕКОРДЕРА HDD/DVD на ваш телевизор.
- У что такое HDCP? HDCP (Защита широкополосного цифрового контента) представляет собой систему для защиты от копирования содержимого DVD-диска, выводимого посредством HDMI. HDCP обеспечивает защищенный цифровой канал связи между источником видеосигнала (ПК, DVD и т.д.) и отображающим устройством (телевизором, проектором и т.д.). Содержимое кодируется в исходном устройстве в целях предотвращения несанкционированного копирования.

## Подключение к входным разъемам AV 3 IN, DV

Данная функция обеспечивает подключение вашего РЕКОРДЕРА HDD/DVD к другим внешним устройствам и просмотр или запись выводимых ими данных.

- Вариант 1: Подключение видеомагнитофона, декодера каналов кабельного телевидения (STB), DVDпроигрывателя или видеокамеры к разъемам AV3 IN
- Вариант 2: Подключение устройства DV к разъему DV IN
  - Вариант 1: Подключение видеомагнитофона, декодера каналов кабельного телевидения (STB), DVD-проигрывателя или видеокамеры к разъемам AV3 IN

Подключение видеомагнитофона или внешнего устройства к разъемам AV3 IN РЕКОРДЕРА HDD/DVD.

Вы можете осуществлять запись с подключенного оборудования (видеомагнитофон, декодер каналов кабельного телевидения, DVDпроигрыватель или видеокамера).

![](_page_23_Figure_14.jpeg)

ПРИМ

§ Выбор входа AV 3 будет осуществлен автоматически. Если вход не выбран автоматически, используйте кнопку INPUT SEL. Для выбора надлежащего входа.

§ Защищенные от копирования данные не могут быть записаны.

#### Вариант 2: Подключение видеокамеры к разъему DV IN

Если ваша цифровая видеокамера оснащена выходным разъемом DV, подключите его к входному разъему DV вашего РЕКОРДЕРА HDD/DVD.

![](_page_23_Figure_20.jpeg)

ПРИМ

У Если вход не выбран автоматически, используйте кнопку INPUT SEL. Для выбора надлежащего входа.

Σ

# Настройка системы

# Перемещение по экранному меню

При помощи экранных меню вы можете активизировать или заблокировать различные функции на вашем РЕКОРДЕРЕ HDD/DVD. Используйте следующие кнопки для открытия экранных меню и перемещения по ним.

|                | *                           | Setup  |
|----------------|-----------------------------|--------|
| 🗢 HDD          |                             |        |
| 💷 Title        | System                      | •      |
| 57 Husic       | Clock Set<br>Language       |        |
| Photo          | Audio                       |        |
| Programme      | Video<br>Parental Control d |        |
|                | Install                     | •      |
| Setup          |                             |        |
| (Quick) 💠 HOVE | ⊕ SELECT & RETURN           | C EXIT |

| Перемещение по экранному меню                                                   |
|---------------------------------------------------------------------------------|
| Подключение и автоматическая настройка 26                                       |
| Настройка часов                                                                 |
| Предварительная настройка каналов при помощи функции Автоматической настройки28 |
| Предварительная настройка каналов при помощи функции Ручной настройки           |
| Настройка опций языка                                                           |
| Настройка автоматического выключения32                                          |
| Настройка времени пропуска рекламной<br>вставки                                 |
| Настройка времени режима ЕР                                                     |
| Настройка опций дисплея передней панели 35                                      |
| Автоматическое создание глав                                                    |
| Настройка опций NICAM37                                                         |
| Регистрация DivX(R) 38                                                          |
| Настройка аудио опций                                                           |
| Настройка опций отображения видеоизображения40                                  |
| Настройка опций вывода изображения41                                            |
| Настройка прогрессивной развертки42                                             |
| Отмена прогрессивной развертки43                                                |
| Настройка родительского контроля44                                              |

Кнопка MENU

Нажмите данную кнопку на пульте ДУ для открытия экранного меню. Для выхода из экранного меню нажмите данную кнопку еще раз.

#### Кнопки ▲ ♥, ◀►

2

Δ

Используйте данные кнопки на пульте ДУ для циклического перемещения курсора выбора ▲ ▼, ◀► по опциям меню.

#### Кнопка ОК

Используйте данную кнопку на пульте ДУ для подтверждения любых новых настроек.

#### Кнопка RETURN

Нажмите данную кнопку на пульте ДУ для возврата к предыдущей странице отображаемого меню или для выхода из экранного меню.

# Подключение и автоматическая настройка

Ваш РЕКОРДЕР HDD/DVD автоматически настраивается при первом подключении. Телевизионные станции и часы сохраняются в памяти. Данный процесс занимает несколько минут. После этого ваш РЕКОРДЕР HDD/DVD готов к использованию.

> Подключите высокочастотный кабель, как показано на странице 19 ("Подключение РЕКОРДЕРА HDD/DVD к телевизору при помощи высокочастотного кабеля и кабеля scart"). Для использования кабеля HDMI осуществите аудио/видео соединения до подключения шнура питания или после завершения "подключения и автоматической настройки". Не подключайте кабель HDMI во время осуществления "подключения и автоматической настройки".

Настройка системы

Подключите РЕКОРДЕР HDD/DVD к сети. На дисплее передней панели начнет мигать "AUTO".

![](_page_25_Picture_6.jpeg)

![](_page_25_Picture_7.jpeg)

2

Используйте кнопки с цифрами для выбора языка.

![](_page_25_Picture_9.jpeg)

4

Нажмите кнопку **ОК** для начала автоматической настройки.

![](_page_25_Picture_12.jpeg)

5

Выберите "Country" ("Страна") при помощи кнопок ▲ ▼ ◀ ► для выбора вашей страны.

• При выборе "Страны" см. следующую таблицу сокращений.

| А (Австрия)  | NL (Нидерланды) | S (Швеция)     | PL (Польша) |
|--------------|-----------------|----------------|-------------|
| В (Бельгия)  | I (Италия)      | СН (Швейцария) | CZ (Чехия)  |
| DK (Дания)   | N (Норвегия)    | TR (Турция)    | Другое      |
| FIN          | Р (Португалия)  | GR (Греция)    |             |
| (Финляндия)  |                 |                |             |
| D (Германия) | Е (Испания)     | HU (Венгрия)   |             |
|              |                 |                |             |

 РЕКОРДЕР HDD/DVD осуществляет поиск станций согласно предустановленному списку, соответствующему стране, которую вы выбрали.

![](_page_25_Picture_18.jpeg)

Будет запущен автоматический поиск каналов.

| Channel Scan<br>Scanning | 10% |  |
|--------------------------|-----|--|
|                          |     |  |

 Количество станций, автоматически запоминаемых РЕКОРДЕРОМ HDD.DVD, зависит от количества найденных станций.

| 7 |
|---|
|   |

После завершения автоматического поиска каналов через 10 секунд автоматически начнется автонастройка часов. Если вы хотите начать автонастройку часов немедленно, нажмите кнопку **ОК**. Если вы не хотите осуществлять автонастройку часов, нажмите кнопку **САЛСЕL** или **МЕЛU**.

| Auto ci<br>Press | annel scan<br>the [OK] bu | completed<br>itton to aut | successfu<br>o clock se | illy.<br>t. |
|------------------|---------------------------|---------------------------|-------------------------|-------------|
|                  | Yes                       | No                        |                         |             |
|                  |                           |                           |                         |             |

![](_page_26_Picture_2.jpeg)

Дождитесь автоматического отображения текущей даты и времени. Для выхода из автонастройки часов нажмите кнопку MENU.

![](_page_26_Picture_4.jpeg)

![](_page_26_Picture_5.jpeg)

Проверьте дату и время.

![](_page_26_Picture_7.jpeg)

- Если дата и время являются правильными, нажмите кнопку ОК для сохранения даты и времени. Если вы не нажмете кнопку ОК, дата и время будут сохранены автоматически через 5 секунд.
- Если дата и время являются неправильными, введите правильное Время, Дату, Год при помощи кнопок ▲ ▼ ◀ ► или кнопок с цифрами. Нажмите кнопку ОК для сохранения даты и времени. Если вам нужно изменить настройку часов, вы можете настроить их вручную. (См. страницу 27)

прим

Теперь РЕКОРДЕР HDD/DVD готов к использованию. Функция для "Подключения и автоматической настройки" уже установлена. Если вы хотите изменить данную установленную функцию, вы можете сделать это при помощи Предварительной настройки станций в экранном меню "Предварительная настройка каналов при помощи функции ручной настройки". (См. страницу 30)

§ Функция автоматической настройки может быть осуществлена при помощи нажатия кнопки STOP () на устройстве непрерывно в течение 5 секунд или более при выключенном питании и при отсутствии в лотке диска.

Настройка часов

Данное меню используется для настройки текущего времени.

Вы должны настроить время для использования записи по таймеру.

![](_page_26_Picture_16.jpeg)

В режиме остановки нажмите кнопку **MENU**.

![](_page_26_Picture_17.jpeg)

Используйте кнопки ▲ ▼ для выбора Setup (Настройка), затем нажмите кнопку ОК или кнопку ►.

|           | *                    | Setup   |
|-----------|----------------------|---------|
| 😂 HDD     |                      |         |
| 🞞 Title   | System               | ►       |
|           | Clock Set            | •       |
| J Music   | Language             | •       |
| Dhoto     | Audio                | •       |
|           | Video                | •       |
| Programme | Parental Control 🏼 🖻 | •       |
|           | Install              | •       |
| Setup     |                      |         |
| ++> MOVE  | @ SELECT & RETURN    | ID EXIT |

Используйте кнопки ▲ ▼ для выбора Clock Set (Настройка часов), затем нажмите кнопку ОК или кнопку ▶. Используйте кнопки **А Г < >** для ввода

Времени, Даты и Года. Используйте кнопки с цифрами для непосредственного ввода данных часов

День недели отображается автоматически.

![](_page_26_Picture_25.jpeg)

![](_page_27_Figure_2.jpeg)

Нажмите кнопку ОК для сохранения даты и времени. Если вы не нажмете кнопку ОК, дата и время не будут сохранены.

Предварительная настройка каналов при помощи функции Автонастройки

При помощи данной функции вы можете вручную установить диапазон тюнера PEKOPДEPA HDD/DVD для Антенны или Кабеля, что бы вы ни подключили к разъему Входа антенны во время начальной установки.

| В     |  |
|-------|--|
| отный |  |

В режиме остановки нажмите кнопку MENU.

![](_page_27_Picture_9.jpeg)

§ Для настройки Автоматических часо должен быть подключен высокочастотн кабель. (См. страницу 19)

S РЕКОРДЕР HDD/DVD автоматически настраивает часы в соответствии с сигналом времени, передающимся между каналами PR1 и PR5. Если вам не требуется функция автоматической настройки часов, выберите Off (Выкл).

Используйте кнопки ▲ ▼ для выбора Setup (Настройка), затем нажмите кнопку ОК или кнопку 🕨

![](_page_27_Picture_14.jpeg)

![](_page_27_Picture_15.jpeg)

Используйте кнопки ▲ ▼ для выбора Install (Установка), затем нажмите кнопку ОК или кнопку 🕨

![](_page_27_Picture_17.jpeg)

4

Используйте кнопки ▲ ▼ для выбора Auto Setup (Автоматическая настройка), затем нажмите кнопку OK или кнопку ►. Будет отображено сообщение "Your data will be lost. Press [OK] to continue, [Return] to exit" ("Данные будут потеряны. Нажмите [OK] для продолжения, [Возврат] для выхода").

![](_page_28_Picture_3.jpeg)

5

Нажмите кнопку **ОК**, затем используйте кнопки ▲ ▼ ◀► для выбора вашей Страны. • РЕКОРДЕР HDD/DVD осуществляет поиск станций согласно предустановленному списку, соответствующему выбранной вами стране.

|   |                     |          |          | <ul> <li>Insta</li> </ul> | II   |
|---|---------------------|----------|----------|---------------------------|------|
|   | UND<br>Country Sele | ction    |          |                           | T    |
|   | A                   | NL       | S        | PL                        |      |
|   | BDK                 | I<br>N   | CH<br>TR | CZ<br>Others              |      |
|   | FIN                 | P        | GR       |                           |      |
|   | D                   | E        | HU       |                           |      |
| _ |                     | _        |          |                           |      |
|   | ⇔ MO\               | /E ⊕'SEL | ECT GR   | ETURN 00                  | EXIT |

При выборе вашей страны см. следующую таблицу.

| А (Австрия) | NL (Нидерланды) | S (Швеция)     | PL (Польша) |
|-------------|-----------------|----------------|-------------|
| В (Бельгия) | I (Италия)      | СН (Швейцария) | CZ (Чехия)  |
| DK (Дания)  | N (Норвегия)    | TR (Турция)    | Другое      |
| FIN         | Р (Португалия)  | GR (Греция)    |             |
| (Финляндия) |                 |                |             |
| D           | Е (Испания)     | HU (Венгрия)   |             |
| (Германия)  |                 |                |             |

![](_page_28_Picture_9.jpeg)

Нажмите кнопку **ОК**. Для выхода нажмите кнопку **MENU**.

![](_page_28_Picture_11.jpeg)

- Сканируется первый диапазон частот, первая найденная станция отображается и запоминается.
   РЕКОРДЕР HDD/DVD осуществляет поиск второй станции и так далее.
- После завершения процедуры автоматического сканирования РЕКОРДЕР HDD/DVD автоматически переключается на программу 1.
- Количество станций, автоматически запоминаемых РЕКОРДЕРОМ HDD/DVD, зависит от количества найденных станций

Нажмите кнопку **ОК** для остановки Автоматической настройки.

## Предварительная настройка каналов при помощи функции Ручной настройки

Вы можете добавить предварительно настроенный канал, пропущенный при Автоматическом поиске каналов. Вы также можете по желанию удалить канал. Вы можете запрограммировать порядок следования каналов.

1

В режиме остановки нажмите кнопку MENU.

2 Используйте кнопки ▲ ▼ для выбора Setup (Настройка), затем нажмите кнопку ОК или кнопку ►.

![](_page_29_Picture_6.jpeg)

# Setup System Title System Clock Set Title Clock Set Title Clock Set Photo Photo Programme Programme Programme Prostal Setup +> MOVE GY SELECT C RETURN D EXIT

В Используйте кнопки ▲ ▼ для выбора Install (Установка), затем нажмите кнопку ОК или кнопку ►.

![](_page_29_Picture_9.jpeg)

Используйте кнопки ▲ ▼ для выбора Manual • Setup (Ручная настройка), затем нажмите кнопку ОК или кнопку ►.

| Manual    | Setup |           |            |    |
|-----------|-------|-----------|------------|----|
| PR        | СН    | Name      | Decoder    |    |
| 01        |       |           |            |    |
| 02        |       |           |            |    |
| 0.3       |       |           |            |    |
| 04        |       |           |            |    |
| 05        |       |           |            |    |
| 06        |       |           |            |    |
| 07        |       |           |            |    |
| (Quick) ÷ | MOVE  | ⊕' SELECT | GRETURN DE | αт |
|           |       |           |            |    |
|           |       |           |            |    |

Используйте кнопки ▲ ▼ для выбора программы (PR), которую вы хотите редактировать, удалить или переместить, затем нажмите кнопку QUICK. Выберите Edit (Редактировать), Delete (Удалить) или Swap (Переместить).

![](_page_29_Figure_13.jpeg)

• В случае редактирования: Вы можете добавить или отредактировать информацию о программе (PR). После изменения информации о программе (CH, Name, Decoder, MFT (Канал, Название, Декодер, Ручная настройка частоты)) выберите Save (Сохранить), затем нажмите кнопку OK.

![](_page_29_Picture_15.jpeg)

- СН (Канал): Настройте канал при помощи кнопок ◀►.
- Name (Название): Отображение названия станции, автоматически обнаруженной в сигнале телевещания. Если название не обнаружено, вы можете его отредактировать при помощи кнопок ▲▼◀►.
- Decoder (Декодер): Если вы установите данную опцию, вы сможете записывать зашифрованные каналы при помощи внешнего декодера. Перед установкой см. информацию о подключении внешнего декодера на странице 20.
- **МFT (Ручная настройка частоты)**: Вы можете лучше настроить частоту канала при помощи кнопок **◄** .
- В случае удаления: информация канала о выбранной программе (PR) будет удалена.
- В случае перемещения: Вы можете поменять информацию канала двух программ (PR). Например, если вы хотите поменять PR2 и PR5, выберите перемещение PR2, затем нажмите кнопку ОК на PR5.

системы

# Настройка опций языка

Если вы предварительно настроите меню аудио, субтитров, диска и экранное меню, данные меню будут автоматически появляться каждый раз при просмотре фильма.

Если выбранный язык не записан на диске, выбирается оригинальный предварительно записанный язык.

В режиме остановки нажмите кнопку MENU.

Используйте кнопки ▲ ▼ для выбора Setup (Настройка), затем нажмите кнопку ОК или кнопку ►.

|           | *                  | Setup  |
|-----------|--------------------|--------|
| 😂 HDD     |                    |        |
| 📰 Title   | System             | Þ      |
| E Musia   | Clock Set          |        |
| Ja music  | Language           | •      |
| Photo     | Audio              |        |
|           | Video              | •      |
| Programme | Parental Control a | •      |
| 🐲 Setup   | Install            | •      |
| ↔ MOVE    | ⊕ SELECT ← RETURN  | o exit |

В Используйте кнопки ▲ ▼ для выбора Language (Язык), затем нажмите кнопку ОК или кнопку ►.

Будет отображено меню выбора языка.

|           |                | ♦ Languag   | e    |
|-----------|----------------|-------------|------|
| S HDD     |                |             |      |
| Title     | Audio          | : Original  | ▶    |
| _         | Subtitle       | : Automatic |      |
| JJ Music  | Disc Menu      | : English   | •    |
| Photo     | On-Screen menu | : English   | •    |
| Programme |                |             |      |
| 🕸 Setup   |                |             |      |
| <⇔ MOVE   | ⊕' SELECT (J   | RETURN (D   | EXIT |

Используйте кнопки ▲ ▼ для выбора нужной опции языка, затем нажмите кнопку ОК или кнопку ►.

![](_page_30_Picture_11.jpeg)

- Audio (Звук): Для языка звуковой дорожки диска.
- Subtitle (Субтитры): Для субтитров диска.
   Disc Menu (Меню диска): Для меню диска, которое содержится на диске
- On-Screen menu (Экранное меню): Для экранного меню вашего РЕКОРДЕРА HDD/DVD.

Используйте кнопки ▲ ▼ для выбора нужного языка, затем нажмите кнопку **ОК** или кнопку ►.

ПРИМ

Нажмите кнопку RETURN или кнопку возврата к предыдущему меню. Нажмите кнопку MENU для выхода из меню.

§ Выбранный язык появится только в том случае, если он поддерживается на диске.

## Настройка автоматического выключения

Данная функция осуществляет автоматическое выключение вашего РЕКОРДЕРА HDD/DVD, если вы не нажимаете никакие кнопки в течение выбранного времени.

| В режиме | остановки   | нажмите | кнопку | MENU. |
|----------|-------------|---------|--------|-------|
| - permit | 00101102101 |         |        |       |

 Используйте кнопки ▲ ▼ для выбора Setup
 (Настройка), затем нажмите кнопку ОК или кнопку ►.

![](_page_31_Picture_5.jpeg)

В Используйте кнопки ▲ ▼ для выбора System (Система), затем нажмите кнопку ОК или кнопку ►.

Будет отображено системное меню.

|           |                  | ♦ Sy       | stem    |
|-----------|------------------|------------|---------|
| 😂 HDD     |                  |            |         |
| III Title | Auto Power Off   | : Off      | ►       |
|           | CM Skip Time     | :15 Sec    | •       |
| JJ Music  | EP Mode Time     | : 6 Hour   | •       |
|           | Front Display    | : Auto Dim | ►       |
| Photo     | Chapter Creator  | : Off      | •       |
| Programme | NICAM            | : On       | •       |
| U         | DivX(R) Registra | tion       | •       |
|           |                  |            |         |
| <⇒ MOVE   | @ SELECT         | C RETURN   | CD EXIT |

![](_page_31_Picture_9.jpeg)

Используйте кнопки ▲ ▼ для выбора Auto Power Off (Автоматическое выключение), затем нажмите кнопку OK или кнопку ►.

|           |                                  | *                   | System |
|-----------|----------------------------------|---------------------|--------|
| 😫 HDD     |                                  |                     |        |
| 🔲 Title   | Auto Power Off                   | √ off               |        |
| JJ Music  | EP Mode Time                     | 2 nour              |        |
| Photo     | Front Display<br>Chapter Creator | : Auto Dir<br>: Off | n P    |
| Programme | NICAM                            | : On                | •      |
| s¢r Setup | DivX(R) Registra                 | tion                | Þ      |
| ↔ MOVE    | @ SELECT                         | C RETURN            | CD EXI |

Используйте кнопки ▲ ▼ для выбора нужной опции, затем нажмите кнопку **ОК** или кнопку ►.

- Off (Выкл): Автоматическое выключение заблокировано.
- 2 Hour (2 часа): Ресивер DVD/HDD автоматически выключится в течение 2 часов после последнего нажатия кнопки.
- 6 Hour (6 часов): Ресивер DVD/HDD автоматически выключится в течение 6 часов после последнего нажатия кнопки.
- Если время выключения, установленное для функции автоматического выключения, наступает во время воспроизведения или записи, устройство будет работать до окончания воспроизведения или записи.

Настройка системы

## Настройка времени пропуска рекламной вставки

При воспроизведении программы, записанной на HDD, диске DVD-RAM, DVD-RW или DVD-R, устройство может быть настроено на автоматический пропуск части программы в соответствии со временем пропуска рекламной вставки, установленным пользователем.

В режиме остановки нажмите кнопку **MENU**.

Используйте кнопки ▲ ▼ для выбора Setup (Настройка), затем нажмите кнопку ОК или кнопку ►.

![](_page_32_Picture_5.jpeg)

Используйте кнопки ▲ ▼ для выбора System (Система), затем нажмите кнопку ОК или кнопку ►.

Будет отображено системное меню.

|           |                  | *         | System    |
|-----------|------------------|-----------|-----------|
| 😂 HDD     |                  |           |           |
| 🗐 Title   | Auto Power Off   | : Off     | ►         |
| -         | CM Skip Time     | : 15 Sec  | •         |
| Music     | EP Mode Time     | : 6 Hour  | ►         |
| Dhoto     | Front Display    | : Auto Di | im 🕨      |
| Piloto    | Chapter Creator  | : Off     | ►         |
| Programme | NICAM            | : On      | •         |
|           | DivX(R) Registra | tion      | ▶         |
| 🕸 Setup   |                  |           |           |
| <⇔ Move   | @'SELECT         | C RETUR   | n od exit |

Используйте кнопки ▲ ▼ для выбора СМ Skip Тime (Время пропуска рекламной вставки), затем нажмите кнопку ОК или кнопку ►.

![](_page_32_Picture_10.jpeg)

Используйте кнопки ▲ ▼ для выбора нужного интервала времени, затем нажмите кнопку ОК или кнопку ►.

При нажатии кнопки **CM SKIP** во время воспроизведения участок записи, соответствующий заданному времени, пропускается, и затем воспроизводится следующий участок.

![](_page_32_Picture_13.jpeg)

Я Пропуск рекламной вставки может быть осуществлен только во время нормального воспроизведения.

- § Если заданное время больше оставшегося времени текущего эпизода: следующий эпизод воспроизводится с начала.
- Э Если заданное время больше оставшегося времени списка воспроизведения, воспроизводится следующая сцена.
- § Пропуск рекламной вставки не работает в режиме стоп-кадра.
- Э Если заданное время меньше оставшегося времени сцены, последнего эпизода или последней дорожки, отображаемых в данное время, появляется метка запрещения.
- § Пропуск рекламной вставки отключает Повтор (включая Повтор А-В, главы и эпизода).
- 9 Пропуск рекламной вставки может не работать с некоторыми дисками DVD-video.

## Настройка времени режима ЕР

Вы можете выбрать один из четырех режимов записи посредством многократного нажатия кнопки **REC MODE**.

Режим ЕР является одним из четырех Режимов записи (XP, SP, LP, EP). В режиме ЕР (Длительное воспроизведение) вы можете установить время записи на 6 или 8 часов при помощи данной настройки.

В режиме остановки нажмите кнопку **MENU**.

2 Используйте кнопки ▲ ▼ для выбора Setup (Настройка), затем нажмите кнопку ОК или кнопку ►.

|             |                 | *        | Setup   |
|-------------|-----------------|----------|---------|
| SE HDD      |                 |          |         |
| Title       | System          |          | ►       |
| -           | Clock Set       |          | •       |
| JJ Music    | Language        |          | •       |
| C Photo     | Audio           |          | •       |
| Piloto      | Video           |          | •       |
| Programme   | Parental Contro | oleî     | •       |
| U           | Install         |          | •       |
|             |                 |          |         |
| <<br>↔ MOVE | @ SELECT        | ↔ RETURN | CO EXIT |
|             |                 |          |         |

3 Используйте кнопки ▲ ▼ для выбора System (Система), затем нажмите кнопку ОК или кнопку ►.

Будет отображено системное меню.

|           |                  | ÷ 9        | System |
|-----------|------------------|------------|--------|
| 😁 HDD     |                  |            |        |
| III Title | Auto Power Off   | : Off      | ►      |
| Music     | CM Skip Time     | : 15 Sec   | Þ      |
|           | EP Mode Time     | : 6 Hour   | ▶      |
| Photo     | Front Display    | : Auto Din | n 🕨    |
|           | Chapter Creator  | : Off      | •      |
| Programme | NICAM            | : On       | •      |
|           | DivX(R) Registra | tion       | •      |
|           |                  |            |        |
| A MOVE    | (P) SELECT       |            |        |
| more      | C SELECT         | • KETOKA   | C LAI  |

4 Используйте кнопки ▲ ▼ для выбора ЕР Mode Тіте (Время режима ЕР), затем нажмите кнопку ОК или кнопку ►.

![](_page_33_Picture_11.jpeg)

5

Используйте кнопки ▲ ▼ для выбора нужного Времени, затем нажмите кнопку **ОК** или кнопку ▶.

## Настройка опций дисплея передней панели

Настройте яркость дисплея передней панели устройства.

В режиме остановки нажмите кнопку MENU.

Используйте кнопки ▲ ▼ для выбора Setup (Настройка), затем нажмите кнопку ОК или кнопку ►.

|                    | *                 | Setup  |
|--------------------|-------------------|--------|
| 😂 HDD              |                   |        |
| 📕 Title            | System            |        |
| 🗾 Music            | Language          |        |
| Photo              | Audio<br>Video    |        |
| Programme          | Parental Control  |        |
| ı <b>şı:</b> Setup | Install           |        |
| ⇔ MOVE             | @ SELECT & RETURN | C EXIT |

3 Используйте кнопки ▲ ▼ для выбора System (Система), затем нажмите кнопку ОК или кнопку ►.

Будет отображено системное меню.

|           |                  | *         | System   |
|-----------|------------------|-----------|----------|
| 😂 HDD     |                  |           |          |
| Title     | Auto Power Off   | : Off     | ►        |
| Music     | CM Skip Time     | : 15 Sec  | •        |
|           | EP Mode Time     | : 6 Hour  | •        |
| Photo     | Front Display    | : Auto Di | im 🕨     |
|           | Chapter Creator  | : Off     | •        |
| Programme | NICAM            | : On      | •        |
|           | DivX(R) Registra | tion      | •        |
| 🕸 Setup   |                  |           |          |
| <> MOVE   | @' SELECT        | C RETUR   | n 🛈 exit |

Используйте кнопки ▲ ▼ для выбора Front Display (Дисплей передней панели), затем нажмите кнопку ОК или кнопку ►.

![](_page_34_Picture_10.jpeg)

#### 5

Δ

Используйте кнопки ▲ ▼ для выбора нужной опции, затем нажмите кнопку ОК или кнопку ►.

- Bright (Яркость): Увеличение яркости дисплея передней панели.
   Dim (Ослабление яркости): Ослабление
- яркости дисплея передней панели.
- Auto Dim (Автоматическое ослабление яркости): Автоматическое ослабление яркости дисплея передней панели при выключении устройства.

Настройка системы

| СОЗДАНИЕ ГЛАВ                                                                                                    | Creator (Создание глав), затем нажмите кнопку<br>OK или кнопку ►.                                                                                                    |
|----------------------------------------------------------------------------------------------------|----------------------------------------------------------------------------------------------------|
| В режиме остановки нажмите кнопку <b>MENU</b> .                                                                                                    | Используйте кнопки ▲ ▼ для выбора нужной опции, затем нажмите кнопку ОК или кнопку ►.<br>• Off (Выкл): Выберите данную опцию, если вак                                                                                                    |
| 2 Используйте кнопки ▲ ▼ для выбора Setup<br>(Настройка), затем нажмите кнопку ОК или<br>кнопку ►.                                                                                                    | не нужно Автоматическое<br>создание глав.<br>• Оп (Вкл): Выберите данную опцию, если вам<br>нужно Автоматическое создание<br>глав.                                                                                                    |
| OVD-RW(V)      System     Music     Language     Audio     Programme     Programme     setup     ·→ MOVE     GY SELECT     ✓ RETURN     C EXIT                                                                                                    | <ul> <li>Нажмите кнопку MENU для выхода из меню.</li> <li>Нажмите кнопку REC для начала записи. (См. инструкции по установке скорости записи на странице 81). Будет отображено сообщение "Du you want to create the chapter menu after this recording?" ("Вы хотите создать меню глав после данной записи?").</li> </ul> |
| 3 Используйте кнопки ▲ ▼ для выбора System<br>(Система), затем нажмите кнопку ОК или<br>кнопку ►.<br>Будет отображено системное меню.                                                                                                    | Do you want to create the chapter menu<br>after this recording?<br>Yes No                                                                                                    |
| Music     EP Mode Time : 6 Hour     Front Display : Auto Dim     Front Display : Auto Dim     Programme     Programme     Setup     Setup | <ul> <li>Используйте кнопки ▲ ▼ для выбора Yes (Да), затем нажмите кнопку ОК.</li> <li>Новая глава создается согласно выбранному режиму записи. Длительность главы будет составлять около 5 минут в режимах ХР и SP и около 15 минут в режимах LP и EP.</li> </ul>                                                       |

Настройка системы
Страница 37

Нажмите кнопку STOP для остановки записи. 8

Для отображения созданных эпизодов g финализируйте диск (см. страницу 126), а затем нажмите кнопку TITLE MENU. Будет отображено меню эпизодов.

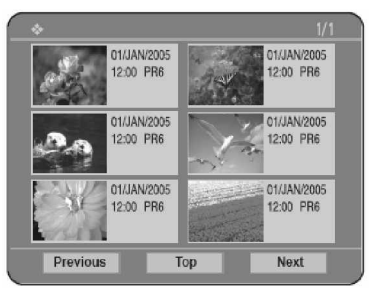

Для отображения созданных глав выберите Ο нужный эпизод, а затем нажмите кнопку DISC **МЕNU**. Будет отображено меню глав для выбранного эпизода.

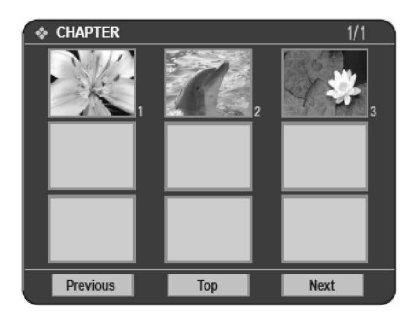

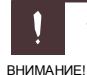

§

Функция Автоматического создания глав не работает во время записи по таймеру, а также при выключенном питании.

# Настройка опций NICAM

Программы NICAM делятся на 3 типа: NICAM Stereo, NICAM Mono и Bilingual (передача на другом языке). Программы NICAM всегда сопровождаются стандартным монофоническим звуковым вещанием, и вы можете выбрать нужный звук посредством установки NICAM на on (вкл) или off (выкл).

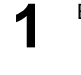

В режиме остановки нажмите кнопку **MENU**.

Используйте кнопки ▲ ▼ для выбора Setup (Настройка), затем нажмите кнопку ОК или кнопку ►.

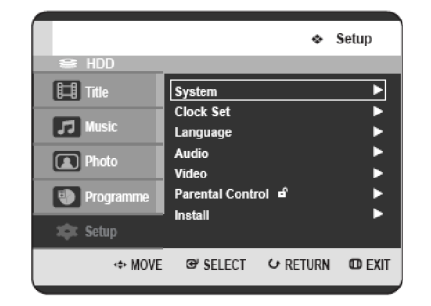

системы Настройка

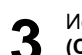

Используйте кнопки ▲ ▼ для выбора System (Система), затем нажмите кнопку ОК или кнопку . Будет отображено системное меню.

 System 💷 Title ver Off : Off uto Po CM Skip Time : 15 Sec 🗾 Music EP Mode Time : 6 Hour Front Display : Auto Dim Photo Chapter Creator : Off Program NICAM : On DivX(R) Registration 🗰 Setu ↔ MOVE @ SELECT & RETURN CD EXIT

Используйте кнопки ▲ ▼ для выбора NICAM, затем нажмите кнопку OK или кнопку 🕨.

|           | <ul> <li>System</li> </ul>     |
|-----------|--------------------------------|
| 😂 HDD     |                                |
| 📰 Title   | Auto Power Off : Off           |
| -         | CM Skip Time 💠 15 Sec 🛛 🕨      |
| JJ Music  | EP Mode Time : 6 Hour 🕨 🕨      |
|           | Front Display 🛛 : Auto Dim 🛛 🕨 |
| Photo     | Chapter Creator : Off          |
| Programme | NICAM Off                      |
| Trogramme | DivX(R) Registrat              |
| 🐲 Setup   |                                |
| I MOVE    | @'SELECT & RETURN @ EXIT       |

Используйте кнопки ▲ ▼ для выбора Off (Выкл) или Оп (Вкл), затем нажмите кнопку ОК или кнопку 🕨 • Off (Выкл): Устанавливайте в данное положение только для записи стандартного

монофонического звука во время вещания NICAM, если стереозвук искажен вследствие плохих условий приема.

• On (Вкл): Режим NICAM

# Настройка аудио опций

Вы можете подключить РЕКОРДЕР HDD/DVD к внешнему усилителю или домашнему кинотеатру. Вы можете настроить аудио устройство и статус звука, в зависимости от используемой аудио системы.

В режиме остановки нажмите кнопку MENU.

Используйте кнопки ▲ ▼ для выбора Setup (Настройка), затем нажмите кнопку ОК или кнопку 🕨

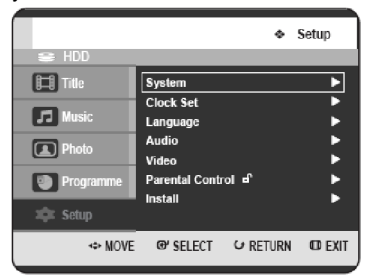

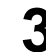

Используйте кнопки ▲ ▼ для выбора System (Система), затем нажмите кнопку ОК или кнопку

Будет отображено системное меню.

#### Audio 🖽 Title : PCM Digital Out Þ : Of 🗾 Musi nic Compression : On Dyr V-Mode Compatibility : Off Photo Proj itter: Setur ↔ MOVE ⊕' \$ELECT CFRETURN OD EXIT

Используйте кнопки ▲ ▼ для выбора нужной аудио опции, затем нажмите кнопку ОК или кнопку ►.

Используйте кнопки 🛦 🔻 для выбора нужного пункта, затем нажмите кнопку ОК или кнопку ►.

ПРИМ

8

Нажмите кнопку **RETURN** или кнопку **4** для возврата в предыдущее меню. Нажмите кнопку MENU для выхода из меню.

Настройка CUCTEMЫ

# Регистрация DivX(R)

Пожалуйста, используйте Регистрационный код для регистрации РЕКОРДЕРА HDD/DVD с форматом Видео по запросу DivX(R). Для получения дополнительной информации обращайтесь на сайт www.divx.com/vod

### Цифровой выход

- РСМ: Выберите данную опцию, если у вас нет оборудования, которое может декодировать сигнал Dolby Digital (или MPEG-2). При воспроизведении звуковой дорожки Dolby Digital (или MPEG-2) цифровой выход преобразуется в РСМ Stereo.
- Bitstream: Выводит битовый поток звука Dolby Digital (или MPEG-2). Выберите данную опцию, если ваш аудиовидео ресивер или аудио-видео усилитель оснащен декодером Dolby Digital (или MPEG-2).

ПРИМ

Настройка цифрового выхода в равной степени применяется к звуку Dolby Digital и MPEG-2. Звуковая дорожка LPCM всегда выводится как PCM. Она не имеет отношения к настройке цифрового выхода.

§ Обязательно выбирайте правильный цифровой выход, в противном случае вы не услышите никакого звука или услышите громкий шум.

### DTS

- Off (Выкл): Сигнал DTS не выводится. Выберите данную опцию, если ваш аудио-видео ресивер или аудио-видео усилитель не оснащен декодером DTS.
- Оп (Вкл): Битовый поток DTS выводится через цифровой выход при воспроизведении дорожки DTS. Выберите данную опцию, если ваш аудио-видео ресивер (или аудиовидео усилитель) оснащен декодером DTS.

ПРИМ

При воспроизведении звуковой дорожки DTS звук не выводится из Аудио выхода AV.

### Динамическое сжатие

Данная функция является активной только для сигнала Dolby Digital.

- Оп (Вкл): При воспроизведении звуковых дорожек фильмов с низкой громкостью или из небольших динамиков система может использовать соответствующее сжатие для того, чтобы сделать тихое содержимое более четким и не допустить слишком громкого звучания отрывков с резким скачком громкости.
- Off (Выкл): Вы можете смотреть фильм со стандартным динамическим диапазоном.

### Совместимость V-Mode

Данная функция касается настройки для выбора аудио при записи телевещания NICAM STEREO (Multi-audio) на HDD. Данная функция не влияет на прямую запись программ на DVD-диск.

- Off (Выкл): На HDD записываются и "DUAL L", и "DUAL R" телевещания multi-audio. Эпизоды, записанные на HDD при данном статусе настройки, не могут быть скопированы в режим V (диски DVD-RW/-R).
- 2. Оп (Вкл): На HDD записывается либо "DUAL L", либо "DUAL R" телевещания multiaudio. Эпизоды, записанные на HDD при данном статусе настройки, могут быть скопированы на диски DVD-R или DVD-RW (режим V). Опции "DUAL L" и "DUAL R" можно выбрать в "Audio Selection" ("Выбор аудио").

| ⊜ HDD                                         |                                                       | * /                                         | Audio  |
|-----------------------------------------------|-------------------------------------------------------|---------------------------------------------|--------|
| Title       Music       Photo       Programme | Digital Output<br>DTS<br>Dynamic Comp<br>V-Mode Compa | :PC<br>:Off<br>oression :On<br>utibi<br>✓On |        |
| w MOVE                                        | @ SELECT                                              | G RETURN                                    | O EXIT |

|           |                                         | Audio            |
|-----------|-----------------------------------------|------------------|
| 😂 HDD     |                                         |                  |
| Title     | Digital Output                          | : PCM 🕨          |
| 🞵 Music   | DTS<br>Dynamic Compression              | :Off ►<br>:On ►  |
| Photo     | V-Mode Compatibility<br>Audio Selection | :On ►<br>:DUALL► |
| Programme |                                         |                  |
| 🗱 Setup   |                                         |                  |
| <⇔ MOVE   | G# SELECT ℃ RET                         | URN OD EXIT      |

## Настройка опций отображения видеоизображения

При помощи данной функции вы можете установить настройки экрана телевизора. Данная функция зависит от типа диска. Она может не работать с дисками некоторых типов.

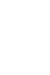

В режиме остановки нажмите кнопку MENU.

Используйте кнопки ▲ ▼ для выбора Setup (Настройка), затем нажмите кнопку ОК или кнопку ►.

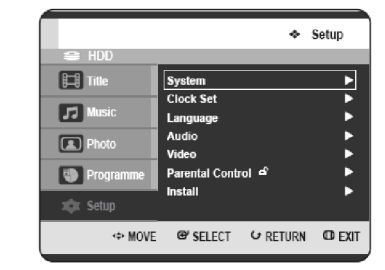

3 Используйте кнопки ▲ ▼ для выбора Video (Видео), затем нажмите кнопку ОК или кнопку ►.

Будет отображено меню настройки изображения.

|           |               | *           | Video    |
|-----------|---------------|-------------|----------|
| 😂 HDD     |               |             |          |
| 🖽 Title   | TV Aspect     | : 16:9      | Wide 🕨   |
| -         | 3D Noise Redu | ction : Off | •        |
| JJ Music  | Video Output  | : Com       | ponent 🕨 |
| Photo     |               |             |          |
| Programme |               |             |          |
| 🗯 Setup   |               |             |          |
| ↔ MOVE    | 𝔐 SELECT      | C RETURN    | C EXIT   |

Используйте кнопки ▲ ▼ для выбора нужной опции изображения, затем нажмите кнопку ОК или кнопку ►.

|           |                                   | <ul> <li>Video</li> </ul>                |
|-----------|-----------------------------------|------------------------------------------|
| 😂 HDD     |                                   |                                          |
| 💷 Title   | TV Aspect                         | 4:3 Letter Box                           |
| 🗾 Music   | 3D Noise Reductio<br>Video Output | <sup>4</sup> 4:3 Pan/Scan<br>√ 16:9 Wide |
| Photo     |                                   |                                          |
| Programme |                                   |                                          |
| 🕸 Setup   |                                   |                                          |
| ↔ MOVE    | ⊕ SELECT €                        | Return 🗇 exit                            |

Используйте кнопки ▲ ▼ для выбора нужного пункта, затем нажмите кнопку **ОК** или кнопку ►.

§ Нажмит прим возврат Нажмит

Нажмите кнопку **RETURN** или кнопку **4** для возврата к предыдущему меню. Нажмите кнопку **MENU** для выхода из меню.

# Соотношение сторон экрана телевизора

В зависимости от типа используемого вами телевизора, вам может понадобиться настроить установки экрана (соотношение сторон).

- 4:3 (формат Letter Box): Выберите данную опцию, если вы хотите видеть общее отношение сторон DVD-источников 16:9, даже если соотношение сторон экрана вашего телевизора составляет 4:3. Вверху и внизу экрана появятся черные полоски.
- 4:3 (формат Pan/Scan): Выберите данную опцию для телевизора стандартного размера, если вы хотите видеть центральную часть экрана 16:9. (Изображение будет обрезано слева и справа.)
- 16:9 (широкий экран): Вы сможете видеть полное изображение 16:9 на вашем широкоэкранном телевизоре.

### Трехмерное уменьшение шума (адаптивное шумоподавление)

|           |                 | ÷ ۱      | /ideo   |
|-----------|-----------------|----------|---------|
| SE HDD    |                 |          |         |
| 🖽 Title   | TV Aspect       | : 16:9 W | ide 🕨   |
| E Music   | 3D Noise Reduct | ic √ Off |         |
|           | Video Output    | On       |         |
| Photo     |                 |          |         |
| Programme |                 |          |         |
| 🗱 Setup   |                 |          |         |
| ↔ Move    | @'SELECT (      | PRETURN  | OD EXIT |

- 1. Off (Выкл): Стандартное изображение
- On (Вкл): Обеспечивает более чистое изображение, благодаря уменьшению шума (для записи).

системы

Настройка

# Настройка опций вывода изображения

Вы можете получить высококачественное изображение посредством соединения RGB или компонентного видео соединения. Видео вывод RGB доступен при подключении разъема scart (AV1), компонентный видео вывод доступен при подключении компонентного разъема (Y, P<sub>B</sub>, P<sub>R</sub>). Одновременно может быть выбран только один из данных сигналов.

В режиме остановки нажмите кнопку **MENU**.

Используйте кнопки ▲ ▼ для выбора Setup (Настройка), затем нажмите кнопку ОК или кнопку ►.

|           |                  | *      | Setup  |
|-----------|------------------|--------|--------|
| 😂 HDD     |                  |        |        |
| III Title | System           |        | ►      |
| _         | Clock Set        |        | •      |
| Music     | Language         |        | •      |
| C Photo   | Audio            |        |        |
|           | Video            |        | •      |
| Programme | Parental Control | a 🖌    | •      |
|           | Install          |        | ►      |
| 🗱 Setup   |                  |        |        |
| <⇔ MOVE   | ⊕ SELECT 6       | RETURN | © EXIT |

Используйте кнопки ▲ ▼ для выбора Video (Видео), затем нажмите кнопку ОК или кнопку ►.

Будет отображено меню настройки видео.

|           |                    | *        | /ideo   |
|-----------|--------------------|----------|---------|
| 😂 HDD     |                    |          |         |
| 🖽 Title   | TV Aspect          | : 16:9 \ | Vide 🕨  |
| -         | 3D Noise Reduction | ı:Off    |         |
| JJ Music  | Video Output       | : Comp   | onent   |
| Photo     |                    |          |         |
| Programme |                    |          |         |
| 🍁 Setup   |                    |          |         |
| I MOVE    | @ SELECT €         | RETURN   | od exit |

Используйте кнопки ▲ ▼ для выбора Video Output (Видео вывод), затем нажмите кнопку ОК или кнопку ►.

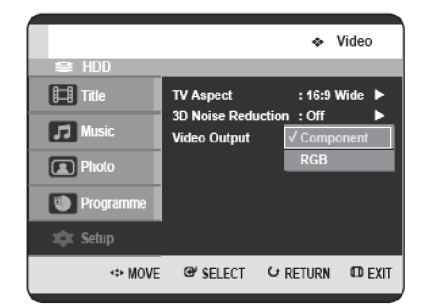

5

Используйте кнопки ▲ ▼ для выбора нужного пункта, затем нажмите кнопку **ОК** или кнопку ►.

В Компонентном режиме вы можете установить видео вывод на Прогрессивную развертку (P.SCAN) или Чересстрочную развертку, см. страницу 42~43.

Если кабель HDMI не подключен, доступными являются следующие разъемы видео вывода.

### Доступные разъемы видео вывода

| $\overline{\}$    |                 | Компонентный режи        | Компонентный режим |     |  |
|-------------------|-----------------|--------------------------|--------------------|-----|--|
|                   | Режим           | Режим                    | Режим              | RGB |  |
|                   | настройки       | выключенной              | включенной         |     |  |
| Вироплой          |                 | прогрессивной            | прогрессивн        |     |  |
| разъем            |                 | развертки                | ои                 |     |  |
| развем            |                 | (чересстрочныи<br>режим) | развертки          |     |  |
| Компонент         | ный             | 0                        | 0                  | Х   |  |
| выход (Ү, Р       | Pb, Pr)         |                          | (телевизор         |     |  |
|                   |                 |                          | в режиме           |     |  |
|                   |                 |                          | прогрессив         |     |  |
|                   |                 |                          | развертки)         |     |  |
| AV1               | R, G, B         | Х                        | Х                  | 0   |  |
| Scart             | Композ<br>итный | 0                        | х                  | Х   |  |
| AV2               | Композ          | 0                        | Х                  | 0   |  |
| Scart             | итный           |                          |                    |     |  |
| Композитный видео |                 | 0                        | Х                  | 0   |  |
| выход             |                 |                          |                    |     |  |
| Выход S-V         | ideo            | 0                        | Х                  | 0   |  |

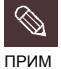

§

Если кабель HDMI подключен, другие видео выводы не функционируют.

# Настройка прогрессивной развертки

Если ваш телевизор поддерживает Прогрессивную развертку, нажмите кнопку **P.SCAN** на передней стороне РЕКОРДЕРА HDD/DVD для использования данной функции. Если вы выбираете "Режим прогрессивной развертки", сначала необходимо подключить компонентный кабель (см. страницу 21).

P.SCAN на передней панели РЕКОРДЕРА HDD/DVD. Появится сообщение "Press [Yes] to confirm Progressive scan mode. Otherwise, press [No]" ("Нажмите [Да] для подтверждения режима прогрессивной развертки. В противном случае, нажмите [Heт]"). Используйте кнопки ▲ ▼ для выбора Yes (Да), затем нажмите кнопку OK.

В режиме остановки нажмите кнопку

| Press [Yes] to confirm Progressive scan mode.<br>Otherwise, press [No] |
|------------------------------------------------------------------------|
| Yes No                                                                 |
|                                                                        |

2

Настройка

CUCTEMbl

Появится сообщение "Please, set your TV to Progressive input. To deactivate, press [STOP] key" ("Пожалуйста, установите ваш телевизор на Прогрессивный вход. Для отключения нажмите клавишу [STOP]"). Нажмите кнопку **OK**.

| Pleas | e, set your TV to Progressive input, |
|-------|--------------------------------------|
|       | lo deactivate, press [STOP] key.     |
|       | ОК                                   |

В Появится сообщение "Video Output Mode Progressive Scan" ("Режим видео вывода. Прогрессивная развертка").

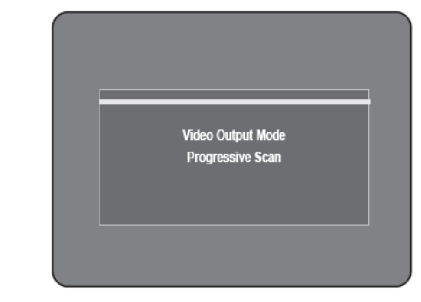

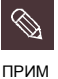

§ Если подключен кабель HDMI, данная страница не отображается.

- § При нажатии кнопки P.SCAN на передней панели РЕКОРДЕРА HDD/DVD во время воспроизведения на экране появится сообщение "This function is possible only on stop mode" ("Данная функция доступна только в режиме остановки").
- § Прогрессивная настройка доступна только в том случае, если РЕКОРДЕР HDD/DVD находится в режиме остановки.

# Отмена прогрессивной развертки

В режиме остановки нажмите кнопку **P.SCAN** на передней панели РЕКОРДЕРА HDD/DVD. Появится сообщение "Press [Yes] to confirm Interlace scan mode. Otherwise, press [No]" ("Нажмите [Да] для подтверждения режима чересстрочной развертки. В противном случае, нажмите [Heт]"). Используйте кнопки ▲ ▼ для выбора **Yes (Да)**, затем нажмите кнопку **OK**.

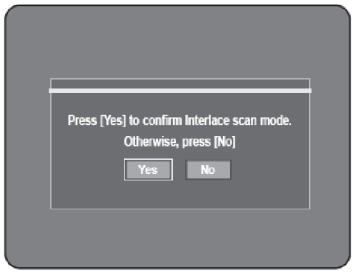

Появится сообщение ""Please, set your TV to Interlace input. To deactivate, press [STOP] key" ("Пожалуйста, установите ваш телевизор на чересстрочный вход. Для отключения нажмите клавишу [STOP]"). Нажмите кнопку OK.

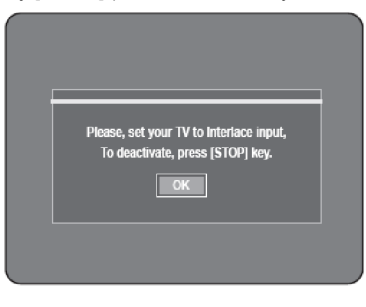

3

Появится сообщение "Video Output Mode Interlace Scan" ("Режим видео вывода. Чересстрочная развертка").

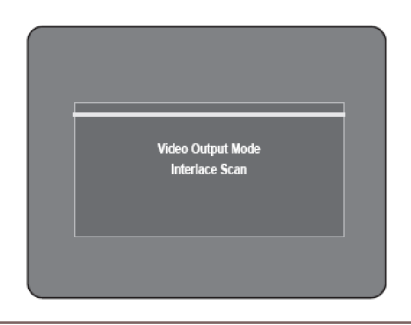

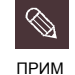

Не нажимайте кнопку P.SCAN, если ваш телевизор не поддерживает режим прогрессивной развертки. При нажатии на экране ничего не отобразится.

5 Если вы нажали на кнопку P.SCAN по ошибке, в то время, как ваш телевизор не поддерживает режим прогрессивной развертки, вам необходимо сбросить режим прогрессивной развертки. Для сброса режима прогрессивной развертки нажмите кнопку P.SCAN на передней панели 3 раза. Экран восстановится после выключения индикатора PS O на дисплее передней панели.

# Настройка системы

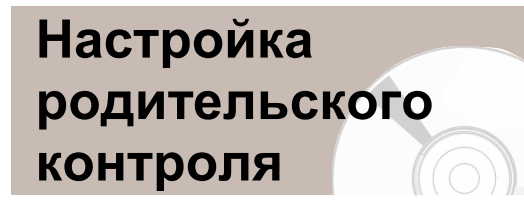

Функция родительского контроля работает совместно с DVD-дисками, которым был присвоен рейтинг, помогающий вам контролировать типы DVD-дисков, которые смотрит ваша семья. На диске находится до 8 уровней рейтинга.

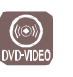

2

Используйте кнопки ▲ ▼ для выбора Setup (Настройка), затем нажмите кнопку ОК или

В режиме остановки нажмите кнопку MENU.

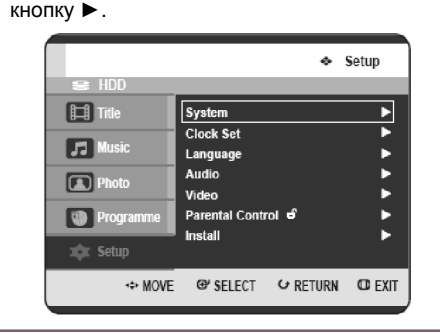

Используйте кнопки **А V** для выбора **Parental** 3 Control (Родительский контроль), затем нажмите кнопку ОК или кнопку ►.

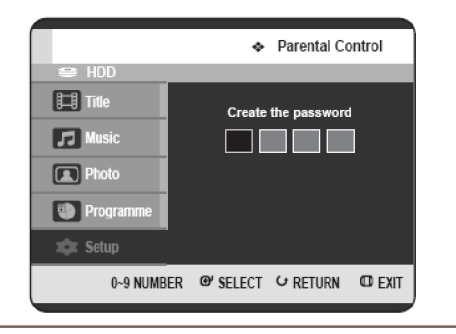

Введите 4-значный пароль при помощи кнопок с цифрами на пульте ДУ. Будет отображено сообщение "Confirm the

password" ("Подтвердите пароль"). Введите ваш пароль еще раз.

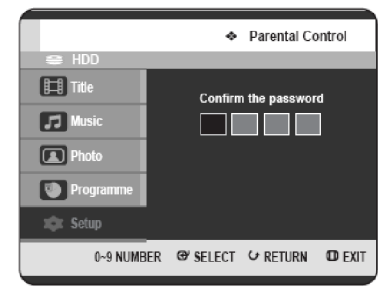

Используйте кнопку ОК или кнопку > для выбора опции Password (Пароль).

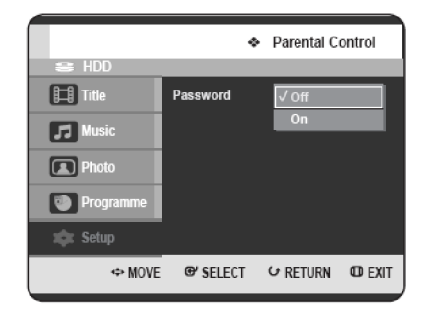

кнопку 🕨.

Используйте кнопки ▲ ▼ для выбора On (Вкл) или Off (Выкл), затем нажмите кнопку OK или

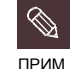

6

§ Нажмите кнопку **RETURN** или кнопку **4** для возврата к предыдущему меню. Нажмите кнопку MENU для выхода из меню.

### Если вы забыли свой пароль

Вытащите диск.

Нажмите кнопку SEARCH/SKIP (<sup>()</sup>) на передней панели и удерживайте ее в нажатом положении в течение 5 секунд или более.

### Об уровне рейтинга

Используйте кнопки ▲ ▼ для выбора Rating Level (Уровень рейтинга), затем нажмите кнопку ОК или кнопку ►.

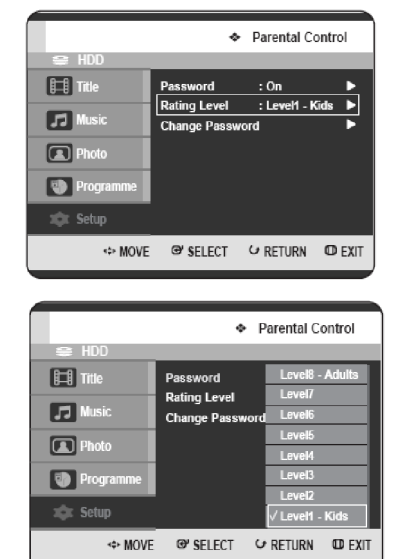

Используйте кнопки ▲ ▼ для выбора нужного уровня рейтинга, затем нажмите кнопку **ОК** или кнопку ►.

В При работе с РЕКОРДЕРОМ HDD/DVD в первый раз будет отображено сообщение "Create the Password" ("Создайте пароль"). Например, если вы выбрали до Уровня 6, диск, который содержит Уровень 7, 8, не будет воспроизводиться. Большее число означает, что данная программа предназначена только для взрослых. Об изменении пароля

Используйте кнопки ▲ ▼ для выбора Change Password (Изменить пароль), затем нажмите кнопку ОК или кнопку ►.

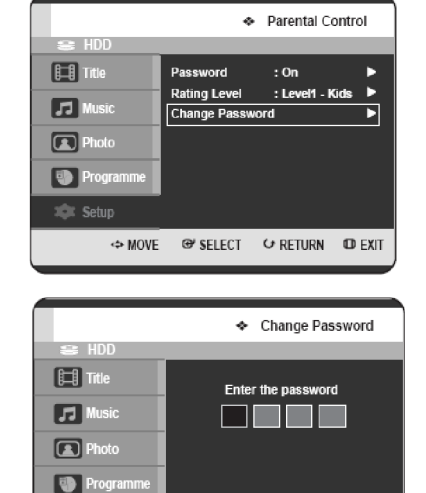

跎 Setup

Введите 4-значный пароль при помощи кнопок с цифрами на пульте ДУ. Будет отображено сообщение "Confirm the

0~9 NUMBER @ SELECT & RETURN D EXIT

Будет отображено сообщение "Confirm the password" ("Подтвердите пароль").

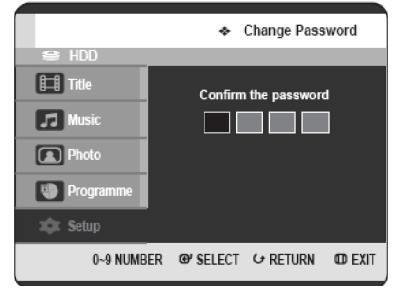

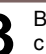

Введите ваш пароль еще раз при помощи кнопок с цифрами на пульте ДУ.

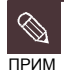

§ Если вы забыли свой пароль, см. страницу 44.

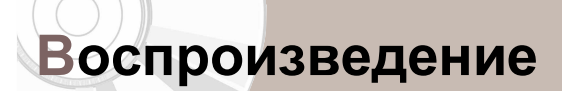

В данном разделе содержится описание основных функций воспроизведения, а также воспроизведения по типу диска.

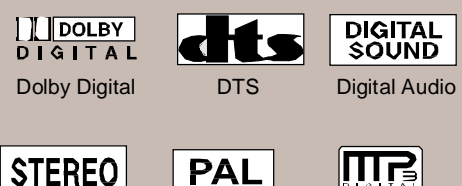

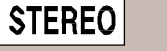

Стерео

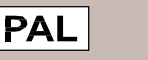

MP3

Система вещания PAL в Великобритании, Франции. Германии и т.д.

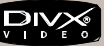

Перед воспроизведение

DivX

| перед воопроизведениемчо                                 |
|----------------------------------------------------------|
| Воспроизведение диска47                                  |
| Использование меню диска<br>и меню эпизода48             |
| Использование функций поиска и пропуска48                |
| Замедленное воспроизведение/Покадровое воспроизведение49 |
| О функции QUICK50                                        |
| Воспроизведение списка эпизодов52                        |
| Меню перемещения53                                       |
| Использование меток56                                    |
| Использование закладок58                                 |
| Выбор языка субтитров60                                  |
| Выбор звуковых дорожек и аудио каналов61                 |
| Изменение угла съемки62                                  |
| Повторное воспроизведение62                              |
| Увеличение изображения64                                 |
| Выбор носителя64                                         |
| Воспроизведение дисков audio CD/MP365                    |
| Воспроизведение фотографий71                             |
| Воспроизведение MPEG474                                  |

# Перед воспроизведением

Перед воспроизведением диска ознакомьтесь со следующей информацией.

### Код регионов (только диски DVD-video)

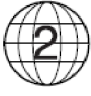

Как РЕКОРДЕР HDD/DVD, так и диски, закодированы по региону. Для воспроизведения диска данные региональные коды должны совпадать. Если коды не совпадают, диск не будет воспроизводиться. Региональный номер для данного РЕКОРДЕРА HDD/DVD указан на задней панели РЕКОРДЕРА HDD/DVD.

### Типы дисков, которые могут быть воспроизведены

| Типы<br>дисков | Логотип<br>диска | Записанный<br>контент | Форма диска                    | Макс. время воспроизведения  |
|----------------|------------------|-----------------------|--------------------------------|------------------------------|
|                |                  |                       | Односторонний<br>(12 см)       | 240                          |
| DVD-           | DVD              | Звук +                | Двусторонний (12<br>см)        | 480                          |
| VIDEO          | VIDEO            | изображение           | Односторонний (8<br>см)        | 80                           |
|                |                  |                       | Двусторонний (8<br>см)         | 160                          |
|                | പ്രാജ്ത്         | 3 PMK                 | Односторонний                  | 74                           |
| AUDIO-CD       | DIGITAL AUDIO    | ЗВук                  | Односторонний                  | 20                           |
|                |                  |                       |                                | 1 (XP: отличное качество)    |
|                |                  |                       | Односторонний 12               | 2 (SP: стандартное качество) |
|                |                  |                       | см (4,7 ГБ)                    | 4 (LP: длительное            |
|                |                  | 0                     | ,                              | воспроизведение)             |
| DVD-RAM        | DVD              | Звук +                |                                | 6 ИЛИ 8 (EP: ДЛИТЕЛЬНЫИ)     |
|                | RAM              | изооражение           | Двусторонний 12<br>см (9,4 ГБ) | 2 (ХР: отличное качество)    |
|                |                  |                       |                                | 4 (SP: стандартное качество) |
|                |                  |                       |                                | 8 (СР: ДЛИТЕЛЬНОЕ            |
|                |                  |                       |                                | 12 или 16 (EP: плительный)   |
|                |                  |                       |                                | 1 (XP: отличное качество)    |
|                |                  |                       |                                | 2 (SP: стандартное качество) |
| DVD-RW         | DVD              | Звук +<br>изображение | 12 см (4,7 ГБ)                 | 4 (I P: плительное           |
|                | PW/              |                       |                                | воспроизведение)             |
|                | R.FY             |                       |                                | 6 или 8 (EP: длительный)     |
|                |                  |                       |                                | 1 (XP: отличное качество)    |
|                |                  | 0                     |                                | 2 (SP: стандартное качество) |
| DVD-R          | R                | звук +<br>изображение | 12 см (4,7 ГБ)                 | 4 (LP: длительное            |
|                |                  |                       |                                | воспроизведение)             |
|                |                  |                       |                                | 6 или 8 (EP: длительный)     |
| CD-RW/-R       |                  | JPEG                  |                                |                              |
| DVD-           |                  | MP3                   | -                              | -                            |
| RAW/-RW/-      |                  | MPEG4                 |                                |                              |
| R.             |                  |                       |                                | Около 38 (ХР: отличное       |
|                |                  |                       |                                | качество)                    |
|                |                  |                       |                                | Около 72 (SP:                |
|                |                  | 2004                  |                                | стандартное качество)        |
| HDD            | 1-DD             | Звук +                |                                | Около 138 (LP:               |
|                |                  | изооражение           |                                | длительное                   |
|                |                  |                       |                                | воспроизведение)             |
|                |                  |                       |                                | Около 205 или около 272      |
| 1              |                  |                       |                                | (EP: ЛПИТЕЛЬНЫЙ)             |

### Диски, которые не могут быть воспроизведены

• Диски DVD-video с другим региональным номером, кроме "2" или "ALL" ("BCE")

- Диски DVD-RAM 12 cm 2,6 ГБ и 5,2 ГБ
- Диски DVD-R 3,9 ГБ для авторская разработки.
- Диски DVD-RAM/-RW (режим VR), записанные без соблюдения Стандарта видеозаписи
- Нефинализированные диски DVD-R, нефинализированные диски DVD-RW (режим V), записанные на другом оборудовании.
- Диски DVD-ROM/DVD+RW/PD/MV и т.д.
- Диски CVD/CD-ROM/CDV/CD-G/CD-I

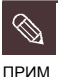

Данный РЕКОРДЕР HDD/DVD может работать только с дисками. соответствующими Стандарту DVD-RAM, Версия 2.0.

- ş Воспроизведение и/или запись могут не работать для некоторых типов дисков или при выполнении определенных операций, таких, как изменение угла съемки и настройка соотношения сторон экрана. Подробная информация о дисках содержится на упаковке. Пожалуйста, при необходимости обращайтесь к этой информации.
- Не допускайте загрязнения диска или появления на нем царапин. Отпечатки пальцев, грязь, пыль, царапины или налет от сигаретного дыма на записывающей поверхности могут сделать использование диска для записи невозможным.
- Диски DVD-RAM/-RW/-R могут не ş воспроизводиться на некоторых DVDпроигрывателях, в зависимости от проигрывателя, диска и условий записи.
- § Запись на диски с записанными на них программами NTSC не может осуществляться при помощи данного устройства.

# Воспроизведение диска

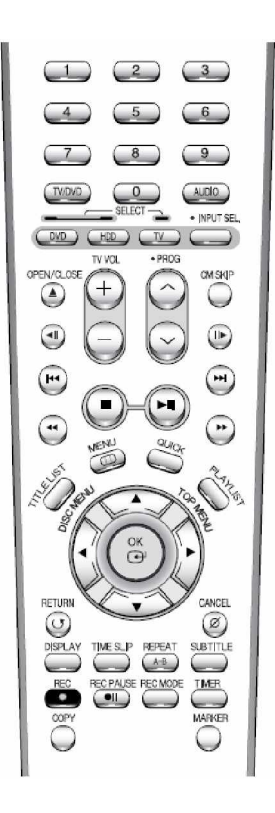

### Нажмите кнопку **OPEN/CLOSE**.

Аккуратно поместите диск в лоток стороной с отметками вверх.

Нажмите кнопку OPEN/CLOSE для закрытия лотка с диском.

- Ваш РЕКОРДЕР HDD/DVD закрывает лоток с диском и воспроизводит диск автоматически.
- Рекордер не воспроизводит диски автоматически после первого включения.
- Если при включении рекордера диск находится в лотке, устройство включится и будет ожидать в состоянии остановки.
- Нажмите кнопку PLAY (🙂) для начала воспроизведения.
- Если вы поместите в лоток диск МРЗ, ваш РЕКОРДЕР HDD/DVD отобразит на экране список файлов и начнет воспроизведение.
- Если вы поместите в лоток диск JPEG, папки и файлы будут отображены в виде миникартинок.
- Если вы хотите, чтобы устройство начинало воспроизведение автоматически после включения при наличии диска в лотке, включите устройство при помощи кнопки PLAY (🙂)

ω

оспроизведение

Нажмите кнопку **STOP** () для остановки воспроизведения.

прим

При остановке воспроизведения диска РЕКОРДЕР HDD/DVD запоминает место, где диск был остановлен, и когда вы снова нажмете кнопку

PLAY (), воспроизведение будет начато с места остановки. (За исключением случаев, когда диск был вытащен или РЕКОРДЕР HDD/DVD был выключен, или если вы дважды нажали кнопку STOP ().)

внимание

Не перемещайте РЕКОРДЕР HDD/DVD во время Ş воспроизведения, поскольку это может привести к повреждению диска.

- § Для открытия или закрытия лотка с диском обязательно нажимайте кнопку OPEN/CLOSE.
- ş Не подталкивайте лоток с диском во время открытия или закрытия, поскольку это может привести к неисправной работе изделия.
- Не помещайте инородные предметы на лоток ş диска или в лоток диска.
- Ş Некоторые функции могут осуществляться поразному или быть заблокированы, в зависимости от типа диска. В таких случаях см. инструкции, которые содержатся на упаковке диска.
- Следите за тем, чтобы пальцы ребенка не попали между лотком диска и шасси лотка при его закрытии.
- Ş Вы можете поместить в лоток одновременно только один DVD-диск. Помещение в лоток двух и более дисков сделает воспроизведение невозможным и может привести к повреждению РЕКОРДЕРА HDD/DVD.

# Использование меню диска и меню эпизода

Некоторые типы дисков содержат

специализированную систему меню, позволяющую вам выбрать определенные функции для эпизода, главы, звуковой дорожки, субтитров,

предварительного просмотра фильма, информации о персонажах и т.д.

Для дисков DVD-VIDEO

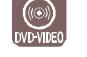

Нажмите кнопку **DISK MENU** для входа в меню диска, содержащееся на диске.

- Перейдите в меню настройки, касающееся воспроизведения.
- Вы можете выбрать язык звуковой дорожки, субтитров и т.д., предоставленный на диске.

Нажмите кнопку **TITLE MENU** для перехода к меню эпизодов диска.

 Нажмите данную кнопку, если диск содержит более одного эпизода. Некоторые диски могут не поддерживать функцию меню эпизодов.

### Для дисков HDD/DVD-RAM/-RW/-R

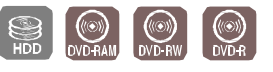

Воспроизведение

Нажмите кнопку **TITLE LIST** для отображения списка эпизодов.

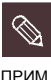

Список эпизодов: Список эпизодов отображает список для помощи в выборе эпизода. Поскольку список эпизодов содержит информацию о фактически записанном видеопотоке, то, в случае удаления эпизода, данный эпизод больше не может быть воспроизведен.

Список воспроизведения: Данный список относится к единице воспроизведения, созданной посредством выбора нужной сцены в полном Списке эпизодов. При воспроизведении списка воспроизведения, будут воспроизводиться только сцены, выбранные пользователем, затем воспроизведение будет остановлено. Поскольку в список воспроизведения включена только информация, необходимая для воспроизведения нужной сцены, то, даже в случае удаления списка воспроизведения, оригинальная запись не будет удалена (только режим VR).

# Использование функций поиска и пропуска

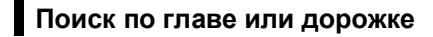

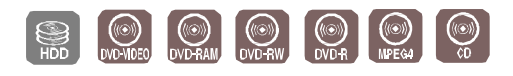

Во время воспроизведения нажмите кнопки **SEARCH** ( ) ) на пульте ДУ.

| HDD/<br>DVD-VIDEO/<br>DVD-RAM/-RW/-R | <ul> <li>► Ускоренный Х 2→</li> <li>► Ускоренный Х 4→</li> <li>► Ускоренный Х 8→</li> <li>► Ускоренный Х 16→</li> <li>► Ускоренный Х 32→</li> <li>► Ускоренный Х 128</li> </ul> |
|--------------------------------------|----------------------------------------------------------------------------------------------------|
| MPEG4<br>AUDIO CD<br>(CD-DA)         | $\blacktriangleright X 2 \rightarrow \blacktriangleright X 4 \rightarrow \blacktriangleright X 8$                                                                               |

- Вы можете просканировать программу в обратном направлении.
   Для возврата к нормальной скорости воспроизведения нажмите кнопку PLAY (<sup>(\*)</sup>).
- При нажатии кнопок SEARCH ((\*) (\*)) и удерживании их в нажатом положении воспроизведение осуществляется со скоростью по умолчанию X4.

Если вы отпустите кнопки SEARCH ((\*\*)), воспроизведение будет осуществляться с нормальной скоростью.

 Скорость, обозначенная в данной функции, может отличаться от фактической скорости воспроизведения.

ПРИМ

В режиме Сканирования (Поиска) звук отсутствует, за исключением CD-дисков (CD-DA).

# Пропуск глав, дорожек или меток

Во время воспроизведения вы можете осуществлять быстрый поиск по главе или дорожке.

Во время воспроизведения нажмите кнопки SKIP ( ) на пульте ДУ.

• При нажатии кнопки SKIP ((), осуществляется переход к началу главы, дорожки или метки (HDD/DVD-RAM/-RW (режим VR)).

Повторное нажатие кнопки в течение 3 секунд возвращает к началу предыдущей главы, дорожки или метки (HDD/DVD-RAM/-RW (режим VR)).

• При нажатии кнопки SKIP (🕮),

осуществляется переход к следующей главе, дорожке или метке (HDD/DVD-RAM/-RW (режим VR)).

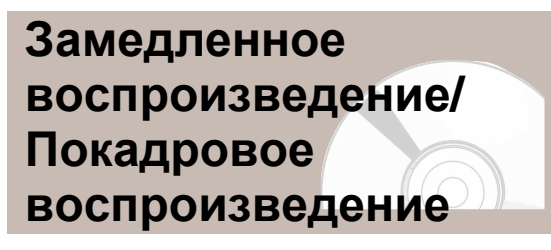

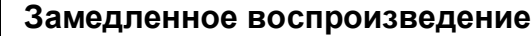

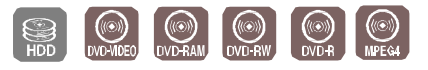

В режиме паузы или режиме покадрового воспроизведения нажмите кнопки **SEARCH** ( ) ) на пульте ДУ.

• При нажатии кнопки SEARCH (🕮),

Вамедленный 1/8→ Вамедленный 1/4→ Замедленный 1/2

- При нажатии кнопки SEARCH (🙂),
  - Замедленный 1/8→
     Замедленный 1/4→
     Замедленный 1/2
- Для возврата к нормальной скорости воспроизведения нажмите кнопку PLAY (<sup>(<sup>2)</sup>).
  </sup>

Нажмите и удерживайте кнопки SEARCH ((\*)) во время паузы, диск будет воспроизводиться медленно, со скоростью 1/4. Если вы отпустите кнопку, будет возобновлен режим паузы.

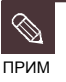

§ Скорость, обозначенная в данной функции, может отличаться от фактической скорости воспроизведения.

§ На дисках MPEG4 замедленное воспроизведение работает только в направлении вперед. Воспроизведение

### Покадровое воспроизведение

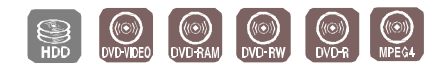

Нажмите кнопки STEP (<sup>(())</sup>) на пульте в режиме паузы.

• При каждом нажатии кнопки появляется новый кадр.

При нажатии кнопки STEP () появляется предыдущий кадр.

При нажатии кнопки STEP (<sup>())</sup>) появляется следующий кадр.

 Для возврата к нормальной скорости воспроизведения нажмите кнопку PLAY (<sup>10)</sup>).

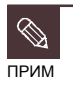

На дисках МРЕG4 покадровое воспроизведение работает только в направлении вперед.

# О функции QUICK

Функция QUICK позволяет вам с легкостью осуществить поиск нужной сцены посредством обращения к эпизоду, главе, дорожке, времени. Вы можете также изменить настройки субтитров и звука и установить некоторые функции, включая Метку, Угол съемки, Изменение масштаба, Повтор, Выбор носителя, Управление диском.

### Переход непосредственно к сцене при помощи QUICK

 Если вы хотите переместиться к эпизоду, главе или дорожке для того, чтобы найти нужную сцену.

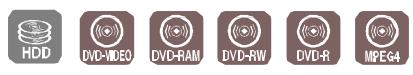

Нажмите кнопку **QUICK** во время воспроизведения.

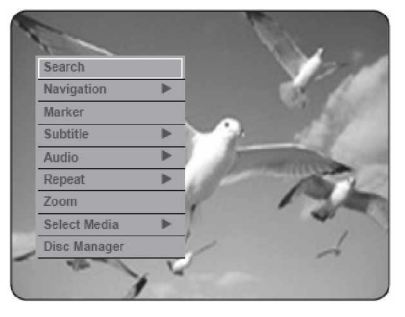

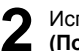

Используйте кнопки ▲ ▼ для выбора Search (Поиск), затем нажмите кнопку ОК или кнопку ►.

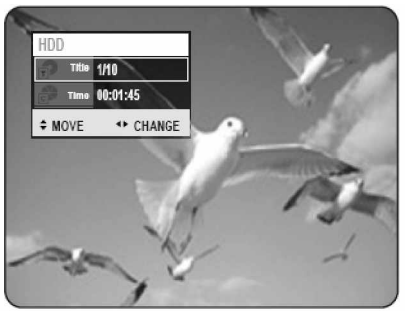

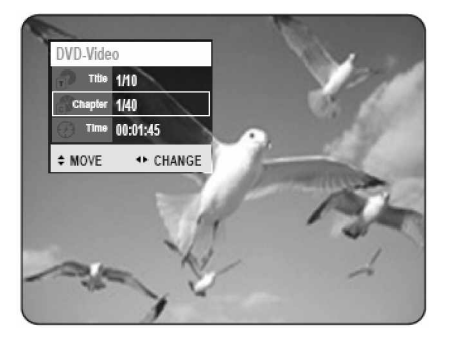

# Воспроизведение

3

Используйте кнопки ▲ ▼ для выбора Title (Эпизод), Chapter (Глава) или Track (Дорожка).

4 Используйте кнопки ◄► или кнопки с цифрами для выбора нужной сцены, затем нажмите кнопку ОК.

 Если вы хотите переместиться к нужному времени, следующие инструкции помогут вам найти сцену.

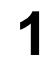

Нажмите кнопку **QUICK** во время воспроизведения.

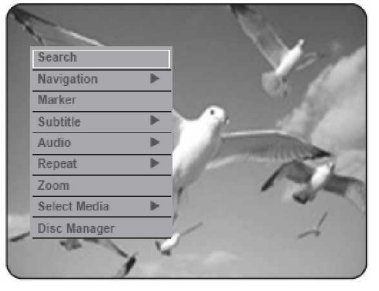

2

Δ

Используйте кнопки ▲ ▼ для выбора Search (Поиск), затем нажмите кнопку ОК или кнопку ►.

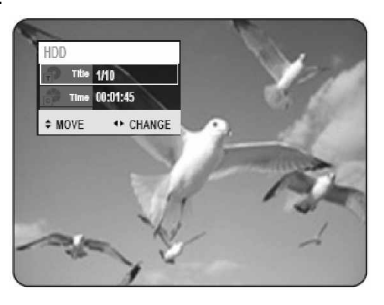

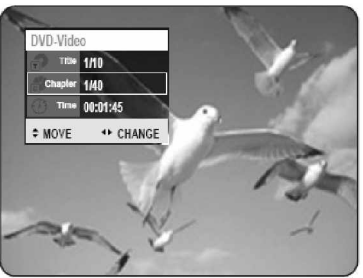

3 Используйте кнопки ▲ ▼ для выбора Time (Время).

Введите время при помощи кнопок с цифрами в следующей последовательности: часы, минуты, секунды, затем нажмите кнопку **ОК**.

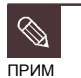

5 Данная функция может не работать для некоторых дисков. Если в устройство вставлен диск audio CD (CD-DA) или MP3, в зависимости от типа диска, отображение информации может не появиться.

- § Функция Поиска времени не работает на некоторых дисках.
- Э Для закрытия страницы нажмите еще раз кнопку QUICK.

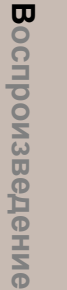

# Воспроизведение Списка эпизодов

Следуйте данным инструкциям для воспроизведения сцены из Списка эпизодов.

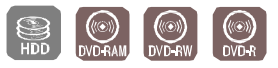

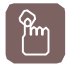

### Использование кнопки TITLE LIST

В режиме остановки/воспроизведения нажмите кнопку TITLE LIST.

Будет отображена страница Списка эпизодов.

### Использование кнопки MENU.

• В режиме остановки/воспроизведения нажмите кнопку **MENU**.

Используйте кнопки ▲ ▼ для выбора Title (Эпизод), затем нажмите два раза кнопку ОК или кнопку ►.

Используйте кнопки ▲ ▼ для выбора из Списка эпизодов строки, которую вы хотите воспроизвести, затем нажмите кнопку ОК или PLAY (<sup>(□)</sup>).

Выбранная строка (эпизод) будет воспроизведена.

### - О кнопке DISPLAY -

Если вы нажимаете кнопку **DISPLAY** во время воспроизведения: при нажатии кнопки **DISPLAY** один раз появляется страница информации о системе: Активный статус, Фоновый статус и информации о главной странице.

| HDD               |          | System Into |
|-------------------|----------|-------------|
| Active status     | Play     |             |
| Background Status |          |             |
| Screen            | Playback |             |
| 01/JAN/2005 (SAT) |          | 12:00       |
|                   |          |             |
|                   |          |             |
|                   |          |             |
|                   |          |             |
|                   |          |             |

При втором нажатии кнопки **DISPLAY** появляется страница информации о диске: Отображение общего количества эпизодов и списков воспроизведения, время записи (Эпизод), Свободное пространство (Музыка/Фотографии).

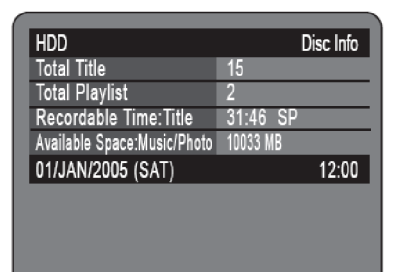

При третьем нажатии кнопки **DISPLAY** появляется страница информации о текущем воспроизведении: Отображение информации о воспроизводимом Названии, Эпизоде, Времени создания, Длительности, Времени воспроизведения, Аудио, а также о том, включена ли защите диска.

| HDD              | Playing Info          |
|------------------|-----------------------|
| Name             | 01/JAN/2005 12:39 AV  |
|                  | 3                     |
| Title            | 1/15                  |
| Created Time     | 01/JAN/2005 12:00     |
| Length           | 00:01:43 SP           |
| Playing Time     | 00:13:27              |
| Audio            | Dolby Digital 2/0 L+R |
| Title Protection | Not Protected         |
| 01/JAN/2005 (SA  | T) 12:00              |

Для остановки воспроизведения эпизода

нажмите кнопку STOP (). Для возврата к странице списка эпизодов нажмите кнопку TITLE LIST.

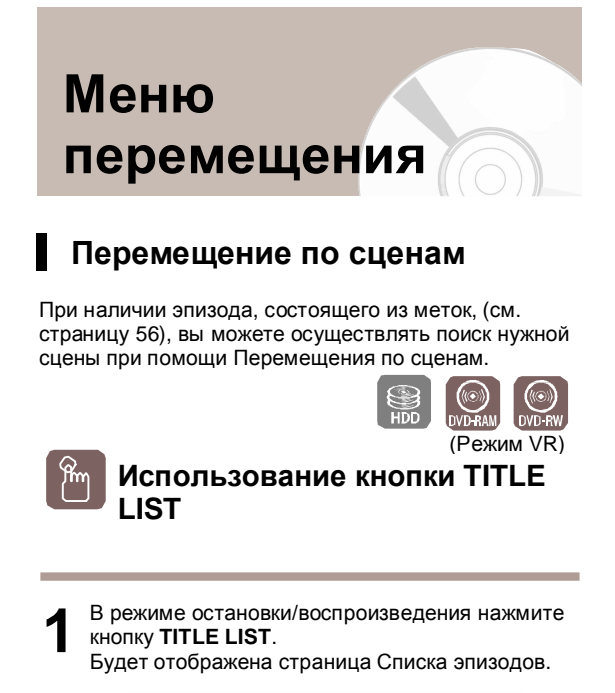

 ◆ Title List

 ➡ HDD
 No.
 Title
 Length

 101
 18/JAN/2005 12:15A
 00:10:27

 102
 19/JAN/2005 12:15A
 00:10:27

 102
 19/JAN/2005 12:15A
 00:10:27

 103
 20/JAN/2005 12:15A
 00:20:15

 104/JAN/2005 12:15A
 00:20:15

 105
 19/JAN/2005 12:15A
 00:50:16

 11
 18/JAN/2005 12:15A
 00:50:16

 11
 18/JAN/2005 12:15A
 00:50:16

 11
 18/JAN/2005 12:15A
 00:50:16

 11
 18/JAN/2005 12:15A
 00:50:16

 11
 18/JAN/2005 12:15A
 00:50:16

 11
 18/JAN/2005 12:15A
 00:50:16

 11
 18/JAN/2005 12:15A
 00:50:16

 11
 19/Jan/2005 12:15A
 00:50:16

 11
 19/Jan/2005 12:15A
 00:50:16

#### Использование кнопки MENU.

• В режиме остановки/воспроизведения нажмите кнопку **MENU**.

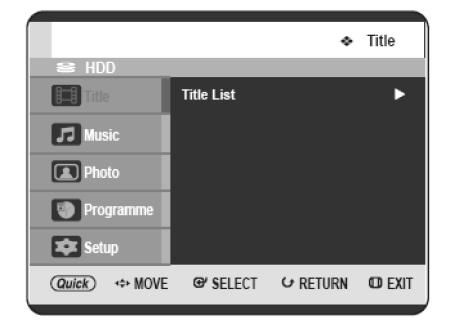

 Используйте кнопки ▲ ▼ для выбора Title (Эпизод), затем нажмите два раза кнопку ОК или кнопку ►. Используйте кнопки ▲ ▼ для выбора из Списка эпизодов строки, которую вы хотите воспроизвести, затем нажмите кнопку **QUICK**.

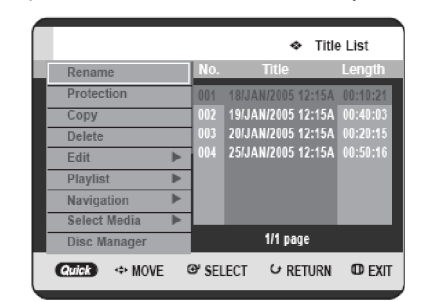

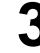

Используйте кнопки ▲ ▼ для выбора Navigation (Перемещение), затем нажмите кнопку ОК или кнопку ►.

| Rename       |   | No.  | Title       | 0         | Length   |
|--------------|---|------|-------------|-----------|----------|
| Protection   |   | 001  | 18/JAN/20   | 05 12:15A | 00:10:21 |
| Сору         |   | 002  | 19/JAN/20   | 05 12:15A | 00:40:03 |
| Delete       |   | 003  | 20/JAN/20   | 05 12:15A | 00:20:15 |
| Edit         |   | 004  | 25/JAN/20   | 05 12:15A |          |
| Playlist     | ₽ | 1    |             |           |          |
| Navigation   |   | Scer | ne Navigati | on        |          |
| Select Media | ► | Time | Navigatio   | n         |          |
|              |   |      | 1/1         | page      |          |

Используйте кнопки ▲ ▼ для выбора Scene Navigation (Перемещение по сценам), затем нажмите кнопку ОК или кнопку ►.

# Воспроизведение

 Используйте кнопки ▲▼ ◀► для выбора нужной сцены, затем нажмите кнопку ОК или PLAY (<sup>29</sup>). Q∪I¢K

### Использование кнопки QUICK

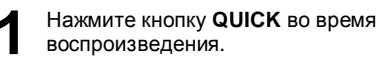

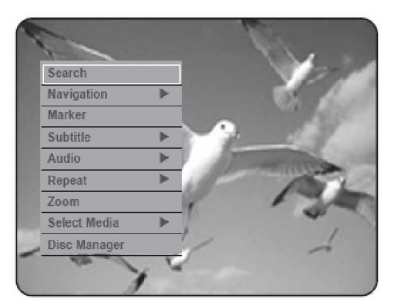

Используйте кнопки ▲ ▼ для выбора Navigation (Перемещение), затем нажмите кнопку ОК или кнопку ►.

| Search       |   |                  |
|--------------|---|------------------|
| Navigation   |   | Scene Navigation |
| Marker       |   | Time Navigation  |
| Subtitle     | • |                  |
| Audio        | ₽ | A Distantinistic |
| Repeat       | ► | 1                |
| Zoom         |   | 1 19             |
| Select Media | • | ~                |
| Disc Manager |   | 1                |

3 Используйте кнопки ▲ ▼ для выбора Scene Navigation (Перемещение по сценам), затем нажмите кнопку ОК или кнопку ►.

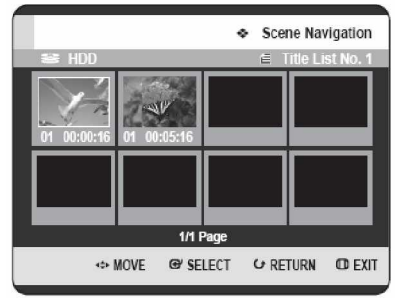

Используйте кнопки ▲ ▼ ◀► для выбора нужной сцены, затем нажмите кнопку ОК или PLAY (<sup>(2)</sup>).

> Перемещение по сценам не будет функционировать, если выбранный эпизод не содержит Меток.

### Перемещение по времени

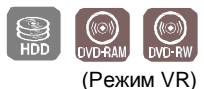

При помощи данной функции вы можете осуществлять поиск сцены поминутно из списка записанных эпизодов.

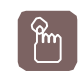

### Использование кнопки TITLE LIST

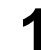

В режиме остановки/воспроизведения нажмите кнопку **TITLE LIST**.

Будет отображена страница Списка эпизодов.

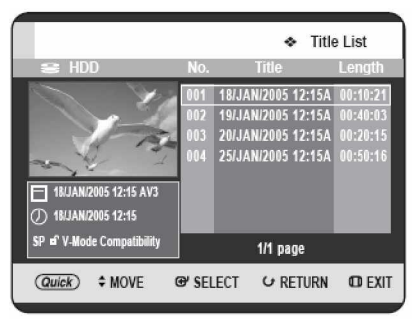

### Использование кнопки MENU.

• В режиме остановки/воспроизведения нажмите кнопку **MENU**.

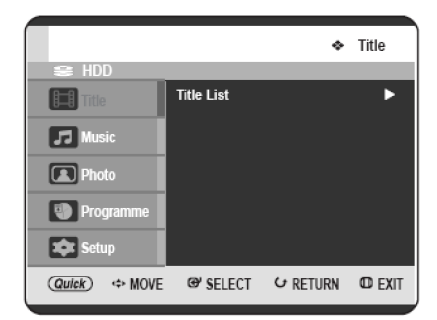

 Используйте кнопки ▲ ▼ для выбора Title (Эпизод), затем нажмите два раза кнопку ОК или кнопку ►.

§

Δ

прим

2

 Используйте кнопки ▲ ▼ для выбора из Списка
 эпизодов строки, которую вы хотите воспроизвести, затем нажмите кнопку QUICK.

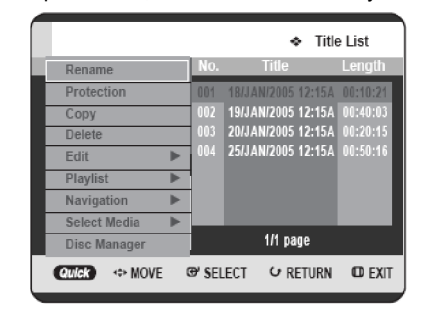

3

Используйте кнопки ▲ ▼ для выбора Navigation (Перемещение), затем нажмите кнопку ОК или кнопку ►.

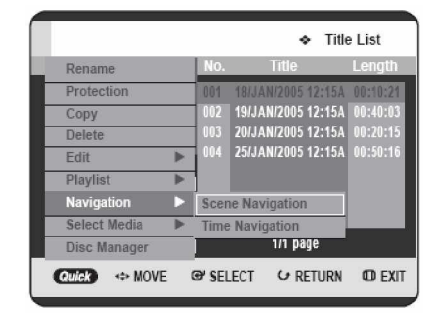

Используйте кнопки ▲ ▼ для выбора Time Navigation (Перемещение по времени), затем нажмите кнопку ОК или кнопку ►.

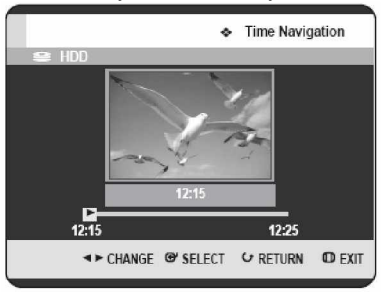

Используйте кнопки ◀► для пропуска одной минуты за один раз и осуществления поиска нужной сцены, затем нажмите кнопку ОК или PLAY (<sup>(2)</sup>).

QVI¢K

### Использование кнопки QUICK

Нажмите кнопку **QUICK** во время воспроизведения.

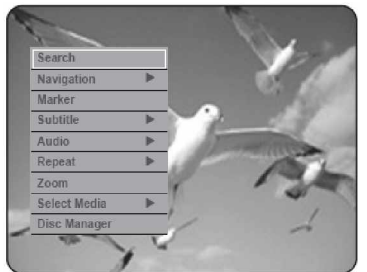

2

Используйте кнопки ▲ ▼ для выбора Navigation (Перемещение), затем нажмите кнопку OK или кнопку ►.

| Search       |   |                  |
|--------------|---|------------------|
| Navigation   |   | Scene Navigation |
| Marker       |   | Time Navigation  |
| Subtitle     | ► |                  |
| Audio        | • | A DESCRIPTION OF |
| Repeat       | ► | 1 Competition    |
| Zoom         |   | 1 19             |
| Select Media | • |                  |
| Disc Manager |   | 1                |

3 Используйте кнопки ▲ ▼ для выбора Time Navigation (Перемещение по времени), затем нажмите кнопку ОК или кнопку ►.

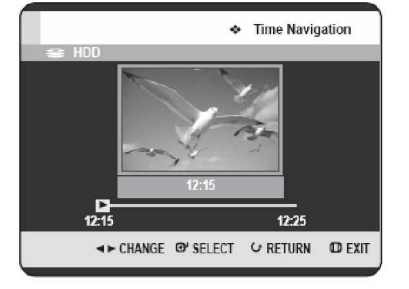

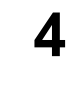

Используйте кнопки **◄**▶ для пропуска одной минуты за один раз и осуществления поиска нужной сцены, затем нажмите кнопку **ОК** или **PLAY** (<sup>(2)</sup>).

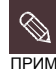

- § Курсор не будет перемещаться, если выбранный записанный эпизод короче 1 минуты.
- 9 Функция перемещения может не работать с диском, который не был записан на данном устройстве.
- 9 Отредактированный эпизод может не отображать точное время поиска.

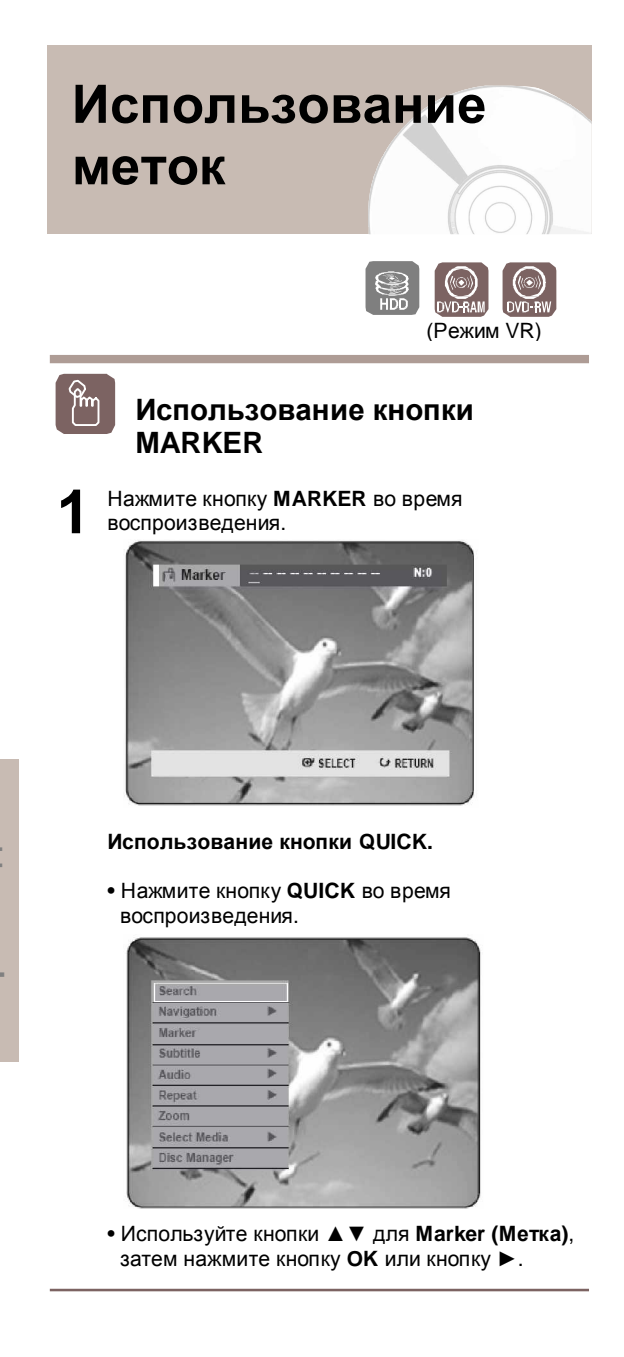

- 2 Нажмите кнопку OK при появлении нужной сцены.
  - Отобразится номер **01**, и сцена будет запомнена.

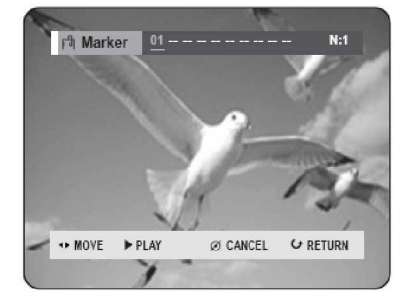

- 3 Используйте кнопки **◄**► для перемещения к следующей позиции.
- Нажмите кнопку **ОК** еще раз при появлении нужной сцены.
  - Отобразится номер 02, и сцена будет запомнена.

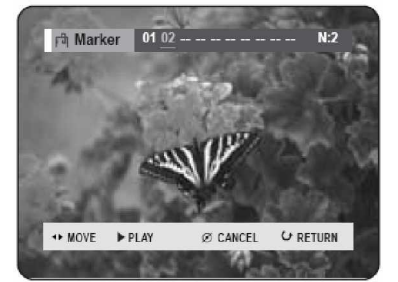

 НDD, диски DVD-RAM или DVD-RW (режим VR) обладают функцией Метки вместо функции Закладки. Функция Метки позволяет вам отметить до 99 сцен. Поскольку сцены могут быть отображены в качестве множества различных страниц, необходима нумерация. Если используемый диск защищен при помощи Защиты диска, Метки не могут быть поставлены или удалены. Доступным является только воспроизведение.

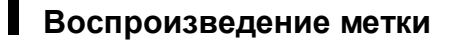

### Использование кнопки MARKER

Нажмите кнопку **MARKER** во время воспроизведения.

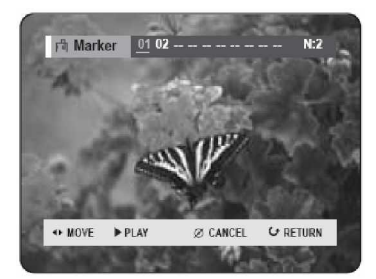

Использование кнопки QUICK.

• Нажмите кнопку **QUICK** во время воспроизведения.

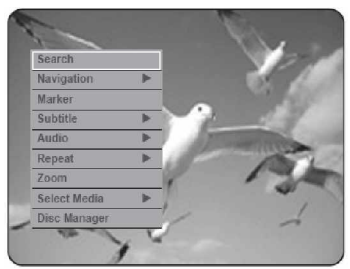

 Используйте кнопки ▲ ▼ для выбора Marker (Метка), затем нажмите кнопку ОК или кнопку
 ▶.

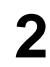

Используйте кнопки **Ч** для выбора отмеченной сцены.

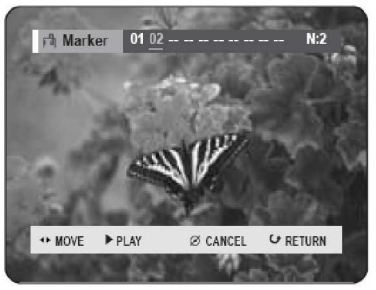

3

Нажмите кнопку **ОК** или **PLAY** (<sup>(Ш)</sup>) для начала воспроизведения с выбранной сцены.

• При нажатии кнопки SKIP (<sup>(E)</sup>) происходит перемещение к началу метки. Повторное нажатие данной кнопки в течение 3 секунд возвращает к началу предыдущей метки.

• При нажатии кнопки SKIP () происходит перемещение к следующей метке.

### Удаление метки

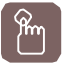

### Использование кнопки MARKER

Нажмите кнопку **MARKER** во время воспроизведения.

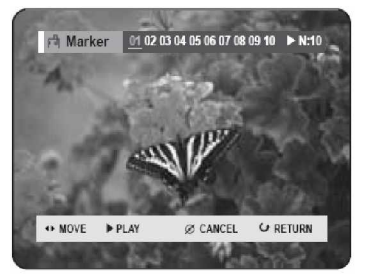

Использование кнопки QUICK.

 Нажмите кнопку QUICK во время воспроизведения.

| Search       |     |      | - V.           | 6397 |
|--------------|-----|------|----------------|------|
| Navigation   | - Þ |      | - Col          | 12   |
| Marker       |     |      |                | 600  |
| Subtitle     | Þ   |      |                | 1    |
| Audio        | *   | 1.30 | and the second | 6.00 |
| Repeat       |     | 1800 | 1 million      | 27   |
| Zoom         |     | Sec. | 1              | 5.4  |
| Select Media |     | 10   |                | 90   |
| Disc Manager |     | 1    |                | 1    |

Воспроизведение

 Используйте кнопки ▲ ▼ для выбора Marker (Метка), затем нажмите кнопку ОК или кнопку
 .

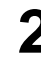

Используйте кнопки **Ч** для выбора отмеченной сцены. Нажмите кнопку **CANCEL** для удаления выбранной метки.

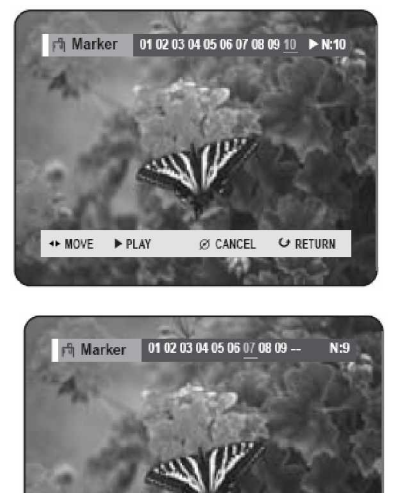

• MOVE ► PLAY Ø CANCEL Ø RETURN

§ При удалении метки во время воспроизведения HDD/DVD-RAM/-RW (режим VR) номера меток изменяются. Например, если удаляется 7-я метка после регистрации 10 меток, номера меток после восьмого автоматически передвигаются вперед на один номер, и 8-я метка становится 7-й.

# Использование закладок

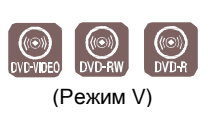

Воспроизведение

Pm

Нажмите кнопку **MARKER** во время

Использование кнопки

воспроизведения.

MARKER

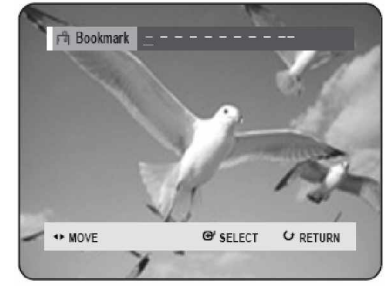

Использование кнопки QUICK.

• Нажмите кнопку **QUICK** во время воспроизведения.

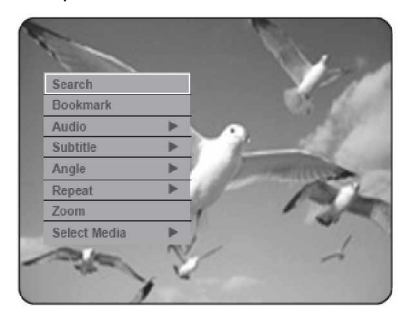

Используйте кнопки ▲ ▼ для выбора
 Bookmark (Закладка), затем нажмите кнопку
 OK или кнопку ►.

- Нажмите кнопку ОК при появлении нужной сцены.
  - Отобразится номер 1, и сцена будет запомнена.

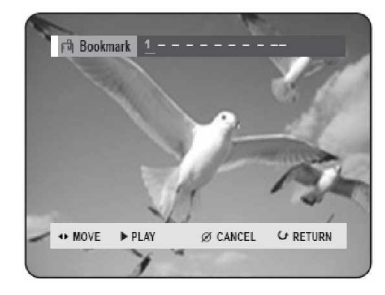

3

Используйте кнопки **Ч** для перехода к следующей позиции.

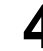

Нажмите кнопку **ОК** еще раз при появлении нужной сцены. Отобразится номер **2**, и сцена будет запомнена.

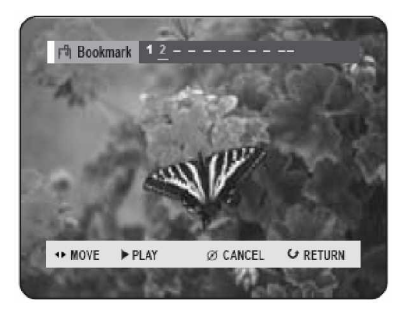

 Повторите вышеописанную процедуру для отметки других позиций.

• Вы можете отметить до 10 сцен.

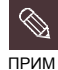

§

После открытия и закрытия лотка диска закладки исчезнут.

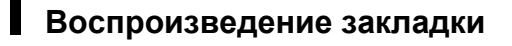

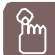

### Использование кнопки MARKER

Нажмите кнопку **MARKER** во время воспроизведения.

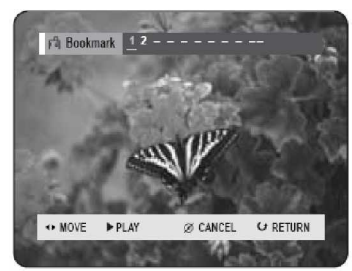

### Использование кнопки QUICK.

• Нажмите кнопку QUICK во время воспроизведения.

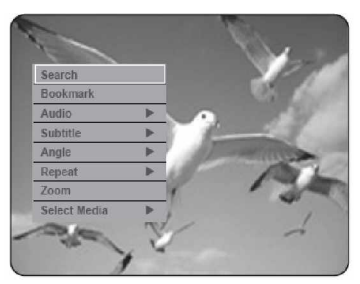

• Используйте кнопки 🛦 🔻 для выбора Bookmark (Закладка), затем нажмите кнопку ОК или кнопку ►.

Используйте кнопки <> для выбора отмеченной закладкой сцены.

Нажмите кнопку **ОК** или **PLAY** (()) для начала воспроизведения с выбранной сцены.

### Удаление закладки

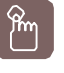

Использование кнопки MARKER

Нажмите кнопку **MARKER** во время воспроизведения.

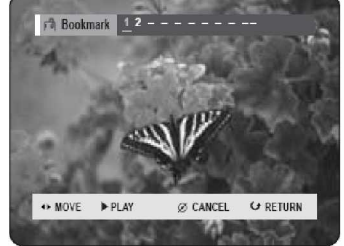

Использование кнопки QUICK.

• Нажмите кнопку QUICK во время воспроизведения.

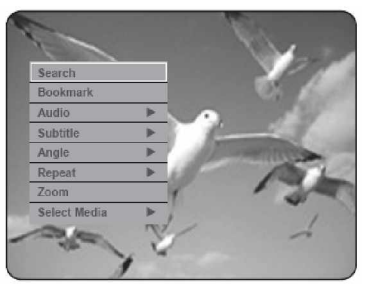

• Используйте кнопки ▲ ▼ для выбора **Bookmark** (Закладка), затем нажмите кнопку ОК или кнопку ►.

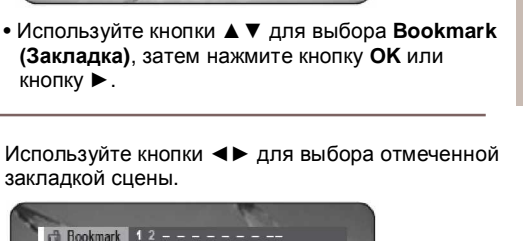

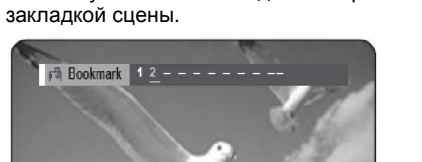

↔ MOVE ▶ PLAY Ø CANCEL **G** RETURN

Нажмите кнопку CANCEL для удаления выбранной закладки.

# Выбор языка субтитров

Выбор одного из записанных на диске языков субтитров.

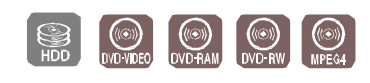

(Режим VR)

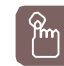

### Использование кнопки SUBTITLE

Нажмите кнопку SUBTITLE во время воспроизведения.

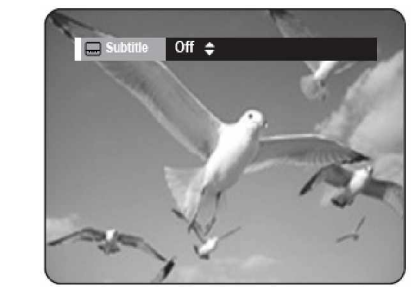

Воспроизведение

- 2 Используйте кнопки ▲ ▼ для выбора нужного языка субтитров. Выбрать нужный язык субтитров можно также при помощи
  - многократного нажатия кнопки SUBTITLE. • Для закрытия страницы нажмите кнопку CANCEL или RETURN.

avick

### Использование кнопки QUICK

Нажмите кнопку **QUICK** во время воспроизведения.

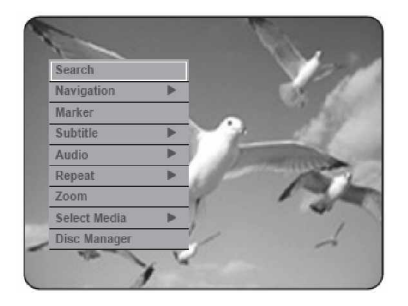

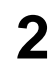

Используйте кнопки ▲ ▼ для выбора Subtitle (Субтитры), затем нажмите кнопку ОК или кнопку ►.

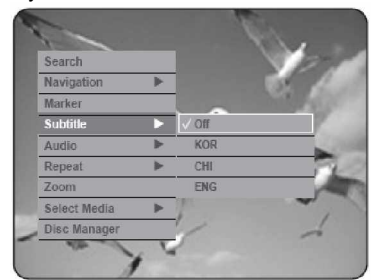

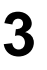

Используйте кнопки ▲ ▼ для выбора нужного языка субтитров, затем нажмите кнопку **ОК** или кнопку ►.

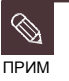

§ Отображение субтитров может быть различным, в зависимости от типа диска.

§ Некоторые диски позволяются вам выбрать язык только для меню диска.

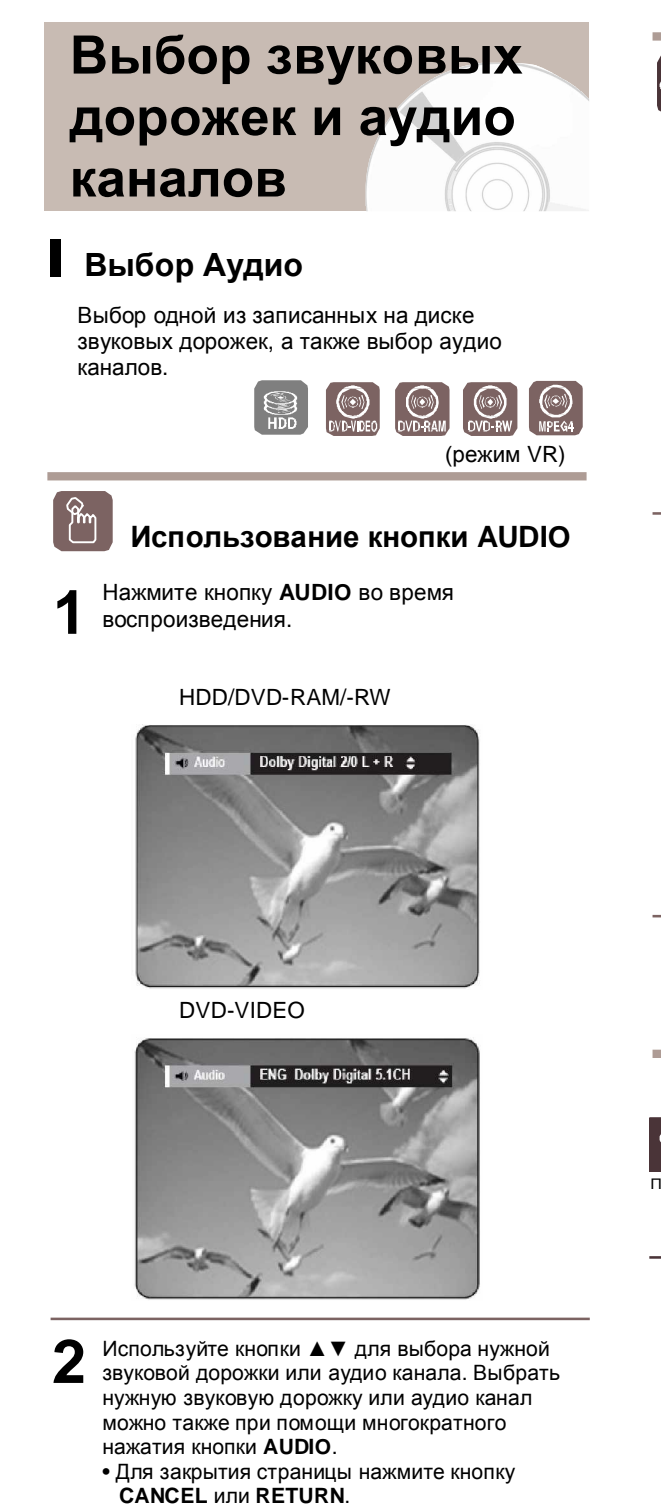

### Использование кнопки QUICK

Нажмите кнопку **QUICK** во время воспроизведения.

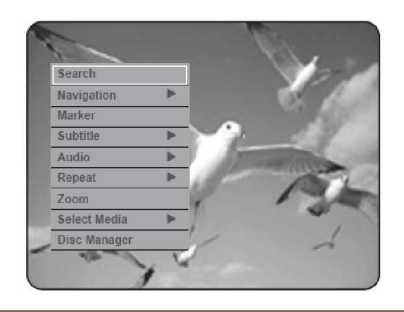

Используйте кнопки ▲ ▼ для выбора Audio (Аудио), затем нажмите кнопку ОК или кнопку

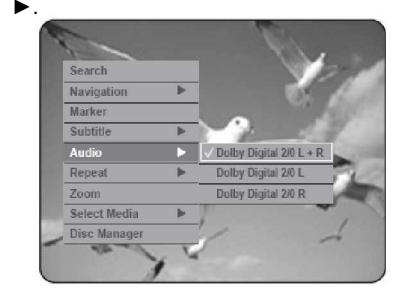

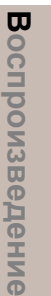

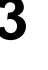

Используйте кнопки ▲ ▼ для выбора нужной звуковой дорожки или аудио канала, затем нажмите кнопку **ОК** или кнопку ►.

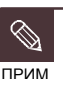

9

Звуковые дорожки или Аудио канал могут различаться, поскольку они зависят от диска.

§ Некоторые диски позволяют вам выбрать язык аудио только для меню диска.

Русский - 61

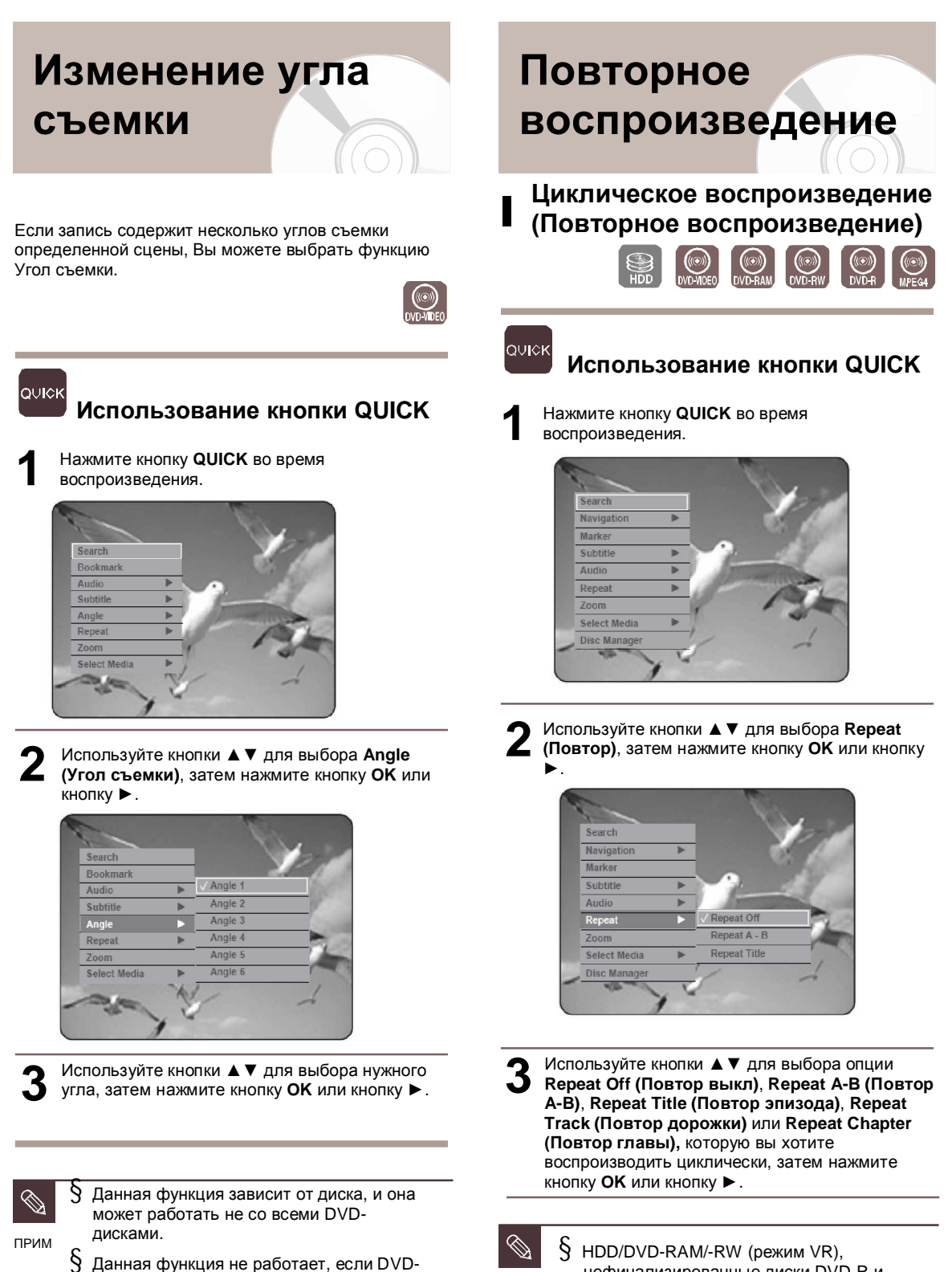

прим

- Данная функция не работает, если DVDдиск не был записан с системой нескольких углов съемки.
- нефинализированные диски DVD-R и DVDRW (режим V) не повторяют главу.

Воспроизведение

Повтор А-В

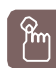

Использование кнопки REPEAT A-B

Нажмите кнопку **REPEAT А-В** во время воспроизведения.

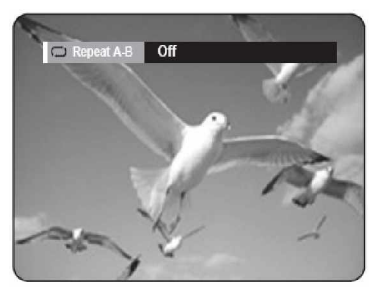

Нажмите кнопку ОК в точке, откуда вы хотите начать повторное воспроизведение (А), затем нажмите данную кнопку еще раз в точке, где вы хотите закончить повторное воспроизведение (В). Будет начато повторное воспроизведение фрагмента А-В.

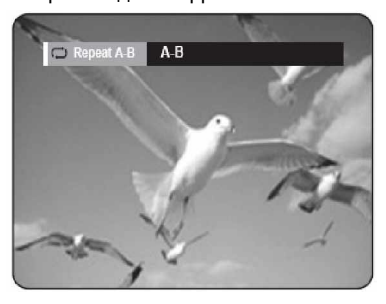

- ачкк Использование кнопки QUICK
- Нажмите кнопку **QUICK** во время воспроизведения.

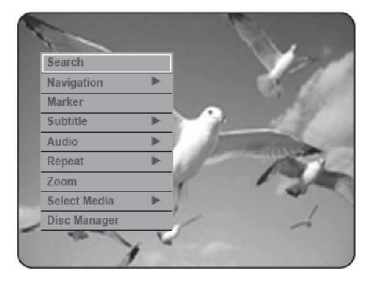

2 (Повтор), затем нажмите кнопку ОК или кнопку

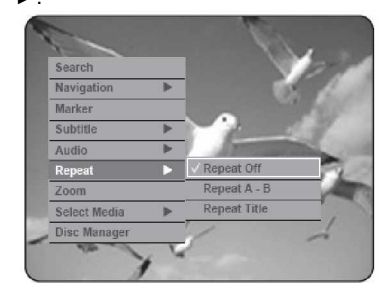

3 Используйте кнопки ▲ ▼ для выбора Repeat A-B (Повтор А-B), затем нажмите кнопку ОК или кнопку ►.

Нажмите кнопку ОК в точке, откуда вы хотите начать повторное воспроизведение (А), затем нажмите данную кнопку еще раз в точке, где вы хотите закончить повторное воспроизведение (В). Будет начато повторное воспроизведение фрагмента А-В.

### Для возврата к нормальному воспроизведению -

Для возврата к нормальному воспроизведению нажмите кнопку **CANCEL**.

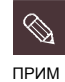

9

При установке точки (В) до истечения пяти секунд появится запрещающий знак (🖉).

- § Вы можете также запустить Нормальное воспроизведение при помощи нажатия кнопки CANCEL.
- § Диски audio CD (CD-DA), MP3 и MPEG4 не поддерживают функцию Повтора А-В.

ω

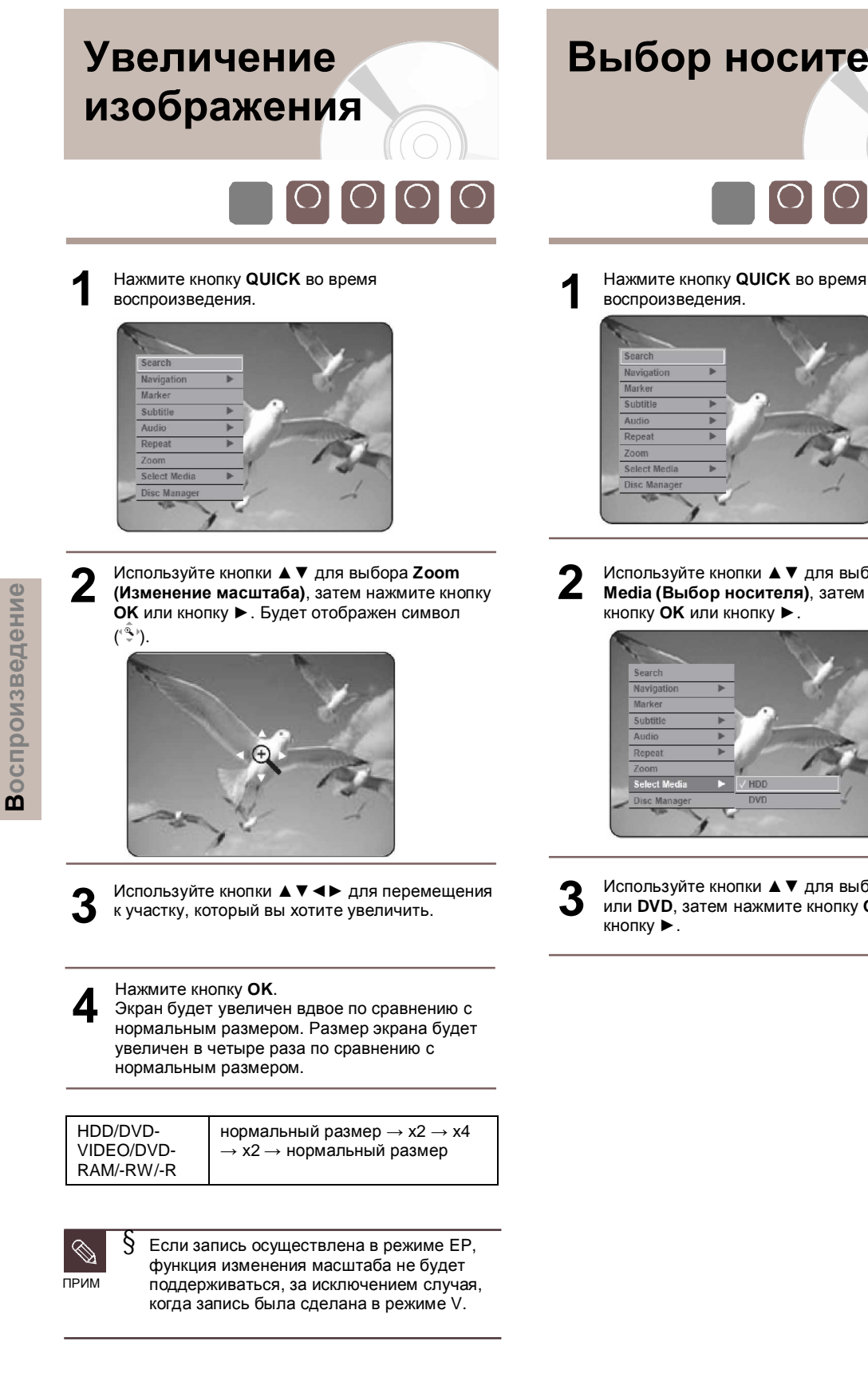

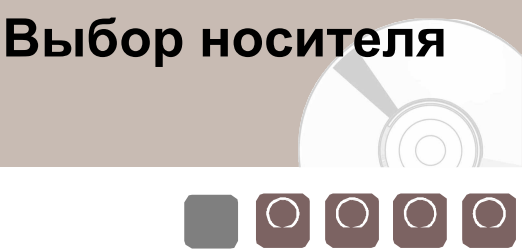

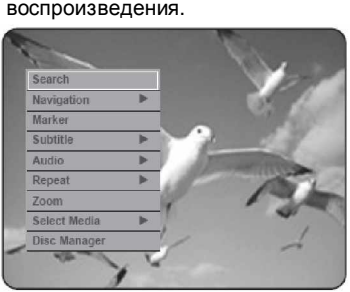

Используйте кнопки ▲ ▼ для выбора Select Media (Выбор носителя), затем нажмите кнопку ОК или кнопку ►

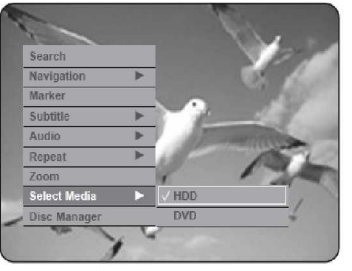

Используйте кнопки ▲ ▼ для выбора HDD или DVD, затем нажмите кнопку OK или

# Воспроизведение дисков audio CD/MP3

### Воспроизведение дисков audio CD (CD-DA)

Вставьте диск audio CD (CD-DA) в лоток диска. • Появится меню диска audio CD, и дорожки (песни) будут воспроизводиться автоматически.

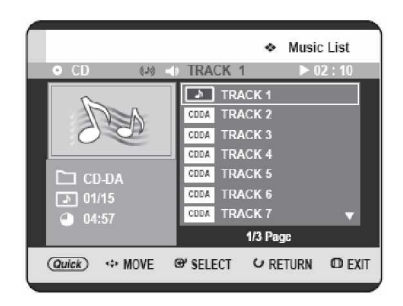

Используйте кнопки ▲ ▼ для выбора дорожки (песни), которую вы хотите прослушать, затем нажмите кнопку **ОК**.

### Элементы страницы дисков audio CD(CD-DA)

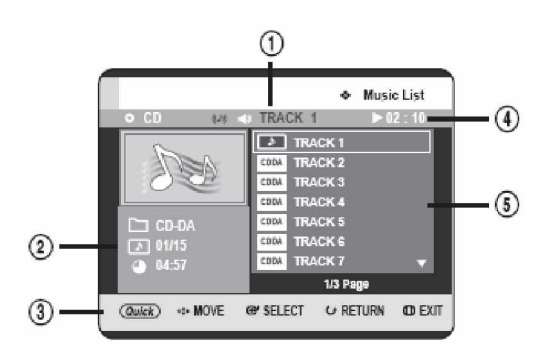

- 1. Текущая дорожка (песня): Отображается номер воспроизводимой в данное время дорожки.
- Отображается индекс текущего воспроизведения, общее количество дорожек.
- 3. Отображаются доступные кнопки.
- В данном поле отображается рабочее состояние диска и время воспроизведения, соответствующее воспроизводимому в данное время фрагменту.
- 5. Отображается список дорожек (список песен).

### Кнопки на пульте ДУ, используемые для воспроизведения дисков audio CD(CD-DA)

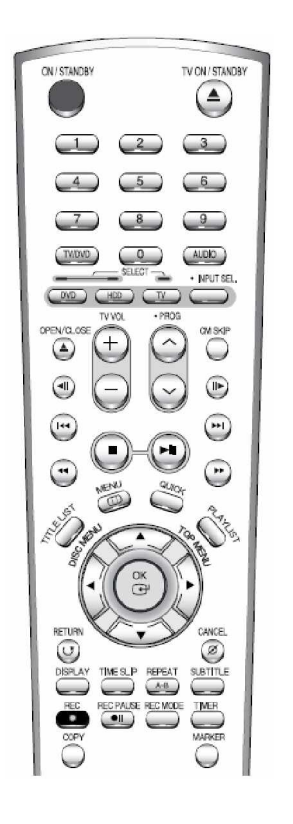

- 1. ▲ ▼: Выбор дорожки (песни).
- 2. < : Перемещение страницы вверх/вниз.
- ОК: Воспроизведение выбранной дорожки (песни).
- SKIP (): Воспроизведение следующей дорожки.
- 5. SKIP ((): При нажатии во время воспроизведения осуществляется возврат к началу текущей дорожки. При повторном нажатии ваш РЕКОРДЕР HDD/DVD переходит к предыдущей дорожке и начинает ее воспроизведение. Если вы нажмете данную кнопку в течение трех секунд после начала воспроизведения, будет воспроизводиться предыдущая дорожка. Если вы нажмете данную кнопку по истечении трех секунд, воспроизведение текущей дорожке будет начато заново с начала.
- 6. Нажмите кнопки SEARCH ( ): Ускоренное воспроизведение (X2, X4, X8)
- STOP (
   ): Остановка воспроизведения дорожки (песни).

 PLAY (): Воспроизведение дорожки (песни) или приостановка воспроизведения (пауза).
 QUICK: Отображение меню QUICK. (Play Mode (Режим воспроизведения), Go To Playlist (Переход к списку воспроизведения) или New Playlist (Новый список

воспроизведения)).

### Воспроизведение диска МРЗ

 Вставьте диск МРЗ в лоток диска.
 Появится меню диска МРЗ, и дорожки (песни) будут воспроизводиться автоматически.

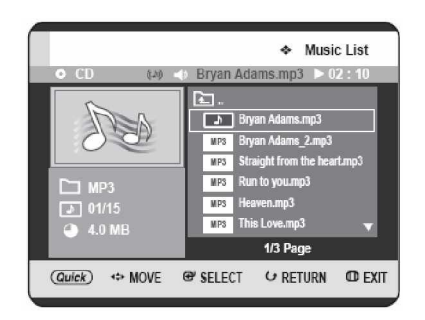

Используйте кнопки ▲ ▼ для выбора дорожки, которую вы хотите прослушать, затем нажмите кнопку **ОК**.

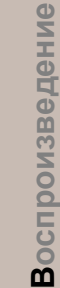

# Элементы страницы диска MP3

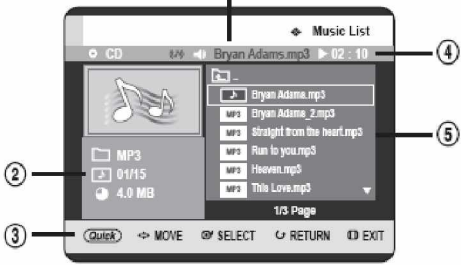

- Текущая дорожка (песня): Отображается номер воспроизводимой в данное время дорожки.
- 2. Отображается текущая папка, индекс
- воспроизведения и размер текущей дорожки.
- 3. Отображаются доступные кнопки.
- В данном поле отображается рабочее состояние диска и время воспроизведения, соответствующее воспроизводимому в данное время фрагменту.
- Отображается информация для папки и содержащихся в ней дорожек.

ПРИМ

§ Если диск содержит только файлы MP3 или только файлы JPEG, после загрузки диска появляется страница MP3 или JPEG.

§ Если диск содержит комбинацию файлов MP3 и JPEG, вы должны выбрать Music (Музыка) для файлов MP3 или Photo (Фотографии) для файлов JPEG.

### Кнопки на пульте ДУ, используемые для воспроизведения дисков МРЗ

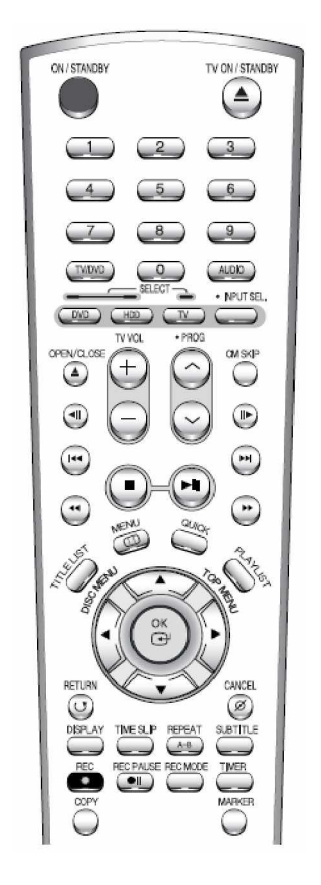

- 1. ▲ ▼: Выбор дорожки (песни).
- 2. < >: Перемещение страницы вверх/вниз.
- 3. ОК: Воспроизведение выбранной дорожки (песни).
- SKIP (<sup>(1)</sup>): Воспроизведение следующей дорожки.
- 5. SKIP ((\*\*)): При нажатии во время воспроизведения осуществляется возврат к началу текущей дорожки. При повторном нажатии ваш РЕКОРДЕР HDD/DVD переходит к предыдущей дорожке и начинает ее воспроизведение. Если вы нажмете данную кнопку в течение трех секунд после начала воспроизведения, будет воспроизводиться предыдущая дорожка. Если вы нажмете данную кнопку по истечении трех секунд, воспроизведение текущей дорожке будет начато заново с начала.
- 6. **STOP (**): Остановка воспроизведения дорожки (песни).
- PLAY (()): Воспроизведение дорожки (песни) или приостановка воспроизведения (пауза).
- QUICK: Отображение меню QUICK. (Сору (Копирование), Play Mode (Режим воспроизведения), Go To Playlist Переход к списку воспроизведения), New Playlist (Новый список воспроизведения) или Select Media (Выбор носителя)).

### Повтор диска CD (CD-DA) и MP3

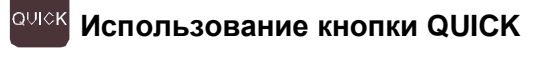

Нажмите кнопку QUICK во время воспроизведения Списка музыки.

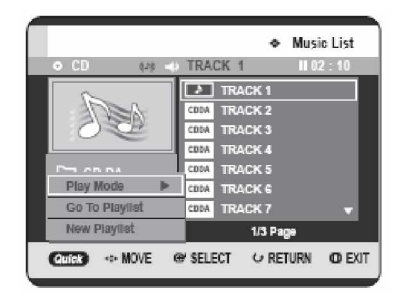

Используйте кнопки ▲ ▼ для выбора Play Mode (Режим воспроизведения), затем нажмите кнопку ОК или кнопку ►.

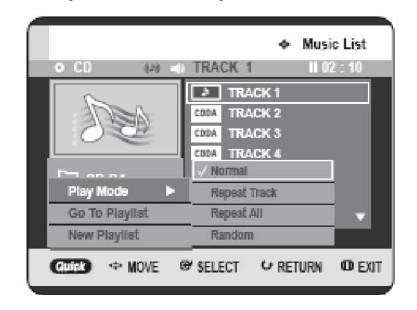

Используйте кнопки **А У** для выбора нужного режима воспроизведения, затем нажмите кнопку ОК или кнопку .

• Normal (Нормальный) (CD (CD-DA)/MP3): Дорожки на диске воспроизводятся в том порядке, в каком они были записаны на диск. • Repeat Track (Повтор дорожки) (CD (CD-DA)/MP3)

• Repeat Folder (Повтор папки) (MP3) • Repeat All (Повторить все) (CD (CD-DA)/MP3)

• Random (Воспроизведение в случайном порядке) (СD (СD-DA)/МРЗ): Данная опция воспроизводит дорожки диска в случайном порядке.

### Новый список воспроизведения

Вы можете занести в список воспроизведения максимально 28 дорожек.

Нажмите кнопку QUICK во время

- воспроизведения Списка музыки. Music List Quick ↔ MOVE @ SELECT G RETURN CO EXIT

Используйте кнопки ▲ ▼ для выбора New Playlist (Новый список воспроизведения), затем нажмите кнопку ОК или кнопку ►.

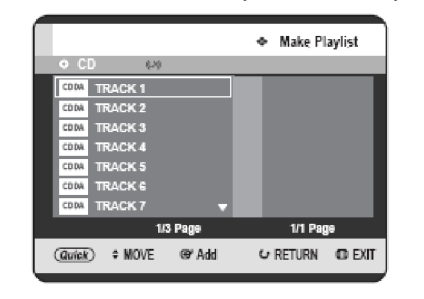

Воспроизведение

Используйте кнопки 🛦 🔻 для выбора дорожек в том порядке, в каком вы хотите их воспроизвести, затем нажмите кнопку ОК.

|                      | <ul> <li>Make Playlist</li> </ul> |
|----------------------|-----------------------------------|
| • CD (24)            |                                   |
| CRIM TRACK 1         | 01. TRACK 1                       |
| CRIM TRACK 2         | 02. TRACK 3                       |
| CDDA TRACK 3         | 03. TRACK 7                       |
| CBDA TRAGK 4         | 04. TRACK 4                       |
| CDDA TRACK 5         |                                   |
| CDDA TRACK 6         |                                   |
| CDDA TRACK 7 🗸       |                                   |
| 1/3 Page             | 1/1 Page                          |
| (@wick) ↔ MOVE @ Add | G RETURN OF EXIT                  |

4 Если вы по ошибке поместили в список воспроизведения неправильную дорожку, используйте кнопки ► ▲ ▼ для выбора неправильной дорожки, затем нажмите кнопку ОК или CANCEL. Неправильная дорожка будет удалена.

|                       | Make Playlist |
|-----------------------|---------------|
| • CD 879              |               |
| TRACK 1               | 01. TRACK 1   |
| CODA TRACK 2          | 02. TRACK 3   |
| COLA TRACK 3          | 03. TRACK 7   |
| CODA TRACK 4          |               |
| COUA TRACK 5          |               |
| CODA TRACK 6          |               |
| CDDA TRACK 7          | -             |
| 1/3 Page              | 1/1 Page      |
| THURL AN MOME ON PULL | . DC          |

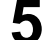

Для запоминания Списка воспроизведения нажмите кнопку **QUICK**.

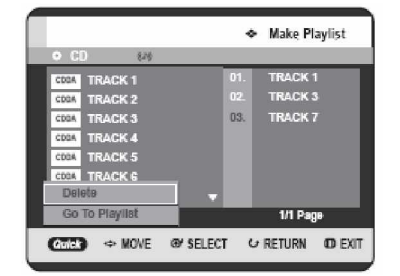

6 Используйте кнопки ▲ ▼ для выбора Go To Playlist (Переход к списку воспроизведения), затем нажмите кнопку OK.

Будет создан новый Список воспроизведения.

# Переход к списку воспроизведения

Нажмите кнопку **QUICK** во время воспроизведения Списка музыки.

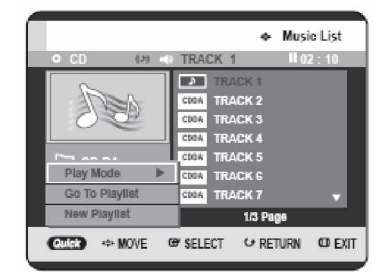

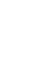

L

Используйте кнопки ▲ ▼ для выбора Go To Playlist (Переход к списку воспроизведения), затем нажмите кнопку ОК или кнопку ►.

|                              | <ul> <li>Playlist</li> </ul> |
|------------------------------|------------------------------|
| • CD (2) =                   | 00:00                        |
| State 1                      | E Playlist 1<br>E Playlist 2 |
| ▶ PLAYLIST<br>▶<br>● 00 : 00 |                              |
|                              | dill Dama                    |

Используйте кнопки ▲ ▼ для выбора нужной папки списка воспроизведения, затем нажмите кнопку **OK**.

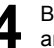

Выбранные дорожки будут воспроизведены автоматически.

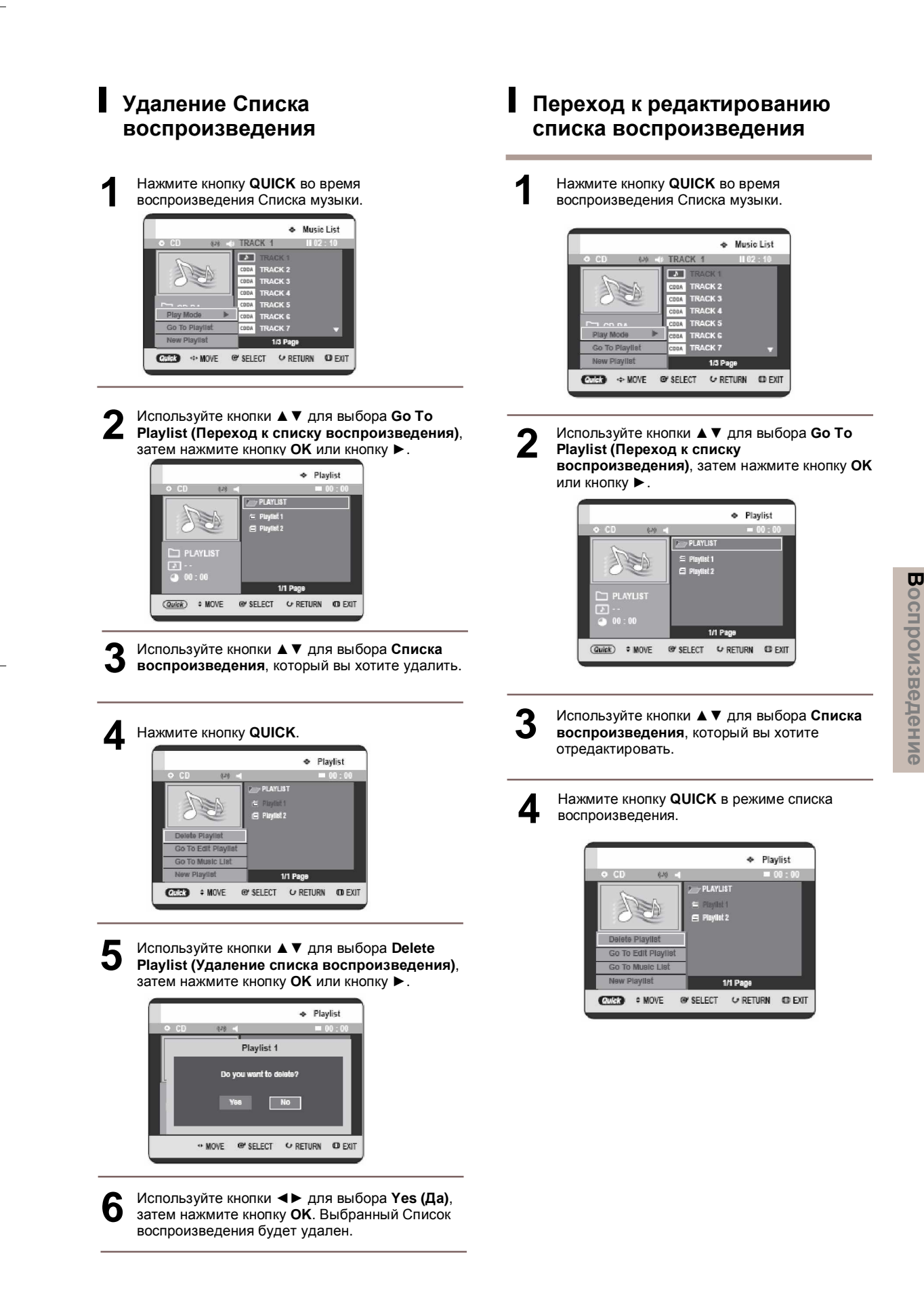

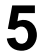

Используйте кнопки ▲ ▼ для выбора Go To Playlist (Переход к списку воспроизведения), затем нажмите кнопку OK

или кнопку ►.

|                     | Edit Playlist       |
|---------------------|---------------------|
| O CD (20)           |                     |
| CROA TRACK 1        | 01 TRACK 1          |
| CROA TRACK 2        | 02 TRACK 3          |
| CROA TRACK 3        | 03 TRACK 7          |
| CROA TRACK 4        | 04 TRACK 4          |
| CROA TRACK 5        |                     |
| CRUA TRACK 6        |                     |
| CDDA TRACK 7        | <b>T</b>            |
| 1/3 Page            | 1/1 Page            |
| (Quick) ↔ MOVE @ Ad | id & RETURN OD EXIT |

6 Используйте кнопки ▲ ▼ для выбора дорожек в том порядке, в каком вы хотите их воспроизвести, затем нажмите кнопку **ОК**.

Если вы по ошибке поместили в список воспроизведения неправильную дорожку, используйте кнопки ► ▲ ▼ для выбора неправильной дорожки, затем нажмите кнопку ОК или CANCEL.

**8** Для запоминания Списка воспроизведения нажмите кнопку **QUICK**.

|                  | Edit Playlist           |
|------------------|-------------------------|
| • CD 649         |                         |
| COBA TRACK 1     | 01 TRACK 1              |
| CODA TRACK 2     | 02 TRACK 3              |
| CODA TRACK 3     | 03 TRACK 7              |
| CODA TRACK 4     | 04 TRACK 4              |
| CROA TRACK 5     | 05 TRACK 6              |
| CODA TRACK 6     |                         |
| Add              | <b>•</b>                |
| Go To Playlist   | 1/1 Page                |
| Could to MOVE OF | SELECT & RETURN OD EXIT |
|                  |                         |

Используйте кнопки ▲ ▼ для выбора Go To Playlist (Переход к списку воспроизведения), затем нажмите кнопку OK. Список воспроизведения будет отредактирован.

### Переход к списку музыки

Нажмите кнопку **QUICK** во время воспроизведения Списка воспроизведения.

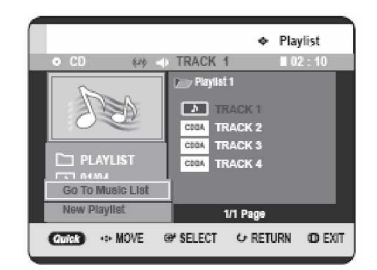

2 Используйте кнопки ▲ ▼ для выбора Go To Music List (Переход к списку музыки), затем нажмите кнопку OK или кнопку ►.

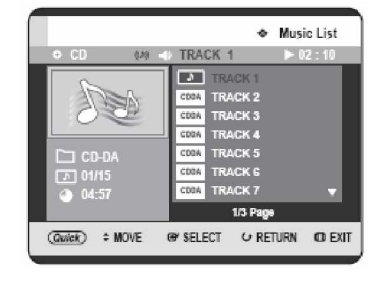

Воспроизведение

q

### Выбор носителя (МР3)

### Нажмите кнопку QUICK.

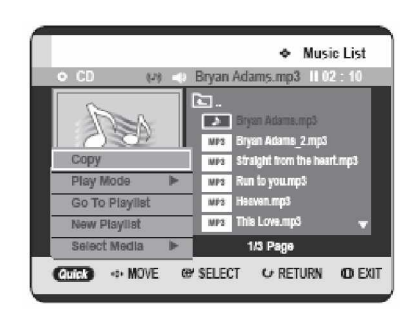

Используйте кнопки ▲ ▼ для выбора Select Media (Выбор носителя), затем нажмите кнопку ОК или кнопку ►

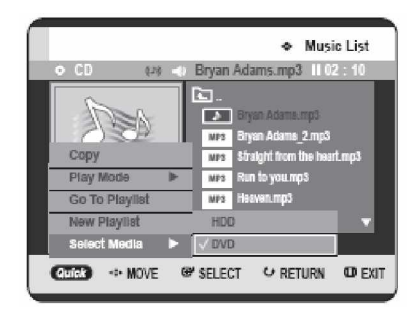

Используйте кнопки ▲ ▼ для выбора HDD или DVD, затем нажмите кнопку OK или кнопку 🕨

Если на выбранном носителе отсутствуют файлы mp3, вы получите сообщение о том, что файлы mp3 отсутствуют, и носитель не будет переключен.

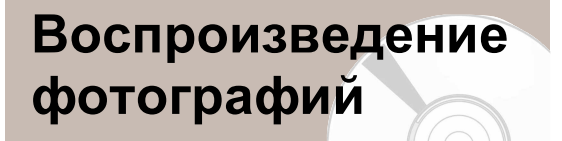

Вставьте диск JPEG или диск смешанного типа (JPEG + MP3 + DivX) в лоток диска.

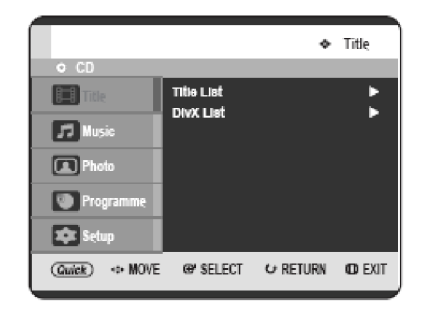

Используйте кнопки ▲ ▼ для выбора Photo (Фотографии), затем нажмите кнопку ОК или кнопку .

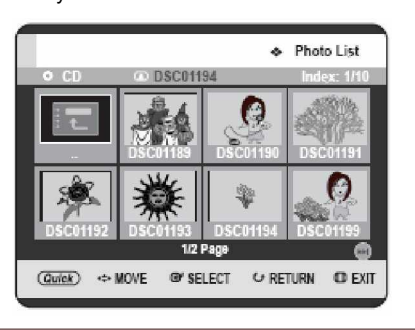

Используйте кнопки **А Т Ч >** для выбора фотографии.

• Для просмотра следующих 8 фотографий нажмите кнопку SKIP ().

• Для просмотра предыдущих 8 фотографий нажмите кнопку SKIP (🙂).

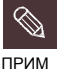

9 Если диск содержит только файлы МРЗ или только файлы JPEG, после загрузки диска появится страница MP3 или JPEG.

8 Если диск содержит комбинацию файлов MP3 и JPEG, вы должны выбрать опцию Music (Музыка) для файлов MP3 или опцию Photo (Фотографии) для файлов JPEG.

### Показ слайдов

**А** Нажмите кнопку **QUICK**.

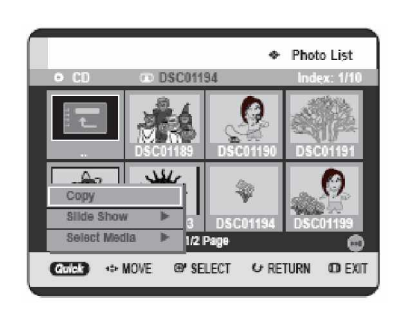

5 Используйте кнопки ▲ ▼ для выбора Slide Show (Показ слайдов), затем нажмите кнопку ОК или кнопку ►.

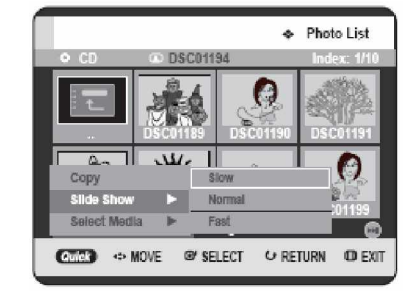

Используйте кнопки 🛦 🔻 для выбора скорости

показа слайдов, затем нажмите кнопку ОК или

Воспроизведение

6

кнопку 🕨.

Будет начат показ слайдов.

- Для остановки Показа слайдов -

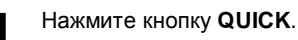

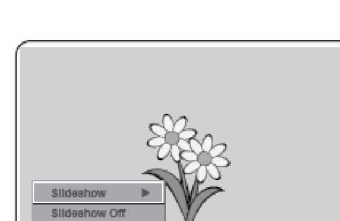

2 <sup>Ис</sup>

Используйте кнопки ▲ ▼ для выбора Slideshow Off (Показ слайдов выкл), затем нажмите кнопку ОК или кнопку ►.
## Поворот

Для настройки данной функции выполните шаги 1-3 на странице 72.

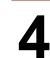

Нажмите кнопку ОК для выбора фотографии, которую вы хотите посмотреть, затем нажмите кнопку QUICK.

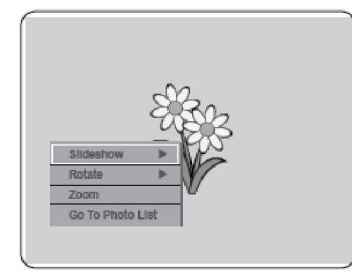

Используйте кнопки ▲ ▼ для выбора Rotate 5 (Повернуть), затем нажмите кнопку ОК или кнопку 🅨.

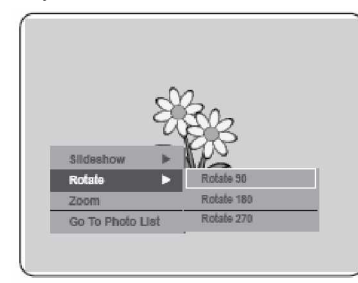

Используйте кнопки ▲ ▼ для выбора угла 6 поворота, затем нажмите кнопку ОК или кнопку ►.

#### - Для отмены Поворота -

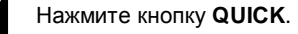

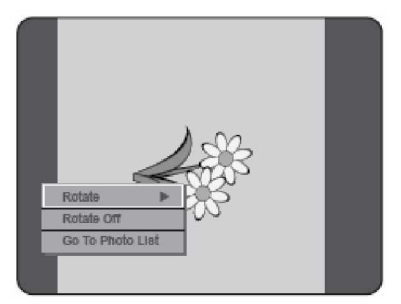

Используйте кнопки ▲ ▼ для выбора Rotate Off (Поворот выкл), затем нажмите кнопку ОК или кнопку ►

## Изменение масштаба

Для настройки данной функции выполните шаги 1-3 на странице 72.

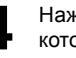

Нажмите кнопку ОК для выбора фотографии, которую вы хотите посмотреть, затем нажмите кнопку **QUICK**.

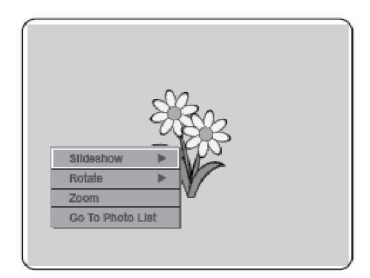

Используйте кнопки ▲ ▼ для выбора Zoom (Изменение масштаба), затем нажмите кнопку ОК или кнопку ►.

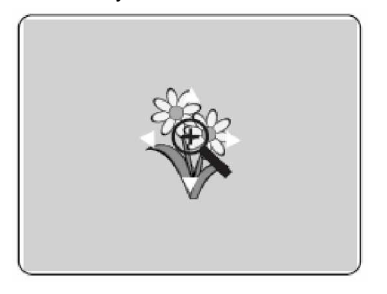

При каждом нажатии кнопки ОК фотография 6 увеличивается до 4х (в четыре раза по сравнению с нормальным размером).

$$\rightarrow$$
 X2  $\rightarrow$  X4  $\rightarrow$  X2  $\rightarrow$  Normal -

- Для остановки Изменения масштаба -

#### Нажмите кнопку QUICK.

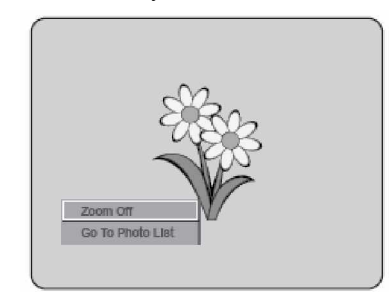

| <b>n</b> | V |
|----------|---|
| Ζ        | ( |

1спользуйте кнопки ▲ ▼ для выбора Zoom Off (Изменение масштаба выкл), затем нажмите кнопку ОК или кнопку ►.

## Переход к Списку фотографий

Для настройки данной функции выполните шаги 1-3 на странице 72.

Нажмите кнопку **ОК** для выбора фотографии, которую вы хотите посмотреть, затем нажмите кнопку **QUICK**.

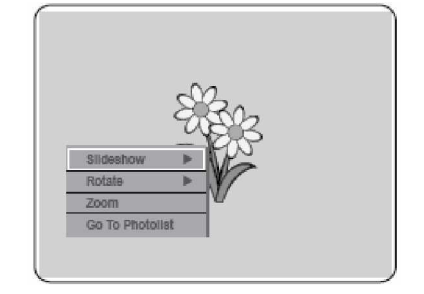

5 Используйте кнопки ▲ ▼ для выбора Go To Photo List (Переход к списку фотографий), затем нажмите кнопку OK или кнопку ►.

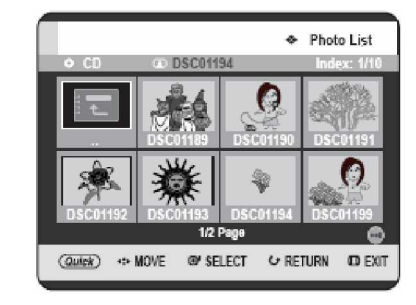

# Воспроизведение дисков MPEG4

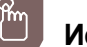

#### Использование кнопки MENU

Вставьте диск DivX или диск со смешанными файлами (JPEG + MP3 + DivX) в лоток диска.

2 Используйте кнопки ▲ ▼ для выбора Title (Эпизод), затем нажмите кнопку ОК или кнопку

 .
 (В случае воспроизведения диска DivX CD, см. пункт 4 на данной странице.)

|                |            | *        | Title  |
|----------------|------------|----------|--------|
| • CD           | Title List |          | Þ      |
| JJ Music       | DIVX List  |          | •      |
| 🖪 Photo        |            |          |        |
| Programme      |            |          |        |
| 🗱 Setup        |            |          |        |
| (Quick) ↔ MOVE | @ SELECT   | ↓ RETURN | o exit |

3

Используйте кнопки ▲ ▼ для выбора DivX List (Список DivX), затем нажмите кнопку OK или кнопку ►.

Будет отображена страница Списка DivX.

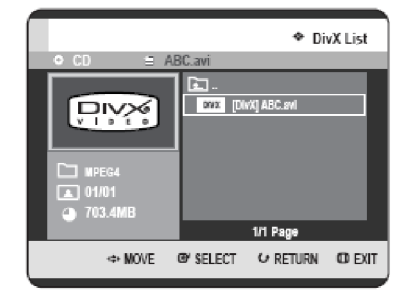

4

Используйте кнопки ▲ ▼ для выбора файла avi (DivX), затем нажмите кнопку OK или PLAY (<sup>(=)</sup>).

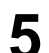

При воспроизведении файла MPEG4 вы можете использовать следующие функции. При

нажатии кнопки **STOP (**) один раз во время воспроизведения будет отображен список файлов, при повторном нажатии данной кнопки страница меню будет закрыта.

#### Описание функций MPEG4

| Функция                       | Описание                                                                                                    |
|-------------------------------|----------------------------------------------------------------------------------------------------|
| Пропуск                       | При нажатии кнопок SKIP (()) во<br>время воспроизведения<br>осуществляется переход на 5 минут<br>вперед или назад.                                         |
| Поиск                         | Нажмите кнопки <b>SEARCH</b> (()) во<br>время воспроизведения, и нажмите<br>еще раз для осуществления поиска с<br>более высокой скоростью.<br>(X2, X4, X8) |
| Замедленное                   | В режиме паузы или покадрового                                                                                                    |
| воспроизведение               | воспроизведения нажмите кнопку                                                                                                    |
|                               | <b>SEARCH (<sup>())</sup>)</b> на пульте ДУ.<br>(X1/8, X1/4, X1/2)                                                                                         |
| Покадровое<br>воспроизведение | Нажмите кнопку STEP () на пульте<br>ДУ в режиме стоп-кадра.                                                                                                |

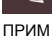

§ Данное устройство может воспроизводить следующие форматы сжатия видеосигнала: - Формат кодека MPEG4: DivX 3.11, DivX 4.x,

- DivX 5.x, DivX-Pro (без QPEL и GMC) - Аудио формат: .MP3, .MPEG, .WMA,
- .LPCM, .AC3 § Поддерживаемые форматы файлов с
- 3 поддерживаемые форматы фаилов с субтитрами: .smi, .srt, .sub, .psb, .txt, .ass (Файл с субтитрами должен иметь точно такое же имя, что и соответствующий файл MPEG4)
- § Некоторые файлы MPEG4, созданные на персональном компьютере, могут не воспроизводиться.

По этой причине не поддерживаются Типы кодеков, Версии и более высокие разрешения чем указанные в спецификации.

### Кодировка субтитров DivX

Нажмите кнопку **QUICK** во время воспроизведения.

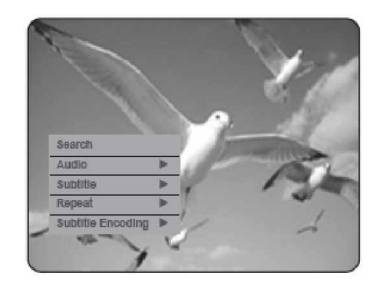

Используйте кнопки ▲ ▼ для выбора Subtitle Encoding (Кодировка субтитров), затем нажмите кнопку ОК или кнопку ►.

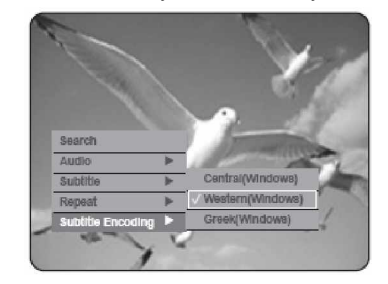

Используйте кнопки ▲ ▼ для выбора поддерживаемого языка субтитров DivX по региону, затем нажмите кнопку **ОК** или кнопку ▶.

| Западная | Английский, бретонский,            |
|----------|------------------------------------|
| Европа   | каталанский, датский, голландский, |
|          | фарерский, финский, французский,   |
|          | гэльский, немецкий, исландский,    |
|          | ирландский, итальянский,           |
|          | норвежский, португальский,         |
|          | испанский и шведский языки         |
| Централь | Английский, албанский, хорватский, |
| ная      | чешский, венгерский, польский,     |
| Европа   | румынский, словацкий, словенский и |
|          | сербский (латинский) языки         |
| Греция   | Английский и современный           |
|          | греческий языки                    |

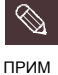

Если язык субтитров отображается неправильными шрифтами, поменяйте Субтитры DivX на соответствующий регион. Если это не помогло, значит, данный формат не поддерживается. Страница 76

апись

В данном разделе содержится описание различных способов записи на HDD/DVD.

Перед началом записи

Данное устройство может осуществлять запись на различные типы дисков. Перед началом записи ознакомьтесь со следующими инструкциями и выберите тип диска в соответствии с вашими предпочтениями.

## Записываемые диски

Данный рекордер может осуществлять запись на следующие диски.

| HDD | DVD-RAM | DVD-RW | DVD-R    |
|-----|---------|--------|----------|
|     | RAM     |        | <b>₽</b> |

• Диски DVD-RW и DVD-RAM являются перезаписываемыми.

• Диски DVD-R не являются перезаписываемыми.

Совместимость рекордера компании "Toshiba" и рекордеров других компаний

| Типы<br>диско<br>в | Формат<br>записи | Записываю<br>щее<br>устройство | Финализация         | Дополнитель<br>ная запись на<br>рекордере<br>"Toshiba" |
|--------------------|------------------|--------------------------------|---------------------|--------------------------------------------------------|
|                    |                  | "Toshiba"                      | Х                   | Записываемый                                           |
| RAM                | Режим VR         | Другая<br>компания             | Х                   | Записываемый                                           |
|                    |                  | "Toshiha"                      | финализирован       | Не<br>записываемый                                     |
|                    | Режим VR         | TOSTIIDE                       | не<br>финализирован | Записываемый                                           |
|                    |                  | Другая                         | финализирован       | Не<br>записываемый                                     |
| DVD-               | компания         |                                | не<br>финализирован | Записываемый                                           |
| RW                 |                  | "Toshiha"                      | финализирован       | Не<br>записываемый                                     |
|                    |                  | TUSTIDa                        | не<br>финализирован | Записываемый                                           |
|                    | F CAVINI V       | Другая                         | финализирован       | Не<br>записываемый                                     |
|                    |                  | компания                       | не<br>финализирован | Не<br>записываемый                                     |
|                    | UT-shikeU        |                                | финализирован       | Не<br>записываемый                                     |
|                    | Boyking V        | TUSTILUZ                       | не<br>финализирован | Записываемый                                           |
| DVD-R              | L CWNM A         | Другая                         | финализирован       | Не<br>записываемый                                     |
|                    |                  | компания                       | не<br>финализирован | Не<br>записываемый                                     |

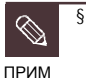

ş

#### Финализация

 Данная операция закрывает диск DVD-RW/-R, так что дополнительная запись не может быть осуществлена.

Отмена финализации - Данная операция позволяет осуществить дополнительную запись на диск DVD-RW, первоначально записанный на РЕКОРДЕРЕ HDD/DVD.

 Для диска DVD-RW, записанного при помощи DAO (Disc At Once) на ПК, нельзя отменить финализацию.

 - Для диска DVD-RW, записанного в режиме Video на рекордере другого изготовителя, нельзя отменить финализацию.

- Для диска DVD-R нельзя отменить финализацию.

| перед началом записи                                                   |
|------------------------------------------------------------------------|
| Запись текущей телевизионной программы, которую вы смотрите78          |
| Запись с внешнего оборудования,<br>с которого осуществляется просмотр8 |
| Копирование с видеокамеры                                              |
| Осуществление Записи одним нажатием<br>(3ОН)                           |
| Отложенное воспроизведение                                             |
| Одновременное осуществление записи и воспроизведения8                  |
| Осуществление записи по таймеру 8                                      |
| Гибкая запись<br>(только для Записи по таймеру)                        |
| Редактирование Списка записи по таймеру 87                             |
| Удаление Списка записи по таймеру88                                    |
| Переход к Списку предыдущих записей 89                                 |
| Использование функции ShowView                                         |
| Расширенная функция ShowView Extended 9                                |
|                                                                        |

## Форматы записи

Если вы вставляете неиспользованный ранее диск, появляется следующее сообщение. Поскольку доступные функции отличаются в зависимости от типа диска, выберите диск, наилучшим образом отвечающий вашим предпочтениям. Диск DVD-RAM: Используйте после форматирования диска.

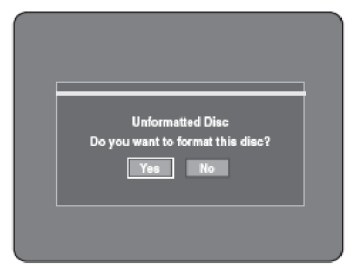

Диск DVD-RW: Когда неиспользованный ранее диск DVD-вставляется в первый раз, появляется сообщение "Uninitialized Disc. Do you want to initialize this disc?" ("Неинициализированный диск. Вы хотите инициализировать данный диск?"). Если вы выберете Yes (Да), диск будет отформатирован в режиме VR. Если вы хотите изменить режим, см. пункт "Форматирование диска" на странице 123.

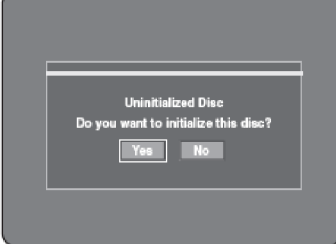

Диск DVD-R: Форматирование диска DVD является необязательным, и поддерживается только запись в режиме Video.

#### Диски DVD-RW (режим V)/-R

- Главы будут созданы автоматически при финализации записи на дисках DVD-RW/-R в режиме Video. Длительность главы (интервал между главами) различается в соответствии с режимом записи.
- Простое редактирование (удаление эпизодов/изменение имени эпизода)
   Диски DVD-RAM/-RW (режим VR)
- Данный режим позволяет выполнять многочисленные функции редактирования (такие, как удаление целого эпизода, частичное удаление эпизода и т.д.)
- Различные опции редактирования при помощи созданного Списка воспроизведения.

#### Режим записи

Выберите один из четырех режимов записи при помощи нажатия кнопки **REC MODE**, когда устройство находится в режиме остановки, для обеспечения нужного времени записи и качества изображения. Обычно, качество изображения улучшается по мере уменьшения времени записи. В режиме FR наиболее подходящий режим записи устанавливается автоматически, в соответствии с оставшимся временем на диске и длительностью записи по таймеру. Эта функция выбирает единственный режим в XP, SP, LP и EP режимах, и вы можете использовать данный режим для записи по таймеру.

|                                                    | Время записи                             |                                                                          |  |
|----------------------------------------------------|------------------------------------------|--------------------------------------------------------------------------|--|
| Г Сжим записи                                      | HDD (160 ГБ)                             | DVD-RAM/-RW/-R                                                           |  |
| ХР<br>(режим с высоким<br>качеством)               | Около 38 часов                           | Около 1 часа<br>около 8,5 мбит/с                                         |  |
| SP<br>(режим со<br>стандартным<br>качеством)       | Около 72 часов                           | Около 2 часов<br>около 4,5 мбит/с                                        |  |
| LP<br>(режим с большой<br>длительностью<br>записи) | Около 138<br>часов                       | Около 4 часов<br>около 2 мбит/с                                          |  |
| ЕР<br>(длительный<br>режим)                        | Около 205<br>часов<br>Около 272<br>часов | Около 6 часов/<br>около 1,6 мбит/с<br>Около 8 часов/<br>около 1,2 мбит/с |  |
| FR<br>(Гибкий режим<br>записи)                     | Около 38~205<br>часов                    | Около 1~6 часов                                                          |  |

§ Время записи может отличаться в зависимости от специфических условий.

# Изображение, не поддающееся записи

Видеоизображение с защитой от копирования не может быть записано на данном РЕКОРДЕРЕ HDD/DVD. Когда РЕКОРДЕР HDD/DVD во время записи получает сигнал защиты от копирования, запись останавливается, и на экране появляется следующее сообщение.

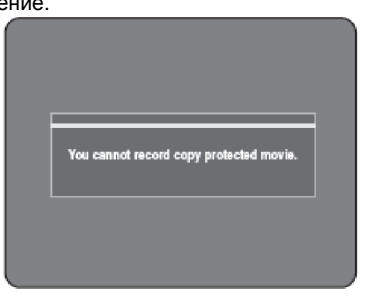

# Относительно сигналов контроля копирования

Телевизионное вещание, которое содержит сигналы контроля копирования, может иметь один из следующих трех типов сигналов, Копирование без ограничений, Однократное копирование и Запрет на копирование. Если вы хотите записать программу, относящуюся к типу Однократное копирование, используйте диск DVD-RW с CPRM в режиме VR и диск DVD-RAM.

| Тип сигнала | Копирование | Однократное | Запрет на |
|-------------|-------------|-------------|-----------|
|             | без         | копирование | копирова  |
| Носитель    | ограничений |             | ние       |
| DVD-RW      |             |             |           |
| (Bep.1.1)   | I           | -           | -         |
| DVD-RW      |             |             |           |
| (Bep.1.1)   |             |             |           |
| c CPRM      |             |             |           |
| режим VR    | Š           | Š*          | -         |
| режим V     | Š           |             | -         |
| DVD-R       | Š           |             | -         |
| DVD-RAM     | ŏ           | č*          | _         |
| (Bep.2.0)   | 3           | 3           | -         |

После осуществления записи "Однократное копирование" запись больше не может быть сделана.

## - Защита контента для записываемых носителей (CPRM)

СРRМ представляет собой механизм, который привязывает записанный контент к носителю, на который он записан. Данный механизм поддерживается некоторыми РЕКОРДЕРАМИ HDD/DVD, но не поддерживается многими DVDпроигрывателями. Каждый чистый записываемый DVD-диск имеет уникальный 64-битный идентификатор носителя, вытравленный в ВСА. При записи защищаемого контента на диск он может быть закодирован при помощи 56-битного шифра C2 (Cryptomeria), полученного из идентификатора носителя.

Во время воспроизведения идентификатор читается из ВСА и используется для создания ключа для дешифровки содержимого диска. Если содержимое диска копируется на другой носитель,

идентификатор будет отсутствовать или будет неправильным, и данные не будут поддаваться дешифровке.

# Запись текущей телевизионной программы, которую вы смотрите

Убедитесь, что на диске достаточно свободного места для записи. Установите режим записи.

#### Нажмите кнопку HDD или DVD.

Если вы выбираете DVD, нажмите кнопку OPEN/CLOSE и поместите записываемый диск в лоток диска.

Нажмите кнопку OPEN/CLOSE для закрытия лотка с диском. Дождитесь исчезновения надписи LOAD (ЗАГРУЗКА) с дисплея передней панели.

При использовании неиспользованного ранее диска DVD-RAM сначала вы будете запрошены относительно его форматирования. Осуществите свой выбор при помощи кнопок ◀▶, затем нажмите кнопку **OK** (см. страницу 78).

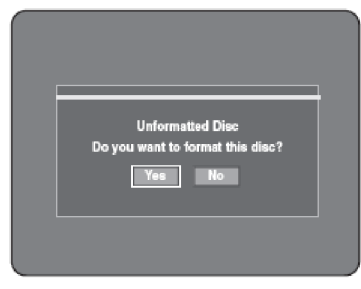

При использовании неиспользованного ранее диска DVD-RW сначала вы будете запрошены, инициализировать его или нет. Сделайте свой выбор, затем нажмите кнопку **OK** (см. страницу 78).

| = |                                                            |
|---|------------------------------------------------------------|
| D | Uninitialized Disc<br>to you want to initialize this disc? |
|   | Yes No                                                     |
|   |                                                            |
|   |                                                            |

2

Используйте кнопки **PROG** ( $\bigcirc$ ) или кнопки с цифрами для выбора текущей программы, которую вы хотите записать.

3

Нажмите несколько раз кнопку **REC MODE** (или нажмите кнопку **REC MODE**, а затем используйте кнопки ▲ ▼) для выбора скорости записи (качества).

$$\Gamma^{\rightarrow} SP \rightarrow LP \rightarrow EP \rightarrow XP$$

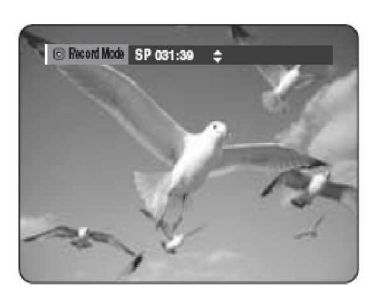

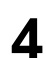

Нажмите кнопку **REC**. На экране будет отображена информация,

касающаяся канала, затем начнется запись. На передней панели будет отображена пиктограмма (<sup>O</sup>).

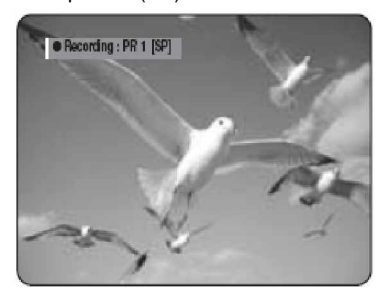

#### - Для приостановки записи -

- Нажмите кнопку REC PAUSE для приостановки записи, выполняющейся в данное время.
- Нажмите кнопку REC PAUSE еще раз в режиме паузы для возобновления записи.
- Вы можете переключать каналы путем нажатия кнопок **PROG** ( ) во время приостановки записи.

#### - Для остановки записи -

Нажмите кнопку **STOP (())** для остановки или завершения записи, выполняющейся в данное время.

• При использовании дисков DVD-RAM/-RW/-R отображается сообщение "Updating the information of disc. Please wait for a moment" ("Обновление информации диска. Пожалуйста, подождите минутку".

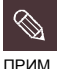

- § Вы не можете менять режим записи и ПРОГРАММУ во время записи.
- § Запись останавливается автоматически, если для записи не остается свободного места.
- § На диск (DVD-RAM/-RW/-R)может быть записано до 99 эпизодов.
- § На HDD может быть сохранено до 999 эпизодов.
- 3апись на HDD осуществляться в течение до 24 часов, при записи в течение 24 часов будут записаны 4 эпизода, длительность каждого эпизода будет составлять 6 часов.
- § Запись остановится автоматически, в случае фиксирования изображения с защитой от копирования.
- § Диски DVD-RAM/-RW перед началом записи должны быть отформатированы. Большинство новых дисков продаются неотформатированными.
- § Не используйте с данным устройством диски DVD-R для авторской разработки

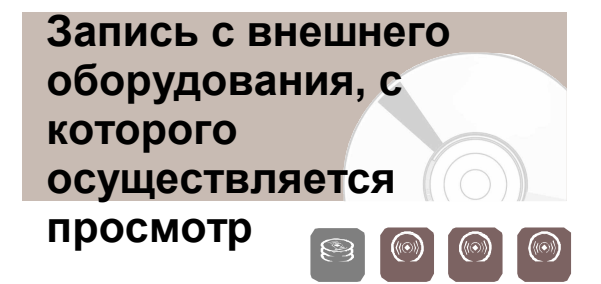

#### Перед началом

Убедитесь, что на диске достаточно свободного места для записи. Установите режим записи.

Нажмите кнопку HDD или DVD.

Если вы выбираете DVD, нажмите кнопку OPEN/CLOSE и поместите записываемый диск в лоток диска.

Нажмите кнопку **OPEN/CLOSE** для закрытия лотка с диском. Дождитесь исчезновения надписи LOAD (ЗАГРУЗКА) с дисплея передней панели.

При использовании неиспользованного ранее диска DVD-RAM сначала вы будете запрошены, форматировать его или нет (см. страницу 78).

При использовании неиспользованного ранее диска DVD-RW сначала вы будете запрошены, инициализировать его или нет (см. страницу 78).

Нажмите кнопку INPUT SEL. для выбора входного источника в соответствии с осуществленным вами подключением. Изображение на дисплее передней панели будет меняться в следующей последовательности:

 $\mathbf{\Gamma} \stackrel{\mathsf{PR Number}}{\longrightarrow} \mathsf{AV1} \stackrel{\mathsf{}\rightarrow}{\rightarrow} \mathsf{AV2} \stackrel{\mathsf{}\rightarrow}{\rightarrow} \mathsf{AV3} \stackrel{\mathsf{}\rightarrow}{\rightarrow} \mathsf{DV} \stackrel{\mathsf{}}{\neg}$ 

При подключении цифровой видеокамеры нажмите кнопку INPUT SEL. для выбора DV (см. страницу 82)

Нажмите несколько раз кнопку REC MODE (или нажмите кнопку REC MODE, а затем используйте кнопки ▲ ▼) для выбора скорости записи (качества).

 $SP \rightarrow LP \rightarrow EP \rightarrow XP$ 

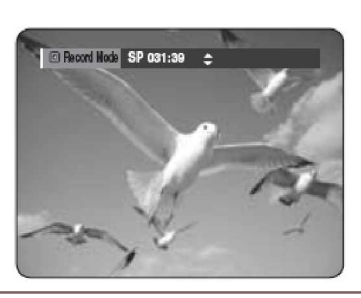

#### Нажмите кнопку REC.

На экране будет отображена информация, касающаяся режима внешнего входа, затем начнется запись. На передней панели будет отображена

пиктограмма (О).

#### Для приостановки записи -

- Нажмите кнопку REC PAUSE для приостановки записи, выполняющейся в данное время.
- Нажмите кнопку REC PAUSE еще раз в режиме паузы для возобновления записи.
- Вы можете переключать каналы путем нажатия кнопок **PROG** ( ) во время приостановки записи.

#### - Для остановки записи -

Нажмите кнопку **STOP** ( ) для остановки или завершения записи, выполняющейся в данное время.

• При использовании дисков DVD-RAM/-RW/-R отображается сообщение "Updating the information of disc. Please wait for a moment" ("Обновление информации диска. Пожалуйста, подождите минутку".

# Копирование с видеокамеры

Вы можете управлять видеокамерой при помощи интерфейса IEEE1394 (DV).

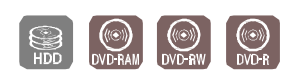

Подключите выходной разъем DV вашей видеокамеры к входному разъему DV на передней панели вашего РЕКОРДЕРА HDD /DVD при помощи кабеля DV.

Нажмите кнопку HDD или DVD.

Если вы выбираете DVD, нажмите кнопку OPEN/CLOSE и поместите записываемый диск в лоток диска.

Нажмите кнопку **OPEN/CLOSE** для закрытия лотка с диском. Дождитесь исчезновения надписи **LOAD (ЗАГРУЗКА)** с дисплея передней панели.

3

Нажмите несколько раз кнопку **REC MODE** для выбора скорости записи (качества).

ightarrow SP  $\rightarrow$  LP  $\rightarrow$  EP  $\rightarrow$  XP

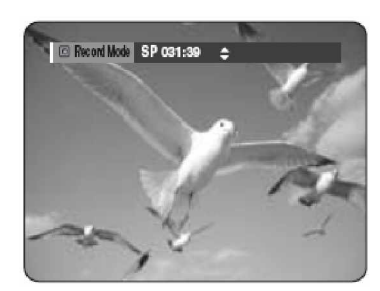

Нажмите кнопку INPUT SEL. для выбора DV. Если вход установлен на DV, в верхней части экрана появится меню воспроизведения/записи, обеспечивающее возможность управления видеокамерой.

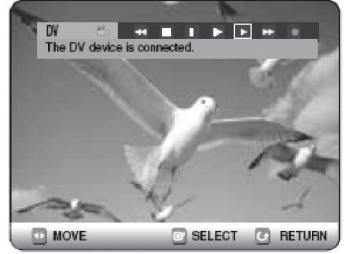

Выберите пиктограмму Воспроизведение (▶) в верхней части страницы для воспроизведения видеокамеры и осуществления поиска начальной точки копирования.

Вы можете нажать кнопку **PLAY** ( ) на пульте ДУ для воспроизведения видеокамеры.

Для начала записи используйте кнопки ◀► для выбора пиктограммы Запись (●) в верхней части экрана, затем нажмите кнопку ОК. Для начала записи вы можете нажать кнопку REC на пульте ДУ. Для отображения на экране пиктограмм, связанных с воспроизведением, нажмите любую кнопку со стрелкой на пульте ДУ.

#### - Для остановки записи -

6

Нажмите кнопку **STOP** () для остановки или завершения записи, выполняющейся в данное время.

 При использовании дисков DVD-RAM/-RW/-R отображается сообщение "Updating the information of disc. Please wait for a moment" ("Обновление информации диска. Пожалуйста, подождите минутку".

# Осуществление Записи одним нажатием (ЗОН)

Вы можете настроить РЕКОРДЕР HDD/DVD для осуществления записи до 8 часов с 30-ти минутным шагом путем нажатия кнопки **REC**.

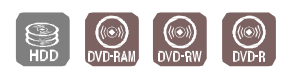

- Нажмите кнопку HDD или DVD. Если вы выбираете DVD, нажмите кнопку OPEN/CLOSE и поместите записываемый диск в лоток диска. Нажмите кнопку OPEN/CLOSE для закрытия лотка с диском. Дождитесь исчезновения надписи LOAD (ЗАГРУЗКА) с дисплея передней панели.
- Используйте кнопки PROG ( ) или кнопки с цифрами для выбора программы для записи. Если вы хотите осуществить запись через подключенный внешний компонент, нажмите кнопку INPUT SEL. для выбора соответствующего внешнего входа (AV1, AV2, AV3, DV или PR01).

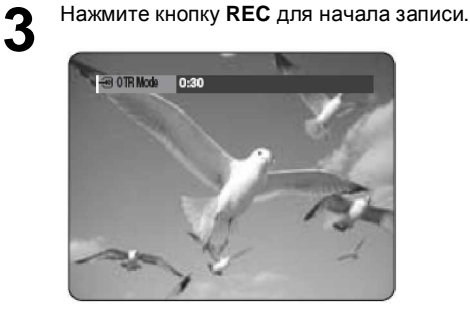

Запись

Нажмите кнопку **REC** несколько раз для установки нужного времени записи.

→ 0:30 → 1:00 → ... 8:00 → Off ¬

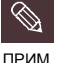

§ Счетчик времени уменьшается по минуте с 8:00 до 0:00, затем РЕКОРДЕР HDD/DVD останавливает запись.

#### - Для остановки записи -

Нажмите кнопку **STOP (**). Появится сообщение "Do you want to stop recording?" ("Вы хотите остановить запись?").

• Используйте кнопки **ч** для выбора **Yes (Да)**, затем нажмите кнопку **OK**.

• Или еще раз нажмите кнопку STOP ( .).

#### О кнопке DISPLAY

Если вы нажимаете кнопку **DISPLAY** во время воспроизведения: при нажатии кнопки **DISPLAY** один раз появляется страница информации о системе: Активный статус, Фоновый статус и информации о главной странице.

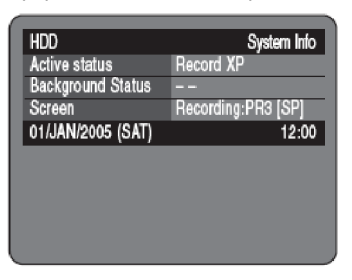

При втором нажатии кнопки **DISPLAY** появляется страница информации о диске: Отображение общего количества эпизодов и списков воспроизведения, время записи (Эпизод), Свободное пространство (Музыка/Фотографии).

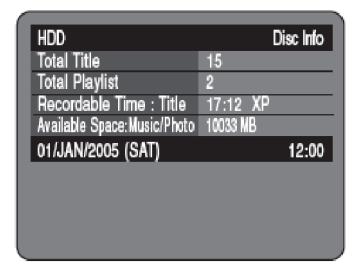

При третьем нажатии кнопки **DISPLAY** появляется страница информации о текущем воспроизведении: Отображение информации о воспроизводимом Названии, Эпизоде, Времени создания, Длительности, Времени воспроизведения, Аудио, а также о том, включена ли защите диска.

| Name            | 01/JAN/2005 12:00 PR |
|-----------------|----------------------|
|                 |                      |
| Recording Title | 4                    |
| Created Time    | 01/JAN/2005 12:00    |
| Recording Time  | 00:13:27             |
| 01/JAN/2005 (SA | AT) 12:00            |
|                 |                      |

# Отложенное воспроизведение

Вы можете осуществлять воспроизведение с начала программы, которую вы записываете.

## Во время записи

- Нажмите кнопку PLAY (🕑).
  - Будет начато воспроизведение эпизода, который вы записываете в данное время, с начала эпизода.
  - Воспроизведение недоступно в течение 10 секунд с начала записи.
  - Вы можете использовать кнопки **SKIP** (<sup>()</sup>) и другие кнопки, относящиеся к воспроизведению, для просмотра списка предыдущих записей.

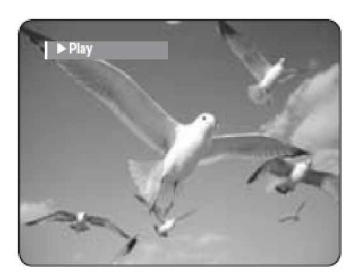

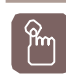

#### Использование кнопки TITLE LIST

В режиме записи нажмите кнопку TITLE LIST. Появится страница списка эпизодов. Используйте кнопки ▲ ▼/SKIP () для выбора списка записываемых эпизодов.

|                                   |                                 |                                          | ♦ Tit                                                                     | le List                                                          |
|-----------------------------------|---------------------------------|------------------------------------------|---------------------------------------------------------------------------|------------------------------------------------------------------|
| a HDD                             | No.                             |                                          | Title                                                                     | Length                                                           |
| FECORDING      Italianv2006 12:15 | 008<br>009<br>010<br>011<br>012 | 18/JA<br>19/JA<br>20/JA<br>25/JA<br>RECO | N/2005 02:15/<br>N/2005 14:15/<br>N/2005 16:05/<br>N/2005 17:00/<br>RDING | A 00:10:21<br>A 00:40:03<br>A 00:40:15<br>A 00:30:16<br>00:00:00 |
| SP 🗗 V-Mode Compatibility         | ٢                               |                                          | 2/2Page                                                                   |                                                                  |
| \$ MOVE                           | ⊕ sel                           | ECT                                      | C RETURN                                                                  | od exit                                                          |

Нажмите кнопку ОК или PLAY ( ). Будет начато воспроизведение эпизода, который вы записываете в данное время, с начала эпизода.

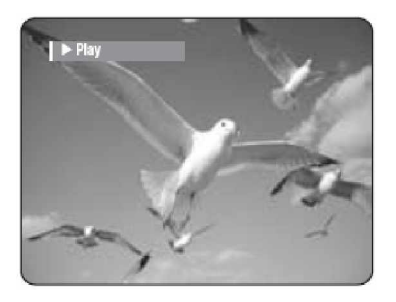

- Остановка воспроизведения / записи -
  - Нажмите кнопку STOP (). Страница воспроизведения исчезнет, и появится страница выполняющейся в данное время записи.

2

Повторное нажатие кнопки **STOP** () остановит запись.

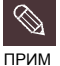

§ Звук в режиме поиска отсутствует.

- § Во время записи на HDD доступно воспроизведение DVD-диска. Однако, файлы JPEG, MP3 и DivX на диске не могут воспроизводиться.
- S Во время записи на DVD-диск доступно воспроизведение HDD. Однако, файлы JPEG и MP3 на HDD не могут воспроизводиться.

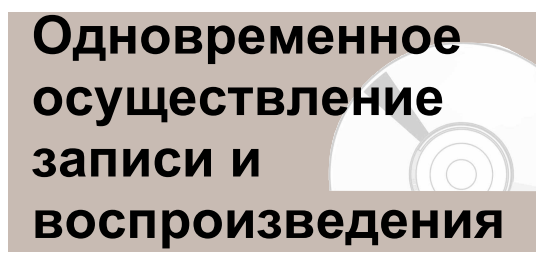

Во время записи программы вы можете смотреть предыдущий список эпизодов. 

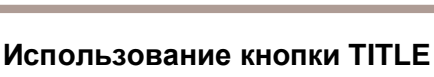

В режиме записи нажмите кнопку TITLE LIST. Будет отображена страница Списка эпизодов.

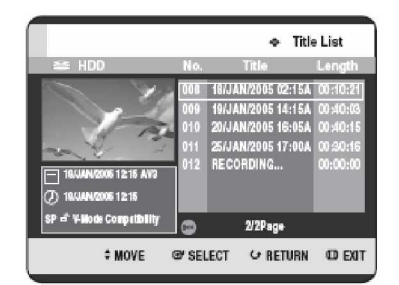

2 Используйте кнопки ▲ ▼/SKIP (()) для выбора эпизода, затем нажмите кнопку ОК или

PLAY ().

LIST

Будет начато воспроизведение выбранного списка эпизодов.

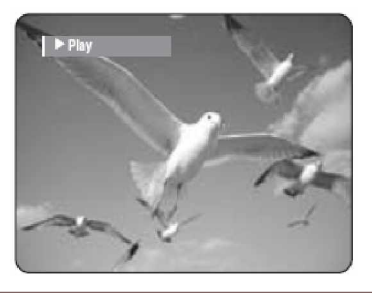

#### - Остановка воспроизведения / записи -

Нажмите кнопку **STOP** (...). Страница воспроизведения исчезнет, и появится страница выполняющейся в данное время записи.

Повторное нажатие кнопки STOP ( остановит запись.

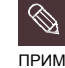

§ Звук в режиме поиска отсутствует.

# Осуществление записи по таймеру

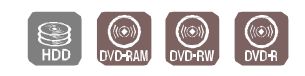

1. Убедитесь, что антенный кабель подключен.

- Проверьте оставшееся время на диске.
   Убедитесь, что дата и время являются
- 3. Убедитесь, что дат правильными.

Часы обязательно должны быть установлены (Настройка-Установка часов) перед тем, как вы приступите к выполнению записи по таймеру (см. страницу 27).

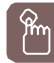

#### Использование кнопки TIMER

В режиме остановки/воспроизведения нажмите кнопку **TIMER**. Будет отображена страница Программы.

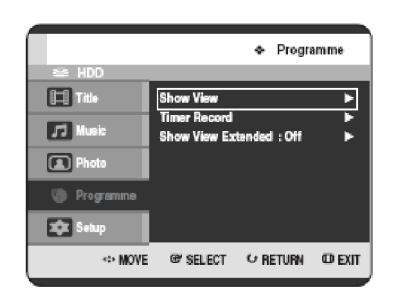

#### Использование кнопки MENU.

• В режиме остановки/воспроизведения

нажмите кнопку **MENU**. • Используйте кнопки ▲ ▼ для выбора **Programme (Программа)**, затем нажмите кнопку **OK** или кнопку ►.

Используйте кнопки ▲ ▼ для выбора Timer Record (Запись по таймеру), затем нажмите кнопку ОК или кнопку ►.

| Г     |         |             |       | *        | Timer   | Recor | d List  |
|-------|---------|-------------|-------|----------|---------|-------|---------|
| 23    | ≤ HDC   | )           |       |          | Current | Time  | 12:00   |
| No.   | To      | Source      | Date  | Start    | End     | Node  | VPS/PDC |
|       |         |             | Ado   | d a list |         |       |         |
|       |         |             |       |          |         |       |         |
|       |         |             |       |          |         |       |         |
|       |         |             |       |          |         |       |         |
|       |         |             |       |          |         |       |         |
| Avail | abie Ti | me I        | HDD 2 | 9:10 SP  |         |       |         |
| Q     | iisk)   | <<br>⇔ MOVE | œ's   | SELECT   | € RET   | TURN  | O EXIT  |
| _     | _       |             |       |          |         |       |         |

3 Нажмите кнопку ОК для выбора Add a list (Добавить список). Будет отображена страница Списка записи по таймеру.

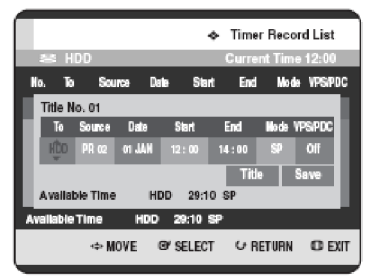

Использование кнопки QUICK.

- Нажмите кнопку **QUICK**.
- Используйте кнопки ▲ ▼ для выбора Add (Добавить), затем нажмите кнопку ОК или кнопку ►.

Настройте опцию записи по таймеру.

Заполните пункты ввода при помощи кнопок
 ▲ ▼ ◀ ► и кнопок с цифрами.

◄►: Переход к предыдущему/следующему пункту.

- ▲ ▼ 0~9: Установка значения.
- **То (На)**: Выбор носителя для записи на HDD или DVD-диск.

• Source (Источник): Входной источник видеосигнала (AV1, AV2 или AV3) или вещательный канал, с которого вы хотите осуществить запись по таймеру.

• Date (Дата): Запись по таймеру позволяет устанавливать время записи в пределах одного месяца. Установите день записи (день/месяц).

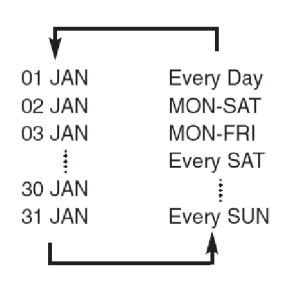

• Start/End Time (Время начала/окончания): Время начала и окончания записи по таймеру.

## • Mode (Recording Mode) (Режим (Режим записи)):

 - FR (Гибкий режим записи): Выберите данную опцию, если вы хотите, чтобы качество видеоизображения устанавливалось автоматически. В режиме FR автоматически устанавливается наиболее подходящий режим записи, в соответствии с оставшимся временем на диске и длительностью записи по таймеру.
 Эта функция выбирает единственный режим в ХР, SP, LP и EP режимах.

- XP (высокое качество: выберите данную опцию, если качество видеоизображения является важным.

- SP (стандартное качество): Выберите для записи со стандартным качеством.

- LP (низкое качество): Выберите, если требуется длительное время записи.

- EP (длительный режим): Выберите, если требуется более длительное время записи.

ПРИМ

Э При записи в режиме ЕР на диск DVD-RW (режим V)/-R полные 6 или 8 часов могут не быть записаны, так как устройство использует систему КОДИРОВАНИЯ с переменной битовой скоростью (VBR). Например, если вы записываете программу с большим количеством действия, устройство использует более высокую битовую скорость, которая, в свою очередь, расходует большее количество памяти диска.

• VPS/PDC: Функция VPS (Система видео программ) или PDC (Управление передачей программ).

 Если вы установите данную функцию на оп (вкл), вы сможете контролировать время начала и окончания записи посредством специального сигнала, включенного в вещательный сигнал. Если телевизионная передача укорочена или начинается раньше или позже, чем указано в программе передач, данная функция автоматически синхронизирует время начала и окончания записи с фактическим временем вещания.
 Установите время начала записи ТОЧНО в соответствии с опубликованной программой телепередач. В противном случае, запись по таймеру не будет работать.
 Не выбирайте функцию PDC или VPS, если

вы не уверены, что передача, которую вы хотите записать, транслируется с PDC или VPS.

• TITLE (Эпизод): Чтобы присвоить название эпизоду, выберите эпизод, а затем нажмите кнопку ОК. Появится страница изменения названий эпизодов. См. страницу 96 для регистрации. 5 [

После выбора установленного значения для каждого режима нажмите кнопку **ОК** для выбора **Save (Сохранить)**, затем нажмите кнопку **ОК** еще раз.

На передней панели появится символ <sup>(U)</sup>. Это значит, что запись по таймеру запомнена.

#### Если настройки таймера перекрываются;

Программы записываются в порядке очередности. Если запись по таймеру установлена для первой программы, а затем еще раз для второй программы, и обе эти программы перекрываются, на экране появится следующее сообщение: "This setting is identical with 1" ("Данная настройка является идентичной настройке 1"). Сообщение показывает, что первая программа имеет приоритет. После завершения записи первой программы будет начата запись второй программы.

## Для выхода без сохранения текущей настройки

Нажмите кнопку MENU.

**Для возврата к предыдущему меню** Нажмите кнопку **RETURN**, если вы не хотите устанавливать запись по таймеру.

Если вы хотите осуществить запись на диск DVD-RAM/-RW/-R, вы должны вставить диск.

 Выключите питание устройства для завершения установки Записи по таймеру.
 Запись по таймеру не будет работать при включенном питании.

ПРИМ

§ Время записи по таймеру может отличаться от установленного времени, в зависимости от состояния диска и общего состояния записи по таймеру (например, совпадение настроек времени записи или случай, когда предыдущая запись заканчивается в пределах 2 минут до начала следующей записи.)

- § Вы можете осуществить Запись по таймеру до 12 программ.
- Если на жестком диске (HDD) нет доступного места для записи, мигает символ . Это означает, что на жестком диске нет места для записи.

# Гибкий режим записи (только для Записи по таймеру)

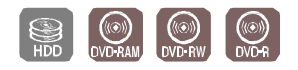

В режиме FR наиболее подходящий режим записи устанавливается автоматически, в соответствии с оставшимся временем на диске и длительностью записи по таймеру.. Эта функция выбирает единственный режим в XP, SP, LP и EP режимах, и вы можете использовать данный режим для записи по таймеру.

Настройка записи в режиме FR является такой же, как для Записи по таймеру. При настройке режиме в шаге 4 установите режим FR.

# Редактирование списка записи по таймеру

Следуйте данным инструкциям для редактирования списка записи по таймеру.

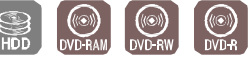

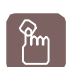

#### Использование кнопки TIMER

В режиме остановки/воспроизведения нажмите кнопку **TIMER**. Будет отображена страница Программы.

|                |                              |        | Decem |        |
|----------------|------------------------------|--------|-------|--------|
|                |                              | \$     | Progr | amme   |
| Title          | Show View                    | _      | _     | Þ      |
| <b>J</b> Music | Timer Record<br>Show View Ex | tended | :Off  | •      |
| Photo          |                              |        |       |        |
| Programme      |                              |        |       |        |
| 🔯 Setup        |                              |        |       |        |
| MOVE           | @ SELECT                     | ψR     | ETURN | o exil |

#### Использование кнопки MENU.

- В режиме остановки/воспроизведения нажмите кнопку **MENU**.
- Используйте кнопки ▲ ▼ для выбора
   Programme (Программа), затем нажмите кнопку ОК или кнопку ►.

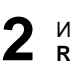

Используйте кнопки ▲ ▼ для выбора Timer Record (Запись по таймеру), затем нажмите кнопку ОК или кнопку ►.

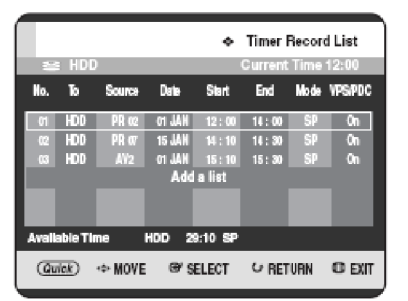

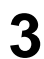

Используйте кнопки ▲ ▼ для выбора номера Списка записи по таймеру, который вы хотите редактировать, затем нажмите кнопку QUICK. • Будут отображены пункты Add (Добавить), Edit (Редактировать), Delete (Удалить) и Go To History List (Переход к списку предыдущих записей).

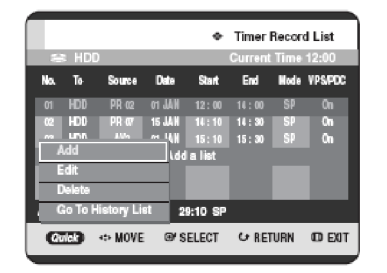

4 Используйте кнопки ▲ ▼ для выбора Edit (Редактировать), затем нажмите кнопку ОК или кнопку ►.

• Будет отображен пункт Timer Record Input (Ввод записи по таймеру).

Отредактируйте пункты, которые вы хотите изменить. См. раздел "Осуществление записи по таймеру" для получения дополнительной информации о пунктах Ввода записи по таймеру (см. страницу 86).

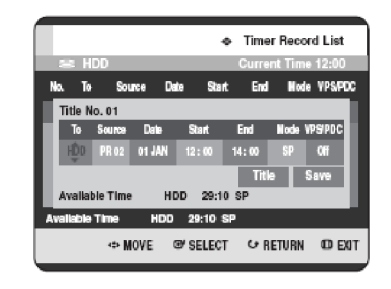

Запись

5

Нажмите кнопку **ОК** для выбора **Save** (Сохранить), затем нажмите кнопку **ОК** для подтверждения отредактированной настройки.

После завершения операции нажмите кнопку **MENU**. Страница Списка записи по таймеру исчезнет.

# Удаление списка записи по таймеру

Следуйте данным инструкциям для удаления строки из списка записи по таймеру.

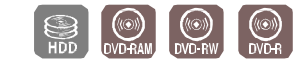

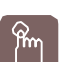

#### Использование кнопки TIMER

В режиме остановки/воспроизведения нажмите кнопку **ТІМЕ**. Будет отображена страница Программы.

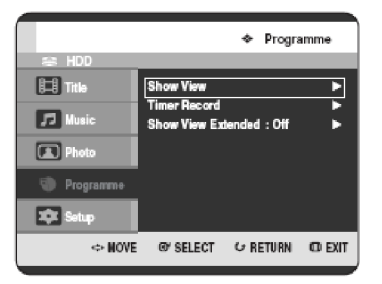

#### Использование кнопки MENU.

- В режиме остановки/воспроизведения нажмите кнопку **MENU**.
- Используйте кнопки ▲ ▼ для выбора
   Programme (Программа), затем нажмите кнопку ОК или кнопку ►.

2 Используйте кнопки ▲ ▼ для выбора Timer Record (Запись по таймеру), затем нажмите кнопку ОК или кнопку ►.

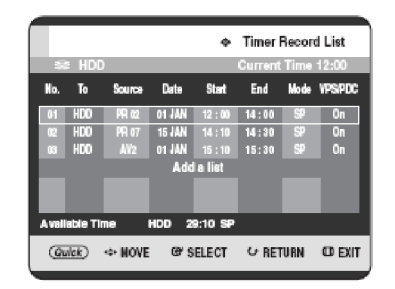

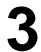

Используйте кнопки ▲ ▼ для выбора номера Списка записи по таймеру, который вы хотите удалить, затем нажмите кнопку **QUICK**.

 Будут отображены пункты Add (Добавить), Edit (Редактировать), Delete (Удалить) и Go To History List (Переход к списку предыдущих записей).

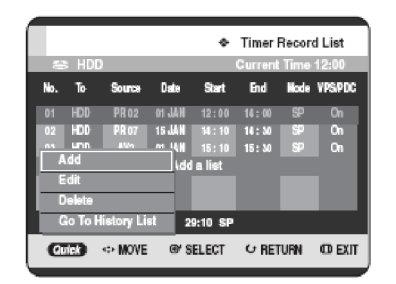

4 Используйте кнопки ▲ ▼ для выбора Delete (Удалить), затем нажмите кнопку ОК или кнопку

• Появится сообщение с запросом подтверждения удаления "Do you want to delete

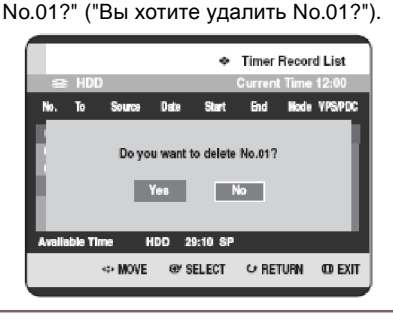

- Используйте кнопки **◄**► для выбора **Yes (Да)**, затем нажмите кнопку **OK**.
  - Выбранная строка будет удалена из списка.

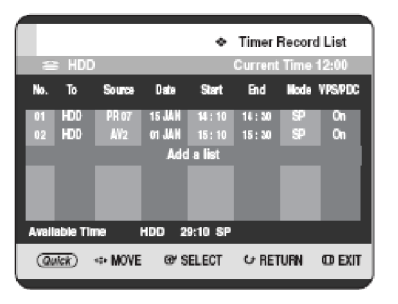

После завершения операции нажмите кнопку **MENU**. Страница Списка записи по таймеру исчезнет.

h

# Переход к списку предыдущих записей

Вы можете подтвердить результаты выполнения списков эпизодов, для которых зарезервированное время записи прошло.

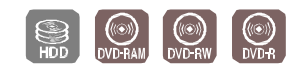

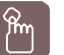

#### Использование кнопки TIMER

В режиме остановки/воспроизведения нажмите кнопку **ТІМЕ**. Будет отображена страница Программы.

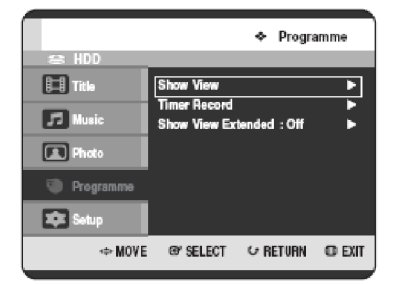

#### Использование кнопки MENU.

- В режиме остановки/воспроизведения нажмите кнопку **MENU**.
- Используйте кнопки ▲ ▼ для выбора
   Programme (Программа), затем нажмите кнопку ОК или кнопку ►.

Используйте кнопки ▲ ▼ для выбора Timer ■ Record (Запись по таймеру), затем нажмите кнопку ОК или кнопку ►.

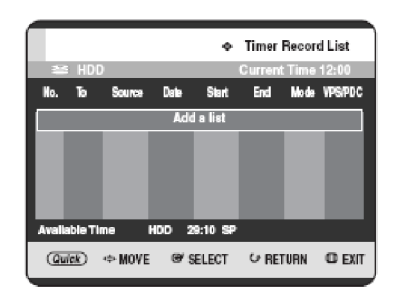

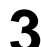

Нажмите кнопку QUICK. • Будут отображены пункты Add (Добавить) и Go To History List (Переход к списку предыдущих записей).

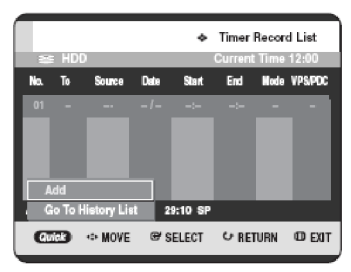

4 Используйте кнопки ▲ ▼ для выбора Go To
 Нistory List (Переход к списку предыдущих записей), затем нажмите кнопку OK или кнопку
 ▶. Будет отображена страница Списка предыдущих записей.

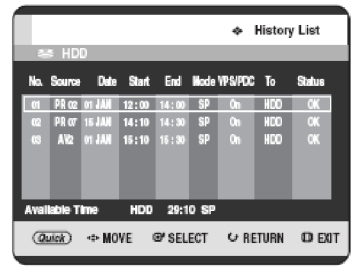

После завершения операции нажмите кнопку **MENU**. Страница Списка предыдущих записей исчезнет.

#### Информация о Списке предыдущих записей

Получение информации о том, успешно ли была выполнена Запись по таймеру выбранным Списком предыдущих записей.

| 4с<br>Сп<br>(н) | :по<br>IИС<br>ОПŀ | льз<br>ка г<br>ку <b>Q</b> | уйт<br>1ре <i>і</i><br><b>ОІС</b> | екн<br>цыд<br>С <b>К</b> . | юпі<br>цущ | ки<br>ИХ | <b>▲</b> ▼<br>зап | дл<br>исе | я вы<br>й, за <sup>:</sup> | бора н<br>тем на | юмера<br>ажмите |
|-----------------|-------------------|----------------------------|-----------------------------------|----------------------------|------------|----------|-------------------|-----------|----------------------------|------------------|-----------------|
|                 |                   | ≅ HDI                      | )                                 |                            |            |          | ٠                 | Histor    | List                       |                  |                 |
|                 | Ko.               | Source                     | Date                              | Start                      | End        | Mode     | VPS/PDC           | То        | Status                     |                  |                 |
|                 | 01                | PR 02                      |                                   |                            |            |          |                   |           | OK                         |                  |                 |
|                 | 02                | PR 07                      | 15 JAN                            | 16:10                      |            | SP       |                   | HDD       | OK                         |                  |                 |
|                 | <u> </u>          | fo .                       |                                   |                            | 15:30      | SP       |                   | HDD       | OK                         |                  |                 |
|                 | D                 | elete                      |                                   |                            | 1          |          |                   |           |                            |                  |                 |
|                 |                   | ist Clea                   | r                                 |                            | 1          |          |                   |           |                            |                  |                 |
|                 | G                 | o To Ti                    | mer Re                            | e List                     |            |          | _                 |           | _                          |                  |                 |
| Γ               | C                 | ulick                      | ⇔ HO                              | VE                         | @ SEL      | ECT      | € RE              | TURN      | o exit                     | 1                |                 |

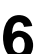

Используйте кнопки ▲ ▼ для выбора DISPLAY (ОТОБРАЗИТЬ), затем нажмите кнопку ОК или кнопку ►.

|       |              |        |            | *          | Hist  | ory List  |
|-------|--------------|--------|------------|------------|-------|-----------|
| No. S | HDD<br>ource | Date S | itant End  | Mode VPS/P | DC To | Status    |
|       | Tim          |        | waa finiah | ad autonom | dulle |           |
|       |              | erneci | nas inisi  | eu success | suny  |           |
|       |              |        | OK         |            |       |           |
|       | _            | _      |            |            | _     | _         |
|       | -            | NOVE   | @'SE       | ECT C      | RETUR | N CO EXIT |

# Удаление Списка предыдущих записей

Данная функция осуществляет удаление Списка предыдущих записей по отдельности.

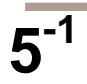

Используйте кнопки ▲ ▼ для выбора номера Списка предыдущих записей, который вы хотите удалить, затем нажмите кнопку QUICK.

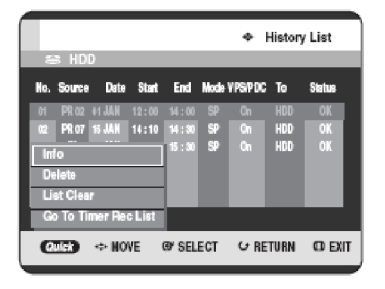

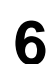

6

Используйте кнопки ▲ ▼ для выбора Delete (Удалить), затем нажмите кнопку ОК или кнопку ►.

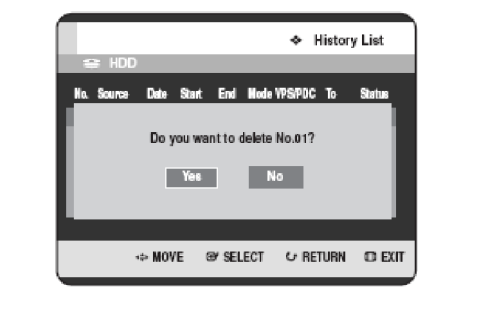

#### Очистка Списка предыдущих записей

Данная функция выполняет очистку сразу всех Списков предыдущих записей.

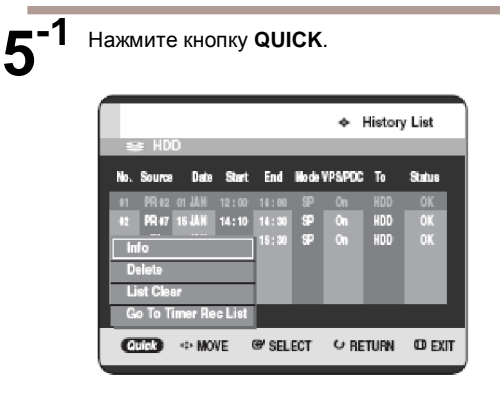

Используйте кнопки ▲ ▼ для выбора List Clear (Очистить список), затем нажмите кнопку ОК или кнопку ►.

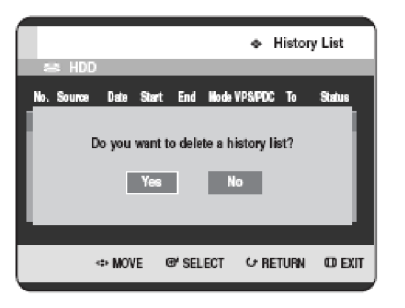

#### Переход к Списку записи по таймеру

Переход от Списка предыдущих записей напрямую к Списку записи по таймеру.

#### 5-1

|                                | a HDI                                        | )                        |                    |                         |          | *              | History           | / List         |    |
|--------------------------------|----------------------------------------------|--------------------------|--------------------|-------------------------|----------|----------------|-------------------|----------------|----|
| No.                            | Source                                       | Date                     | Start              | End                     | Node     | VPS/PDC        | To                | Status         |    |
| 61<br>62<br>- In<br>- D<br>- L | PR 02<br>PR 07<br>Info<br>ellete<br>ist Clea | 01 JAIN<br>15 JAIN<br>17 | 12 : 00<br>14 : 10 | 14:00<br>14:30<br>15:30 | 37 38 38 | On<br>On<br>On | hdd<br>Hdd<br>Hdd | OK<br>OK<br>OK |    |
| e<br>G                         | io To Ti<br>Vick                             | mer Re<br>⇔MO            | c List<br>/E       | @' SEL                  | ECT      | СR             | TURN              | O EX           | IT |

Нажмите кнопку QUICK.

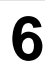

Используйте кнопки ▲ ▼ для выбора Go To Timer Rec List (Переход к списку записи по таймеру), затем нажмите кнопку OK или кнопку ►.

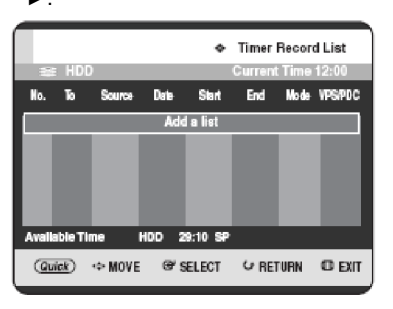

# Использование функции ShowView

Перед предварительной настройкой вашего РЕКОРДЕРА HDD/DVD:

• Включите телевизор и РЕКОРДЕР HDD/DVD.

 Проверьте правильность даты и времени.
 Может быть предустановленно до двенадцати программ.

# Pm

#### Использование кнопки TIMER

В режиме остановки/воспроизведения нажмите кнопку **TIMER**. Будет отображена страница Программы.

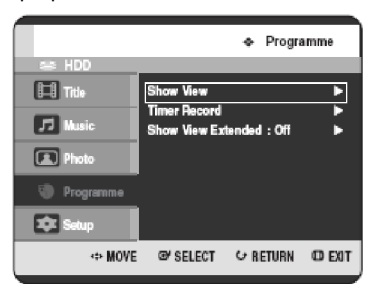

#### Использование кнопки MENU.

- В режиме остановки/воспроизведения нажмите кнопку **MENU**.
- Используйте кнопки ▲ ▼ для выбора **Programme (Программа)**, затем нажмите кнопку **ОК** или кнопку ►.
- Используйте кнопки ▲ ▼ для выбора Show
   View, затем нажмите кнопку ОК или кнопку ►.
   Будет отображено сообщение, позволяющее вам ввести код ShowView.

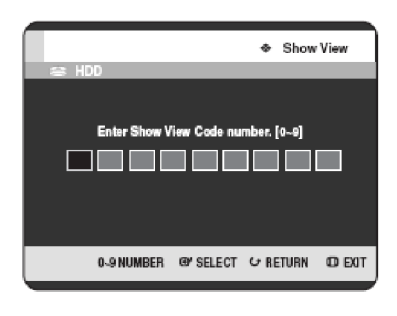

#### 2

Используйте кнопки с цифрами для ввода кода программы, которую вы хотите записать (код указан в журнале с программкой передач).

- Если вы хотите внести исправление в код ShowView, который вы вводите:
- Нажимайте кнопку ◄ до тех пор, пока цифра, подлежащая исправлению, не будет удалена.
- Введите правильную цифру.

#### Нажмите кнопку ОК.

- Будет отображена информация, касающаяся программы.
- При использовании функции ShowView в первый раз с настроенными станциями вы должны вручную ввести номер PR посредством нажатия кнопок ▲ ▼ или кнопок с цифрами.

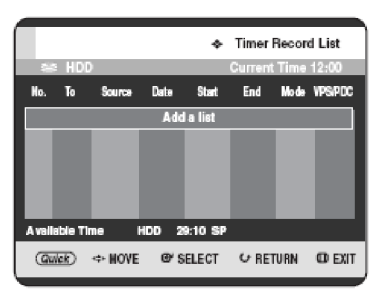

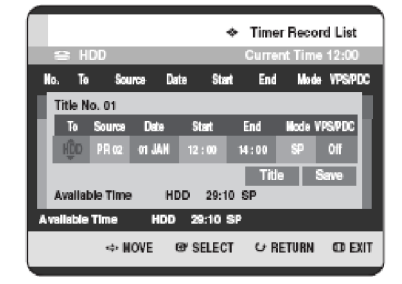

Если программа и время являются правильными, нажмите кнопку **OK**. Нажмите кнопку **OK** для подтверждения настройки.

6

Выключите питание посредством нажатия кнопки **ON/STANDBY** для активизации настройки записи по таймеру.

- См страницы 88~90, если вы хотите: • проверить правильность установки Записи по таймеру;
- отменить предварительно установленную запись.

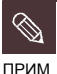

§ Цифры напротив каждой телевизионной программы, указанные в журналах или газетах, представляют собой кодовые номера ShowView, которые позволяют вам моментально программировать ваш РЕКОРДЕР HDD/DVD при помощи пульта ДУ. Введите код ShowView для программы, которую вы хотите записать.

§ ShowView является торговой маркой компании "Gemstar Development Согрогаtion". Система ShowView изготовлена по лицензии компании "Gemstar Development Corporation". Используйте кнопки ▲ ▼ для выбора ShowView Extended, затем нажмите кнопку OK или кнопку ►.

Programme
 HDD
 House
 House
 House
 Timer Record
 Voll
 Music
 Show View Exten
 10
 20
 30
 Programme
 40
 so
 so
 setup
 60
 so
 so
 so
 so
 so
 so
 so
 so
 so
 so
 so
 so
 so
 so
 so
 so
 so
 so
 so
 so
 so
 so
 so
 so
 so
 so
 so
 so
 so
 so
 so
 so
 so
 so
 so
 so
 so
 so
 so
 so
 so
 so
 so
 so
 so
 so
 so
 so
 so
 so
 so
 so
 so
 so
 so
 so
 so
 so
 so
 so
 so
 so
 so
 so
 so
 so
 so
 so
 so
 so
 so
 so
 so
 so
 so
 so
 so
 so
 so
 so
 so
 so
 so
 so
 so
 so
 so
 so
 so
 so
 so
 so
 so
 so
 so
 so
 so
 so
 so
 so
 so
 so
 so
 so
 so
 so
 so
 so
 so
 so
 so
 so
 so
 so
 so
 so
 so
 so
 so
 so
 so
 so
 so
 so
 so
 so
 so
 so
 so
 so
 so
 so
 so
 so
 so
 so
 so
 so
 so
 so
 so
 so
 so
 so
 so
 so
 so
 so
 so
 so
 so
 so
 so
 so
 so
 so
 so
 so
 so
 so
 so
 so
 so
 so
 so
 so
 so
 so
 so
 so
 so
 so
 so
 so
 so
 so
 so
 so
 so
 so
 so
 so
 so
 so
 so
 so
 so
 so
 so
 so
 so
 so
 so
 so
 so
 so
 so
 so
 so
 so
 so
 so
 so
 so
 so
 so
 so
 so
 so
 so
 so
 so
 so
 so
 so
 so
 so
 so
 so
 so
 so
 so
 so
 so
 so
 so
 so
 so
 so
 so
 so
 so
 so
 so
 so
 so
 so
 so
 so
 so
 so
 so
 so
 so
 so
 so
 so
 so
 so
 so
 so
 so
 so
 so
 so
 so
 so
 so
 so
 so
 so
 so
 so
 so
 so
 so

# Расширенная функция ShowView Extended

В целях недопущения задержек или выходов за установленные пределы РЕКОРДЕР HDD/DVD обладает функцией под названием ShowView Extened, которая позволяет вам продлить время записи на величину до 60 минут.

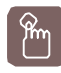

#### Использование кнопки TIMER

В режиме остановки/воспроизведения нажмите кнопку **TIMER**. Будет отображена страница Программы.

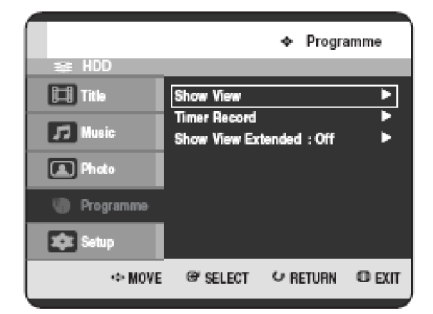

#### Использование кнопки MENU.

- В режиме остановки/воспроизведения нажмите кнопку **MENU**.
- Используйте кнопки ▲ ▼ для выбора **Programme (Программа)**, затем нажмите кнопку **ОК** или кнопку ►.

Используйте кнопки ▲ ▼ для выбора Продленного времени ShowView, затем нажмите кнопку **ОК** или кнопку ►.

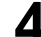

3

Z

Нажмите кнопку MENU для выхода из меню.

# Редактирование

В данном разделе содержится описание основных функций редактирования. В данном разделе описываются как функции редактирования для записи на диске, так и функции редактирования для диска в целом.

| Основное редактирование<br>(Список эпизодов)95             |
|------------------------------------------------------------|
| Расширенное редактирование<br>(Список воспроизведения) 101 |
| Копирование с HDD на DVD-диск 110                          |
| Одновременное копирование нескольких эпизодов              |
| Копирование с DVD-диска на HDD117                          |
| Копирование файлов MP3 или JPEG<br>с диска на HDD118       |
| Управление диском 120                                      |

#### • Список эпизодов

Эпизод является фрагментом записанного видеоизображения и звука. Список эпизодов отображает список, чтобы помочь вам выбрать эпизод.

Поскольку эпизод состоит из фактически записанной в процессе эксплуатации информации, то в случае удаления одного эпизода, данный эпизод не может быть снова воспроизведен.

#### • Список воспроизведения

Данная опция относится к единице воспроизведения, которая создается посредством выбора нужной сцены в целом Списке эпизодов. При воспроизведении одного списка воспроизведения только одна сцена, выбранная пользователем, будет воспроизведена и затем остановлена. Поскольку в списке воспроизведения содержится только информация, необходимая для воспроизведения нужной сцены, то даже в случае удаления данного списка воспроизведения, исходные данные не будут удалены.

Запись или редактирование могут не быть завершены в случае возникновения сбоя, такого, как внезапный отказ электропитания. Пожалуйста, имейте в виду, что материал, который был поврежден, не может быть восстановлен в первоначальном виде.

# Основное редактирование (Список эпизодов)

#### Изменение имени (обозначения) эпизода

Следуйте данным инструкциям для изменения имени строки списка эпизодов, то есть для редактирования названия записанной программы.

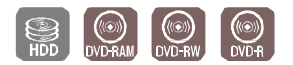

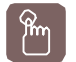

Использование кнопки TITLE LIST

В режиме остановки/воспроизведения нажмите кнопку **TITLE LIST**.

Будет отображена страница Списка эпизодов.

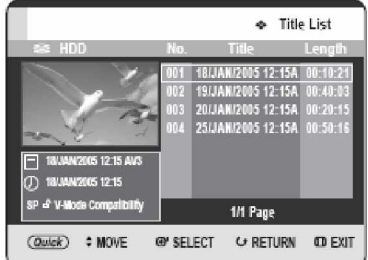

#### Использование кнопки MENU.

- В режиме остановки/воспроизведения нажмите кнопку **MENU**.
- Используйте кнопки ▲ ▼ для выбора Title (Эпизод), затем дважды нажмите кнопку ОК или кнопку ►.

2 Используйте кнопки ▲ ▼ для выбора в Списке эпизодов строки, которую вы хотите переименовать, затем нажмите кнопку QUICK.

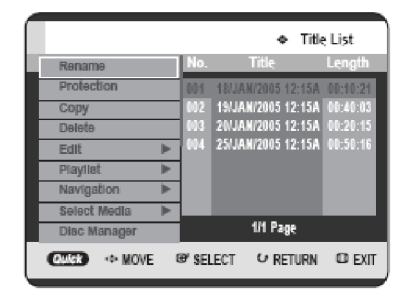

3 Используйте кнопки ▲ ▼ для выбора Rename (Переименовать), затем нажмите кнопку ОК или кнопку ►.

Будет отображена страница Переименования.

|     |      |                |     |     |    |     |      |     |     |     |   |    | ÷   | Re | nam | ie |    |
|-----|------|----------------|-----|-----|----|-----|------|-----|-----|-----|---|----|-----|----|-----|----|----|
| 125 | 3    | $ \mathbf{D} $ |     |     |    |     |      |     |     |     |   |    |     |    |     |    |    |
| 1   | 17.5 | AN             | 12  | 005 | 1  | 2:1 | 5 A  | VS  |     |     |   |    |     |    |     |    |    |
| Α   | В    | С              | D   | Ξ   |    | a   | b    | C   | d   | e   |   | 1  | 2   | 3  | 4   | 5  |    |
| F   | G    | н              |     |     |    |     | 9    | h   |     | П   |   |    |     |    |     |    |    |
|     | L.   | М              | Ν   | 0   |    | k.  | п    | m   | n   | ō   |   |    |     |    |     |    |    |
| P   | Q    | R              | s   |     |    | р   | 9    | r   | s   | t   |   | -  |     | 4  |     | \$ |    |
| U   | v    | w              | х   | Υ   |    | u   | ۷    | w   | х   | у   |   | 8  |     | A  | {   | )  |    |
|     |      |                |     |     |    | z   |      |     |     |     |   |    |     |    |     |    |    |
| E   | ac   | k S            | pac | 8   |    | 8p  | 18.0 |     | Del | ətə |   | С  | lea |    | Sar | /8 |    |
|     |      |                | ÷   | MO  | VE |     | er:  | SEL | ЕСТ |     | U | RE | TUR | an | G   | EX | IT |

Выберите нужные символы при помощи кнопок ▲ ▼ ◀ ▶, затем нажмите кнопку **ОК**.

|    |     |     |     |    |    |    |     |     |     |     |   |    | •   | Rer | nam | ie |   |
|----|-----|-----|-----|----|----|----|-----|-----|-----|-----|---|----|-----|-----|-----|----|---|
| 1  | 8 I | IDD | )   |    |    |    |     |     |     |     |   |    |     |     |     |    |   |
| sp | ort | B(A | 1)  |    |    |    |     |     |     |     |   |    |     |     |     |    |   |
| A  | в   | ¢   | D   | Е  |    |    | b   |     | d   | e   |   | 1  | 2   | 3   | 4   | 5  |   |
| F  | G   | E   |     | J  |    | f  | 9   | h   | i   | i   |   | 6  | 7   | 8   | 9   | 0  |   |
| к  | L   | М   | Ν   | 0  |    | k  |     |     | n   | 0   |   |    |     | +   |     | •  |   |
| Ρ  | Q   | R   |     | Т  |    | р  | 9   |     | \$  |     |   |    |     | 0   |     | \$ |   |
| U  | V   | W   | х   | Y  |    | u  | ۷   | w   | х   | у   |   | 8  | •   | Ł.  | ł   |    |   |
| z  |     |     |     |    |    | z  |     |     |     |     |   |    |     |     |     |    |   |
| E  | lac | K S | pac | 9  |    | Sp | 180 | •   | Del | ətə |   | C  | lea |     | Sa  | 61 |   |
|    |     |     | \$  | MO | /E |    | œ   | SEL | ECT |     | U | RE | TUR | an  | a   | Ð  | п |

- Back Space (Возврат на один знак): Удаление и перемещение курсора на одну позицию назад (аналогично кнопке CANCEL).
- Space (Пробел): Ввод пробела и перемещение курсора на одну позицию вперед (вправо).
- Delete (Удалить): Удаление символа в месте расположения курсора.
- Clear (Очистить): Удаление всех введенных символов.
- Save (Сохранить): Сохранение введенных символов.

5 Используйте кнопки ▲ ▼ <> для выбора Save (Сохранить), затем нажмите кнопку ОК. Измененное имя эпизода будет отображено в поле имени выбранной строки.

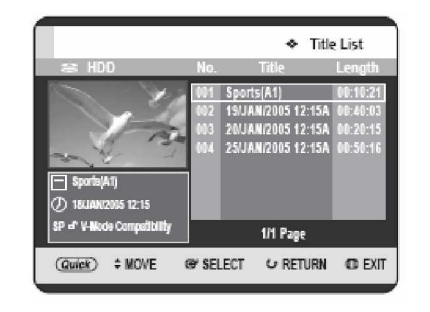

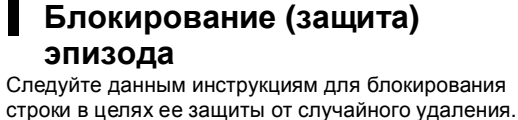

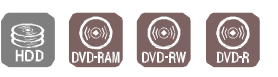

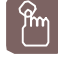

Использование кнопки TITLE LIST

В режиме остановки/воспроизведения нажмите кнопку **TITLE LIST**.

Будет отображена страница Списка эпизодов.

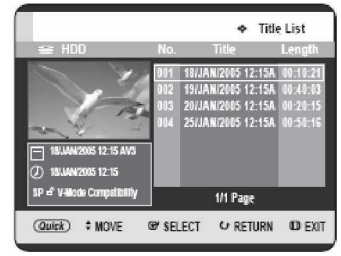

#### Использование кнопки MENU.

- В режиме остановки/воспроизведения нажмите кнопку **MENU**.
- Используйте кнопки ▲ ▼ для выбора Title (Эпизод), затем дважды нажмите кнопку ОК или кнопку ►.

Используйте кнопки ▲ ▼ для выбора в Списке эпизодов строки, которую вы хотите защитить, затем нажмите кнопку QUICK.

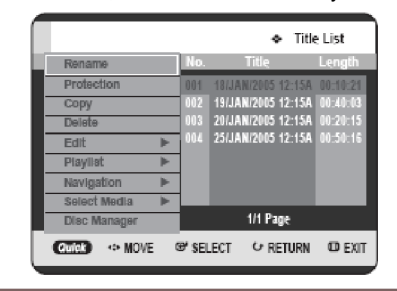

3 Используйте кнопки ▲ ▼ для выбора Protection (Защита), затем нажмите кнопку ОК или кнопку ►.

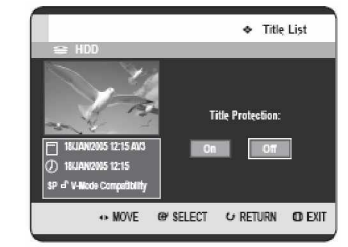

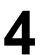

Используйте кнопки **<** для выбора **On** (**Вкл**), затем нажмите кнопку **OK**. Пиктограмма с отпертым замком в окне информации для выбранной строки изменится на пиктограмму с запертым замком.

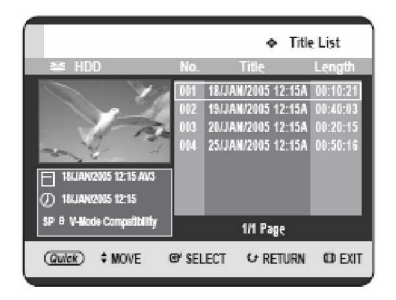

## Удаление Эпизода

Следуйте данным инструкциям для удаления строки из Списка эпизодов.

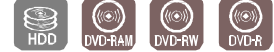

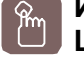

Использование кнопки TITLE LIST

В режиме остановки/воспроизведения нажмите кнопку TITLE LIST.

Будет отображена страница Списка эпизодов.

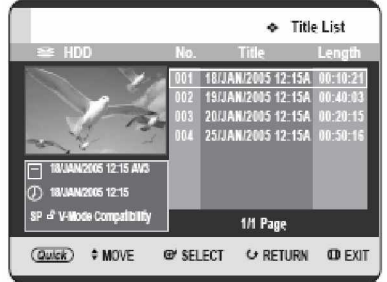

#### Использование кнопки MENU.

- В режиме остановки/воспроизведения нажмите кнопку **MENU**.
- Используйте кнопки ▲ ▼ для выбора Title (Эпизод), затем дважды нажмите кнопку ОК или кнопку ►.
- Используйте кнопки ▲ ▼ для выбора в Списке эпизодов строки, которую вы хотите удалить, затем нажмите кнопку **QUICK**.

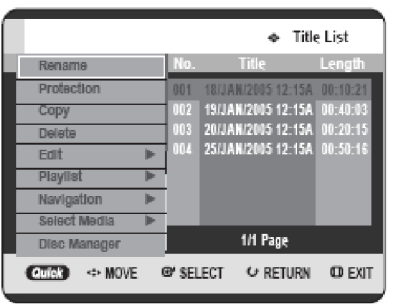

Используйте кнопки ▲ ▼ для выбора Delete (Удалить), затем нажмите кнопку ОК или кнопку ►.

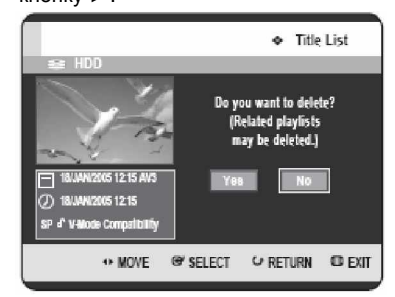

• Сообщение может отличаться, в зависимости от типа диска. Вы будете запрошены посредством сообщения о подтверждении. HDD, диск DVD-RAM (режим VR), диск DVD-RW (режим VR): Поскольку присутствует Список воспроизведения, появится сообщение "Do you want to delete? (Related playlists may be deleted)" ("Вы хотите удалить? (Соответствующие списки воспроизведения могут быть удалены)". Диск DVD-RW (видео режим)/-R: Поскольку Список воспроизведения отсутствует, появится сообщение "Do you want to delete?" (Вы хотите удалить?").

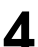

Используйте кнопки **◄►** для выбора **Yes** (Да), затем нажмите кнопку **OK**.

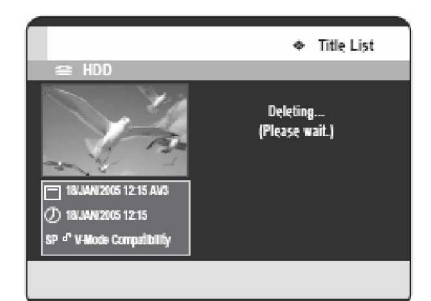

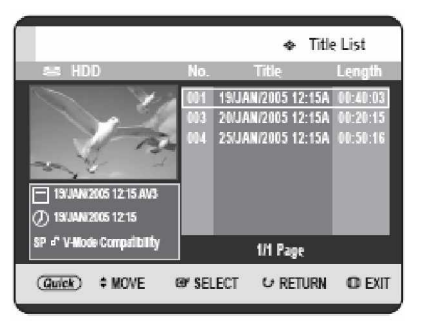

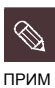

§ Вы не можете удалить защищенную строку. Если вы хотите удалить защищенную строку, выберите "Off" ("Выкл") в меню Защиты эпизодов (см. страницу 97).

- § Если Защита эпизодов установлена на Protected (Защищено), вы не можете удалить эпизоды (см. страницу 122).
- § После удаления строки из Списка эпизодов она не может быть восстановлена.
- § После финализации диска DVD-RW/-R строка не может быть удалена.

#### Разделение фрагмента эпизода (Разбивка)

Следуйте данным инструкциям для разделения фрагмента строки Списка эпизодов.

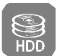

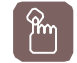

#### Использование кнопки TITLE LIST

В режиме остановки/воспроизведения нажмите кнопку **TITLE LIST**. Будет отображена страница Списка эпизодов.

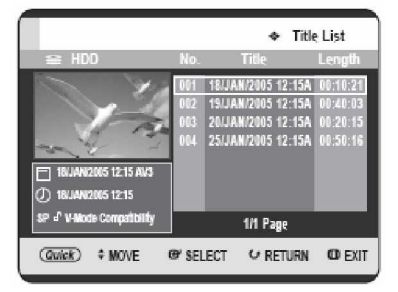

#### Использование кнопки MENU.

- В режиме остановки/воспроизведения нажмите кнопку **MENU**.
- Используйте кнопки ▲ ▼ для выбора Title (Эпизод), затем дважды нажмите кнопку ОК или кнопку ►.
- Используйте кнопки **А Т** для выбора в Списке эпизодов строки, которую вы хотите разделить, затем нажмите кнопку **QUICK**.

|                |        |           | ♦ Tit    | le List    |
|----------------|--------|-----------|----------|------------|
| Rename         | No.    | Titl      |          | Length     |
| Protection     | 001    | 18/JAN/20 | 05 12:15 | A 00:10:21 |
| Сору           | 002    | 19/JAN/20 | 05 12:15 | A 00:40:03 |
| Delete         | 003    | 20/JAN/20 | 05 12:15 | A 00:20:15 |
| Edit 🕨         | . 004  | 25/JAN/20 | 05 12:15 | A 00:50:16 |
| Playlist 🕨     | -      |           |          |            |
| Navigation 🕨   | F .    |           |          |            |
| Select Media 🕨 |        |           |          |            |
| Disc Manager   |        | 1/1       | Page     |            |
| Culor + MOVE   | œ' sel | ect o     | RETURN   | O EXIT     |

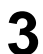

Используйте кнопки ▲ ▼ для выбора Edit (Редактировать), затем нажмите кнопку ОК или кнопку ►.

Будет отображено меню Редактирования.

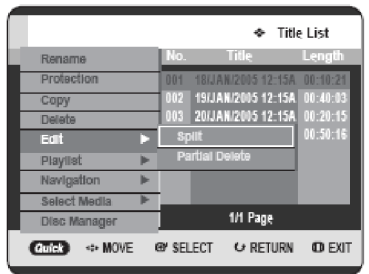

4 Используйте кнопки ▲ ▼ для выбора Split (Разделить), затем нажмите кнопку ОК или кнопку ►.

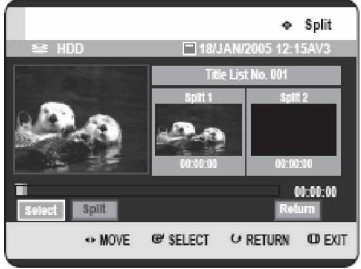

При помощи кнопок, связанных с воспроизведением (PLAY ( ), SEARCH

((()), переместитесь к точке разделения и нажмите кнопку **ОК**.

Если это не та точка, в которой вы хотите осуществить разделение, нажмите кнопку **RETURN** для отмены выбора. U При помощи кнопок, связанных с воспроизведением, переместитесь к точке разделения и нажмите кнопку **OK**.

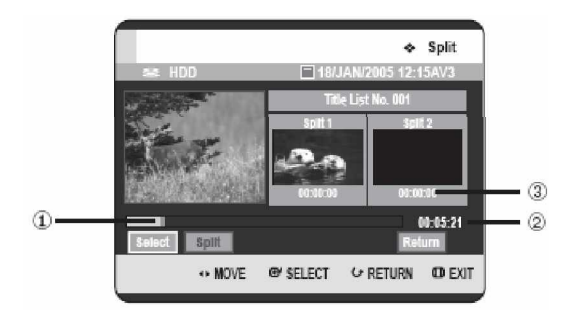

- Первый интервал разделения
- Общее время записи списка эпизодов
- *f* Время начала второго разделения и его страница

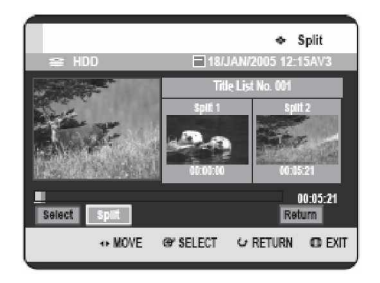

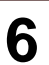

## Нажмите кнопку **ОК** для выбора **Split** (Разделить).

Появится сообщение "This title cannot be recovered after splitting. Do you want to split?" ("Данный эпизод не может быть восстановлен после разделения. Вы хотите разделить?").

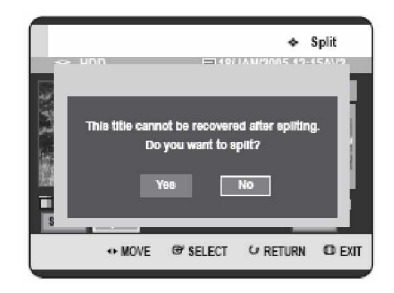

Используйте кнопки ◀► для выбора Yes (Да), затем нажмите кнопку OK. Разделяемый эпизод делится на две части, и

Разделяемый эпизод делится на две части, п следующие эпизоды будут поочередно сдвинуты назад.

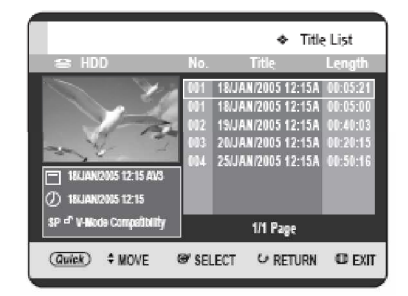

#### Удаление фрагмента эпизода (Частичное удаление)

Следуйте данным инструкциям для удаления фрагмента строки Списка эпизодов.

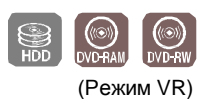

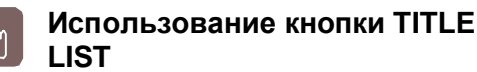

В режиме остановки/воспроизведения нажмите кнопку **TITLE LIST**.

Будет отображена страница Списка эпизодов.

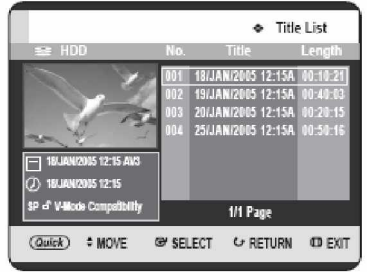

#### Использование кнопки MENU.

- В режиме остановки/воспроизведения нажмите кнопку **MENU**.
- Используйте кнопки ▲ ▼ для выбора Title (Эпизод), затем дважды нажмите кнопку ОК или кнопку ►.
- Редактирование
- 2 Используйте кнопки ▲▼ для выбора в Списке эпизодов строки, которую вы хотите редактировать, затем нажмите кнопку QUICK.

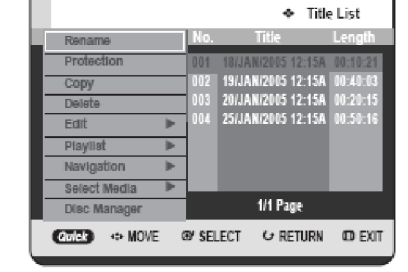

 При использовании диска DVD-RAM/-RW (режим VR) вы можете выбрать Partial Delete (Частичное удаление) напрямую, посредством нажатия кнопки QUICK. (После этого переходите к шагу 5).

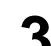

Используйте кнопки ▲ ▼ для выбора Edit (Редактировать), затем нажмите кнопку ОК или кнопку ►.

Будет отображена страница Редактирования списка эпизодов.

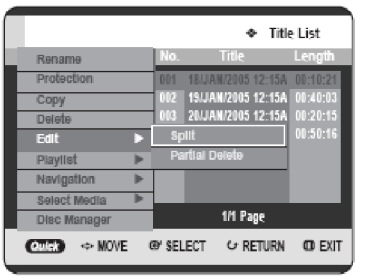

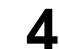

Используйте кнопки ▲ ▼ для выбора Partial Delete (Частичное удаление), затем нажмите кнопку ОК или кнопку ►.

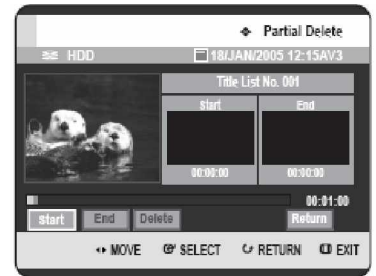

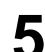

Нажмите кнопку **ОК** в начальной точке. В окне начальной точки удаления фрагмента отобразится изображение и время начальной точки.

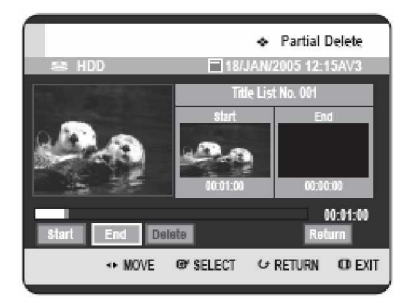

Элементы страницы Редактирования списка эпизодов

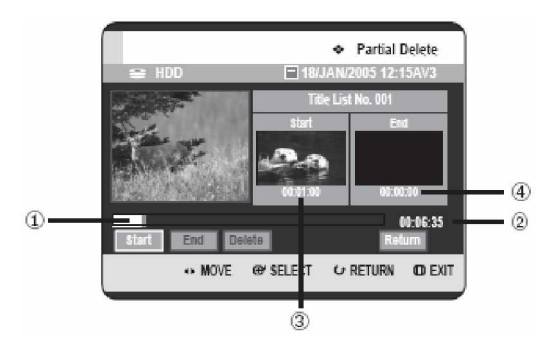

- Полоска воспроизведения
- , Время воспроизведения
- *f* Окно и время начальной точки удаления фрагмента
- " Окно и время конечной точки удаления фрагмента

 Выберите начальную и конечную точки фрагмента, который вы хотите удалить, при помощи кнопок, связанных с воспроизведением.

• Кнопки, связанные с воспроизведением: (PLAY (), SEARCH ()))

6 Нажмите кнопку ОК в конечной точке. В окне конечной точки удаления фрагмента отобразится изображение и время начальной точки.

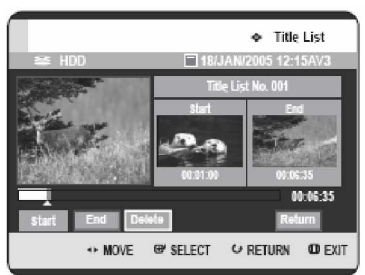

 Используйте кнопки <> для выбора Delete (Удалить), затем нажмите кнопку OK.

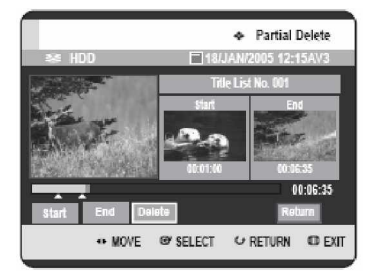

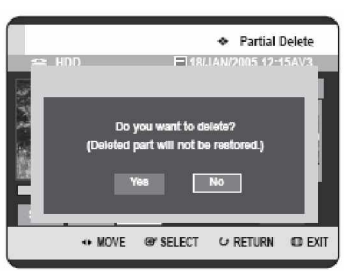

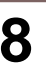

Используйте кнопки **◀►** для выбора **Yes (Да)**, затем нажмите кнопку **ОК**. Выбранный фрагмент будет удален.

Используйте кнопки <> для выбора Return (Возврат), затем нажмите кнопку ОК для завершения операции.

ПРИМ

§

Длительность фрагмента, подлежащего удалению, должна составлять как минимум 5 секунд.

- § Если длительность фрагмента, подлежащего удалению, меньше 5 секунд, появится сообщение "The range is too short" ("Слишком короткий интервал").
- § Если конечное время предшествует начальному времени, появится сообщение "End point cannot be marked earlier than start point" ("Конечная точка не может быть отмечена раньше начальной точки").
- 9 Фрагмент не может быть удален, если он включает стоп-кадр.
- § После завершения операции нажмите кнопку MENU. Страница Списка эпизодов исчезнет.

## Расширенное редактирование (Список воспроизведения)

# Создание Списка воспроизведения

Следуйте данным инструкциям для создания новой строки списка воспроизведения из записанного эпизода.

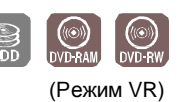

Δ

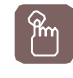

Использование кнопки TITLE LIST

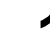

В режиме остановки/воспроизведения нажмите кнопку **TITLE LIST**.

Будет отображена страница Списка эпизодов.

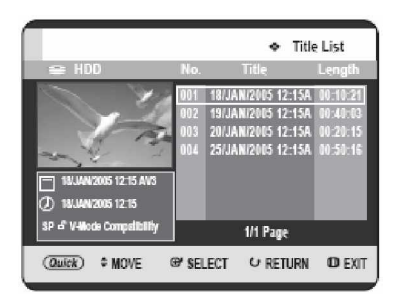

- В режиме остановки/воспроизведения нажмите кнопку **MENU**.
- Используйте кнопки ▲ ▼ для выбора Title (Эпизод), затем дважды нажмите кнопку ОК или кнопку ►.

Нажмите кнопку QUICK.

Используйте кнопки ▲ ▼ для выбора Playlist (Список воспроизведения), затем нажмите кнопку ОК или кнопку ►.

|                |         |            | ۰       | litle | List         |
|----------------|---------|------------|---------|-------|--------------|
| Rename         | No.     | Tit        | e       |       | Length       |
| Protection     | 001     | 18/JAN/20  |         | 15A   |              |
| Copy           | 002     | 19/JAN/20  | 05 12   | 15A   | 00:40:03     |
| Delete         | 003     | 20/JAN/20  | 05 12   | 15A   |              |
| Edit 🕨         | , 004   | 25/JAN/20  | 105 12: | 15A   | 00:50:16     |
| Playlist 🕨 🕨   | Ne      | w Playlist | :       |       |              |
| Navigation 🕨   | G       | To Playl   | st      | -     |              |
| Select Media 🕨 |         | -          | _       |       |              |
| Disc Manager   |         | 1/1        | Page    |       |              |
| ATTAC IN MOVE  | (P/ SEI | FCT (J     | RET     | IRN   | <b>O</b> EXI |

Используйте кнопки ▲ ▼ для выбора New Playlist (Новый список

воспроизведения), затем нажмите кнопку ОК или кнопку ►. Будет отображена страница Создания списка

воспроизведения.

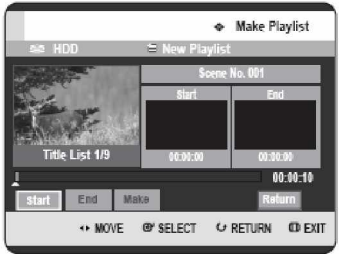

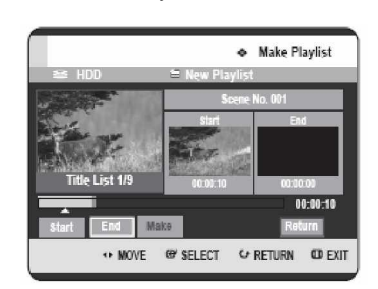

Нажмите кнопку ОК в начальной точке.

- В окне Начала отображается изображение и время в начальной точке.
- Полоска выбора желтого цвета перемещается к пункту End (Окончание).

воспроизведением (PLAY (🙂), SEARCH

5 Нажмите кнопку ОК в конечной точке.

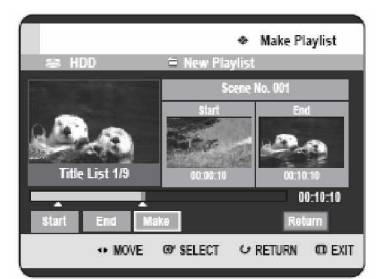

- В окне Окончания отображается изображение и время конечной точки.
- Полоска выбора желтого цвета перемещается к пункту Make (Создать).

6 Используйте кнопки **◄**► для выбора **Маке** (Создать), затем нажмите кнопку ОК.

(Создать), затем нажмите кнопку ОК. • Чтобы создать сцену для списка воспроизведения: Будет отображена новая страница Make scene (Создать сцену). Повторите шаги 3~6 для создания сцены списка воспроизведения. Новая сцена будет добавлена к текущему списку воспроизведения. Вы можете проверить и просмотреть все сцены на странице Edit playlist (Редактировать список воспроизведения). (См. страницу 106).

 Чтобы создать новый список воспроизведения:

Если вы хотите создать новый список воспроизведения, повторите шаги 1~6.

 Используйте кнопки <> для выбора Return (Возврат), затем нажмите кнопку ОК для завершения операции.

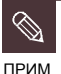

Вы можете создать до 99 строк списка воспроизведения.

§ В зависимости от типа диска, отображаемая страница может немного отличаться.

# Воспроизведение строк в Списке воспроизведения

Следуйте данным инструкциям для воспроизведения строк списка воспроизведения.

Использование кнопки PLAY

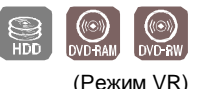

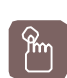

LIST

В режиме остановки/воспроизведения нажмите кнопку **PLAY LIST**. Будет отображена страница Списка воспроизведения.

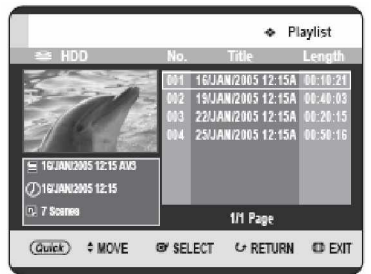

- В режиме остановки/воспроизведения нажмите кнопку **MENU**.
- Используйте кнопки ▲ ▼ для выбора Title (Эпизод), затем дважды нажмите кнопку ОК или кнопку ►.
- Нажмите кнопку QUICK.
- Используйте кнопки ▲ ▼ для выбора Playlist (Список воспроизведения), затем нажмите кнопку ОК или кнопку ►.
- Используйте кнопки ▲ ▼ для выбора Go To Playlist (Переход к списку воспроизведения), затем нажмите кнопку OK или кнопку ►.

Используйте кнопки ▲ ▼ для выбора списка воспроизведения, который вы хотите воспроизвести, затем нажмите кнопку ОК или PLAY (↔).

3

Нажмите кнопку **STOP** () для остановки воспроизведения. Будет осуществлен возврат к странице Списка воспроизведения.

#### Изменение имени строки Списка воспроизведения

Следуйте данным инструкциям для переименования строки списка воспроизведения, то есть для редактирования имени строки списка воспроизведения.

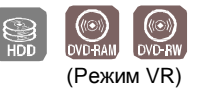

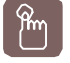

Использование кнопки PLAÝ LIST

В режиме остановки/воспроизведения нажмите кнопку **PLAY LIST**.

Будет отображена страница Редактирования списка воспроизведения.

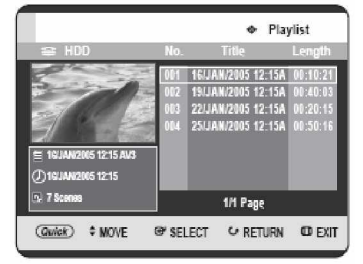

#### Использование кнопки MENU.

- В режиме остановки/воспроизведения нажмите кнопку **MENU**.
- Используйте кнопки ▲ ▼ для выбора Title (Эпизод), затем дважды нажмите кнопку ОК или кнопку ►.
- Нажмите кнопку QUICK.
- Используйте кнопки ▲ ▼ для выбора Playlist (Список воспроизведения), затем нажмите кнопку ОК или кнопку ►.
- Используйте кнопки ▲ ▼ для выбора Go To Playlist (Переход к списку воспроизведения), затем нажмите кнопку OK или кнопку ►.

Используйте кнопки ▲ ▼ для выбора в Списке воспроизведения названия, которое вы хотите переименовать, затем нажмите кнопку QUICK. Будет отображено меню QUICK: Rename (Переименовать), Сору (Копировать), Delete (Удалить), Edit Playlist (Редактировать), Go To Titlelist (Перейти к списку эпизодов), Disc Manager (Управление диском).

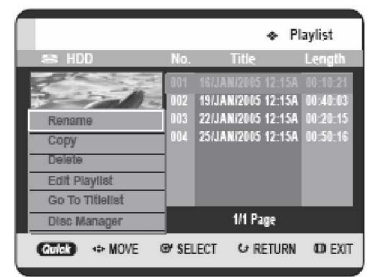

Используйте кнопки ▲ ▼ для выбора Rename (Переименовать), затем нажмите кнопку ОК или кнопку ►.

Будет отображена страница Переименования.

|    |              |            |          |     |     |     |     |     |     |     |   | •  | •   | Re | ۱arr | le   |    |
|----|--------------|------------|----------|-----|-----|-----|-----|-----|-----|-----|---|----|-----|----|------|------|----|
| 10 | ≣ 1<br>8 / J | 1UL<br>IAN | )<br> /2 | 005 | 5 1 | 2:1 | 5 A | .V3 | -   | -   |   | -  | -   | -  | -    | -    |    |
| A  | В            | C          | D        | Е   |     | a   | b   | С   | d   | 0   |   | 1  | 2   | 3  | 4    | 5    |    |
| F  | G            | H          |          | J   |     | f   | 9   | h   | i   | j   |   | 6  | 7   | 8  | 9    | Û    |    |
| κ  | L.           | Μ          |          | Ō   |     |     | П   | m   |     | 0   |   |    |     |    |      |      |    |
| Ρ  | Q            | R          | s        | Т   |     | р   | q   | r   | \$  | t   |   | •  | 1   | ٠  | 1    | \$   |    |
| U  | V            | W          | х        | Y   |     | U   | ۷   | w   | х   | y   |   | %  |     | 4  | t    | )    |    |
| z  |              |            |          |     |     | z   |     |     |     |     |   |    |     |    |      |      |    |
| 6  | ac           | k S        | pac      | 8   |     | \$p | ac  | •   | Del | ete |   | C  | lea | 1  | Sa   | 6    |    |
|    |              |            | ф        | MO  | /E  |     | œ   | SEL | ЕСТ |     | U | RE | TUR | N  | α    | ) EX | IT |

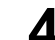

Выберите нужные символы при помощи кнопок ▲ ▼ ◀ ►, затем нажмите кнопку **ОК**.

|   |                                                                |            |           | _   |    |    |        |         |     |         |     |   | -      | ×    | Rei | narr | e  |   |
|---|----------------------------------------------------------------|------------|-----------|-----|----|----|--------|---------|-----|---------|-----|---|--------|------|-----|------|----|---|
|   | E<br>Do                                                        | ≩ H<br>Iph | iDL<br>in | )   |    |    |        |         |     |         |     |   |        |      |     |      |    |   |
|   | A B C D E a b c d e 1 2 3 4 5<br>F G H I J f 9 h i i 6 7 8 9 0 |            |           |     |    |    |        |         |     |         |     |   |        |      |     |      |    |   |
|   | F                                                              | G          | М         | N   | J  |    | t<br>k | 9       | n   | n       | 0   |   | 6<br>- | -    | 8   | 9    | •  |   |
|   | P                                                              | Q          | R         | s   | T  |    | P      | q<br>v  | r   | \$<br>X | t   |   | •      | 1    | •   | :    | \$ |   |
|   | z                                                              |            |           | Ê   |    |    | z      | Ľ       | Ļ   |         | Ĺ   |   |        |      | Ļ   | Ù    |    |   |
|   |                                                                | 18 C       | C 8       | pac | 8  | F. | -Sp    | 0.8 C ( |     | Del     | ate | Γ | C      | le a |     | Sat  | 18 |   |
| ļ |                                                                |            |           | 4   | MO | ١E |        | œ       | SEL | ECT     |     | U | RE     | TUF  | 8N  | α    | EX | Т |

Данная функция является аналогичной функции Переименования в изменении названия эпизода (см. страницу 96).
Максимально можно ввести 31 символ. Все эти символы могут быть отображены посредством нажатия кнопки DISPLAY.

5

Используйте кнопки ▲ ▼ ◀► для выбора Save (Сохранить), затем нажмите кнопку ОК. Измененное название будет отображено в поле названия выбранной строки списка воспроизведения.

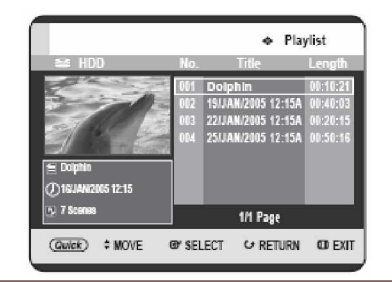

#### Редактирование сцены для Списка воспроизведения

Следуйте данным инструкциям для редактирования сцен для списка воспроизведения.

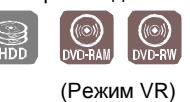

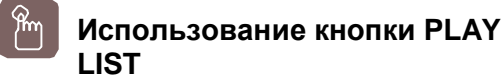

В режиме остановки/воспроизведения нажмите кнопку **PLAY LIST**. Будет отображена страница

Редактирования списка воспроизведения.

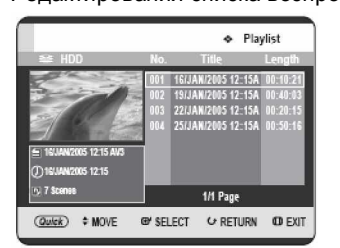

#### Использование кнопки MENU.

- В режиме остановки/воспроизведения нажмите кнопку **MENU**.
- Используйте кнопки ▲ ▼ для выбора Title (Эпизод), затем дважды нажмите кнопку ОК или кнопку ►.
- Нажмите кнопку QUICK.
- Используйте кнопки ▲ ▼ для выбора Playlist (Список воспроизведения), затем нажмите кнопку ОК или кнопку ►.
- Используйте кнопки ▲ ▼ для выбора Go To Playlist (Переход к списку воспроизведения), затем нажмите кнопку ОК или кнопку ►.

Используйте кнопки ▲ ▼ для выбора в Списке воспроизведения названия, которое вы хотите редактировать, затем нажмите кнопку QUICK.

Будет отображено меню Редактирования списка воспроизведения: Rename (Переименовать), Copy (Копировать), Delete (Удалить), Edit Playlist (Редактировать), Go To Titlelist (Перейти к списку эпизодов), Disc Manager (Управление диском).

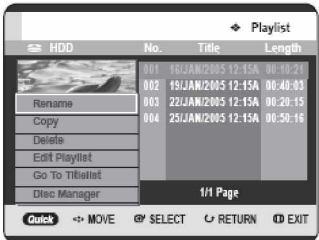

2

Используйте кнопки ▲ ▼ для выбора Edit Playlist (Редактировать список воспроизведения), затем нажмите кнопку ОК или кнопку ►.

Будет отображена страница Редактирования сцены.

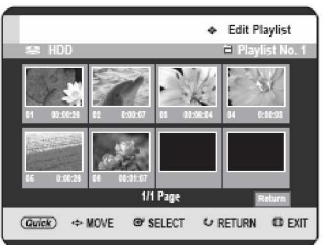

#### Воспроизведение выбранной сцены

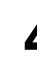

Используйте кнопки ▲ ▼ ◄► для выбора сцены, которую вы хотите воспроизвести, затем нажмите кнопку QUICK. Будет выбрана строка списка воспроизведения, подлежащая воспроизведению.

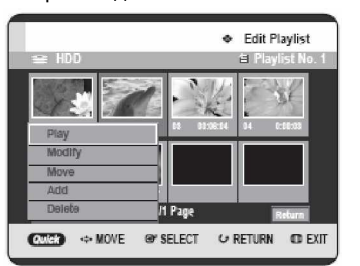

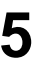

Используйте кнопки ▲ ▼ для выбора Play (Воспроизведение), затем нажмите кнопку ОК или кнопку ►.

Начнется воспроизведение выбранной сцены.

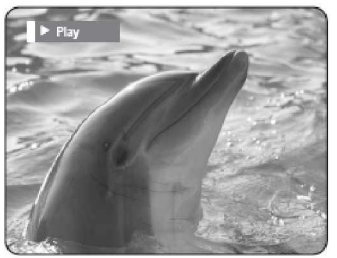

• Для остановки воспроизведения сцены нажмите кнопку **STOP** (

#### Изменение сцены (Замена сцены)

Для настройки выполните шаги 1 - 3 на странице 106.

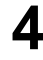

Используйте кнопки ▲ ▼ ◀► для выбора сцены, которую вы хотите изменить, затем нажмите кнопку **QUICK**.

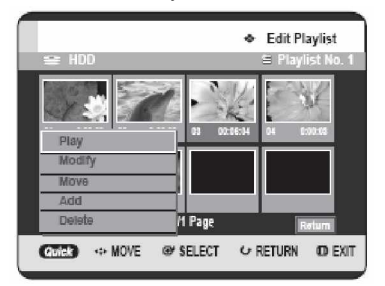

5 Используйте кнопки ▲ ▼ для выбора Modify (Изменить), затем нажмите кнопку ОК или кнопку ►. Будет отображена страница Изменения

сцены.

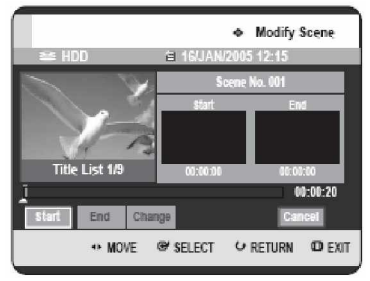

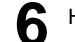

Нажмите кнопку ОК в точке начала сцены.

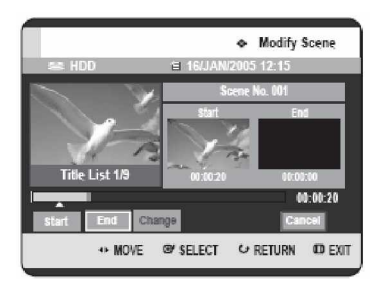

В окне Начала будет отображено изображение и время начальной точки.
Выберите начальную или конечную точку фрагмента, который вы хотите изменить, при помощи кнопок, связанных с

воспроизведением (PLAY (), SEARCH

Нажмите кнопку в точке окончания сцены.

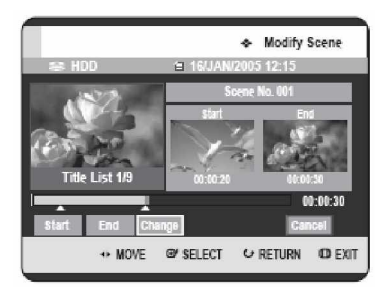

• В окне Окончания будет отображено изображение и время конечной точки.

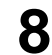

Используйте кнопки **◄**► для выбора **Change** (Изменить), затем нажмите кнопку **OK**.

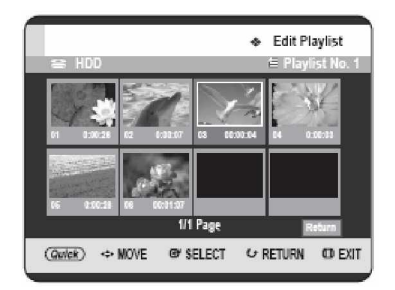

• Сцена, которую вы хоте изменить, будет заменена выбранным фрагментом.

Перемещение сцены (Изменение положения сцены)

Для настройки выполните шаги 1 - 3 на странице 106.

4

Используйте кнопки **А Т Ч Р** для выбора сцены, которую вы хотите переместить (изменить положение), затем нажмите кнопку QUICK.

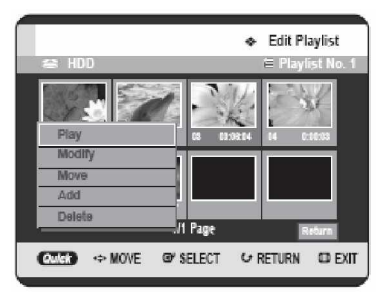

5

Используйте кнопки ▲ ▼ для выбора Move (Переместить), затем нажмите кнопку ОК или кнопку ►.

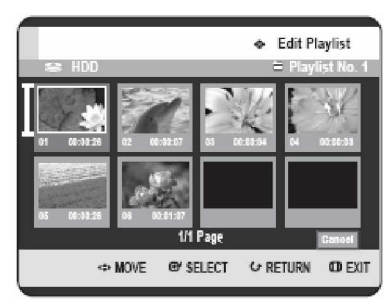

• На сцене, подлежащей перемещению, будет отображено окно выбора желтого цвета.

6

Используйте кнопки ▲ ▼ ◀ ► для выбора позиции, на которую вы хотите переместить выбранную сцену, затем нажмите кнопку ОК.

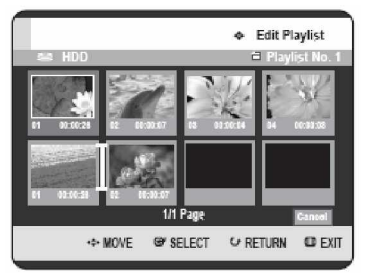

• Выбранная сцена будет перемещена на выбранную позицию.

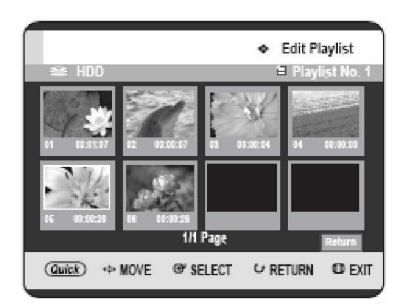

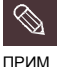

§

Вы не можете переместить выбранную сцену на позицию следующей сцены, поскольку выбранная сцена должна быть вставлена до этой позиции, что не требует каких-либо действий.

§ В зависимости от типа диска, отображаемая страница может немного отличаться.

#### Добавление сцены

Для настройки выполните шаги 1 - 3 на странице 106.

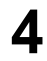

Используйте кнопки ▲ ▼ ◀ ► для выбора сцены, перед которой будет вставлена новая сцена, затем нажмите кнопку QUICK.

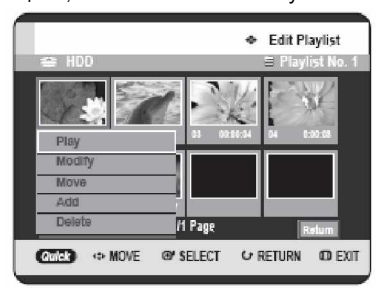

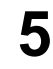

Используйте кнопки ▲ ▼ для выбора Add (Добавить), затем нажмите кнопку ОК или кнопку ►

Будет отображена страница Добавления сцены.

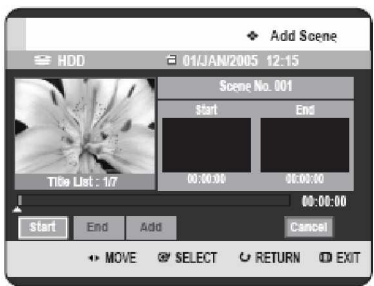

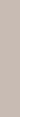

Нажмите кнопку ОК в точке начала сцены.

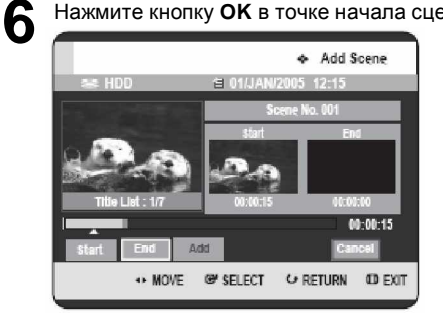

• В окне Начала будет отображено изображение и время начальной точки.

• Выберите начальную или конечную точку фрагмента, который вы хотите изменить, при помощи кнопок, связанных с

воспроизведением (PLAY (🙂), SEARCH ( ( )).

Нажмите кнопку ОК в точке окончания сцены.

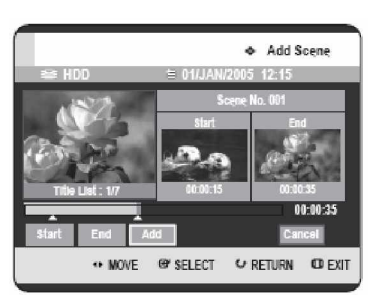

• В окне Окончания будет отображено изображение и время конечной точки. • Для отмены используйте кнопки <> для выбора Cancel (Отмена), затем нажмите кнопку ОК.

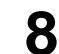

Используйте кнопки **<>** для выбора Add (Добавить), затем нажмите кнопку ОК.

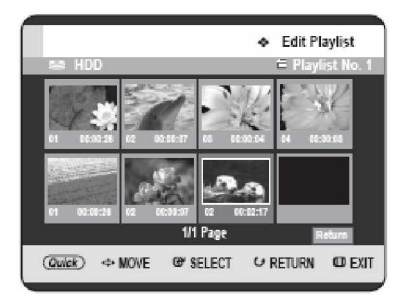

• Фрагмент, который вы хотите добавить, будет вставлен перед сценой, выбранной в шаге 4 Добавления сцены на предыдущей странице.
#### Удаление сцены

Для настройки выполните шаги 1 - 3 на странице 106.

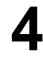

Используйте кнопки ▲ ▼ ◀ ► для выбора сцены, которую вы хотите удалить, затем нажмите кнопку **QUICK**.

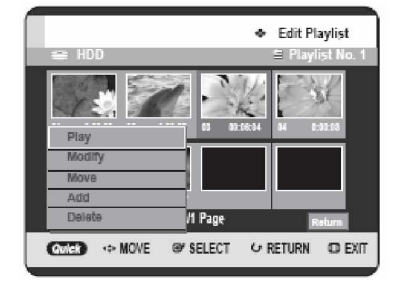

5 Используйте кнопки ▲ ▼ для выбора Delete (Удалить), затем нажмите кнопку ОК или кнопку ►.

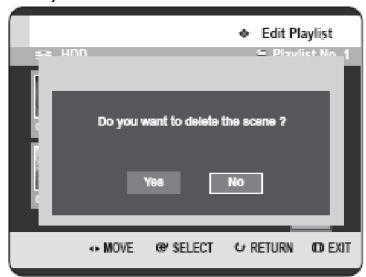

• Появится сообщение "Do you want to delete the scene ?" ("Вы хотите удалить сцену?").

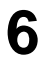

Используйте кнопки **◄►** для выбора **Yes** (**Да**), затем нажмите кнопку **ОК** для удаления выбранной сцены.

#### Удаление строки списка воспроизведения из списка воспроизведения

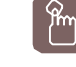

Использование кнопки PLAY LIST

| В режиме остановки/воспроизведения     |
|----------------------------------------|
| нажмите кнопку PLAY LIST.              |
| Будет отображена страница              |
| Редактирования списка воспроизведения. |
|                                        |

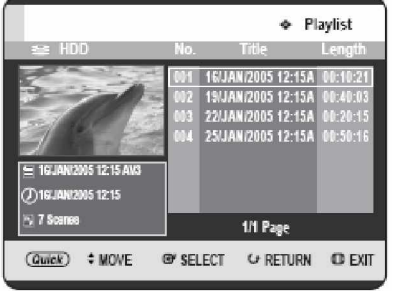

• В режиме остановки/воспроизведения нажмите кнопку **MENU**.

 Используйте кнопки ▲ ▼ для выбора Title (Эпизод), затем дважды нажмите кнопку ОК или кнопку ▶. Будет отображена страница Списка эпизодов.

• Нажмите кнопку QUICK.

• Используйте кнопки ▲ ▼ для выбора Playlist (Список воспроизведения), затем нажмите кнопку ОК или кнопку ►.

• Используйте кнопки ▲ ▼ для выбора Go To Playlist (Переход к списку воспроизведения), затем нажмите кнопку

оК или кнопку ►.

Используйте кнопки ▲ ▼ для выбора из Списка воспроизведения строки, которую вы хотите редактировать, затем нажмите кнопку QUICK. Будет отображено меню Редактирования списка воспроизведения: Rename (Переименовать), Сору (Копировать), Delete (Удалить), Edit Playlist (Редактировать список воспроизведения), Go To Titlelist (Перейти к списку эпизодов), Disc Manager (Управление диском).

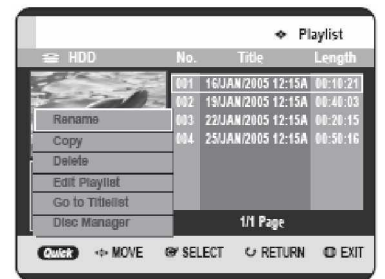

3

Используйте кнопки ▲ ▼ для выбора Delete (Удалить), затем нажмите кнопку OK или кнопку ►.

• Появится сообщение с запросом о подтверждении удаления "Do you want to delete?" ("Вы хотите удалить?").

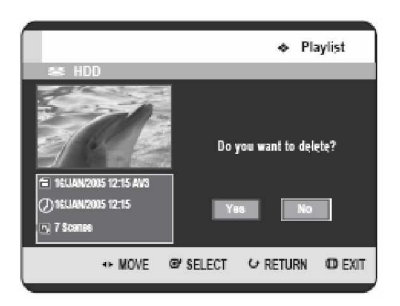

4 Используйте кнопки ◄► для выбора Yes (Да), затем нажмите кнопку OK. Вы автоматически вернетесь на страницу Списка воспроизведения после завершения операции удаления.

|                                                                                                    | *                                                                                          | Playlist                                                           |
|----------------------------------------------------------------------------------------------------|--------------------------------------------------------------------------------------------|--------------------------------------------------------------------|
| Sa HDD<br>                                                                                                    | Deleting<br>(Please w                                                                      | <br>ait)                                                           |
|                                                                                                    |                                                                                            |                                                                    |
| UDD                                                                                                    | ¢                                                                                          | Playlist                                                           |
| ≅ HDD                                                                                                    | No. Title<br>001 19JJAK/2005 12:<br>002 22JJAK/2005 12:<br>003 25JJAK/2005 12:             | Playlist<br>Length<br>15A 00:40:03<br>15A 00:20:15<br>15A 00:50:16 |
| <ul> <li>⇒ HDD</li> <li>⇒ HDD</li> <li>⇒ HDD</li> <li>⇒ SUJAN2205 12:15 AV5</li> <li>⊕ ISUJAN2205 12:15</li> <li>⇒ 7 Scenae</li> </ul> | No. Title<br>001 19JJAK/2005 12:<br>002 22JJAK/2005 12:<br>003 25JJAK/2005 12:<br>1/1 Page | Playlist<br>Length<br>15A 00:40:03<br>15A 00:20:15<br>15A 00:50:16 |

## Копирование с HDD на DVD-диск

### О странице Копирования

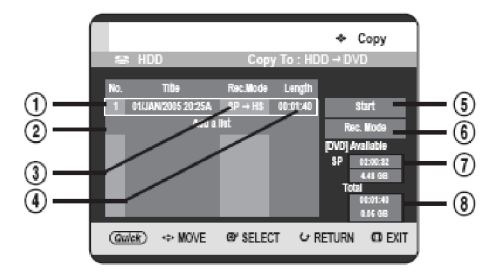

- Эпизод, подлежащий копированию.
- Добавление эпизодов, подлежащих копированию (одновременно может быть скопировано до 7 эпизодов).
- *f* Режим записи для копирования
- HS (высокая скорость): вы можете копировать быстрее нормальной скорости воспроизведения.
   Копирование в том же режиме записи, что и исходный эпизод.
- XP/SP/LP/EP: вы не можете использовать копирование с высокой скоростью.
- Время записи эпизода, подлежащего копированию.
- ... Кнопка начала копирования.
- † Кнопка установки режима записи.
- ‡ Оставшееся время и место на текущем диске в режиме записи DVD-диска.
- Общее время записи выбранных для копирования эпизодов и занимаемое ими место.

#### Возможности копирования контента

| Контент          | HDD →DVD           |
|------------------|--------------------|
| Эпизод           |                    |
| записанного      | Поддерживается     |
| видеоизображения |                    |
| Эпизод с защитой |                    |
| от копирования   | пеподдерживается   |
| Эпизод с         | Перемещение        |
| возможностью     |                    |
| однократного     |                    |
| копирования      | после копирования) |

После записи "Программы с возможностью однократного копирования" на DVD-диск данный эпизод не может быть больше скопирован на HDD. Но после записи "Программы с возможностью однократного копирования" на HDD данный эпизод может быть скопирован на диск DVD-RW (режим VR) или диск DVD-RAM. Использование кнопки TITLE

1/1 Pao

⇔ RETURN @ EXIT

@ SELECT

Использование кнопки MENU.

который вы хотите скопировать. Для перемещения на другие страницы используйте кнопки SKIP ( 🖱 🗐). **SKIP** (): предыдущая страница списка

нажмите кнопку **MENU**.

Списка эпизодов.

эпизодов

эпизодов

• В режиме остановки/воспроизведения

• Используйте кнопки ▲ ▼ для выбора Title

(Эпизод), затем дважды нажмите кнопку ОК или кнопку . Будет отображена страница

Используйте кнопки ▲ ▼ для выбора эпизода,

SKIP (🕗): следующая страница списка

LIST

(Quick) \$ MOVE

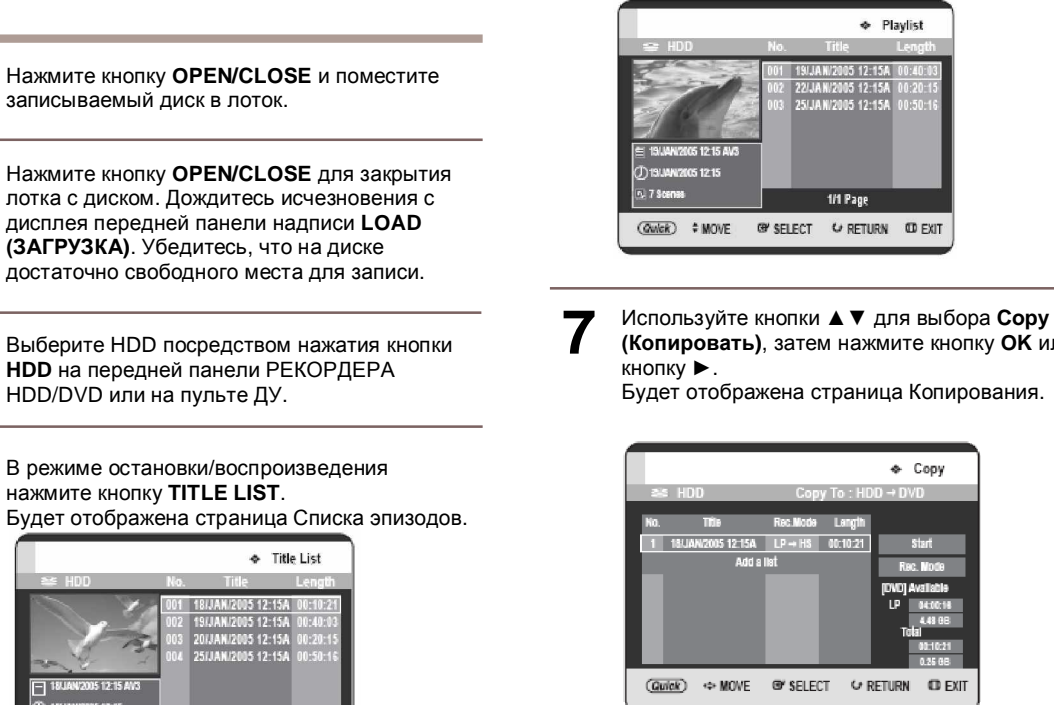

• Если вы хотите изменить режим записи при копировании, см. страницу 117.

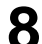

Нажмите кнопку ОК или кнопку ► для выбора

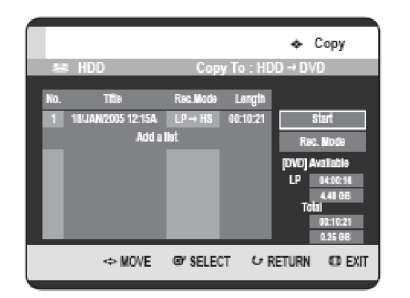

#### - Об использовании кнопки СОРУ -

Используйте кнопки ▲ ▼ для выбора из списка эпизодов эпизода, который вы хотите скопировать, а затем нажмите кнопку СОРУ на пульте ДУ. Вы можете перейти к странице копирования.

• Во время воспроизведения вы также можете скопировать эпизод посредством нажатия кнопки СОРУ.

#### Нажмите кнопку QUICK. 6

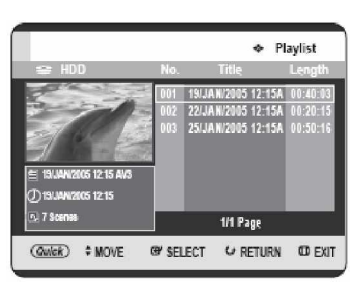

(Копировать), затем нажмите кнопку ОК или

Copy

C EXIT

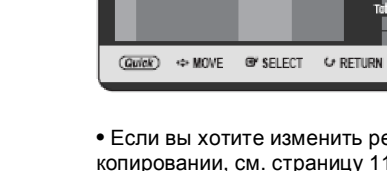

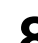

Start (Начать), затем нажмите кнопку ОК.

# - Копирование эпизода, который ранее был однократно отредактирован -

Появится сообщение "Do you want to view screen of copying title?" ("Вы хотите просмотреть страницу копирующегося эпизода?").

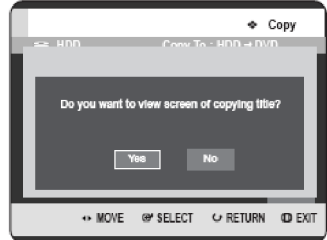

Очтобы копировать эпизод с одновременным просмотром эпизода на странице копирования, используйте кнопки ◄► для выбора Yes (Да), затем нажмите кнопку OK.

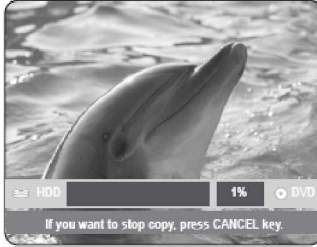

 При выборе No (Her) эпизод, подлежащий копированию, не отображается на экране, и копирование начинается в то время, как на экране отображается передаваемая в данное время программа.

• Для отмены выполняющегося в настоящее время копирования нажмите кнопку CANCEL.

#### - Копирование нередактировавшегося эпизода -

Будет отображено сообщение "Do you want to use high speed copy mode?" ("Вы хотите использовать режим копирования с высокой скоростью?").

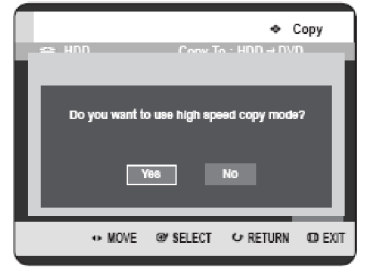

ПРИМ

§ Копирование с высокой скоростью: Это означает, что вы можете копировать, не беспокоясь об ухудшении качества с каждой новой копией. Это также означает, что копирование может осуществляться с максимально возможной скоростью.

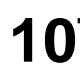

-1 Для начала копирования с высокой скоростью используйте кнопки ◄► для выбора Yes (Да), затем нажмите кнопку OK. Будет начато копирование с высокой

скоростью. Эпизод, подлежащий копированию, не воспроизводится, тогда как на экране отображается передаваемая в данное время программа.

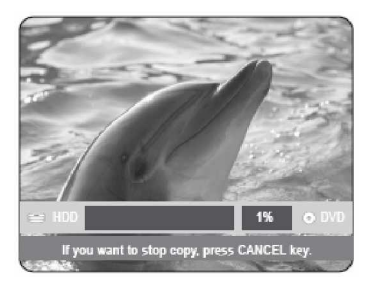

 При выборе No (Her) эпизод, подлежащий копированию, отображается с его скоростью воспроизведения при копировании.
 Для отмены выполняющегося в настоящее время копирования нажмите кнопку CANCEL.

 После успешного копирования появится сообщение "The title is successfully copied" ("Эпизод успешно скопирован").

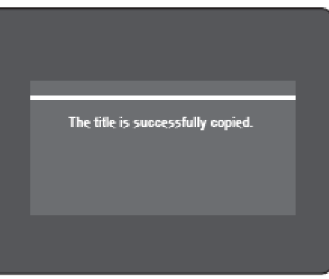

Редактирование

#### Изменение режима записи

Для настройки выполните шаги 1 - 7 на странице 112.

Используйте кнопки ► и ▼ для выбора Rec. Mode (Режим записи), затем нажмите кнопку OK.

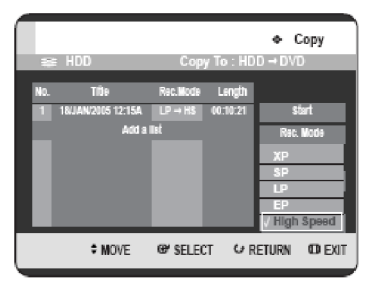

Используйте кнопки ▲ ▼ для выбора режима записи, в котором вы хотите осуществлять запись, затем нажмите кнопку **ОК**. • HS (Высокая скорость): Копирование в том же

режиме записи, что и HDD. • XP/SP/LP/EP: Вы не можете копировать в режиме с более высоким качеством

изображения, чем оригинал. При выборе того же режима записи эпизод копируется с высокой скоростью.

- § Используя аналогичный способ, вы можете копировать Список воспроизведения.
- § Копирование с высокой скоростью недоступно для списка эпизодов, который был частично удален.
- § Во время копирования запись по таймеру является недоступной.
- § Копирование с высокой скоростью недоступно при:
  - копировании эпизода, который может быть скопирован только один раз;
  - копирован только один раз,
     копировании списка воспроизведения;
  - копировании списка воспроизведения
     копировании эпизода, который был
  - частично удален. Относительно списков эпизодов, которые
- § Относительно списков эпизодов, которые могут быть скопированы только один раз: - Доступно только для DVD-дисков с поддержкой CPRM.

 Если список воспроизведения содержит сцену, которая может быть скопирована только однократно, он не может быть скопирован.

## Одновременное копирование нескольких эпизодов

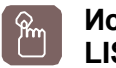

#### Использование кнопки TITLE LIST

Нажмите кнопку **OPEN/CLOSE** и поместите записываемый диск в лоток.

Нажмите кнопку OPEN/CLOSE для закрытия лотка с диском. Дождитесь исчезновения с дисплея передней панели надписи LOAD (ЗАГРУЗКА). Убедитесь, что на диске достаточно свободного места для записи.

Выберите HDD посредством нажатия кнопки HDD на передней панели РЕКОРДЕРА HDD/DVD или на пульте ДУ.

В режиме остановки/воспроизведения нажмите кнопку **TITLE LIST**. Будет отображена страница Списка эпизодов.

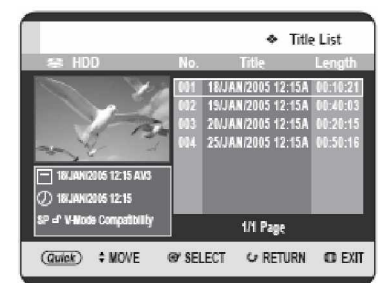

#### Использование кнопки MENU.

• В режиме остановки/воспроизведения нажмите кнопку **MENU**.

• Используйте кнопки ▲ ▼ для выбора Title (Эпизод), затем дважды нажмите кнопку ОК или кнопку ▶. Будет отображена страница Списка эпизодов.

5 Используйте кнопки ▲▼ для выбора эпизода, который вы хотите скопировать. Для перемещения на другие страницы используйте кнопки SKIP (()). SKIP (()): предыдущая страница списка

эпизодов

SKIP (): следующая страница списка эпизодов

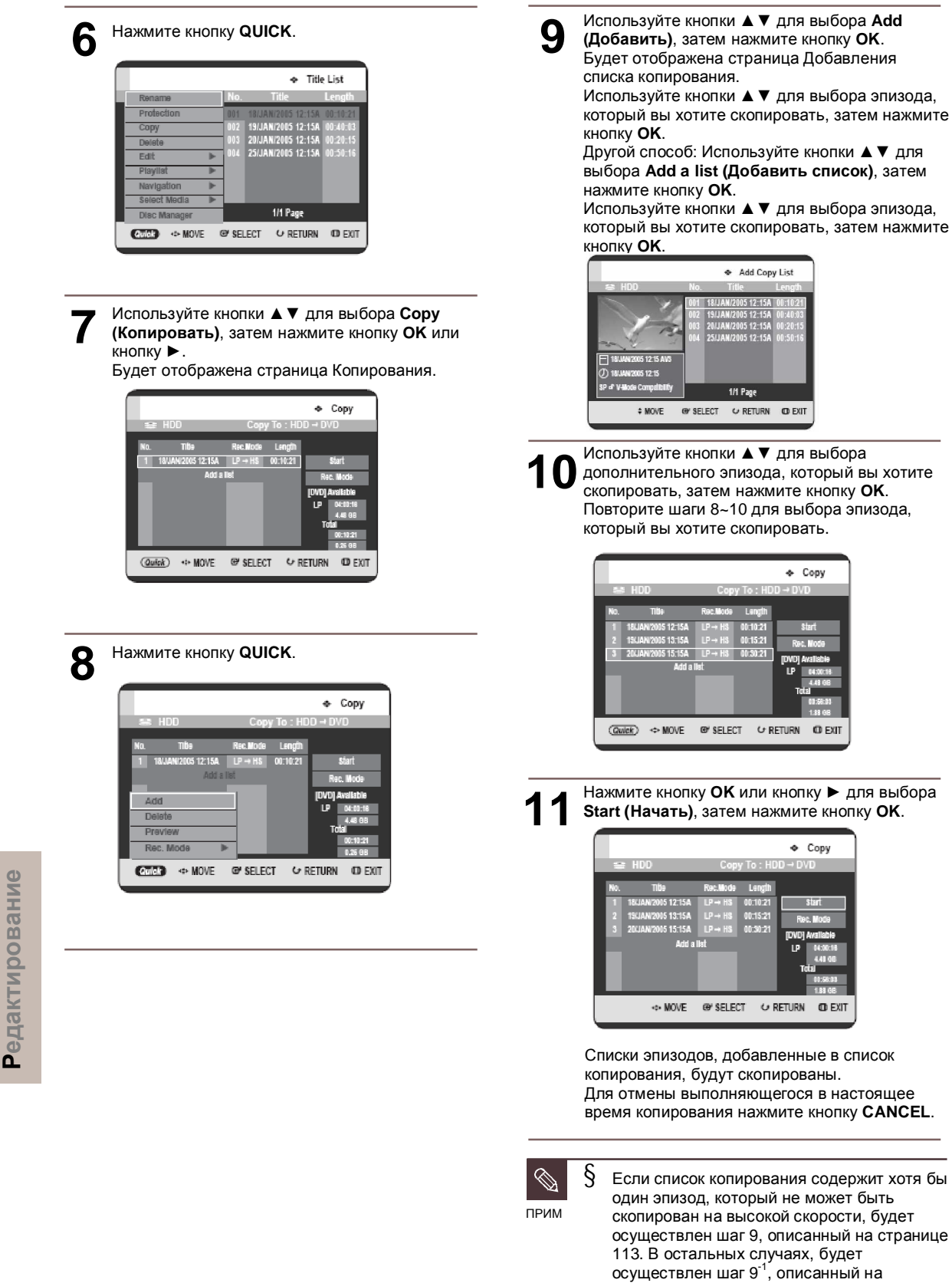

странице 113.

#### Удаление ненужного эпизода из Списка копирования

Для настройки выполните шаги 1 - 7 на странице 114~115.

8 Используйте кнопки ▲ ▼ для выбора эпизода, который вы хотите удалить со страницы копирования.

| Г   |                             |                 |           | 🗢 Сору                         |
|-----|-----------------------------|-----------------|-----------|--------------------------------|
| 10  | : HDD                       | Сор             | y To : HD | D → DVD                        |
| No. | Tibe                        | Rec.Mode        | Length    |                                |
| 1   | 18/JAN/2005 12:15A          | LP → HS         | 00:10:21  | start                          |
| 2   | 19/JAN/2005 13:15A          | LP → HS         | 00:15:21  | Rec. Mode                      |
| 3   | 20/JAN/2005 15:15A<br>Add a | LP → HS<br>list | 00:30:21  | [DVD] Available<br>LP 04:00:18 |
|     |                             |                 |           | 4.48 GB<br>Total               |
|     |                             |                 |           | 1.88 GB                        |
| 0   | ier) ⇔ Move                 | @ SELEC         | T GR      | ETURN OD EXIT                  |

Нажмите кнопку QUICK. Используйте кнопки ▲ ▼ для выбора Delete (Удалить), затем нажмите кнопку OK или кнопку ►. Будет отображено сообщение "Do you want to delete?" ("Вы хотите удалить?").

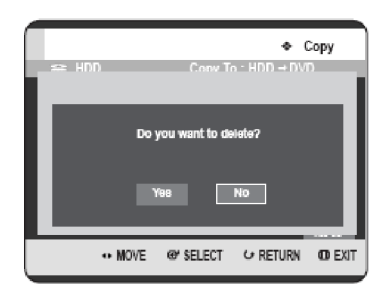

Используйте кнопки ◀► для выбора Yes (Да), затем нажмите кнопку ОК. Выбранный эпизод будет удален.

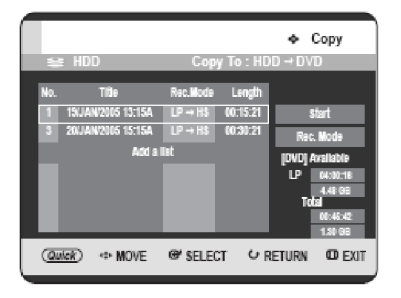

#### Предварительный просмотр выбранного эпизода из списка копирования

Для настройки выполните шаги 1 - 7 на странице 114~115.

8 Ист

Используйте кнопки ▲ ▼ для выбора эпизода, который вы хотите предварительно просмотреть на странице копирования.

|     |                     |          |           | Copy            |
|-----|---------------------|----------|-----------|-----------------|
| 1   | ⊧ HDD               | Cop      | y To : HD | D→DVD           |
| No. | Trib                | Rec.Mode | Langih    |                 |
| 1   | 18.JAN/2005 12:15A  | LP → HS  | 00:10:21  | Start           |
| 2   | 19JJAN/2005 13:15A  | SP → LS  | 00:15:21  | Rec. Node       |
| 3   | 20/JAN/2005 15:15A  |          | 00:30:21  | ITWDI Avalishie |
|     | Add a               | list     |           | LP 04:00:18     |
|     |                     |          |           | 4.48 08         |
|     |                     |          |           | Total           |
|     |                     |          |           | 1.88 08         |
| a   | <i>ilek</i> ) ⇔MOVE | @ SELEC  | T GR      | eturn © exit    |

Нажмите кнопку QUICK. Используйте кнопки ▲ ▼ для выбора Preview (Предварительный просмотр), затем нажмите кнопку ОК или кнопку ►.

Вы можете предварительно просмотреть выбранный эпизод в окне, расположенном в центре экрана.

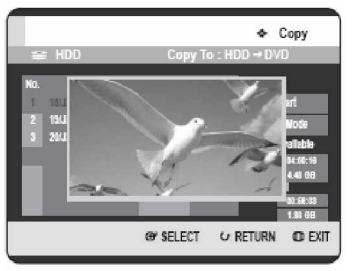

0

Нажмите кнопку **RETURN** для выхода из режима Предварительного просмотра.

#### Выбор режима записи для каждого эпизода из списка копирования

Вы можете скопировать несколько эпизодов, установив для каждого эпизода различные режимы записи.

Для настройки выполните шаги 1 - 7 на странице 114~115.

8

Используйте кнопки ▲ ▼ для выбора на странице копирования эпизода с целью изменения его режима записи.

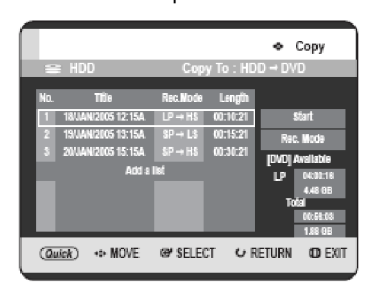

9

Нажмите кнопку QUICK. Используйте кнопки ▲ ▼ для выбора Rec. Mode (Режим записи), затем нажмите кнопку OK или кнопку ►.

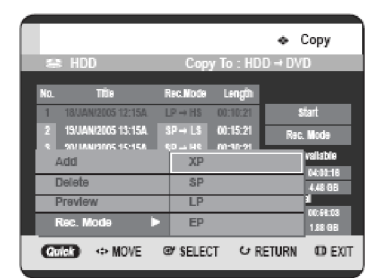

Редактирование

Используйте кнопки **А Т** для выбора нужного вам режима записи, затем нажмите кнопку **ОК** или кнопку **►**.

Повторите шаги 9~11 для выбора эпизода с целью изменения его режима записи. Остальная часть процесса копирования может быть осуществлена, как описано на странице 112 - 113.

#### Изменение режима записи всех эпизодов из списка копирования

Вы можете скопировать несколько эпизодов, установив одинаковый режим записи для всех эпизодов.

Для настройки выполните шаги 1 - 7 на странице 114~115.

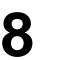

Выберите **Rec. Mode (Режим записи)** в правой части экрана при помощи кнопок **▲ ▼ ◄ ►**, затем нажмите кнопку **OK**.

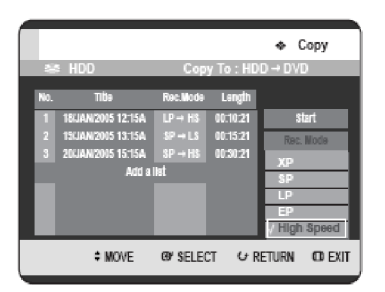

9

Используйте кнопки ▲ ▼ для выбора нужного вам режим записи, затем нажмите кнопку ОК.

Остальная часть процесса копирования может быть осуществлена, как описано на странице 112 - 113.

|          |                     |          |           | 🗢 Сору          |
|----------|---------------------|----------|-----------|-----------------|
|          |                     | Сор      | y To : HD |                 |
|          |                     |          |           |                 |
| No.      | Tibe                | Rec.Mode | Langth    |                 |
| 1        | 18/JAN/2005 12:15A  | LP → HS  | 00:10:21  | Start           |
| 2        | 19(JAN/2005 13:15A  | SP → HS  | 00:15:21  | Rec. Mode       |
|          | 20(JAN/2005 15:15A  |          | 00:30:21  | ITWDI Available |
|          | Add a               | liat     |           | IP (430:18      |
|          |                     |          |           | 4.48 GB         |
|          |                     |          |           | Total           |
|          |                     |          |           | (1):56:11       |
| _        |                     |          |           | 1.83 95         |
| <u>@</u> | <i>ikek</i> ) ⇔MOVE | @ SELEC  | T C∕R     | eturn od exit   |

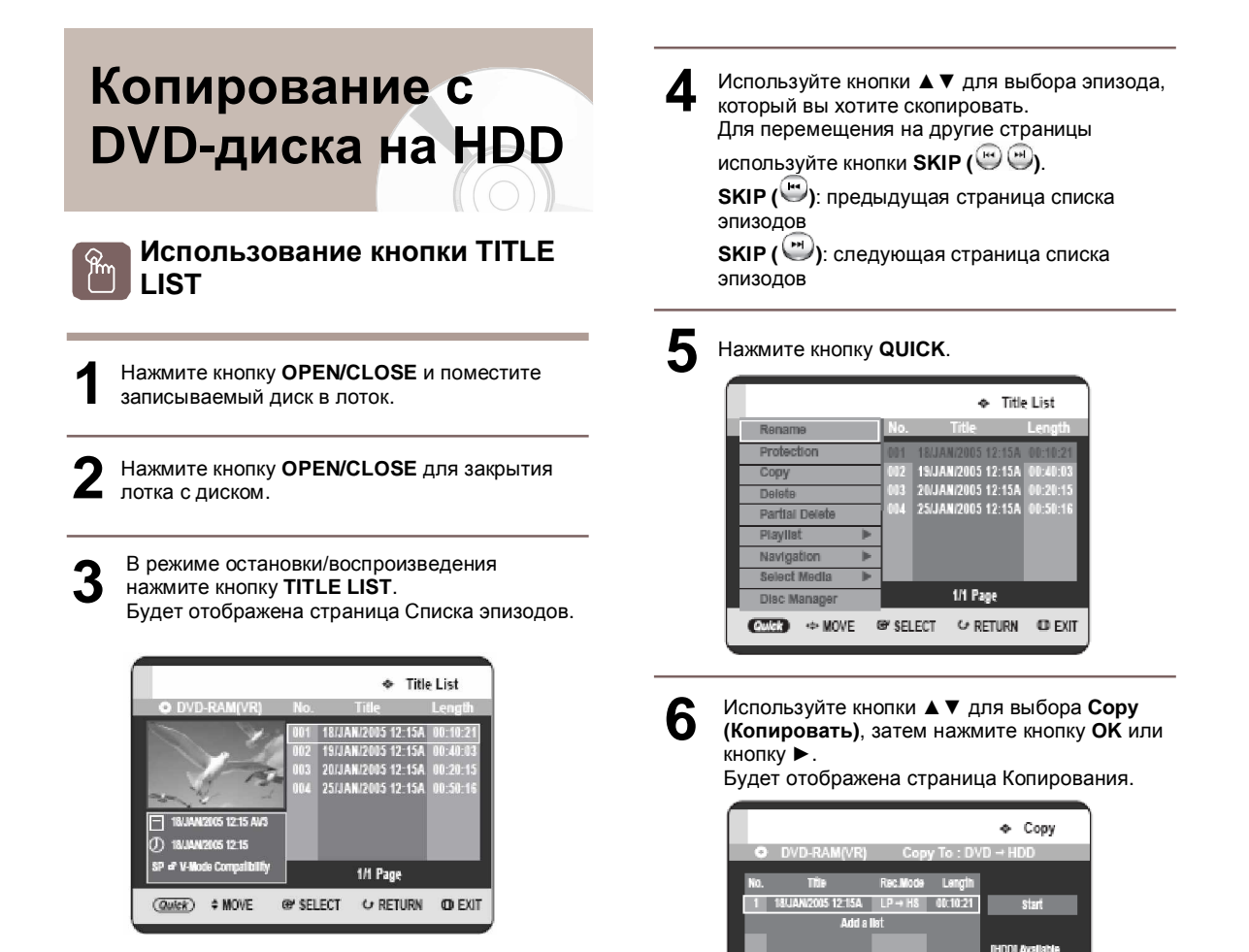

#### Использование кнопки MENU.

• В режиме остановки/воспроизведения нажмите кнопку MENU.

• Используйте кнопки ▲ ▼ для выбора Title (Эпизод), затем нажмите кнопку ОК или кнопку ►.

• Используйте кнопки ▲ ▼ для выбора Title List (Список эпизодов). Будет отображена страница Списка эпизодов.

 Об использовании кнопки СОРУ -Используйте кнопки ▲ ▼ для выбора из списка эпизодов эпизода, который вы хотите скопировать, а затем нажмите кнопку СОРУ на пульте ДУ. Вы можете перейти к странице

• Во время воспроизведения вы также можете скопировать эпизод посредством нажатия кнопки СОРУ.

Нажмите кнопку ОК или кнопку ► для выбора

@ SELECT

♀ RETURN

C EXIT

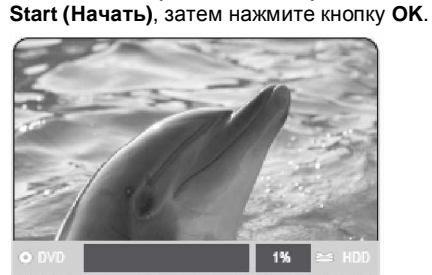

(Quick)  $\Leftrightarrow$  MOVE

копирования.

ou want to stop copy, press CANCEL k

После успешного копирования появится сообщение "The title is successfully copied" ("Эпизод успешно скопирован").

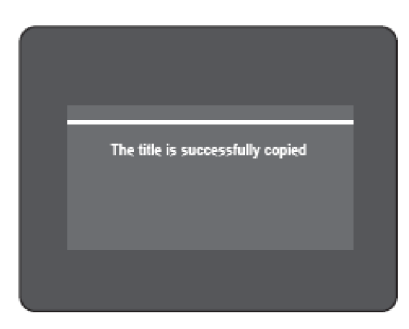

• Одновременное копирование нескольких эпизодов аналогично операции с HDD (см. страницу 114).

- Удаление ненужного эпизода из Списка копирования – аналогично операции с HDD (см. страницу 116).
- Предварительный просмотр выбранного эпизода из Списка копирования – аналогично операции с HDD (см. страницу116)

Вы не можете скопировать что-либо на финализированный диск DVD-R и DVD-RW (режим V).

- § Вы не можете скопировать диск DVD-ВИДЕО на HDD.
- § Из списков эпизодов или списков воспроизведения, содержащих стоп-кадры, будет скопировано только видеоизображение.
- § С диска DVD-RAM или DVD-RW (режим VR) доступно копирование с высокой скоростью.
- 9 При копировании с диска DVD-RW (режим V)/-R на HDD копирование с высокой скоростью недоступно.
- § При копировании эпизода с DVD-диска на HDD не может быть изменен режим записи.

#### Возможности копирования контента

| Контент          | DVD →HDD         |
|------------------|------------------|
| Эпизод           |                  |
| записанного      | Поддерживается   |
| видеоизображения |                  |
| Эпизод с защитой |                  |
| от копирования   | Пеподдерживается |
| Эпизод с         |                  |
| возможностью     |                  |
| однократного     | пеподдерживается |
| копирования      |                  |

## Копирование файлов МРЗ или JPEG с диска на HDD

#### Копирование файлов

Вставьте диск JPEG или MP3 в лоток диска.

Нажмите кнопку **OPEN/CLOSE** для закрытия лотка с диском. Дождитесь исчезновения с дисплея передней панели надписи LOAD (ЗАГРУЗКА). Убедитесь, что на диске достаточно свободного места для записи.

Используйте кнопки ▲ ▼ для выбора Music (Музыка) или Photo (Фотографии), затем нажмите кнопку ОК или кнопку ► Будет отображен список файлов МРЗ или JPEG.

|                          | <ul> <li>Music List</li> </ul>                                                                                                    |
|--------------------------|----------------------------------------------------------------------------------------------------|
| • CD (2)                 | ✓ Bryan Adams.mp3  ≥ 02 : 10                                                                                                    |
| MP3<br>01/15<br>• 4.0 MB | Image: Constraint of the sector of the sector of the se |
|                          | 1/3 Page                                                                                                    |
| (Gulek) ↔ MOVE           | ®YSELECT ↔ RETURN (D) EXIT                                                                                                    |

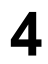

Используйте кнопки ▲ ▼ для выбора файлов MP3 или JPEG, которые вы хотите скопировать, затем нажмите кнопку **QUICK**.

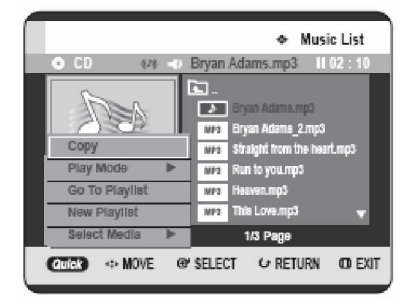

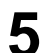

Используйте кнопки ▲ ▼ для выбора Сору (Копировать), затем нажмите кнопку ОК или кнопку ►.

Будет начато копирование файлов. Копирование только 1 файла не может быть отменено.

При копировании только 1 файла с диска на HDD он располагается под папкой Music (Музыка) или Photo (Фотографии) HDD.

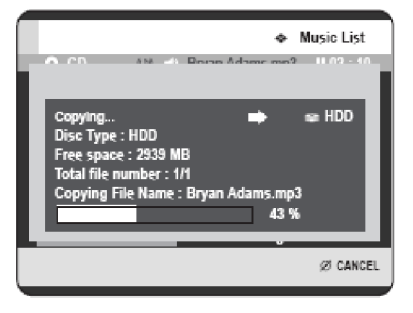

#### Копирование папки

Вставьте диск (JPEG или MP3) в лоток.

Используйте кнопки ▲ ▼ для выбора Music (Музыка) или Photo (Фотографии), затем нажмите кнопку ОК или кнопку ►. Будет отображена папка MP3 или JPEG.

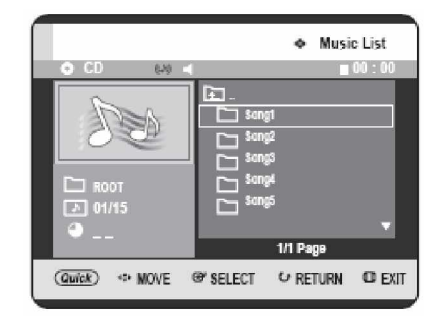

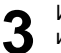

2

Используйте кнопки ▲ ▼ для выбора папки МРЗ или JPEG, которую вы хотите скопировать, затем нажмите кнопку **QUICK**.

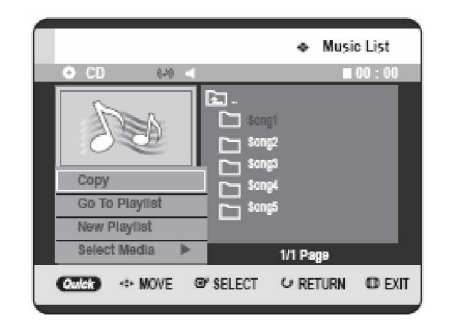

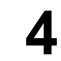

Используйте кнопки ▲ ▼ для выбора Сору (Копировать), затем нажмите кнопку ОК или кнопку ►.

Будет начато копирование файлов. Будут скопированы подпапки и файлы в выбранной папке.

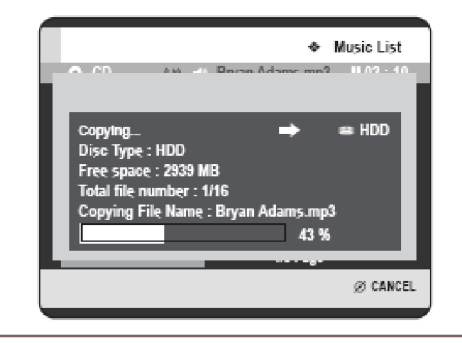

Редактирование

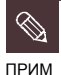

§ Нажатие кнопки CANCEL во время копирования папки отменит копирование папки после того, как скопирован текущий файл.

- § Для файлов МРЗ в одну папку может быть скопировано до 1500 файлов и 1000 подпапок.
- § Для файлов JPEG в одну папку может быть скопировано до 4500 файлов и 1000 подпапок.
- § Файлы с именем \*\*\*.mp3/\*\*\*.jpg автоматически переименовываются в \*\*\*01.mp3/\*\*\*01.jpg и копируются.
- § Допускается до 999 копий с одинаковым именем.
- \$ Вы не можете скопировать диск Audio CD.
- § Файлы MP3 или JPEG могут быть скопированы только с диска на HDD.
- § Размеры файла на диске и скопированного файла на HDD могут немного отличаться вследствие файловой системы.

#### Возможности копирования контента

| Контент                  | $HDD \rightarrow DVD$ | DVD→HDD           |
|--------------------------|-----------------------|-------------------|
| MP3                      | He                    | Поддерживается    |
|                          | поддерживается        |                   |
| JPEG<br>(фотограф<br>ии) | Не<br>поддерживается  | Поддерживается    |
| DivX                     | Не<br>поддерживается  | Не поддерживается |

Управление диском

#### Редактирование имени диска

Следуйте данным инструкциям для присвоения имени диску.

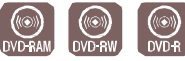

В режиме остановки нажмите кнопку QUICK.

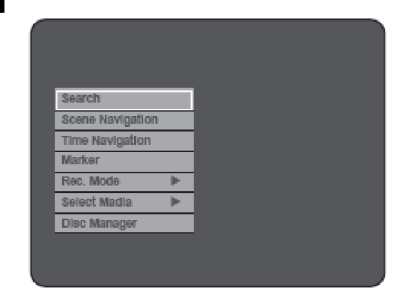

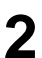

Используйте кнопки ▲ ▼ для выбора Disc Manager (Управление диском), затем нажмите кнопку ОК или кнопку ►.

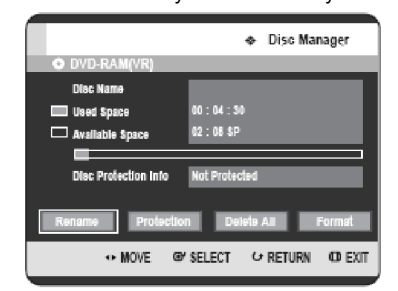

Редактирование

Используйте кнопки **<>** для выбора Rename (Переименовать), затем нажмите кнопку ОК. Будет отображена страница Переименования.

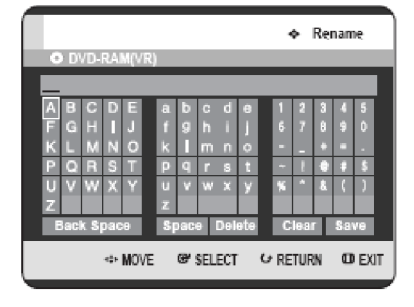

Δ

Выберите нужные символы при помощи кнопок ▲ ▼ ◀ ►, затем нажмите кнопку ОК.

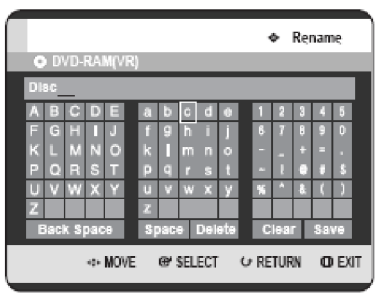

5

Используйте кнопки ▲ ▼ ◀ ► для выбора Save (Сохранить), затем нажмите кнопку ОК. Диску будет присвоено имя.

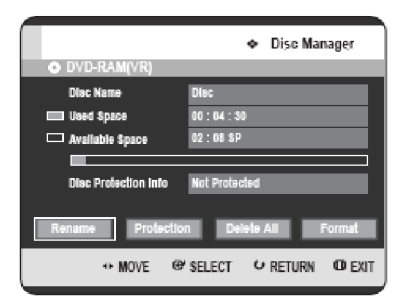

прим

§

Вам может потребоваться удалить защиту диска до начала редактирования. В зависимости от типа диска,

§ отображаемая страница может отличаться.

#### Защита диска

Защита диска позволяет вам защищать ваши диски от случайного форматирования или удаления.

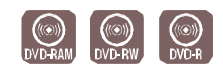

В режиме остановки нажмите кнопку QUICK.

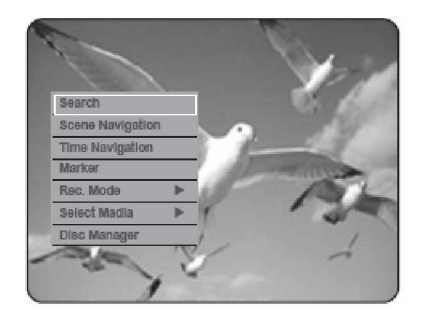

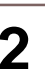

Используйте кнопки ▲ ▼ для выбора Disc Manager (Управление диском), затем нажмите кнопку ОК или кнопку ►.

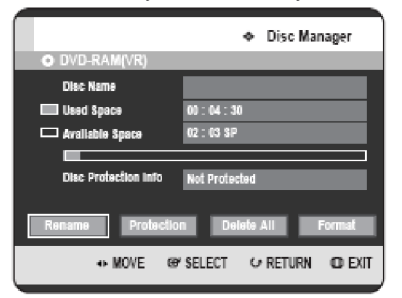

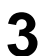

Используйте кнопки <> для выбора Protection (Защита), затем нажмите кнопку OK.

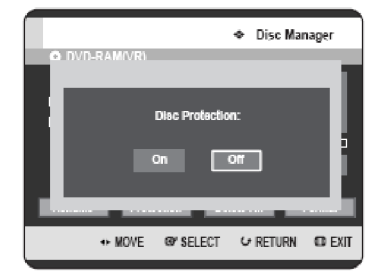

Используйте кнопки **Ч** для выбора **О** (Вкл), затем нажмите кнопку ОК.

#### Форматирование диска

Используйте данные инструкции для

форматирования диска. Также должна быть удалена защита диска.

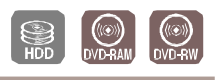

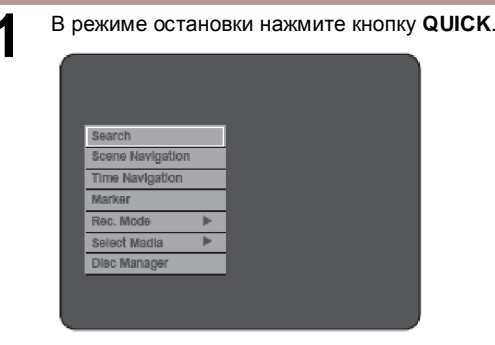

2 Используйте кнопки ▲ ▼ для выбора Disc Manager (Управление диском), затем нажмите кнопку ОК или кнопку ►.

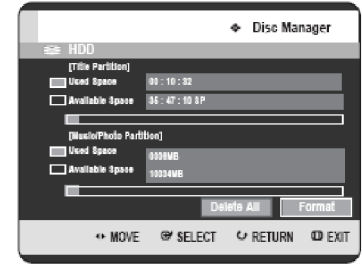

Используйте кнопки **<>** для выбора Format (Форматирование), затем нажмите кнопку

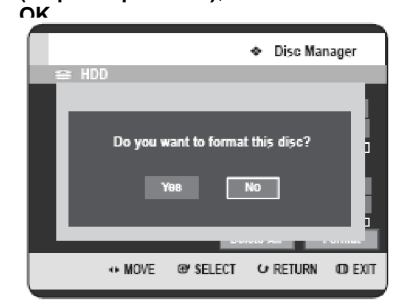

#### HDD/DVD-RAM

• Появится сообщение с запросом о подтверждении "Do you want to format this disc?" ("Вы хотите отформатировать данный диск?").

• При выборе **Yes (Да)** появится сообщение с запросом о подтверждении "All data will be deleted. Do you want to continue?" ("Все данные будут удалены. Вы хотите продолжить?").

#### DVD-RW

• Появится сообщение с запросом "Choose the recording format for DVD- RW" ("Выберите формат записи для диска DVD- RW").

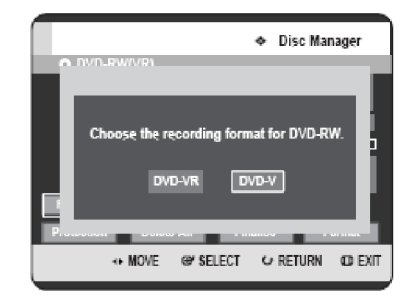

4

Используйте кнопки **◄►** для выбора **Yes (Да)**, затем нажмите кнопку **ОК**. Диск будет отформатирован.

## DVD-VR и DVD-V определяются в соответствии с их форматом записи.

|      | DVD-VR  | DVD-V  |
|------|---------|--------|
| писк | DVD-RAM | DVD-RW |
| диск | DVD-RW  | DVD-R  |

#### Удаление всех списков эпизодов/списков музыки/списков фотографий

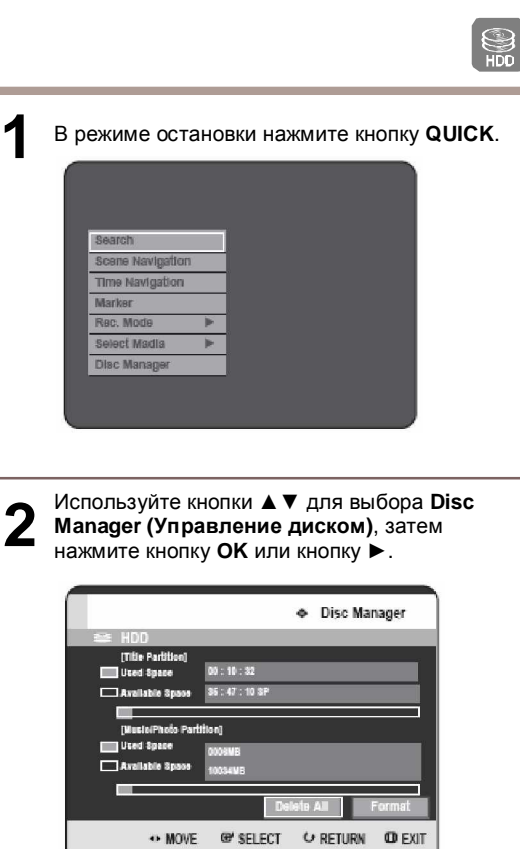

З Используйте кнопки **◄**▶ для выбора Delete All (Удалить все), затем нажмите кнопку OK.

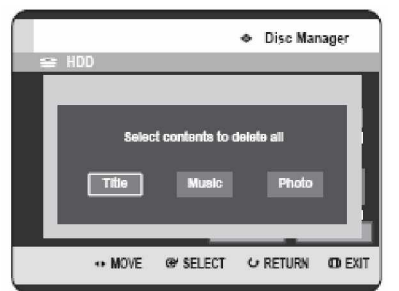

 При наличии защищенной строки: функция Удаления всех списков эпизодов не будет работать. При наличии эпизода, содержащего стоп-кадр, данная функция также не будет работать. Если вы хотите удалить защищенную строку, отключите для нее Защиту в пункте Lock (Блокирование). Используйте кнопки ◀► для выбора Title (Эпизод), Music (Музыка) или Photo (Фотографии), затем нажмите кнопку ОК.

#### Эпизод

Δ

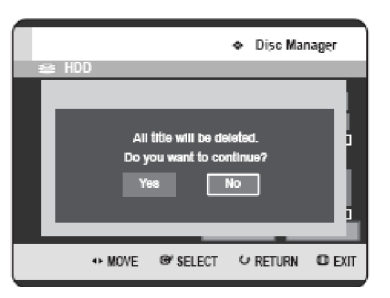

#### Музыка

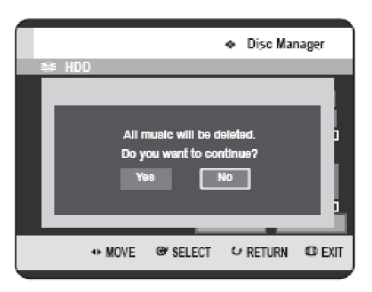

#### Фотографии

5

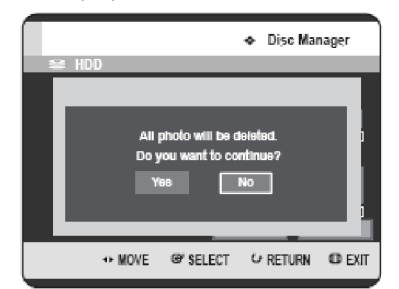

Используйте кнопки ◀► для выбора Yes (Да), затем нажмите кнопку OK. Все списки эпизодов, списки музыки или списки фотографий будут удалены.

# Редактирование

#### Удаление всех списков эпизодов

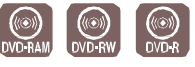

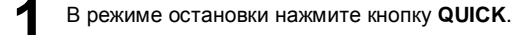

| search           |   |  |  |
|------------------|---|--|--|
| Scene Navigation |   |  |  |
| Time Navigation  |   |  |  |
| Marker           |   |  |  |
| Rec. Mode        | • |  |  |
| Select Madia     |   |  |  |
| Disc Manager     |   |  |  |
|                  |   |  |  |

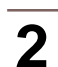

Используйте кнопки ▲ ▼ для выбора Disc Manager (Управление диском), затем нажмите кнопку OK или кнопку ►.

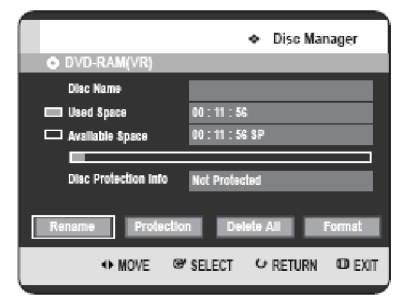

3

Используйте кнопки ◀► для выбора Delete All (Удалить все), затем нажмите кнопку OK. • Появится сообщение с запросом о подтверждении "Do you want to delete all title lists?" ("Вы хотите удалить все списки эпизодов?").

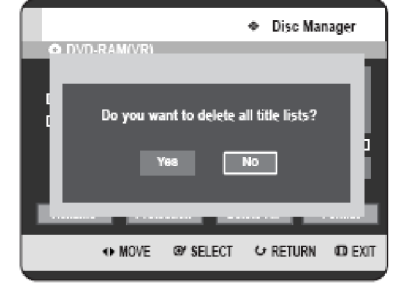

• При наличии защищенной строки: функция Удаления всех списков эпизодов не будет работать. При наличии эпизода, содержащего стоп-кадр, данная функция также не будет работать. Если вы хотите удалить защищенную строку, отключите для нее Защиту в пункте Lock (Блокирование). • При использовании защищенного диска DVD-RAM данные не могут быть удалены с диска.

Δ

Используйте кнопки **◄►** для выбора **Yes** (**Да**), затем нажмите кнопку **OK**. Все списки эпизодов будут удалены.

#### Финализация диска

После записи эпизодов на диск DVD-RW/DVD-R при помощи РЕКОРДЕРА HDD/DVD диск должен быть финализирован перед тем, как его можно будет воспроизводить на внешних устройствах.

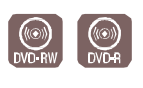

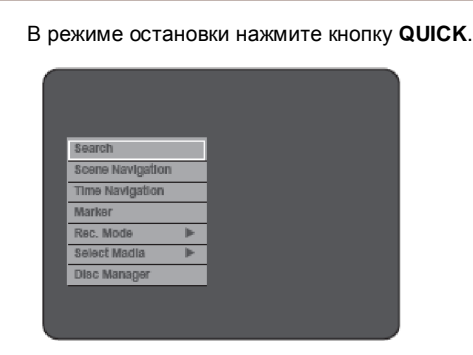

Используйте кнопки ▲ ▼ для выбора Disc Manager (Управление диском), затем нажмите кнопку ОК или кнопку ►.

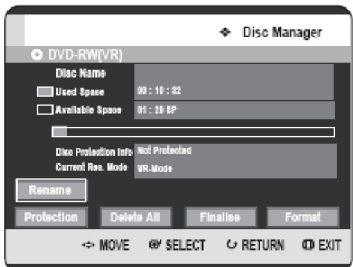

Используйте кнопки ▲ ▼ < ► для выбора Finalise (Финализировать), затем нажмите кнопку OK.

Появится сообщение с запросом "Do you want to finalise disc?" ("Вы хотите финализировать диск?").

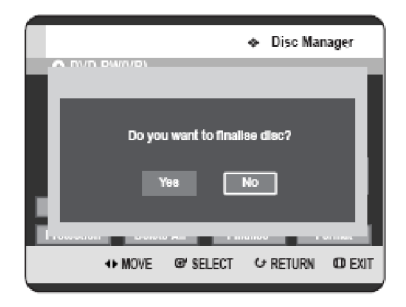

При выборе **Yes (Да)** снова появится сообщение с запросом "Disc will be finalised. Do you want to continue?" ("Диск будет финализирован. Вы хотите продолжить?").

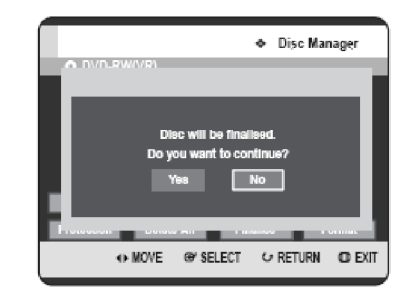

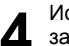

Используйте кнопки ▲ ▼ для выбора Yes (Да), затем нажмите кнопку ОК. Диск будет финализирован.

| ş |
|---|
|   |

ПРИМ

После финализации диска вы не можете удалять строки из списка записи.

- § После финализации диски DVD-R/DVDRW (режим video) работают так же, как и диски DVD-Video.
- § В зависимости от типа диска, отображаемое меню может отличаться.
- § Время финализации может различаться, в зависимости от количества данных, записанных на диске.
- § При выключении питания рекордера во время процесса финализации данные на диске будут повреждены.
- § Если диск содержит музыкальные файлы или файлы JPEG, вы не можете финализировать диск.

## Отмена финализации диска (режим V/VR)

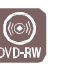

В режиме остановки нажмите кнопку QUICK.

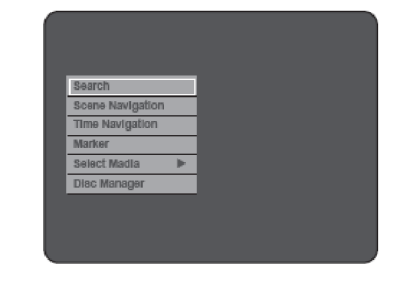

2 Используйте кнопки ▲ ▼ для выбора Disc Manager (Управление диском), затем нажмите кнопку ОК или кнопку ►.

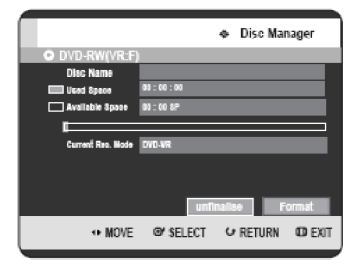

#### 3 Используйте кнопки ◀► для выбора Unfinalise (Отмена финализации), затем нажмите кнопку ОК.

Появится сообщение с запросом "Do you want to unfinalise disc?" ("Вы хотите отменить финализацию диска?").

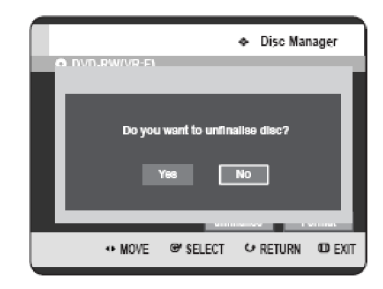

При выборе **Yes (Да)** снова появится сообщение с запросом "Disc will be unfinalised. Do you want to continue?" ("Финализация диска будет отменена. Вы хотите продолжить?").

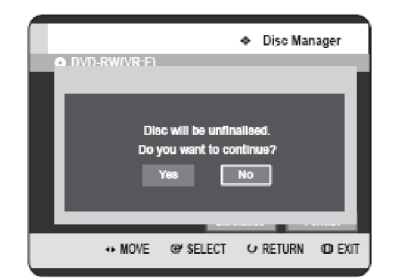

4

Используйте кнопки **Ч** для выбора **Yes (Да)**, затем нажмите кнопку **OK**. Финализация диска отменена.

ПРИМ

9 Финализация диска DVD-RW может быть осуществлена или отменена в режиме Video.

|             | Финализация                       | Отмена<br>финализации                                       |  |  |
|-------------|-----------------------------------|-------------------------------------------------------------|--|--|
| Обозначение | DVD-Video<br>(RW)                 | DVD-RW (V)                                                  |  |  |
| Операция    | Аналогично<br>диску DVD-<br>Video | Возможны<br>дополнительная<br>запись, защита<br>и удаление. |  |  |

§ Финализация диска DVD-RW может быть осуществлена или отменена в режиме VR.

|             | Финализация                                                                              | Отмена<br>финализации                                                             |
|-------------|------------------------------------------------------------------------------------------|-----------------------------------------------------------------------------------|
| Обозначение | DVD-Video<br>(VR:F)                                                                      | DVD-RW (VR)                                                                       |
| Операция    | Дополнитель<br>ная запись,<br>удаление,<br>редактирова<br>ние и<br>защита<br>невозможны. | Возможны<br>дополнительная<br>запись,<br>удаление,<br>редактирование<br>и защита. |

126 – Русский

## Справочная информация

## Выявление неисправностей

Если в работе вашего рекордера есть неполадки, перед обращением в авторизованный сервисный центр компании "Toshiba" ознакомьтесь с нижеследующей информацией.

#### Питание

Активный вход отображается в течение некоторого времени, после включения питания.

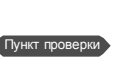

РЕКОРДЕРУ HDD/DVD требуется некоторое время для инициализации, и активный вход будет отображаться приблизительно в течение 10 секунд после включения устройства.

#### Запись

Телевизионные программы не записываются.

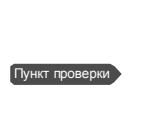

Проверьте, хорошо ли вставлен шнур питания в розетку.

Правильно ли вы установили настройки каналов РЕКОРДЕРА HDD/DVD?

Пункт проверки

Проверьте свободное место на HDD/DVD-RAM/-RW/-R.

При нажатии на кнопку REC отклик отсутствует.

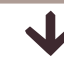

Пункт проверки Запи

Запись возможна только для HDD/DVDRAM/-RW/-R. Если программа защищена от копирования, она не может быть записана.

| Выявление неисправностей | 127 |
|--------------------------|-----|
| Спецификация             | 131 |

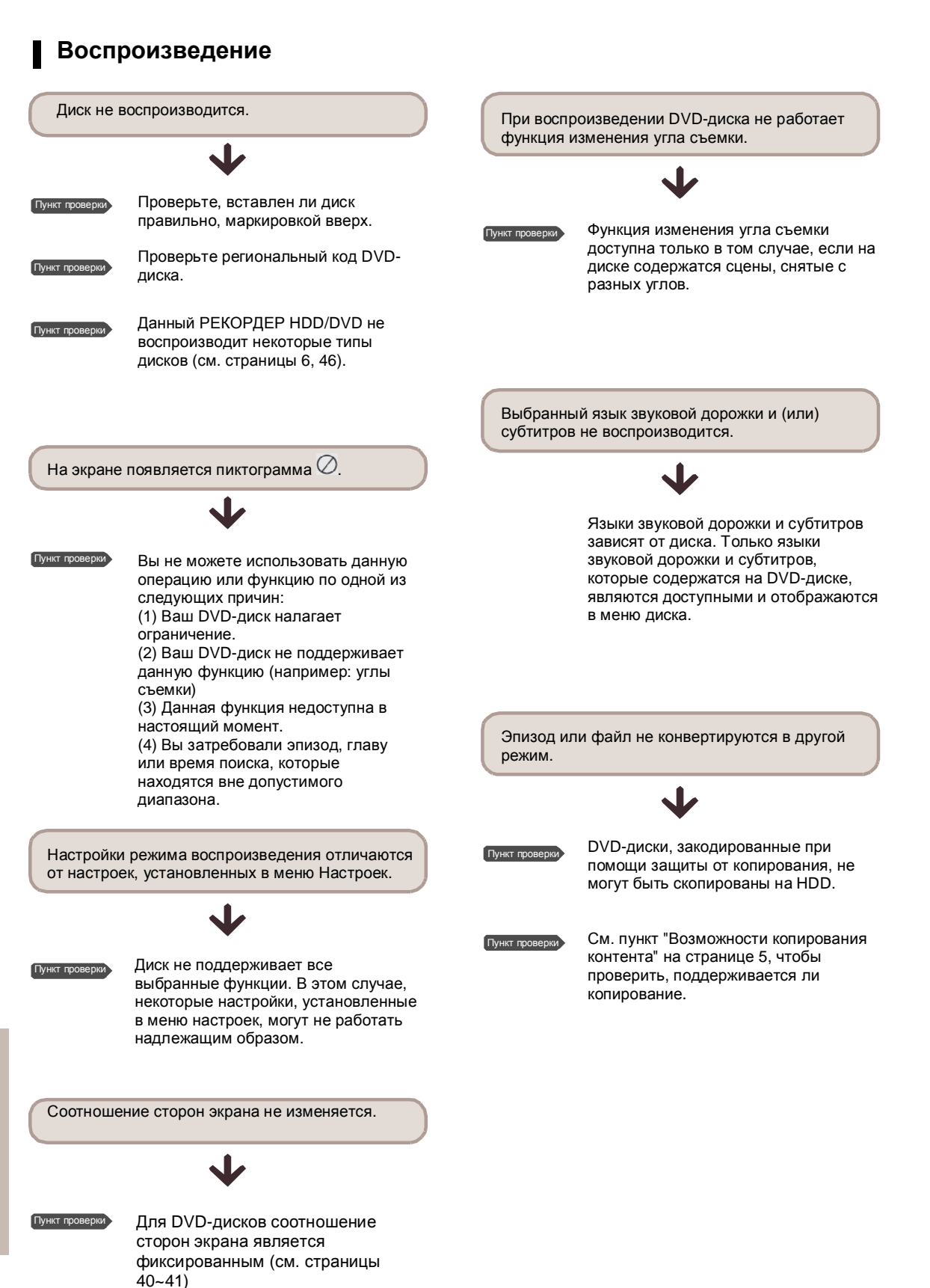

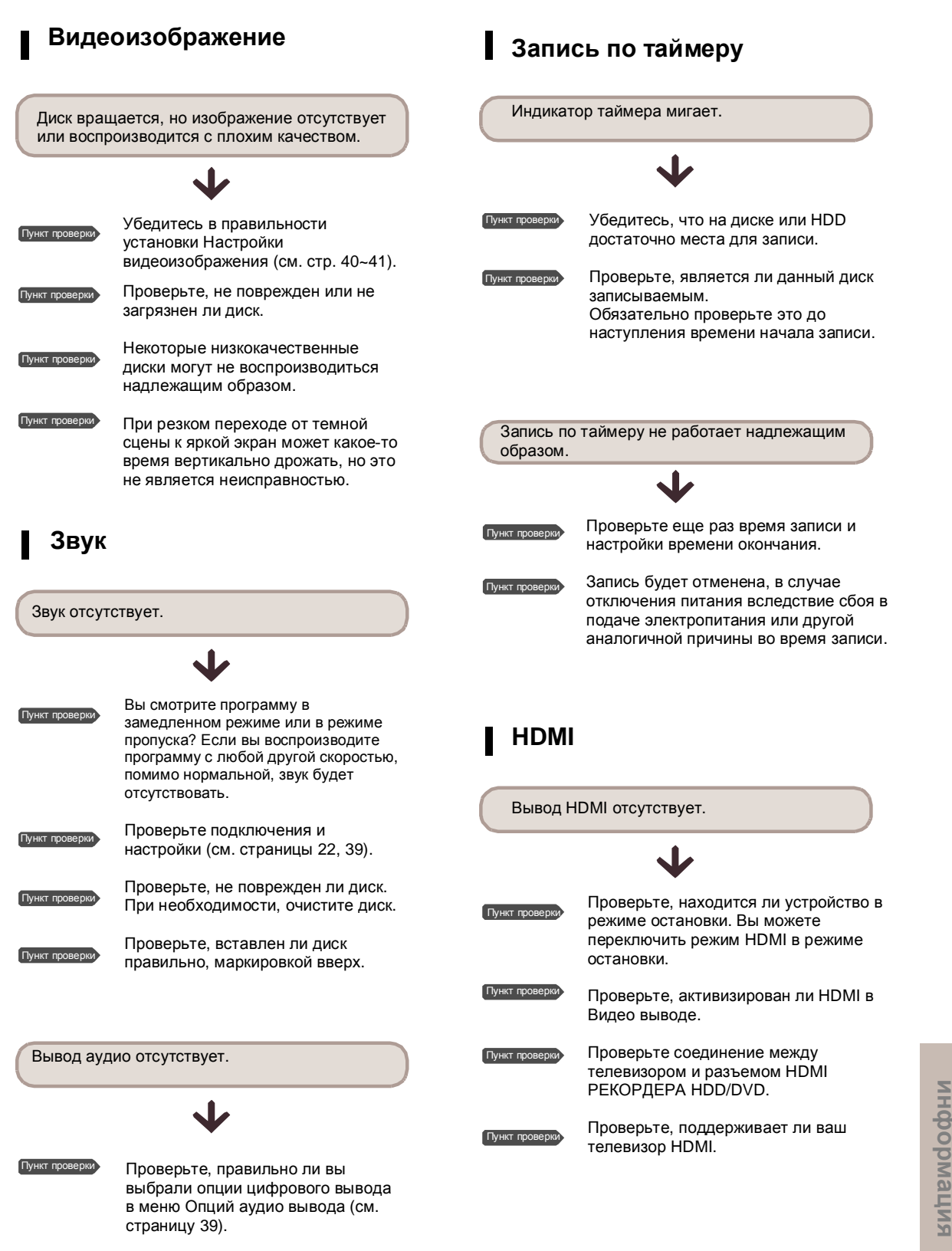

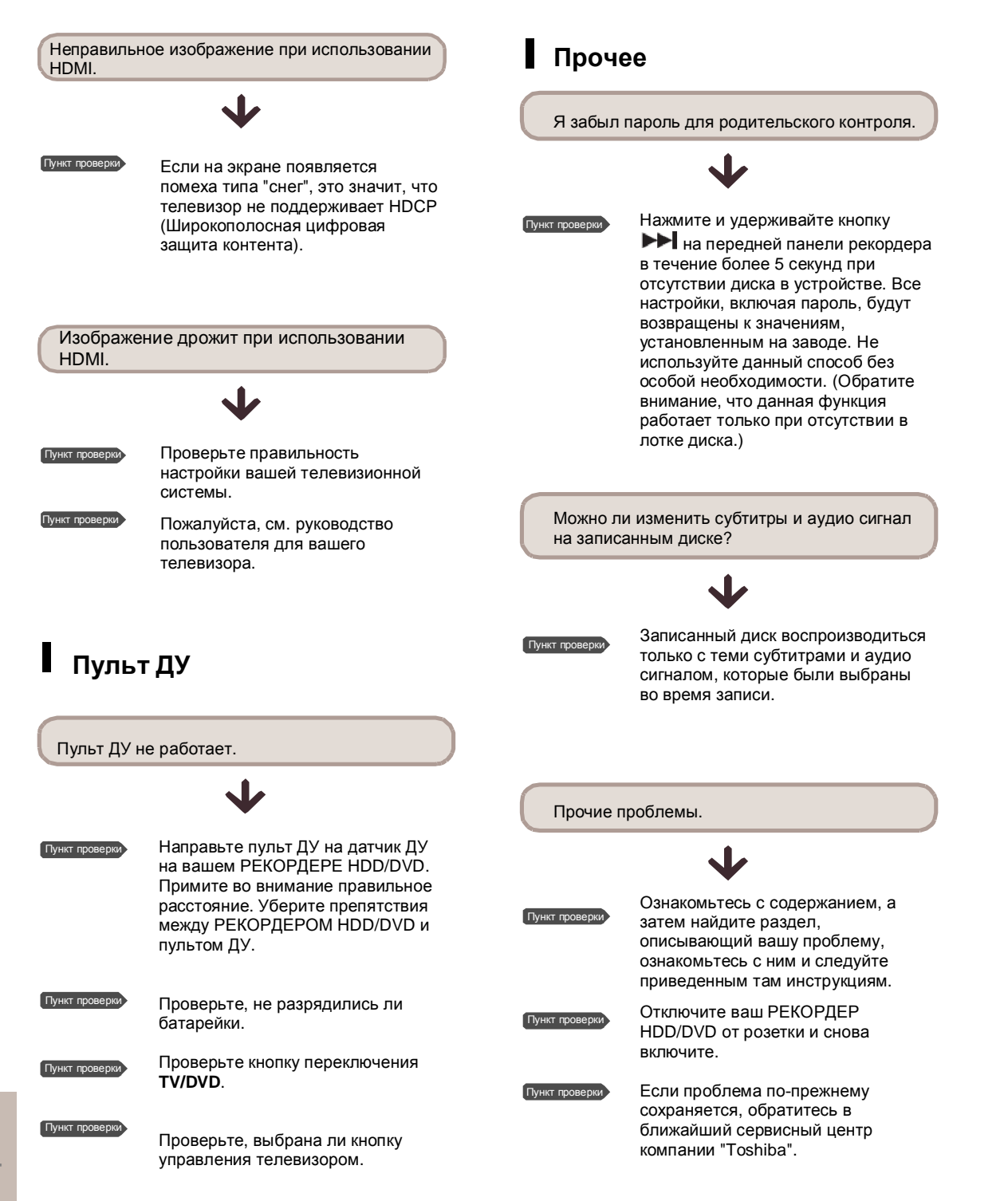

## Спецификация

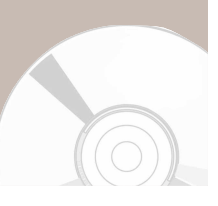

|                         | Требования по питанию             |                 | 220-240 вольт переменного тока, 50 Гц                                          |  |  |
|-------------------------|-----------------------------------|-----------------|--------------------------------------------------------------------------------|--|--|
|                         | Энергопотребление                 |                 | 45 ватт                                                                        |  |  |
|                         | Bec                               |                 | 4,2 кг                                                                         |  |  |
| Общие<br>характеристики | Размеры                           |                 | 430 мм (Ш) x 255 мм (Г) x 79 мм (В)                                            |  |  |
|                         | Рабочая температура               |                 | От +5°С до +35°С                                                               |  |  |
|                         | Прочие условия                    |                 | Во время эксплуатации сохраняйте устройство в                                  |  |  |
|                         |                                   |                 | горизонтальном положении. Рабочая влажность менее 75%.                         |  |  |
| Вход                    | Видео                             |                 | Композитный видео вход: 1,0 В при нагрузке 75Ω,<br>отрицательная синхронизация |  |  |
|                         |                                   |                 |                                                                                |  |  |
|                         | Аудио                             |                 | Максимальный уровень аудио входа: 2 В действующее                              |  |  |
|                         | Вход DV                           |                 | Разъем, соответствующий IEEE 1394(4-х контактный)                              |  |  |
|                         | Принимаемые каналы                |                 | PAL, SECAM-B/G, D/K, I                                                         |  |  |
|                         | Разъем                            | AV1 (Scart TV)  | Видео: композитный вход; Аудио: аналоговый вход                                |  |  |
|                         | Scart                             | AV2 (Scart Ext) | Видео: композитный вход, RGB Аудио: аналоговый вход                            |  |  |
|                         |                                   | Ανπικο          | Разъемы аналогового выхода x 2                                                 |  |  |
|                         |                                   | Аудио           | Оптический/коаксиальный цифровой аудио выход                                   |  |  |
|                         |                                   |                 | Композитный видеосигнал: разъем видео выхода х 1                               |  |  |
|                         |                                   |                 | Выход S-Video x 1 (Яркость:1,0 В, Цвет:0,286 В при нагрузке                    |  |  |
| Выхол                   |                                   | Вилео           | 75Ω)                                                                           |  |  |
| выход                   | Бидео                             |                 | Компонентный выход х 1 (Яркость: 1,0 В, Синий: 0,70 В,                         |  |  |
|                         |                                   |                 | Красный: 0,70 В при нагрузке 75Ω)                                              |  |  |
|                         |                                   |                 | HDMI/DVI (576 строк)                                                           |  |  |
|                         | Разъем<br>Scart                   | AV1 (Scart TV)  | Видео: композитный выход, RGB Аудио: аналоговый выход                          |  |  |
| Запись                  | Формат сжатия изображения         |                 | MPEG-II                                                                        |  |  |
|                         | Формат сжатия звука               |                 | Dolby Digital 2 канала / 256 килобит в секунду, MPEG-II                        |  |  |
|                         |                                   |                 | ХР (около 8,5 Мбит/с), SP (около 4,5 Мбит/с), LP (около 2,5                    |  |  |
|                         | Качество записи                   |                 | Мбит/с)                                                                        |  |  |
|                         |                                   |                 | ЕР (около 1,6 Мбит/с или около 1,2 Мбит/с)                                     |  |  |
|                         | Аудио частотная<br>характеристика |                 | 20 Гц~20 КГц                                                                   |  |  |
|                         |                                   |                 |                                                                                |  |  |
| Объем НDD               | 160 🕞                             |                 |                                                                                |  |  |

#### Аудио выход

Для DVD-дисков, аудио сигналы, записанные с частотой дискретизации 96 КГц, преобразовываются и выводятся с частотой 48 КГц.

| Тип диска              | DVD       | AUDIO CD (CD-DA) |
|------------------------|-----------|------------------|
| Аналоговый аудио выход | 48/96 КГц | 44,1 КГц         |
| Цифровой аудио выход   | 48 КГц    | 44,1 КГц         |

## TOSHIBA

Надлежащая утилизация данного изделия (Отработанное электрическое и электронное оборудование)

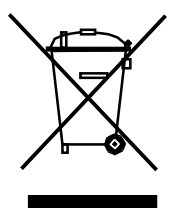

(Применимо в Европейском Союзе и других европейских странах с системами раздельного сбора мусора)

Данная маркировка, указанная на изделии или в документации к изделию, означает, что по истечении срока службы изделие нельзя выбрасывать вместе с бытовым мусором. Во избежание возможного вреда для окружающей среды или здоровья людей вследствие неконтролируемой ликвидации отходов, пожалуйста, отделите данное оборудование от других отходов и подойдите ответственно к его утилизации в целях содействия повторному использованию материальных ресурсов.

Бытовые пользователи должны обратиться либо в магазин, где они приобрели данное изделие, либо в местное государственное учреждение для получения подробной информации, куда они могут доставить данное изделия для его экологически безопасной утилизации. Коммерческие пользователи должны обратиться к своим поставщикам и проверить положения и условия договора купли-продажи. Данное изделие не должно утилизироваться вместе с другими коммерческими отходами.